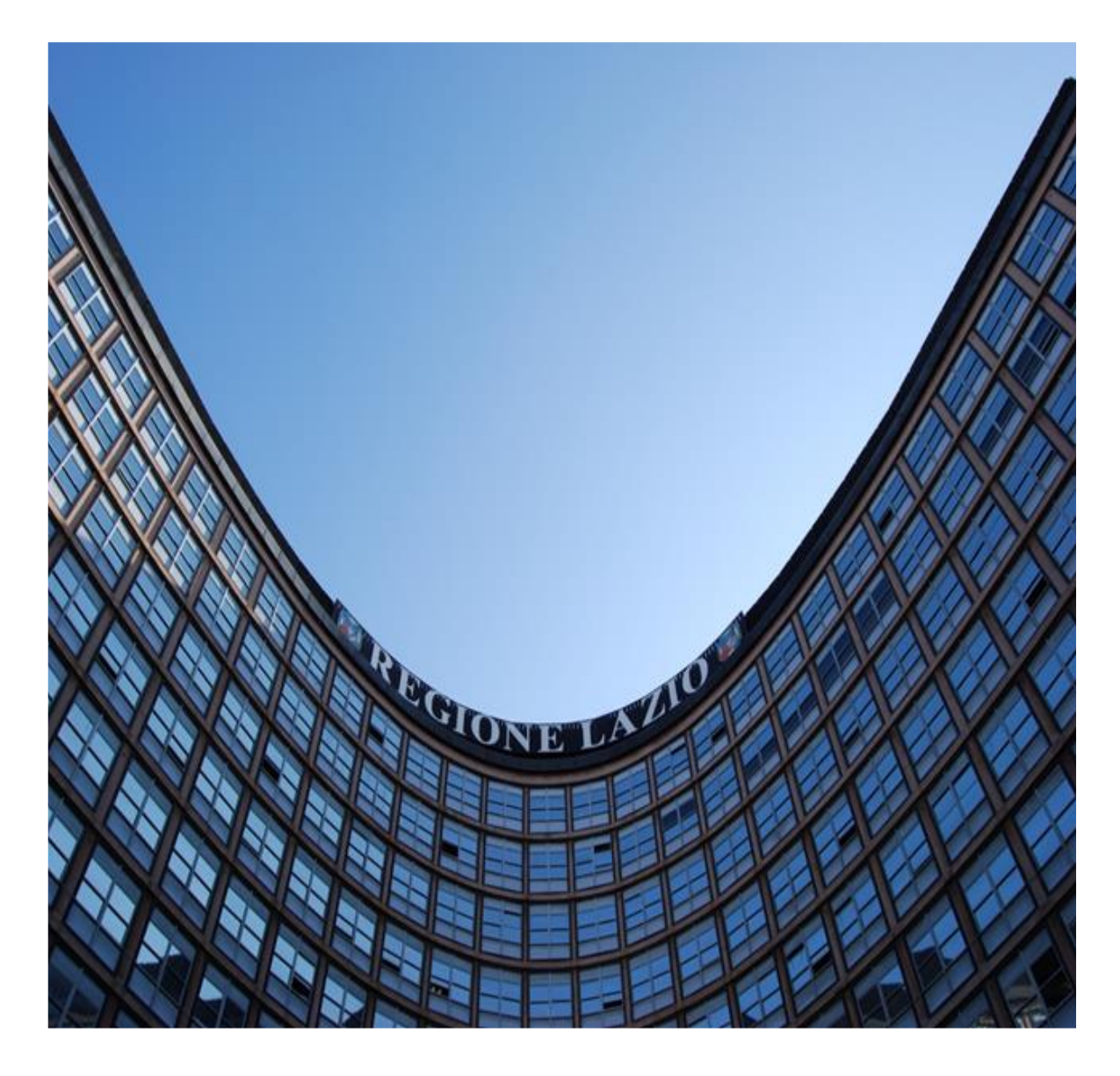

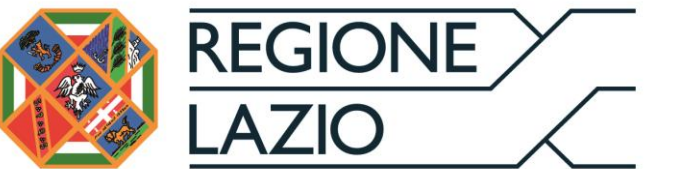

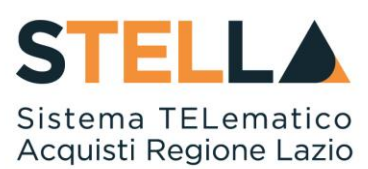

# "MSA18 - INDIZIONE RICHIESTA DI OFFERTA"

| Versione      | Data di Emissione | Atto di approvazione             |
|---------------|-------------------|----------------------------------|
| Versione V1.0 | Agosto 2020       | D.D n. G09691 del<br>19/08/2020  |
| Versione V1.1 | Marzo 2021        | D.D n. G09123<br>dell'08/07/2021 |
| Versione V1.2 | Settembre 2021    | D.D n.6 del 06/09/2021           |

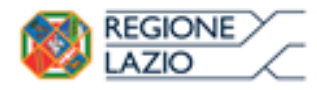

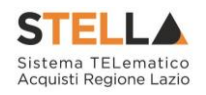

# INDICE

| IND | DICE                                             | 2   |
|-----|--------------------------------------------------|-----|
| 1.  | INTRODUZIONE                                     |     |
| 2.  | CREAZIONE RICHIESTA DI OFFERTA                   | 4   |
| 3.  | ELIMINAZIONE DI UNA RDO "IN LAVORAZIONE"         | 14  |
| 4.  | SEZIONI                                          | 16  |
| 5.  | CONSULTAZIONE RICHIESTA DI OFFERTA               | 94  |
| 6.  | INVIO IN APPROVAZIONE E PUBBLICAZIONE DI UNA RDO | 96  |
| 7.  | FUNZIONI APPLICABILI ALLA RICHIESTA DI OFFERTA   | 103 |
| 8.  | COMUNICAZIONE GENERICA                           | 104 |
| 9.  | CALENDARIO                                       | 110 |
| 10. | APPROFONDIMENTI                                  | 112 |
| 11. | TABELLA DELLE FIGURE                             | 124 |

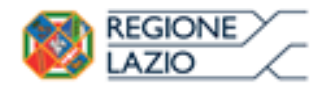

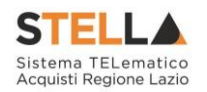

### **1. INTRODUZIONE**

Il presente manuale mostra le indicazioni per indire una **Richiesta di Offerta** sul Sistema Telematico Acquisti Regione Lazio (STELLA).

La gestione dei quesiti pervenuti e le fasi di valutazione delle offerte e di aggiudicazione della procedura sono invece descritti nei relativi manuali.

Per indire una richiesta di offerta, è necessario innanzitutto effettuare l'accesso alla propria Area Riservata tramite SPID, CIE e/o CNS, nella schermata di login della piattaforma di eprocurement di STELLA, che può essere raggiunta dalla homepage del sito web della Regione (<u>https://www.regione.lazio.it/</u>) o direttamente dall'indirizzo <u>https://stella.regione.lazio.it/Portale/</u>.

È possibile predisporre una richiesta di offerta se alla propria utenza è stato assegnato il profilo specifico. In generale, gli utenti che possono creare una richiesta di offerta dovranno predisporre tutte le informazioni e la documentazione necessaria secondo quanto richiesto nelle varie sezioni che compongono il documento strutturato di indizione della richiesta, come illustrato nei prossimi paragrafi, e inviare quest'ultimo in approvazione al Responsabile del Procedimento (R.U.P.) - se diverso dall'Utente collegato - il quale potrà poi procedere alla pubblicazione dello stesso.

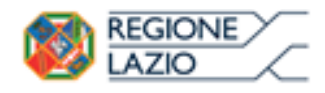

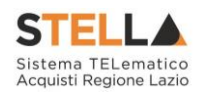

# 2. CREAZIONE RICHIESTA DI OFFERTA

Attraverso una Richiesta di Offerta (RdO), la Stazione Appaltante può procedere con l'acquisto di beni e servizi al di sotto della soglia comunitaria relativamente alle categorie merceologiche inserite nel bando di abilitazione al Mercato Elettronico (ME) pubblicato dalla DRCA, invitando gli Operatori Economici ad esso abilitati a presentare le proprie offerte per le categorie merceologiche oggetto della RdO stessa.

Per indire una nuova **Richiesta di Offerta** sul Sistema Telematico Acquisti Regione Lazio (STELLA), effettuato l'accesso alla propria **Area Riservata**, cliccare sulla sezione sezione **Gestione RdO** e successivamente sulla voce **RdO**.

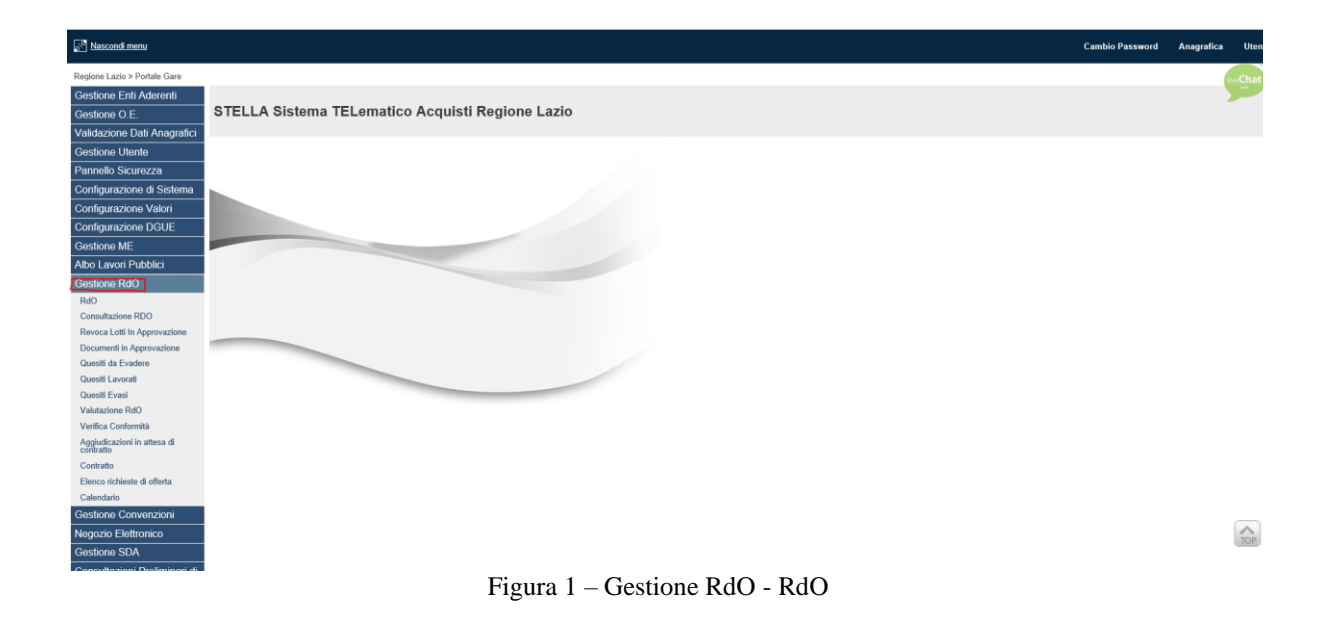

Nella parte alta della schermata che verrà visualizzata, è presente innanzitutto un'area di filtro che consente all'utente di effettuare ricerche, in base ad uno o più criteri *(es. Registro di Sistema, Nome)*, tra le Richieste di Offerta presenti nella tabella sottostante (se presenti).

Verrà mostrata una schermata in cui saranno visibili - se presenti - tutte le Richieste di Offerta predisposte (salvate) e/o pubblicate dalla Stazione Appaltante, ordinate per data di scadenza (dalla più recente alla meno recente).

Per ogni Richiesta di Offerta è possibile visualizzare il dettaglio (cliccando sull'icona disponibile nella colonna "Apri") e una serie di informazioni quali "Registro Di Sistema", "Nome", "Oggetto", "Rispondere Entro II" (scadenza), "Importo Appalto", "N. Offerte/Risposte Ricevute", "N. Quesiti Ricevuti", "Documento Pubblicato" e "Stato".

In particolare, una Richiesta di Offerta può assumere i seguenti Stati:

- In Lavorazione: la Richiesta di Offerta è stata predisposta (salvata) ed è in attesa di essere inviata;

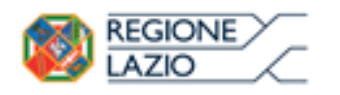

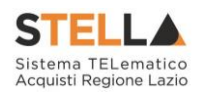

- In Approvazione: la Richiesta di Offerta è stata inoltrata per l'approvazione all'Utente indicato come Responsabile Unico del Procedimento (R.U.P.) e non è possibile modificarla;
- Pubblicato: la Richiesta di Offerta è stata approvata dal Responsabile Unico del Procedimento (R.U.P.) ed è pertanto visibile agli Operatori Economici che possono collocare le proprie Offerte;
- Presentazione Offerte/Risposte: la Richiesta di Offerta è stata pubblicata ed è possibile la presentazione delle offerte da parte degli operatori economici;
- Rifiutato: la Richiesta di Offerta è stata rifiutata dal Responsabile Unico del Procedimento (R.U.P.);
- In Esame: è stata avviata la procedura di aggiudicazione;
- In Aggiudicazione: è stata predisposta la comunicazione di esito;
- In Rettifica: la Richiesta di Offerta è in corso di rettifica;
- Rettificato: la Richiesta di Offerta è stata rettificata;
- Revocato: la Richiesta di Offerta è stata revocata;
- Chiuso: la Richiesta di Offerta è giunta al termine.

Per indire una nuova Richiesta di Offerta, cliccare sul comando <u>Nuova RdO</u> presente nella toolbar riportata al di sopra della tabella con l'elenco delle RdO.

| Gestione RdO   RdO                                         |                                |                                                               |                                                             |
|------------------------------------------------------------|--------------------------------|---------------------------------------------------------------|-------------------------------------------------------------|
| CERCA NEL CONTENUTO DELLA GRIGLIA Registro di Sistema Nome |                                | Cerca Pulisci                                                 |                                                             |
| 1<br>N. Righe: <b>0 <u>Nuova RdO</u> Elimina Copia St</b>  | mpa Esporta in xls Seleziona 🔻 |                                                               |                                                             |
| Apri Di <u>Nome</u> <u>Oggetto</u><br>Sistema              | Rispondere Entro II            | Importo Appalto <u>N. Offerte/Risposte</u><br><u>Ricevute</u> | Numero<br>Quesiti <u>Documento</u> <u>Stato</u><br>Ricevuti |

Figura 2 - Nuova RdO

Nella parte superiore della schermata **Nuova RdO** che verrà mostrata, sono riportate dal sistema le informazioni relative al **Compilatore**, alla **Data** di creazione della richiesta di offerta e all'**Ente** di appartenenza. Seguono una serie di informazioni obbligatorie per definire la tipologia della richiesta e per avviare la creazione della gara.

Inserire tutte le informazioni obbligatorie richieste nella scheda Nuova RdO.

Cliccare sul comando tra <u>Forniture</u> e **Tipo di Appalto** ed indicare la tipologia scegliendo <u>Servizi</u>.

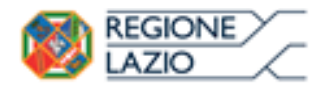

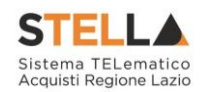

| Nuova RdO                                       |                                     |                     |                      |
|-------------------------------------------------|-------------------------------------|---------------------|----------------------|
| • I campi obbligatori sono indicati di          | a label in grassetto                |                     |                      |
| Compilatore                                     |                                     |                     | Data                 |
| RUP Test                                        |                                     |                     | 11/09/2018           |
| Ente                                            |                                     |                     |                      |
| Giunta Regionale                                |                                     |                     | Direzione            |
| Via R. Raimondi Garibaldi 7 00145 Roma Italia   |                                     |                     | Agenzia Intercent-ER |
| Tel 0699500 - Fax - <u>www.regione.lazio.it</u> |                                     |                     |                      |
| C.F. 05/24831003 - P.IVA 1180143499581          | -                                   |                     |                      |
| 'Tipo di Appalto<br>'Modalita di Partecipazione | Seleziona 👻<br>Formitare<br>Servizi |                     |                      |
| "Tipo di Procedura                              | Negoriatz 2                         | Caratteristica IIdO |                      |
| "Tipo Documento                                 | Invito                              |                     |                      |
| "Divisione in lotti                             | no 🗸                                |                     |                      |
| Criterio Aggiudicazione Gara                    | Seleziona                           | ~                   |                      |
| *Criterio Formulazione Offerta Economica        | Seleziona 🗸                         |                     |                      |
| *Conformità                                     | Seleziona                           |                     |                      |
| 'Importo Appalto C                              |                                     |                     |                      |
| 'Importo Base Asta €                            |                                     |                     |                      |
|                                                 |                                     |                     |                      |

Crea Gara

Figura 3 - Nuova RdO – Tipo di appalto

Per indicare se la RdO è suddivida in lotti, cliccare sul comando <sup>Seleziona</sup> **Divisione in lotti** ed effettuare la selezione scegliendo tra:

- <u>no</u>: a Richiesta di Offerta non prevede la suddivisione in lotti;

- *Lotti Singola Voce*: la Richiesta di Offerta prevede la suddivisione in lotti composti da una sola riga (e quindi da una sola voce per lotto).

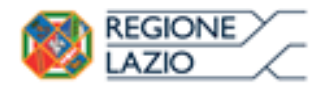

Crea Gara

Indizione Richiesta di offerta

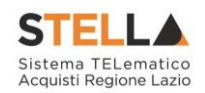

| I campi obbligatori sono indicati di                                                                                                    | And the second state of the second state of th |                     |                      |
|----------------------------------------------------------------------------------------------------|----------------------------------------------------------------------------------------------------|---------------------|----------------------|
|                                                                                                    | la label in grassetto                                                                                                    |                     |                      |
| Compilatore                                                                                                    |                                                                                                    |                     | Data                 |
| RUP Test                                                                                                    |                                                                                                    |                     | 11/09/2018           |
| late                                                                                                    |                                                                                                    |                     |                      |
| Giunta Regionale                                                                                                    |                                                                                                    |                     | Direzione            |
| Via R. Raimondi Garibaldi 7 00145 Roma Italia<br>Tel 0599500 - Eax - www.regione.latio il                                                                                                    |                                                                                                    |                     | Apenzia intercent-ER |
| C.F. 05724831003 - P.IVA IT80143490581                                                                                                    |                                                                                                    |                     |                      |
|                                                                                                    |                                                                                                    |                     |                      |
| Modalita di Partecipazione<br>Tipo di Procedura                                                                                                    | Telematica                                                                                                    | Caratteristica Edit | 5                    |
| Modalita di Partecipazione<br>Tipo di Procedura<br>Tipo Documentu                                                                                                    | Telematica<br>Negozieta 1                                                                                                    | Caratteristica list |                      |
| Modalita di Partecipazione<br>Tipo di Procedura<br>Tipo Documentu<br>Divisione in lotti                                                                                                    | Telematica<br>Negaziata<br>Invite<br>no                                                                                                    | Caratteristica Bot  |                      |
| Modalita di Partecipazione<br>Tipo di Procedura<br>Tipo Documentu<br>Divisione in lotti<br>Criterio Aggiudicazione Gara                                                                                                    | Telematica<br>Nepeziata<br>Invito<br>no<br>Selectona                                                                                                    | Caratteristica Apr  | 5                    |
| Modalita di Partecipazione<br>Tipo di Procedura<br>Tipo Documentu<br>Divisione in lotti<br>Criterio Apgiudicazione Gara<br>Criterio Formulazione Offerta Economica                                                           | Telematica Negozieta I Negozieta I Negozie | Caratteristica Ind  | •                    |
| Modalita di Partecipazione<br>Tipo di Procedura<br>Tipo Documentu<br>Divisione in lotti<br>Criterio Aggiudicazione Gara<br>Criterio Formulazione Offerta Economica<br>Conformità                                             | Telematica Negazieta Inveta Inveta In | Caratteristica Add  | >                    |
| Modalita di Partecipazione<br>Tipo di Procedura<br>Tipo Documento<br>Divisione in lotti<br>Criterio Aggiudicazione Gara<br>Criterio Formulazione Offerta Economica<br>Conformità                                             | Telematica<br>Negazista 1<br>tovtto<br>eo<br>Seleziona<br>Seleziona<br>Seleziona                                                                                                    | Caratteristica Mat  | >                    |
| Modalita di Partecipazione<br>Tipo di Procedura<br>Tipo Documentu<br>Divisione in lotti<br>Criterio Aggiudicazione Gara<br>Coiterio Formulazione Offerta Economica<br>Conformità<br>Importo Appalto E<br>Importo Base Asta E | Telematica Negazieta Negazieta Novita Novita Novita Seleziona Seleziona Seleziona Vecx Seleziona Vecx Seleziona | Caratteristica Ad   | >                    |

Figura 4 - Nuova RdO - Divisione in lotti

Cliccare sul comando Seleziona Criterio Aggiudicazione Gara ed indicare:

- <u>Offerta economicamente più vantaggiosa</u>: l'operatore economico formula la propria offerta tecnica ed economica e la graduatoria viene definita dai punteggi ottenuti, relativi ai criteri impostati (l'aggiudicazione spetta a chi offre il miglior rapporto qualità/prezzo);

- <u>*Prezzo più basso*</u>: l'operatore economico formula la propria offerta economica e la graduatoria viene definita in funzione dei criteri impostati (l'aggiudicazione spetta a chi offre meno rispetto alla base d'asta);

- <u>Costo Fisso</u>: la modalità è analoga a quella del criterio <u>Offerta economicamente più</u> <u>vantaggiosa</u>, ma in questo caso il punteggio per la valutazione tecnica è pari a 100 e non sono previsti criteri economici (l'elemento relativo al costo può assumere la forma di un prezzo o costo fisso sulla base del quale gli operatori economici competeranno solo in base a criteri qualitativi).

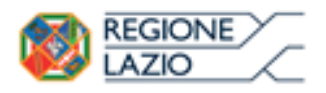

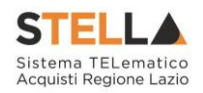

<u>ATTENZIONE</u>: nel caso di una Richiesta di Offerta con Criterio Aggiudicazione <u>"Economicamente più vantaggiosa"</u> o <u>"Costo Fisso"</u>, la Conformità è impostata su "no". La conformità è prevista solo nel caso di RdO aggiudicate con il criterio <u>"Prezzo più basso"</u>.

| luova RdO                                                                                                    |                                                                               |                      |
|----------------------------------------------------------------------------------------------------|-------------------------------------------------------------------------------|----------------------|
|                                                                                                    |                                                                               |                      |
| * I campi obbligatori sono indica                                                                                              | iti da label in grassetto                                                     |                      |
| Compilatore                                                                                                    |                                                                               | Data                 |
| RUP Test                                                                                                    |                                                                               | 11/09/2018           |
| inte                                                                                                    |                                                                               |                      |
|                                                                                                    |                                                                               | Direzione            |
| Via R. Raimondi Garibaldi 7 00145 Roma Italia<br>Tel 0599500 - Fax - www.renione.lazio il                                      |                                                                               | Agenzia Intercent-GR |
| C.F. 05724831003 - P.IVA IT80143490581                                                                                         |                                                                               |                      |
| Modalita di Partecipazione<br>Tipo di Procedura                                                                                | Telematica<br>Nepodiata                                                       | Caratteristica 800   |
| Tipo Documento                                                                                                    | Invita                                                                        |                      |
| Divisione in herei                                                                                                    | mo 🗹                                                                          | -0                   |
| Contrast in Acto                                                                                                    |                                                                               |                      |
| Criterio Aggiudicazione Gara                                                                                                   | Seleziona                                                                     |                      |
| 'Criterio Aggiudicazione Gara<br>'Criterio Formulazione Offerta Econom                                                         | Seleziona<br>Ara Prezzo più basso                                             |                      |
| Criterio Aggiudicazione Gara<br>Criterio Formulazione Offerta Econom<br>Conformità                                             | Seleziona<br>Prezo più bassa<br>Offerta economicamente più va<br>Coste Fisso  | evitaggilesa         |
| Criterio Aggiudicazione Gara<br>Criterio Formulazione Offerta Econom<br>Conformità<br>Importo Appalto E                        | sea<br>Prezo più basse<br>Offerta economicamente più ve<br>Coste Fisso        | intaggiosa           |
| Criterio Aggiudicazione Gara<br>Criterio Formulazione Offerta Econom<br>Conformità<br>Importo Appalto E<br>Importo Base Asta E | Seleziona<br>Prezeo più basso<br>Offerta econòmicamente più va<br>Coste Fisso | -2                   |

Crea Gara

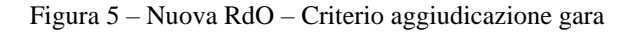

Nel caso in cui venga impostato il **Criterio Aggiudicazione Gara** <u>"Prezzo più basso"</u>, sarà pertanto possibile indicare se l'eventuale verifica della conformità dell'offerta debba avvenire prima o dopo l'apertura dell'offerta economica. Cliccare quindi sul comando <u>Seleziona</u> **Conformità** e selezionare:

- <u>No</u>: per non prevedere la verifica di conformità;

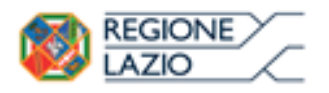

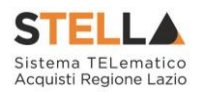

- *Ex-Ante*: per prevedere la verifica di conformità di tutte le offerte pervenute successivamente alla fase di valutazione amministrativa e prima della fase di valutazione economica. In tal caso, saranno sottoposte alla verifica della conformità esclusivamente le offerte che hanno superato la fase di valutazione amministrativa con esito "Ammessa" e/o "Ammessa con Riserva";

- <u>Ex-Post</u>: per prevedere la verifica di conformità delle offerte che hanno superato la fase di valutazione economica con esito "Valutato" e che dunque rientrano nella graduatoria di aggiudicazione. <u>In questo specifico caso è possibile effettuare l'apertura della busta tecnica prima della verifica dell'anomalia.</u>

| Criterio Aggiudicazione Gara            | Prezzo piu basso 1                |
|-----------------------------------------|-----------------------------------|
| Criterio Formulazione Offerta Economica | Percentuale                       |
| Conformità                              | Seleziona 💙                       |
| °Importo Appalto €                      | Ex-Ante<br>Ex-Post                |
| 'Importo Base Asta €                    |                                   |
| 'Oneri sicurezza no ribasso €           |                                   |
|                                         |                                   |
| Crea Gara                               |                                   |
|                                         | Figura 6 – Nuova RdO - Conformità |

Cliccare sul comando Seleziona e selezionare il Criterio Formulazione Offerta Economica scegliendo tra:

 <u>Prezzo</u>: l'operatore economico esprime la propria offerta economica in euro. In questo caso, la graduatoria proposta dal sistema sarà organizzata in ordine crescente, dal prezzo più basso al prezzo più alto;

- <u>*Percentuale*</u>: l'operatore economico esprime la propria offerta economica in ribasso percentuale. In questo caso, la graduatoria proposta dal sistema sarà organizzata in ordine decrescente, dalla percentuale più alta alla percentuale più bassa.

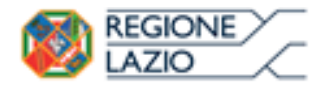

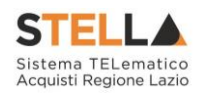

| * I campi obbligatori sono ind                                                          | icati da label in grassetto               |                      |
|-----------------------------------------------------------------------------------------|-------------------------------------------|----------------------|
| Compilatore                                                                             |                                           | Data                 |
| BUP Test                                                                                |                                           | 11/09/2018           |
| Ente                                                                                    |                                           |                      |
| Giunta Regionale                                                                        |                                           | Direzione            |
| Via R. Raimondi Garibaldi 7 00145 Roma Ita                                              | ña -                                      | Agenzia Intercent-EX |
| C.F. 05724831003 - P.IVA IT80143490581                                                  |                                           |                      |
| Modalita di Partecipazione<br>Tipo di Procedura<br>Tipo Documento<br>Divisione in lotti | Telematica<br>Negazieta<br>Invito<br>No V | Caratteristica 840   |
| Criterio Aggiudicazione Gara                                                            | Offerta conomicamette più                 | antaggissa 🔽         |
| Criterio Formulazione Offerta Econo                                                     | emica Seleziona 🔽                         |                      |
| Conformità                                                                              | Percentuale                               |                      |
| Importo Appalto €                                                                       | Prezzo                                    |                      |
| Importo Base Asta C                                                                     | 2                                         |                      |
|                                                                                         |                                           |                      |

Figura 7 - Nuova RdO - Criterio formulazione offerta economica

Infine, inserire negli appositi campi i seguenti importi con eventuale separatore decimale:

• Importo Base Asta €: importo a base d'asta complessivo;

• Oneri sicurezza no ribasso €: importo di eventuali oneri della sicurezza non soggetti a ribasso.

Al momento dell'inserimento dei valori nei campi **Importo Base Asta** ed **Oneri**, il campo **Importo Appalto** € viene automaticamente alimentato con l'importo complessivo dei valori inseriti.

<u>ATTENZIONE</u>: è possibile in questa fase inserire il valore "0" per i tre importi richiesti ed indicarne poi il relativo valore successivamente, in fase di compilazione della sezione **Testata**.

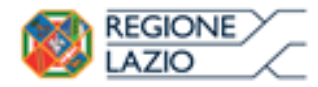

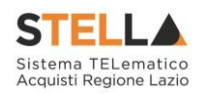

| * I campi obbligatori sono indic                                                          | ati da label in grassetto       |                     |                     |
|-------------------------------------------------------------------------------------------|---------------------------------|---------------------|---------------------|
|                                                                                           |                                 |                     |                     |
| Compilatore                                                                               |                                 |                     | Data                |
| Ruff Test                                                                                 |                                 |                     | 11/88/2018          |
| ante .                                                                                    |                                 |                     |                     |
| Giunta Regionale                                                                          |                                 |                     | Despiser            |
| Via R. Raimondi Garibaldi 7 00145 Roma Ito                                                | ata                             |                     | Agenzia Internet-ER |
| Tel 0699500 - Fax - <u>enny regione labolit</u><br>C.F. 05724831003 - P.IVA (T80143490581 |                                 |                     |                     |
|                                                                                           |                                 |                     |                     |
|                                                                                           | Australia M                     |                     |                     |
|                                                                                           | annere A                        |                     |                     |
| Modalita di Partecipazione                                                                | Televatica                      |                     |                     |
| Tipo di Procedura                                                                         | Registrate                      | Caratteriotica 8.00 |                     |
| Tipo Documento                                                                            | Invite                          |                     |                     |
| Divisione in lutti                                                                        |                                 |                     |                     |
| Criterio Appiedicazione Gara                                                              | Offerta economicamente più vari | approx V            |                     |
| Criterio Formulazione Offerta Econor                                                      | mica Prezzo M                   |                     |                     |
| Conformità                                                                                |                                 |                     |                     |
| Importo Appalto E                                                                         | No. 100 . 10                    |                     |                     |
| Importo Base Asta C                                                                       | 140.000.00                      |                     |                     |
| Oneri sirametra an cibasan f                                                              |                                 |                     |                     |
| Construction of the second states of the                                                  |                                 |                     |                     |

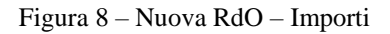

Inserite correttamente tutte le informazioni richieste, cliccare sul comando Crea Gara.

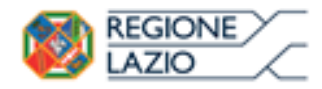

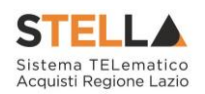

| * 1 campi obbligatori sono indicati d                                                                                                    | a label in gras | settio                   |                |     |                     |  |
|----------------------------------------------------------------------------------------------------|-----------------|--------------------------|----------------|-----|---------------------|--|
|                                                                                                    |                 |                          |                |     | 1200                |  |
| BUP Test                                                                                                    |                 |                          |                |     | 31/88/2018          |  |
| late                                                                                                    |                 |                          |                |     |                     |  |
| Giunta Regionale                                                                                                    |                 |                          |                |     | Despins             |  |
| Via R. Raimondi Ganbaldi 7 00145 Roma Italia<br>Tel 0099500 - Fax - <u>www.regione.lacio.8</u><br>C.F. 05724831003 - P.IVA IT80143499581 |                 |                          |                |     | Aprilia Interest (B |  |
| Tora di Anada                                                                                                    | tentes V        |                          |                |     |                     |  |
| Mudalita di Partecipazione                                                                                                    | Tolomama        |                          |                |     |                     |  |
| Tipe di Precedura                                                                                                    | Registers .     |                          | Caratteristica | 840 | 0                   |  |
| Yapo Documento                                                                                                    | tests.          |                          |                |     |                     |  |
| Distance in lette                                                                                                    | **              | Y                        |                |     |                     |  |
| Criterie Appledicatione Gare                                                                                                    | Official econom | annesia più semoggiora 🕑 |                |     |                     |  |
| Criteria Farmulazione Offerta Economica                                                                                                  | Peece 14        |                          |                |     |                     |  |
| Conformită                                                                                                    |                 |                          |                |     |                     |  |
| Importo Appulso E                                                                                                    | 141.000         | £                        |                |     |                     |  |
| Importo Base Anta C                                                                                                    | 168.000,00      |                          |                |     |                     |  |
| Oneri sicarezza no ribatun f                                                                                                    | 10000           |                          |                |     |                     |  |

Figura 9 – Nuova RdO – Crea Gara

Verrà mostrata una schermata in cui sono riportate le diverse sezioni da compilare per la pubblicazione della Richiesta di Offerta e per ciascuna di esse è possibile consultare lo specifico paragrafo disponibile nel presente manuale.

Compilate tutte le sezioni previste, se l'utente collegato non ricopre il ruolo di Responsabile Unico del Procedimento (R.U.P.), sarà necessario inviare la Richiesta di Offerta a tale figura per l'approvazione e la pubblicazione.

In particolare:

Nel caso di una Richiesta di Offerta monolotto, con criterio di aggiudicazione "Prezzo più basso", la schermata presenterà le seguenti sezioni: *Testata, Atti, Requisiti, Informazioni Tecniche, Prodotti, Busta Documentazione, Busta Economica, Criteri di Valutazione, Riferimenti, Note, Cronologia, Documenti, Offerte Ricevute, Allegati Rettifiche, Prorog....*

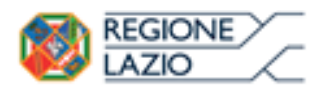

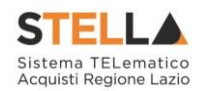

- Nel caso di una Richiesta di Offerta monolotto, ma con criterio di aggiudicazione "offerta economicamente più vantaggiosa", "Costo fisso" o "Prezzo più basso con conformità", la schermata presenterà, in aggiunta, la sezione *Busta Tecnica*.
- Nel caso, invece, di una Richiesta di Offerta multilotto, la schermata presenterà le sezioni: Testata, Atti, Requisiti, Informazioni Tecniche, Lotti, Busta Documentazione, Elenco Lotti, Criteri di Valutazione Prevalenti, Riferimenti, Note, Cronologia, Documenti, Offerte Ricevute, Destinatari, Allegati Rettifiche, Prorog....

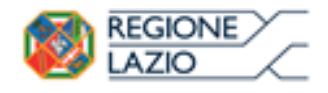

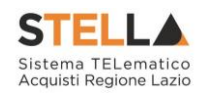

# 3. ELIMINAZIONE DI UNA RDO "IN LAVORAZIONE"

Indipendentemente dallo stato di avanzamento rispetto alla predisposizione e alla compilazione delle differenti sezioni che lo compongono, è possibile in qualsiasi momento eliminare una RdO <u>non ancora pubblicata</u>, il cui **Stato** risulta essere "In lavorazione".

Dalla tabella in cui vengono riportate le RdO pubblicate e salvate, selezionare la RdO da eliminare tra quelli presenti, spuntando la relativa check box  $\Box$  e cliccare successivamente sul comando <u>Elimina</u> posizionato nella toolbar in alto.

|   | Gestione RdO   RdO                                                                         |            |                                            |                      |                                           |                      |                           |                     |                 |                                 |                   |                         |                                |
|---|--------------------------------------------------------------------------------------------|------------|--------------------------------------------|----------------------|-------------------------------------------|----------------------|---------------------------|---------------------|-----------------|---------------------------------|-------------------|-------------------------|--------------------------------|
|   | CERCA NEL CONTENUTO DELLA GRIGLIA     Cerca     Pulisci       Registro di Sistema     Nome |            |                                            |                      |                                           |                      |                           |                     |                 |                                 |                   |                         |                                |
| 1 | l. Righ                                                                                    | e:2<br>pri | <u>Nuova RdO</u><br>Registro Di<br>Sistema | Elimina Copi         | <mark>a Stampa E</mark><br><u>Oggetto</u> | <u>sporta in xls</u> | Seleziona 💌               | Rispondere Entro II | Importo Appalto | N, Offerte/Risposte<br>Ricevute | Numero<br>Quesiti | Documento<br>Pubblicato | <u>Stato</u>                   |
|   |                                                                                            | ρ          |                                            | RdO Fornitura        |                                           |                      |                           |                     | 156.000,00      | 0                               | 0                 |                         | In lavorazione                 |
|   |                                                                                            | ρ          | PI002156-18                                | Richiesta di Offerta | Richiesta di offerta                      | per la fornitura d   | i arredamento scolastico. | 18/08/2023 09:00    | 160.000,00      | 0                               | 0                 | no                      | Presentazione Offerte/Risposte |

Figura 10 - Eliminazione RdO "in lavorazione"

Un messaggio di informazione a video confermerà l'operazione. Cliccare su 🗡 per chiudere il messaggio.

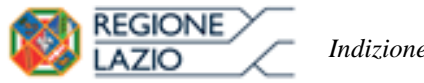

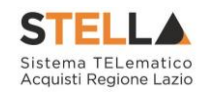

| Esecuzione process    | o - Internet Explorer |   |   | _ | ×   |
|-----------------------|-----------------------|---|---|---|-----|
| <i>ể</i> http:/,    , | · II · · · ·          | 1 | - |   | _ 5 |
| Cancella E            | ando di Gara          |   |   |   | -0  |

| Titolo        | Esito                          |
|---------------|--------------------------------|
| RdO Fornitura | Elimina eseguito correttamente |

🔍 125% 🛛 👻

Figura 11 – Messaggio di conferma eliminazione RdO

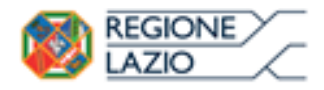

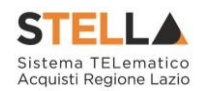

### 4. SEZIONI

Avviato il procedimento di creazione di una nuova richiesta di offerta, e indicate le caratteristiche principali (es. tipo di appalto, divisione in lotti, ecc.), verrà mostrata una schermata composta da una serie di sezioni da compilare, di numero variabile in funzione della tipologia di procedura che si sta predisponendo. Non è prevista una precisa sequenza di compilazione delle diverse sezioni, è possibile, infatti, anche non rispettando l'ordine riportato nella schermata, ad eccezione di alcuni campi che verranno abilitati solo sulla base di determinate selezioni.

In generale, è però necessario inserire tutte le informazioni obbligatorie richieste, indicate da label in grassetto e dal simbolo \*.

### Intestazione e Testata

Il presente paragrafo mostra le indicazioni per la compilazione dell'area Intestazione e della sezione **Testata** di una Richiesta di Offerta (RdO).

L'area di **Intestazione** presenta una serie di informazioni alimentate automaticamente dal sistema (es. il compilatore del documento) e altre da indicare manualmente.

<u>ATTENZIONE</u>: l'esempio che segue mostra la compilazione della Testata di una Richiesta di Offerta monolotto; le medesime indicazioni sono valide anche per la compilazione della **Testata** di una Richiesta di Offerta multilotto.

L'area di **Intestazione** presenta una serie di informazioni alimentate automaticamente dal sistema (es. il compilatore del documento) e altre da indicare manualmente.

Segue la sezione "**Dati Protocollo**" in cui verranno inserite le informazioni relative alla protocollazione (se prevista), recuperate eventualmente dall'integrazione con Doc-ER. Nel caso in cui l'integrazione non sia prevista, l'Utente potrà comunque digitare manualmente le informazioni negli appositi campi.

Assegnare, innanzitutto, un nome alla Richiesta di Offerta, compilando il campo **Titolo Documento**.

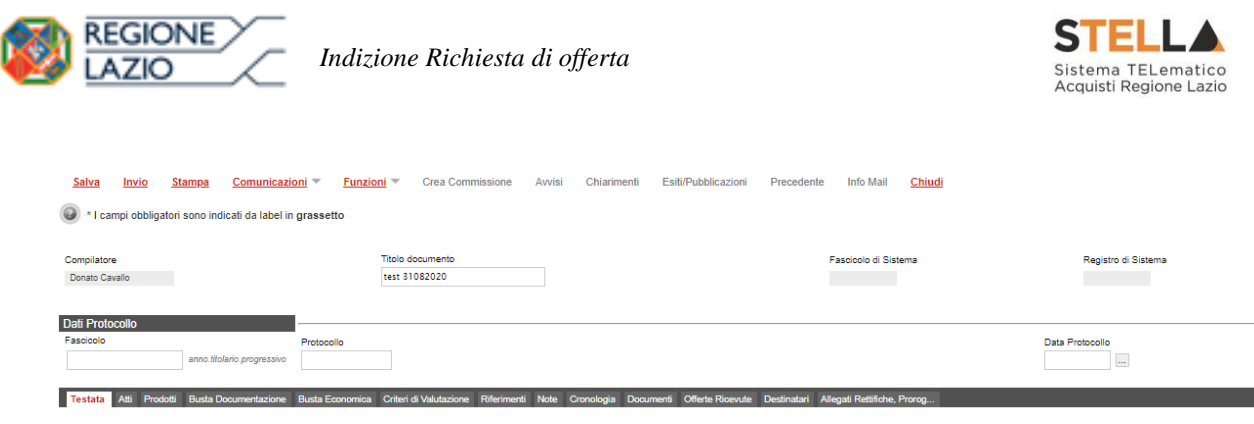

Figura 12 – Intestazione richiesta di offerta

Nella sezione **Testata** è richiesto l'inserimento di alcuni dati informativi per alcuni dei quali è richiesta la compilazione obbligatoria indicata dal label in grassetto e dal simbolo \*.

Inserire, dunque, nell'apposito campo l'informazione CIG / N. di Gara Autorità.

Inoltre:

| Esta Deservata                                                                                                    | I                           |                             |     |                         |     |  |
|----------------------------------------------------------------------------------------------------|-----------------------------|-----------------------------|-----|-------------------------|-----|--|
| *Ente Proponente                                                                                                    |                             | R.U.P. Proponente           |     |                         |     |  |
| Giunta Regionale                                                                                                    |                             | Donato Cavallo              | ~   |                         |     |  |
| Ente Appaltante                                                                                                    |                             |                             |     |                         |     |  |
| Giunta Regionale<br>Via R. Raimondi Garibaldi 7 00145 Rom.<br>Tel 0699500 - Fax - <u>www.regione lazio.it</u><br>C.F. 05724831003 - P.IVA IT8014349056<br>PEC sistematelematicoacquisti@regione | a Italia<br>31<br>Elazio it | *R.U.P.<br>Donato Cavallo ♥ |     |                         |     |  |
| Dati Informativi                                                                                                    |                             |                             |     |                         |     |  |
| Atto indizione                                                                                                    | Data Atto Indizione         |                             | *CI | G / N. di Gara Autorità | CUP |  |
|                                                                                                    |                             |                             |     |                         |     |  |
| *Oggetto                                                                                                    |                             |                             |     |                         |     |  |
|                                                                                                    |                             |                             |     |                         |     |  |

Figura 13 - Testata Richiesta di Offerta - CIG / N. di Gara Autorità

Se all'utenza collegata è assegnato un solo Responsabile, il campo **R.U.P.** potrà essere già precompilato con il corrispondente nominativo (ad es. nel caso in cui la procedura sia stata predisposta da un punto istruttore).

In ogni caso, per inserire o modificare l'informazione **R.U.P.**, cliccare sul comando  $\mathbf{\nabla}$  e selezionare il nominativo del R.U.P. tra quelli proposti.

ATTENZIONE: Nella Testata, i campi **ENTE PROPONENTE** e **RUP PROPONENTE** sono editabili solo se nell'Anagrafica della PA di appartenenza è stato impostato "SI" nel campo "**Scelta Ente Proponente**".

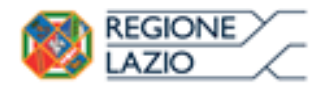

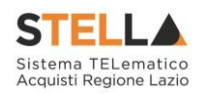

a

| Ente                                                     |                               |                                     |
|----------------------------------------------------------|-------------------------------|-------------------------------------|
| Esporta in xls Modifica Attivazione PDG                  | Chiudi                        |                                     |
| * I campi obbligatori sono indicati da label in grass    | setto                         |                                     |
| Anagrafica Utenti Storico                                |                               |                                     |
| Anagrafica<br>*Denominazione Ente                        |                               |                                     |
| *E-Mail (PEC) sistematelematicoacquisti@regione.lazio.it |                               | *Tipo di Amministrazione<br>REGIONI |
| *Codice Fiscale<br>80143490581                           | *Partita IVA<br>IT00988181008 | Codice Ente<br>RL010SQ              |
| Cliccare sull'icona accanto per scegliere il comune      |                               |                                     |
| *Stato                                                   | *Regione                      | *Provincia                          |
| Italia                                                   | Lazio                         | Roma                                |
| *CAP                                                     | "Indirizzo Sede Legale        |                                     |
| 00145                                                    | Via R. Raimondio Garibaldi 7  |                                     |
| Telefono 1                                               | Telefono 2                    |                                     |
| Fax                                                      | Indirizzo Web                 |                                     |
|                                                          | www.regione.lazio.it          |                                     |
| Parametri<br>Scelta Ente Proponente                      |                               |                                     |

Figura 14 - Scelta Ente Proponente - Si

Proseguire inserendo una descrizione breve della Richiesta di Offerta nel campo Oggetto.

| Ente Proponente Ciurta Regionale                                                                                                    | R U.P. Proponente<br>Dentas Cavalis V |
|----------------------------------------------------------------------------------------------------|---------------------------------------|
| Enter Appallante Giunta Regionale Va R. Ramond Gardadi 7 00145 Roma talla Tel 009000 - Far - <u>mont policio tabo 1 Cor. 8072480000 - Park TB014440001 Cor. 8072480000 - Park TB014440001 </u> | RUR<br>Donato Cavallo 🗸               |
| PEC satematereacoacquistigregore lazo it Data Atto Indizione Data Atto Indizione IIIIIIIIIIIIIIIIIIIIIIIIIIIIIIIIIIII                                                                          | "Clig / N. di Gara Autorità CUP       |
| ~Oggetto                                                                                                    |                                       |

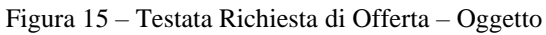

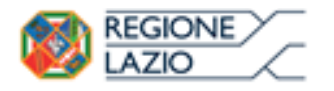

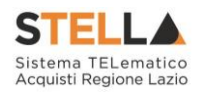

Nell'area delle **Informazioni Aggiuntive**, cliccare sul comando ... **Classi merceologiche** per indicare le classi alle quali l'operatore economico dovrà essere iscritto per essere invitato alla Richiesta di Offerta.

| Testata Ali Dodali Buta Decumentariona Buta Economica Ori                                                                                                    | ted di Vel devices Diferimenti Moto C | maniania Descenanti Ollada Disecate | Pastinstei Alassa Daltisha Doros |                             |
|----------------------------------------------------------------------------------------------------|---------------------------------------|-------------------------------------|----------------------------------|-----------------------------|
| restata /au Prodou Bosa Documentacióne Bosa Economica Cris                                                                                                    | den di valdazione Potennieno note ci  | ronologia document onene rocercae   | Desenaurt Pregar Heamone, Protog |                             |
| Ente Proponente<br>"Ente Proponente<br>Giunta Regionale                                                                                                    | R.U.P. Proponente<br>Donato Cavallo   |                                     |                                  |                             |
| Erice Appatiante<br>Giunta Regionale<br>Va R Assumo Sustaid 12014 Roma Italia<br>dr. 802748007 - PAR TTO 440061<br>PEC sistematelematicesopunt@regione.lacia R | "R.U.P.<br>Denato Cavallo ♥           |                                     |                                  |                             |
| Dati Informativi Atto indicione Data Atto Indicione 'Oggetto                                                                                                   |                                       | °CIG / N. di Gara Autorità          | Çup                              |                             |
|                                                                                                    |                                       |                                     |                                  |                             |
| Informazioni Aggiuntive Appatio In Emergenza no                                                                                                    |                                       |                                     |                                  |                             |
| *Classi merceologiche  O Selezionati                                                                                                    |                                       |                                     |                                  | "Lista Albi<br>ME - ME_2020 |

Figura 16 – Testata Richiesta di Offerta – Classi Merceologiche

Verrà mostrata una schermata nella quale sarà possibile selezionare le **Classi merceologiche** attraverso le modalità di seguito descritte.

1) Digitare nell'apposito campo la parola chiave per cui si intende effettuare la ricerca, cliccare sul comando <sup>Cerca</sup>, selezionare il risultato della ricerca e cliccare poi sul comando <sup>Conferma</sup>.

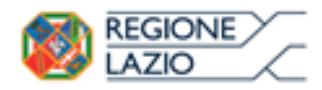

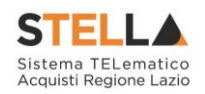

#### Suggerimenti

Cliccare sul segno (+) accanto all'elenco di interesse per visualizzare le relative voci; successivamente cliccare sul simbolo di spunta per selezionare la voce da scegliere. E' possibile selezionare più voci, le voci selezionate verranno automaticamente aggiunte all'area "Elementi selezionati" Terminata la selezione delle voci di interesse cliccare sul tasto conferma posizionato in fondo alla finestra. Per eliminare una voce erroneamente selezionata, cliccare nell'ambito dell'area "Elementi selezionati" sul simbolo di spunta relativo alla voce da eliminare e successivamente cliccare sul comando Elimina. 2 1 Elenco Elementi selezionati Oarredamento Cerca Indietro Elimina Svuota -39(3)00-2 - Mobili (incluso mobili da ufficio), arreda 🔲 🗋 39290000-1 - Arredamento vario B 39200000-4 - Arredamento 🗹 🗅 39290000-1 - Arredamento vario 39516000-2 - Articoli di arredamento 4 < Conferma Svuota Annulla

Figura 17 – Testata Richiesta di Offerta – modalità ricerca

2) Cliccare su e per navigare nella struttura ad albero, esplorando le cartelle proposte, selezionare le **Classi merceologiche** di interesse e cliccare sul comando .

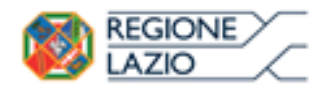

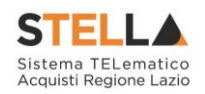

#### Suggerimenti

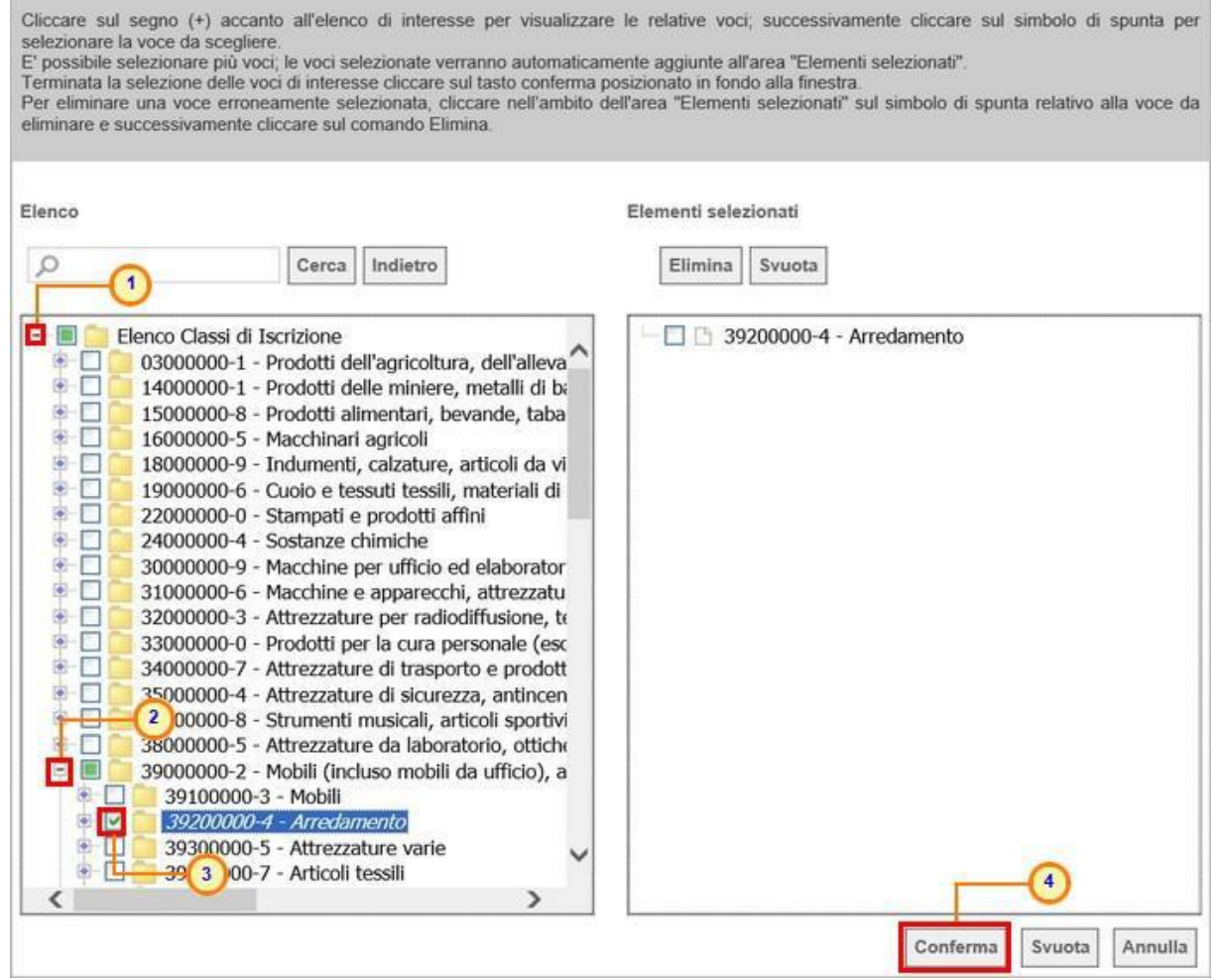

Figura 18 - Classi merceologiche Richiesta di Offerta - modalità selezione

<u>ATTENZIONE</u>: nel caso in cui sia già stato definito il modello di offerta ed i destinatari della Richiesta di Offerta, l'eventuale modifica delle **Classi merceologiche** obbliga nuovamente alla definizione di tali selezioni (**Prodotti/Lotti** e **Destinatari**). Pertanto, per ogni modifica apportata alle **Classi merceologiche**, verrà mostrato il seguente messaggio di informazione:

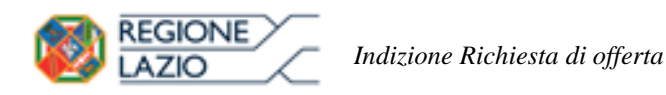

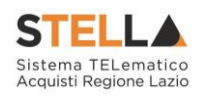

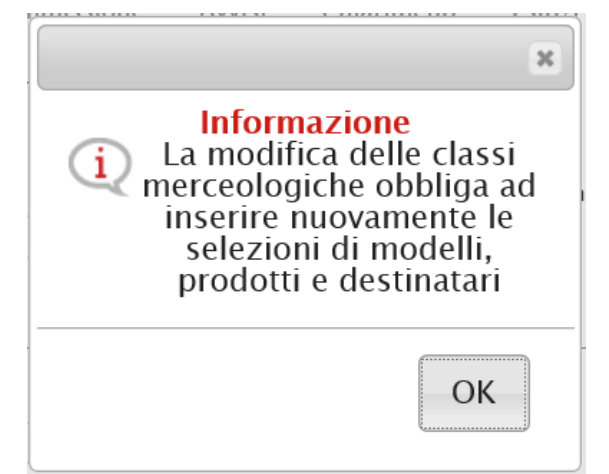

Figura 19 – Messaggio di Informazione modifica Classi Merceologiche

Nell'area **Importi**, i campi degli importi richiesti verranno alimentati automaticamente con i valori inseriti precedentemente, in fase di compilazione della schermata **Nuova RdO**. Tali valori sono tuttavia editabili per eventuali modifiche.

In particolare, la Testata presenterà i seguenti importi:

• *Importo Appalto*: il sistema mostra l'importo complessivo dell'appalto, dato dalla somma dell'importo a base d'asta ed eventuali oneri;

• Importo Base Asta: corrisponde alla somma dei valori complessivi dei lotti;

• Oneri sicurezza no ribasso: eventuali oneri applicabili.

Il campo Importo Appalto viene automaticamente alimentato con l'importo complessivo

Per indicare se l'offerta è o meno al netto dell'**Iva**, cliccare sul comando  $\checkmark$  e selezionare la relativa voce tra quelle proposte.

| Classi merceologiche        |                           |                               | *Lista Albi                                  |
|-----------------------------|---------------------------|-------------------------------|----------------------------------------------|
| 39200000-4 - Arredamento    |                           |                               | ME - Bando di abilitazione al Mercato Elettr |
| nporti<br>mporto Appalto €  | °Importo Base Asta €      | *Oneri sicurezza no rib       | asso € ∥va                                   |
| 160.000,00                  | 150.000,00                | 10.000,00                     | Seleziona 🔽                                  |
| ermini                      |                           |                               | Esente<br>Iva Esclusa                        |
| nizio Presentazioni Offerte | Termine Richiesta Quesiti | Data Termine Risposta Quesiti | Termine Presentazione Offerta                |
| hh mm                       | hh mm                     | hh mm                         | (2), mm                                      |

Figura 20 – Testata Richiesta di Offerta – Importi

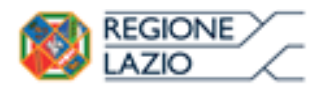

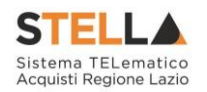

Nell'area **Termini** della sezione **Testata** sarà necessario indicare i termini richiesti, rispettando il seguente criterio: considerando l'ordine di posizione dei termini nella sezione **Testata** (da sinistra a destra), la data del termine successivo deve essere maggiore rispetto alla data impostata per il termine precedente. Inoltre, per i medesimi termini, dovrà essere indicato un orario diverso da "00:00".

#### Nel dettaglio:

• "Inizio Presentazione Offerte": data d'inizio della presentazione delle offerte;

• "Termine Richiesta Quesiti": data entro la quale le imprese possono inviare quesiti;

• "Data Termine Risposta Quesiti": data entro la quale la stazione appaltante invia le risposte ai quesiti emessi;

• *"Termine Presentazione Offerta"*: data entro la quale le imprese possono inviare la propria offerta.

<u>ATTENZIONE</u>: nel caso in cui non venisse indicato il termine facoltativo **Inizio Presentazioni Offerte**, all'atto dell'invio della Richiesta di Offerta, quest'ultimo verrà alimentato automaticamente con la data di pubblicazione della Richiesta di Offerta e, pertanto, gli operatori economici potranno presentare le proprie Offerte a decorrere da tale data.

| Termini                      |                           |                               |                               |
|------------------------------|---------------------------|-------------------------------|-------------------------------|
| Inizio Presentazioni Offerte | Termine Richiesta Quesiti | Data Termine Risposta Quesiti | Termine Presentazione Offerta |
| hh mm                        | hh mm                     | hh mm                         | hh mm                         |
|                              |                           |                               |                               |

Figura 21 – Testata Richiesta di Offerta – Termini

<u>ATTENZIONE</u>: nel caso in cui venga inserito nei campi **Termine Richiesta Quesiti** e **Termine Presentazione Offerta** una data nella quale è previsto un fermo di sistema, verrà visualizzato il seguente messaggio e sarà necessario indicare una nuova data.

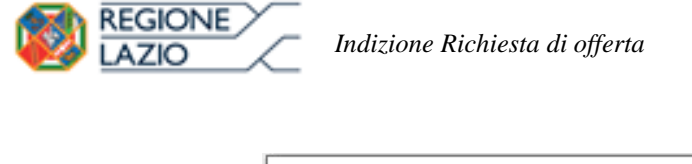

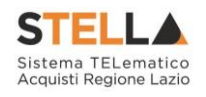

| Messagg | io dalla pagina Web                                                                                                    | × |
|---------|----------------------------------------------------------------------------------------------------|---|
|         | Gentile utente, la data indicata non è utilizzabile. Previsto<br>Fermo Sistema con Data e Ora Inizio: "24/03/2019 10:00" e<br>Data e Ora Fine: "25/03/2019 10:00" .<br>Descrizione: |   |
| -       | Si comunica che in data 24 Marzo è previsto un fermo di<br>sistema per manutenzione sistema SAT                                                                                     |   |
| -       | OK                                                                                                    | ] |

Figura 22 – Messaggio fermo di sistema

<u>ATTENZIONE</u>: nel caso in cui, per i medesimi termini, venga inserito l'orario "00:00", al momento dell'invio della richiesta verrà visualizzato il seguente messaggio e sarà necessario indicare un nuovo orario.

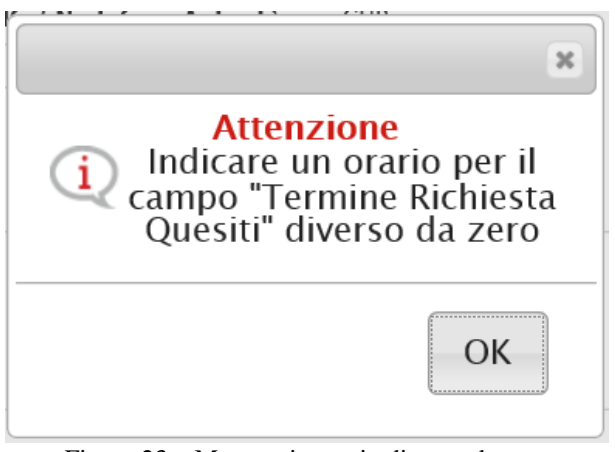

Figura 23 – Messaggio orario diverso da zero

Nell'area dei Criteri, il campo Criterio Formulazione Offerta Economica è di default impostato sulla base della selezione effettuata in fase di creazione dell'invito nella schermata Nuova RdO; per modificare tale informazione, cliccare sul comando  $\supseteq$  e selezionare "Prezzo/Percentuale".

Inoltre, il campo **Richiesta Campionatura** è di default impostato su "*no*"; per richiedere la campionatura, cliccare sul comando  $\square$  e selezionare "*si*".

Per impostare il **Calcolo Anomalia**, e dunque avere evidenza di eventuali Offerte "Anomale" ricevute, cliccare sul comando  $\square$  e selezionare "*Si*", altrimenti selezionare "*No*".

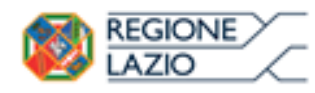

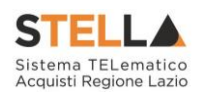

| Criteri                       |                                |                |                  |                        |                 |   |
|-------------------------------|--------------------------------|----------------|------------------|------------------------|-----------------|---|
| Tipo di Appalto               | Tipo di Procedura              | Caratterística | Tipo Documento   |                        | Tipologia Lotto |   |
| Forniture                     | Negoziata                      | RdO            | Invito           |                        | no              |   |
| *Criterio Aggiudicazione Gara | *Criterio Formulazione Offerta | Economica      | °Conformità      | Richiesta Campionatura |                 |   |
| Prezzo più basso              | Prezzo 🗸                       |                | no               | no 🗸                   |                 |   |
| *Calcolo Anomalia             | Offerte Anomale                |                |                  |                        | Tipo Soggetto   |   |
| Seleziona 🗸                   | Seleziona 🗸 🗸                  |                |                  |                        | Seleziona       | ~ |
|                               | Figura 24 -                    | - Testata Ri   | chiesta di Offer | ta – Calcolo A         | nomalia         |   |

Se il Calcolo Anomalia viene impostato su "Si", verrà attivato il campo Offerte Anomale.

Cliccare sul comando Seleziona V Offerte Anomale e selezionare la modalità di esclusione delle Offerte "Anomale":

- <u>Esclusione automatica</u>: verranno automaticamente esclusi dalla valutazione della Richiesta di Offerta gli operatori economici "anomali", la cui offerta supera la soglia individuata;
- *Valutazione*: verranno individuati gli operatori economici "anomali", la cui offerta supera la soglia individuata, senza procedere però alla loro esclusione dalla valutazione della Richiesta di Offerta;

<u>ATTENZIONE</u>: nel caso di una Richiesta di Offerta **economicamente più vantaggiosa**, sarà possibile selezionare esclusivamente la modalità "Valutazione".

| Criteri                       |               |                                     |                                     |                |                        |                  |
|-------------------------------|---------------|-------------------------------------|-------------------------------------|----------------|------------------------|------------------|
| Tipo di Appalto               | т             | ipo di Procedura                    | Caratteristica                      | Tipo Documento |                        | Tipologia Lotto  |
| Forniture                     | D D           | Negoziata                           | RdO                                 | Invito         |                        | no               |
| 'Criterio Aggiudicazione Gara | -             | Criterio Formulazione O             | fferta Economica                    | 'Conformità    | Richiesta Campionatura |                  |
| Prezzo più basso              | F             | Prezzo 🔽                            | -                                   | Ex-Ante        | no 🔽                   |                  |
| *Calcolo Anomalia             | 0             | fferte Anomale                      | 1                                   |                |                        | Teo Soggetto     |
| si 💌                          | 5             | ieleziona 🗸                         |                                     |                |                        | Seleziona        |
| Parametri                     |               | eleziona<br>Facilitzione automatica | ~                                   |                |                        |                  |
| 'Rich                         | iesta Quesito | Valutazione                         | <ul> <li>Rizza Notifiche</li> </ul> |                |                        | 'Seduta Virtuale |
| si                            |               | si .                                | si 🗸                                |                |                        | Seleziona 🗸      |

Figura 25 - Testata Richiesta di Offerta - Offerte Anomale

Nel caso in cui venga selezionato il **Criterio Aggiudicazione Gara** "*Offerta economicamente più vantaggiosa*" ed impostato il **Calcolo Anomalia**, verranno abilitati i campi per l'indicazione della modalità di calcolo del Punteggio Tecnico e del Punteggio Economico (**Modalità di calcolo PT** e **Modalità calcolo PE**).

Nello specifico, cliccare sui relativi comandi seleziona e selezionare la modalità di calcolo del punteggio tecnico/economico tra:

- <u>Ante riparametrazione</u>: nel calcolo dell'anomalia vengono considerati i punteggi prima della riparametrazione;
- <u>*Post riparametrazione*</u>: nel calcolo dell'anomalia vengono considerati i punteggi dopo la riparametrazione.

| Indizione Richiesta di offerta |                                                                                                    |                                                                                                    |                                                                                                    |                           |
|--------------------------------|----------------------------------------------------------------------------------------------------|----------------------------------------------------------------------------------------------------|----------------------------------------------------------------------------------------------------|---------------------------|
|                                |                                                                                                    |                                                                                                    | Acquist                                                                                                    | r Regione Lazio           |
|                                |                                                                                                    |                                                                                                    |                                                                                                    |                           |
| Tipo di Procedura              | Caratteristica                                                                                                    | Tipo Documento                                                                                                    |                                                                                                    | Tipologia Lot             |
| Negoziata                      | RdO                                                                                                    | Invito                                                                                                    |                                                                                                    | no                        |
| "Criterio Formulazion          | ne Offerta Economica                                                                                                    | *Conformità                                                                                                    | Richiesta Campionatura                                                                                                    |                           |
| Prezzo 🗸                       |                                                                                                    | no 📀                                                                                                    | no 💌 🙃                                                                                                    |                           |
| Offerte Anomale                |                                                                                                    | Modalità di calcolo PT                                                                                                    | Modalità calcolo PE                                                                                                    | Teo Soggetto              |
| Valutazione 🔽                  |                                                                                                    | Seleziona 🗸 🗸                                                                                                    | Seleziona 🔍                                                                                                    | Selezione                 |
|                                |                                                                                                    | Seleziona                                                                                                    | Seleziona<br>Ante contratecto contra                                                                                                    |                           |
| "Richiesta Firma               | 'Visualizza Notifiche                                                                                                    | Post riparametrazione                                                                                                    | Post riparametrazione                                                                                                    | Seduta Virte              |
|                                |                                                                                                    |                                                                                                    |                                                                                                    |                           |
| i                              | Tipo di Procedura<br>Negoziata<br>"Criterio Formulazio<br>Prezzo v<br>Offerte Anomale<br>Valutazione v<br>"Richiesta Firma | ione Richiesta di offerta<br>Tipo di Procedura Caratteristica<br>Negoziata Rido<br>"Criterio Formulazione Offerta Economica<br>Prezzo C<br>Offerte Anomale<br>Valutazione C<br>"Sichiesta Firma "Visualizza Notifiche | ione Richiesta di offerta<br>Tipo di Procedura Caratteristica Tipo Documento<br>Negoziata RdO Hivito<br>"Criterio Formulazione Offerta Economica Conformită<br>Prezzo V Nodalită di calcolo Pi<br>Valutazione V Seleziona V<br>Seleziona V<br>Seleziona V<br>Seleziona | ione Richiesta di offerta |

Figura 26 – Testata Richiesta di Offerta – Modalità di calcolo PT/PE

Nell'area dedicata ai **Parametri**, sarà necessario indicare una serie di informazioni aggiuntive relative alla procedura.

<u>ATTENZIONE</u>: di default, il campo **Visualizza Notifiche** è impostato su "*si*" e l'e-mail di notifica viene inviata al R.U.P., al compilatore e ad eventuali riferimenti indicati nella RdO; se si desidera non ricevere alcuna e-mail di notifica per le offerte ricevute e non visualizzare il numero delle offerte pervenute sul riepilogo della Richiesta di Offerta, cliccare sul comando **Visualizza Notifiche** selezionare "*no*".

<u>ATTENZIONE</u>: di default, il campo **Seduta Virtuale** è impostato su "*si*"; per inibire la seduta virtuale all'operatore economico nell'ambito della procedura di valutazione delle offerte, cliccare sul comando **Seduta Virtuale** selezionare "*no*".

<u>ATTENZIONE</u>: nel caso di una Richiesta di Offerta multilotto, verrà mostrato il campo **Numero massimo lotti offerti** in cui è possibile indicare il valore "limite" dei lotti per cui l'operatore economico può presentare la propria offerta. Se tale campo viene lasciato incompleto (vuoto), non verrà applicato alcun limite e l'operatore economico potrà partecipare anche a tutti i lotti oggetto della richiesta di Offerta.

| Parametri                    |                    |                  |                       |                  |
|------------------------------|--------------------|------------------|-----------------------|------------------|
| Numero massimo lotti offerti | *Richiesta Quesito | *Richiesta Firma | *Visualizza Notifiche | *Seduta Virtuale |
|                              | si                 | si               | si 🔻                  | Seleziona 🔻      |

Figura 27 – Testata Richiesta di Offerta – Parametri

## Atti

Nella sezione Atti, viene inserita tutta la documentazione relativa alla RdO ed eventuali modelli per le dichiarazioni amministrative, relazioni tecniche ed allegati economici a supporto dell'operatore economico.

È possibile predisporre la documentazione mediante due modalità:

cliccare sul comando <u>Inserisci Atti</u> e, nella scheda che verrà mostrata, selezionare la tipologia di atto da inserire dalla lista suggerita (es. disciplinare, capitolato tecnico, ecc.), cliccando sul comando \not in corrispondenza del documento di interesse. Successivamente, chiudere la schermata attraverso il comando . Nella tabella Elenco Pagina 26 di 128

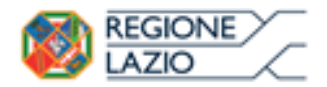

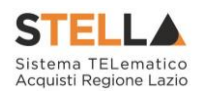

|                                                                                   | Inserisci | Atto - Internet Explorer X     |                 |
|-----------------------------------------------------------------------------------|-----------|--------------------------------|-----------------|
| Fascicolo anno.titolario.progressivo                                              | Ins       | erisci Atto                    | Data Protocollo |
| Atti<br>Inserisci Atti<br>Aggiungi documentazione                                 | Ag        | 2 Descrizione<br>CAPITOLATO    | _               |
| Elenco documenti                                                                  | Å         | DISCIPLINARE                   | -               |
| El Descrizione           El         Descrizione           El         DISCIPLINARE | ¥         | MANUALE                        | Allegate 4      |
|                                                                                   | علار      | SCHEMA DI BUSTA AMMINISTRATIVA |                 |
|                                                                                   |           |                                |                 |

Figura 28 – Atti – Inserisci Atti

cliccare sul comando <u>Aggiungi documentazione</u> per inserire autonomamente la tipologia di atto. Nella riga che verrà aggiunta alla tabella Elenco Documenti, inserire la Descrizione dell'atto nell'apposito campo e cliccare sul comando ... per allegare il relativo file.

|   |      | Atti                               |           |  |          |          |
|---|------|------------------------------------|-----------|--|----------|----------|
|   | Inse | risci Atti Aggiungi documentazione |           |  |          |          |
| E | lenc | o documenti                        |           |  |          |          |
|   | FI   | Descrizione                        |           |  | Allegato |          |
|   |      | Descrizione                        |           |  | Allegato |          |
|   | 9    | DISCIPLINARE                       | <b></b> 2 |  |          | nare.pdf |

Figura 29 - Atti - Aggiungi documentazione

Per maggiori approfondimenti in merito al caricamento di un file, consultare il paragrafo "Caricamento di un file" del manuale "Funzionalità generiche e approfondimenti".

Per eliminare un atto predisposto nella tabella **Elenco documenti**, cliccare sul relativo comando

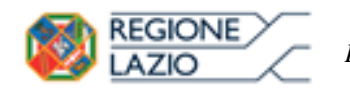

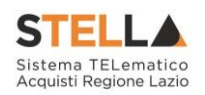

|   |                  | Atti                        |          |  |   |  |        |            |          |  |
|---|------------------|-----------------------------|----------|--|---|--|--------|------------|----------|--|
|   | Inse             | risci Atti Aggiungi documen | ntazione |  |   |  |        |            |          |  |
| E | Elenco documenti |                             |          |  |   |  |        |            |          |  |
|   | El               | Descrizione                 |          |  |   |  | Allega | ato        |          |  |
|   |                  | DISCIPLINARE                |          |  |   |  | •      | o Discipli | nare.pdf |  |
|   |                  | tolato                      |          |  |   |  | •      | 6 Capitol  | ato.pdf  |  |
|   | 0.0              | Allegato A                  |          |  | × |  | • /    | 6 Allegat  | o.p7m    |  |

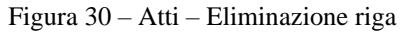

# Prodotti

Nella sezione Prodotti presente nel caso di una richiesta di offerta <u>monolotto</u>, dovranno essere indicate tutte le specifiche dei beni e servizi oggetto della procedura.

Cliccare sul comando Seleziona e selezionare l'Ambito tra quelli proposti.

|                              |                         | Prodot    | Busta Documentazione         | Busta Tecnica        | Busta Economica | Criteri di Valutazio | ne Riferimenti | Note C |
|------------------------------|-------------------------|-----------|------------------------------|----------------------|-----------------|----------------------|----------------|--------|
| Ambito                       | Seleziona               | ~         |                              |                      |                 |                      |                |        |
| Modello Offerta              | Seleziona<br>Altri Beni | _         | 2                            |                      | Apri            | dettaglio modello    | 1              |        |
| Foglio prodotti da compilare | Servizi                 |           | Seleziona per s              | caricare il templat  | te da caricare  |                      |                |        |
| Seleziona Prodotti           | ×                       | Seleziona | per eriettuare il caricament | to dei prodotti in f | ormato excel    |                      |                |        |
| Foglio prodotti selezionato  |                         |           |                              |                      |                 |                      |                |        |
| Esito verifica informazioni  |                         |           |                              |                      |                 |                      |                |        |
| Aggiungi Verifica Inf        | ormazioni               |           |                              |                      |                 |                      |                |        |
| Elenco Prodotti              |                         |           |                              |                      |                 |                      |                |        |

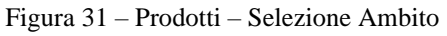

Successivamente, cliccare sul comando seleziona e, a seconda dell'**Ambito** precedentemente selezionato e dei modelli precaricati, indicare il **Modello Offerta** tra quelli proposti.

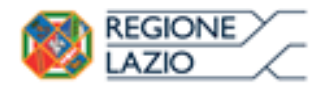

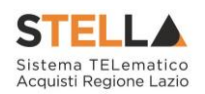

| Fascicolo anno.             | Pr<br>titolario.progressivo                                   | rotocollo                    |                       |                 |                     |       | Data Pro   | otocollo |          |
|-----------------------------|---------------------------------------------------------------|------------------------------|-----------------------|-----------------|---------------------|-------|------------|----------|----------|
|                             | Prodotti                                                      | Busta Documentazione         | Busta Tecnica         | Busta Economica | Criteri di Valutazi | one R | iferimenti | Note     | Cronolog |
| Ambito                      | Altri Beni 🔽                                                  | 0                            |                       |                 |                     |       |            |          |          |
| Modello Offerta             | Seleziona                                                     |                              |                       | Apri            | dettaglio modello   | 1     |            |          |          |
| oglio prodotti da compilare | Seleziona<br>IC Modello Altri Beni<br>IC Modello Altri Beni - | Contratto                    | caricare il template  | da caricare     |                     |       |            |          |          |
| eleziona Prodotti           | RDO ALTRI BENI (con a                                         | tri Beni<br>Ilegato tecnico) | o dei prodotti in foi | rmato excel     |                     |       |            |          |          |
| oglio prodotti selezionato  |                                                               |                              |                       |                 |                     |       |            |          |          |
| sito verifica informazioni  |                                                               | 0                            |                       |                 |                     |       |            |          |          |
| Aggiungi Verifica Info      | ormazioni                                                     |                              |                       |                 |                     |       |            |          |          |
| lenco Prodotti              |                                                               |                              |                       |                 |                     |       |            |          |          |

Figura 32 - Prodotti - Selezione Modello Offerta

Selezionato il **Modello Offerta**, in fondo alla schermata verrà mostrata una tabella composta dalle voci e dagli attributi utili a specificare i beni ed i servizi oggetto della richiesta di offerta (es: descrizione, um oggetto iniziativa, quantità). In particolare, gli attributi previsti come "obbligatori" nel modello, per i quali è richiesta dunque la compilazione, verranno evidenziati dal simbolo "\*" nella relativa denominazione. Relativamente ai campi di tipo numerico, verrà data evidenza anche del numero dei decimali possibili durante l'imputazione.

| Testata Atti Prodotti             | Busta Documentazione Busta Economica Criteri di Valutazione                                       | Riferimenti Note Cronologia Documenti Offerte Ricevute Destina | atari Allegati Retäfiche, Prorog   |                 |  |  |  |  |  |  |  |
|-----------------------------------|---------------------------------------------------------------------------------------------------|----------------------------------------------------------------|------------------------------------|-----------------|--|--|--|--|--|--|--|
| Ambito                            | Dispositivi Medici 🗸                                                                              |                                                                |                                    |                 |  |  |  |  |  |  |  |
| Modello Offerta                   | modello di gara nuova anagrafica ambito dispositivi medici ${f v}$                                | Apri dettaglio modello 🛛 🥒                                     |                                    |                 |  |  |  |  |  |  |  |
| Foglio prodotti da compilare      | Foglie predet de compliare 🖉 Selections par scretarer i templete de cantore                       |                                                                |                                    |                 |  |  |  |  |  |  |  |
| Seleziona Prodotti                | Seleziona Prodotti 🗓 Seleziona Ticona par effettuare il caricamento dai prodotti in formato escul |                                                                |                                    |                 |  |  |  |  |  |  |  |
| Foglio prodotti selezionato       |                                                                                                   |                                                                |                                    |                 |  |  |  |  |  |  |  |
| Esito verifica informazioni       |                                                                                                   |                                                                |                                    |                 |  |  |  |  |  |  |  |
| Aggiungi Verifica Ir              | formazioni Ricerca Macroprodotti                                                                  |                                                                |                                    |                 |  |  |  |  |  |  |  |
| Elenco Prodotti                   |                                                                                                   |                                                                |                                    |                 |  |  |  |  |  |  |  |
| Elimina Esito Numero<br>Riga Riga | CODICE ISO                                                                                        | * FATTORE PRODUTTIVO                                           | * DESCRIZIONE COMPLETA PARAF (BDF) | *COMODATO D'USO |  |  |  |  |  |  |  |
| 90                                |                                                                                                   |                                                                |                                    |                 |  |  |  |  |  |  |  |
|                                   |                                                                                                   |                                                                |                                    |                 |  |  |  |  |  |  |  |

Figura 33 – Prodotti – Elenco Prodotti

Prima di procedere alla compilazione della tabella dei prodotti, è possibile personalizzare/modificare il modello selezionato, cliccando sull'apposito comando . Per maggiori dettagli, consultare il manuale "*Configurazione del modello di offerta*".

### La tabella Elenco Prodotti, può essere compilata secondo due modalità:

- 1) direttamente a Sistema;
- 2) scaricando il Foglio prodotti da compilare in formato .xlsx.

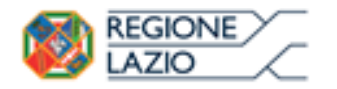

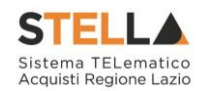

# Compilazione Elenco Prodotti a Sistema

È possibile compilare la tabella **Elenco Prodotti** direttamente su STELLA, inserendo le informazioni richieste per prodotto a seconda del modello selezionato. Tale modalità di compilazione è consigliata nel caso in cui si debbano caricare pochi articoli/servizi.

<u>ATTENZIONE</u>: di default la tabella **Elenco Prodotti** verrà generata con una riga il cui campo **Numero Riga** avrà valore "0".

Le colonne impostate nel modello come "Calcolate" non saranno editabili mentre i campi a livello di lotto, lotto/voce, possono variare a seconda del modello.

Nel caso in cui si intenda predisporre la tabella **Elenco Prodotti** specificando i singoli prodotti, cliccare sul comando <u>Aggiungi</u> posizionato nella toolbar posta sopra alla tabella ed inserire tante righe quanti sono i prodotti da aggiungere e compilare, per questi, tutti i campi.

<u>ATTENZIONE</u>: per tutti i prodotti aggiunti alla riga "0", è necessario compilare i campi della colonna **Numero Riga** inserendo numeri progressivi a partire da "1".

Pertanto, nel caso in cui si intenda specificare "voce per voce" tutti i prodotti, nella riga "0" (riga principale) sarà necessario indicare il bene/servizio "principale" oggetto della Procedura di Gara, mentre nelle righe successive (a partire dalla riga "1"), dovranno essere indicati i prodotti specifici.

<u>ATTENZIONE</u>: nel caso in cui vengano inseriti più prodotti, verrà automaticamente verificato che la somma del VALORE A BASE D'ASTA IVA ESCLUSA delle singole righe corrisponda al VALORE A BASE D'ASTA IVA ESCLUSA della riga "0".

| Aggiungi <u>Verifica Informazioni</u><br>Elenco Prodotti |                  |                | ormazioni  | Ricerca Macroprodotti |                      |
|----------------------------------------------------------|------------------|----------------|------------|-----------------------|----------------------|
| Elimir                                                   | na Esito<br>Riga | Numero<br>Riga | CODICE ISO |                       | * FATTORE PRODUTTIVO |
|                                                          |                  | 0              |            |                       |                      |
|                                                          |                  | 1              |            |                       |                      |

Figura 34 - Prodotti - Compilazione tabella Elenco Prodotti a Sistema

Se il totale calcolato non corrisponde a quello definito in testata, il sistema evidenzierà l'anomalia con un messaggio a video.

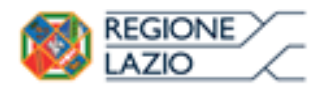

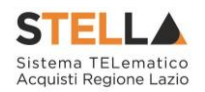

Le informazioni definite sul modello a livello di "**voce**" non devono essere compilate sulla riga "0". Dalla riga 1 in poi vanno compilate tutte le informazioni che sul modello sono state definite a livello di "**voce**" o "**lotto/voce**".

|     | Aggiungi Verifica Informazioni |            |                |                                   |                          |                                       |                                              |                                   |                                    |  |  |  |  |
|-----|--------------------------------|------------|----------------|-----------------------------------|--------------------------|---------------------------------------|----------------------------------------------|-----------------------------------|------------------------------------|--|--|--|--|
| Ele | Elenco Prodotti                |            |                |                                   |                          |                                       |                                              |                                   |                                    |  |  |  |  |
| E   | limina                         | Esito Riga | Numero<br>Riga | Descrizione                       | um oggetto<br>Iniziativa | QUANTITA' (IN<br>UNITA' DI<br>MISURA) | VALORE A<br>BASE<br>D'ASTA<br>IVA<br>ESCLUSA | COSTO<br>MANUTENZIONE<br>ARTICOLI | COSTO<br>MANUTENZIONE<br>ACCESSORI |  |  |  |  |
|     |                                | 0          | 0              | Manutenzione postazione di lavoro |                          |                                       |                                              |                                   |                                    |  |  |  |  |
|     |                                | 0          | 1              | Manutenzione telefoni e cuffie    | pz                       | 10,000                                | 10.000,00                                    | 8.000,00                          | 2.000,00                           |  |  |  |  |
|     |                                | 0          | 2              | Manutenzione PC e stampanti       | pz                       | 10,000                                | 10.000,00                                    | 7.500,00                          | 2.500,00                           |  |  |  |  |

Figura 35 - Prodotti - Compilazione tabella Elenco Prodotti a Sistema - lotto/voce

Per maggiori approfondimenti in merito al completamento delle informazioni richieste, consultare il paragrafo "*Approfondimento attributi modello*".

In generale, completata la tabella con tutte le informazioni richieste, cliccare sul comando <u>Verifica Informazioni</u>.

| <u>Aggiun</u><br>Elenco I | gi<br>Prodot  | Verifica Inf   | ormazioni Ricerca Macroprodotti |                      |
|---------------------------|---------------|----------------|---------------------------------|----------------------|
| Elimina                   | Esito<br>Riga | Numero<br>Riga | CODICE ISO                      | * FATTORE PRODUTTIVO |
|                           |               | 0              |                                 |                      |
| 8                         |               | 1              |                                 |                      |

Figura 36 - Prodotti - Compilazione tabella Elenco Prodotti - Verifica Informazioni

Il Sistema verificherà la presenza di eventuali anomalie nella compilazione della tabella **Elenco Prodotti** e, nel caso in cui non sia presente alcun errore nella predisposizione della tabella, un messaggio di informazione a video confermerà l'operazione. Cliccare su or per chiudere il messaggio.

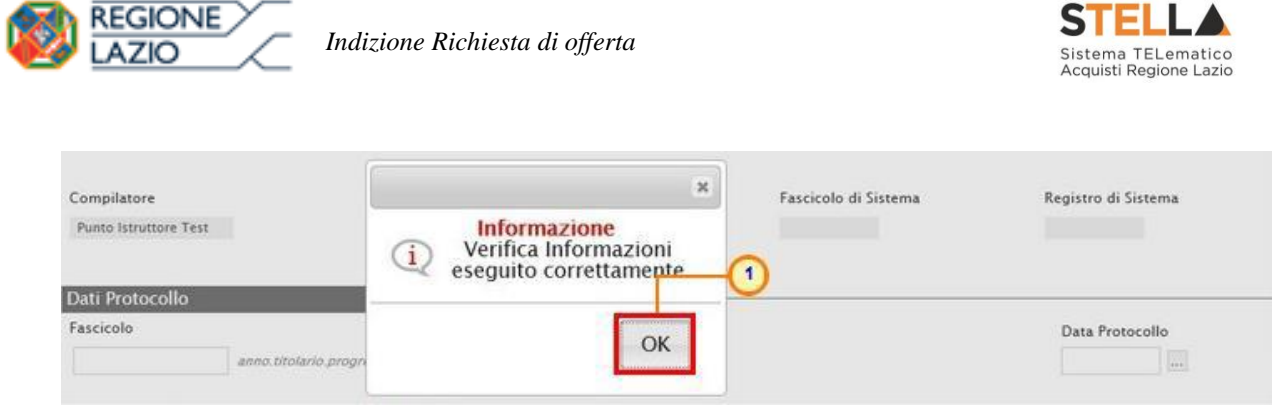

Figura 37 - Prodotti - Messaggio verifica informazioni eseguito correttamente

La corretta compilazione della riga della tabella **Elenco Prodotti** verrà segnalata dal simbolo el nella colonna **Esito Riga**.

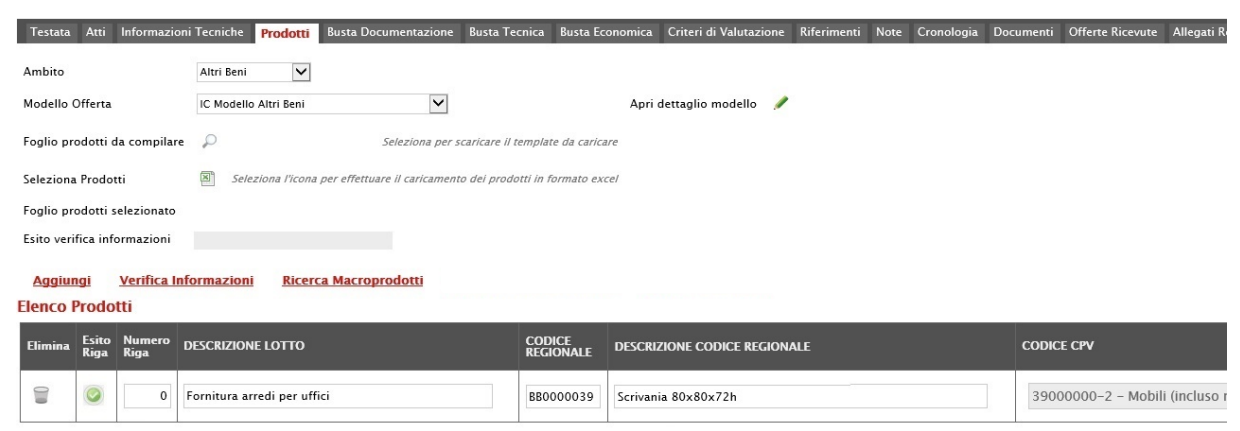

Figura 38 - Prodotti - Verifica Informazioni - Esito Riga positivo

Nel caso in cui invece nella compilazione della tabella **Elenco Prodotti** sono stati commessi errori "bloccanti", un messaggio di informazione a video informerà l'utente. Cliccare su ok per chiudere il messaggio.

| Fascicolo                    | anno titolario progressivo                | ж                                                   | Data Protocollo                                            |
|------------------------------|-------------------------------------------|-----------------------------------------------------|------------------------------------------------------------|
|                              |                                           | Informazione<br>Ci sono anomalie da                 |                                                            |
| Testata Atti Requisiti       | Informazioni Tecniche Prodot              | Correggere nell'Elenco                              | Economica Criteri di Valutazione Riferimenti Note Cronolog |
| Ambito                       | Altri Beni 🔻                              | cliccato su ok verificare                           |                                                            |
| Modello Offerta              | IC Modello Altri Beni - Contratto         | correggere i dati                                   | dettaglio modello  🖋                                       |
| Foglio prodotti da compilare | Seleziona per scaricare II i              | seguendo le indicazioni<br>della colonna Esito Riga | 0                                                          |
| Seleziona Prodotti           | Seleziona l'Icona per effett              |                                                     |                                                            |
| Foglio prodotti selezionato  |                                           | ОК                                                  |                                                            |
| Esito verifica informazioni  | 8<br>Il Foglio Prodotti presenta anomalie |                                                     |                                                            |

Figura 39 - Prodotti - Verifica Informazioni - Messaggio presenza anomalie

Il campo **Esito verifica informazioni** predisposto al di sopra della tabella **Elenco Prodotti**, verrà alimentato con l'esito negativo della verifica. In particolare, gli errori "bloccanti" verranno segnalati nella colonna **Esito Riga** di ciascuna riga dal simbolo <sup>3</sup>, con annessa motivazione. In tal caso, sarà necessario correggere le anomalie evidenziate modificando le informazioni e ripetere la verifica cliccando sul comando <u>Verifica Informazioni</u>. In particolare, Pagina **32** di **128** 

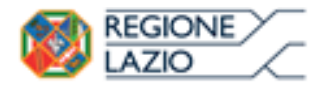

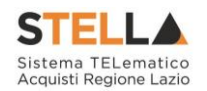

nella colonna **Esito Riga** - per gli errori relativi ai campi definiti come "obbligatori" nel modello di gara - la denominazione del campo oggetto d'errore viene evidenziata in rosso. È possibile focalizzarsi direttamente sul campo a cui fa riferimento l'errore, cliccando sulla corrispondente <u>DENOMINAZIONE</u>.

| Testata      | Atti Informazion       | i Tecniche P         | rodotti B       | usta Documentazione       | Busta Tecnica E         | usta Economica | Criteri di Valutazio | ne Riferimenti | Note | Cronologia  | Documenti   | Offer |
|--------------|------------------------|----------------------|-----------------|---------------------------|-------------------------|----------------|----------------------|----------------|------|-------------|-------------|-------|
| Ambito       |                        | Altri Beni           | •               |                           |                         |                |                      |                |      |             |             |       |
| Modello O    | fferta                 | IC Modello Al        | tri Beni        | •                         |                         | Apri d         | lettaglio modello    | 1              |      |             |             |       |
| Foglio pro   | dotti da compilare     | P Selezio            | ona per scaric  | are il template da carica | i/e                     |                |                      |                |      |             |             |       |
| Seleziona    | Prodotti               | Selezio              | na l'icona per  | effettuare il caricament  | to dei prodotti in forn | iato excel     |                      |                |      |             |             |       |
| Foglio pro   | dotti selezionato      |                      |                 |                           |                         |                |                      |                |      |             |             |       |
| Esito verifi | ca informazioni        | 8<br>Il Foglio Prode | otti presenta a | inomalie                  |                         |                |                      |                |      |             |             |       |
| Aggiung      | ji <u>Verifica Inf</u> | ormazioni            | Ricerca N       | lacroprodotti             |                         |                |                      |                |      |             |             |       |
| Elenco P     | rodotti                |                      |                 |                           |                         |                |                      |                |      |             |             |       |
| Elimina      | Esito Riga             | 1                    | Numero<br>Riga  | DESCRIZIONE LOTT          | o                       |                | CODICE               | REGIONALE      | DE   | SCRIZIONE C | ODICE REGIO | NALE  |
| 8            | 8<br>CODICE REGIONALE  | obbligatorio.        | 0               | Fornitura arredi          |                         |                |                      |                | AF   | RMADIO CON  | DUE ANTE    |       |
| -            |                        | Fig                  | ura 40          | – Prodotti – '            | Verifica inf            | ormazioni      | – Esito Rig          | ga negativo    | C    |             |             |       |

In particolare, nel caso in cui nel modello siano stati previsti dei vincoli per un determinato attributo, non rispettati in fase di compilazione della tabella **Elenco Prodotti**, questi verranno evidenziati come anomalie nella colonna **Esito Riga**, come mostrato dall'immagine che segue. Posizionandosi con il cursore sulla relativa icona verrà mostrato il dettaglio del vincolo definito.

### Aggiungi Verifica Informazioni Ricerca Macroprodotti

Elenco Prodotti

| Elimina | Esito Riga                                                             | Numero<br>Riga  | * DESCRIZIONE LOTTO                    |
|---------|------------------------------------------------------------------------|-----------------|----------------------------------------|
|         | 😢<br>Vincolo "Quantità deve essere maggiore di 0 " non rispettato. (i) | 0               | Fornitura arredi per uffici            |
| ()      | 😢<br>Vincolo "Quantità deve essere maggiore di 0 " non rispettato. (i) | 1               | Scrivania                              |
| ()III   |                                                                        | /incolo richies | to è: [QUANTITA']>0<br>Tavolo riunione |
| 0       |                                                                        | 3               | Seduta operativa                       |

Figura 41 - Prodotti - Elenco Prodotti - Anomalia Vincolo

# Compilazione Elenco Prodotti formato Excel

Per compilare la tabella **Elenco Prodotti** attraverso il **Foglio prodotti da compilare** in formato .xlsx, è necessario scaricare il relativo file .xlsx cliccando sull'apposito sul comando

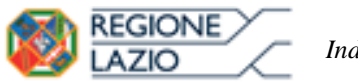

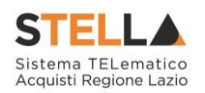

 $\sim$ . Tale modalità di compilazione è consigliata nel caso in cui si debbano caricare numerosi articoli/servizi.

| Testata Atti          | Informazio     | oni Tecniche Pr | odotti Busta Docun        | nentazione Busta T      | ecnica Busta Ecor      | iomica Criteri di Valutaz | ione Riferimenti | Note Cronologia | Documenti |
|-----------------------|----------------|-----------------|---------------------------|-------------------------|------------------------|---------------------------|------------------|-----------------|-----------|
| Ambito                |                | Altri Beni      | V                         |                         |                        |                           |                  |                 |           |
| Modello Offerta       |                | IC Modello Al   | 1,                        | ~                       |                        | Apri dettaglio modello    | 1                |                 |           |
| Foglio prodotti d     | la compilar    | e 🗾             | Se                        | leziona per scaricare i | i template da caricare |                           |                  |                 |           |
| Seleziona Prodot      | tti            | Selezioi        | na l'icona per effettuare | il caricamento dei pro  | dotti in formato excei | 8                         |                  |                 |           |
| Foglio prodotti s     | elezionato     |                 |                           |                         |                        |                           |                  |                 |           |
| Esito verifica info   | ormazioni      |                 |                           |                         |                        |                           |                  |                 |           |
| Aggiungi              | Verifica I     | nformazioni     | Ricerca Macropro          | dotti                   |                        |                           |                  |                 |           |
| Elenco Prodo          | tti            |                 |                           |                         |                        |                           |                  |                 |           |
| Elimina Esito<br>Riga | Numero<br>Riga | DESCRIZIONE L   | отто                      |                         | CODICE REGION          | IALE DESCRIZIONE          | CODICE REGIONA   | LE              | CODIC     |
| 0                     |                | -               |                           |                         |                        |                           |                  |                 | 1 82000   |

Figura 42 - Prodotti - tabella Elenco Prodotti Excel - Download foglio .xlsx

Salvato sul proprio computer ed aperto in Excel il file .xlsx, si potrà procedere alla sua compilazione, inserendo le informazioni richieste per prodotto, <u>senza applicare formattazioni alle celle e senza aggiungere informazioni extra o colonne aggiuntive</u>. In caso contrario, l'applicazione riporterà l'errore: "Il Foglio Excel importato non coincide con il modello selezionato".

<u>ATTENZIONE</u>: nel caso in cui tu intenda inserire un unico prodotto, nella cella **Numero Riga** digitare "0". Se si intende specificare più prodotti, invece, compilare tante righe del foglio quanti sono i prodotti da aggiungere e, nelle rispettive celle della colonna **Numero Riga**, inserire numeri progressivi partendo da "1" (mantenendo nella prima riga il valore "0"). In questo caso, volendo specificare "voce per voce" tutti i prodotti, nella riga "0", rappresentante la riga principale, dovrà essere indicato il bene/servizio "principale" oggetto della Procedura di Gara, mentre nelle righe successive i prodotti/servizi specifici.

| FILE HOMP          | C <sup>2</sup> · ∓<br>INSERISCI LAVOU                      | T DI PAGINA FORMUL                                                                                                    | A<br>E DATI REVISIONE VISU. | rticoli <i>s</i> ilsx - Excel<br>ALIZZA |                           |                                             |                     |                             | ? 13 | - 8 x |
|--------------------|------------------------------------------------------------|----------------------------------------------------------------------------------------------------|-----------------------------|-----------------------------------------|---------------------------|---------------------------------------------|---------------------|-----------------------------|------|-------|
| Incolla of Appunti | libri + 11 - A<br>C <u>S</u> - ⊡ - <u>O</u> -<br>Carattere | $ \begin{vmatrix} \mathbf{A} \\ \mathbf{A} \\ \mathbf{A} \end{vmatrix} = = \begin{vmatrix} \mathbf{A} \\ \mathbf{A} \end{vmatrix} $ | Testo a capo                | Personalizzato +                        | Formattazio<br>condiziona | one Formatta cor<br>le * tabella *<br>Stili | ne Stili<br>cella * | Elimina<br>Formato<br>Celle |      |       |
| 12                 | * : )                                                      | $\prec \checkmark f_x$                                                                                                    |                             |                                         |                           |                                             |                     |                             |      | ^     |
|                    |                                                            |                                                                                                    |                             |                                         |                           |                                             |                     |                             |      |       |
| A                  | В                                                          | c                                                                                                    | D                           | E                                       | F                         | G                                           | н                   | 1                           | J    |       |

Figura 43 - Prodotti - Foglio prodotti da compilare xlsx

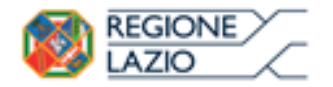

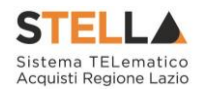

Compilato e salvato il file xlsx relativo al **Foglio Prodotti da compilare**, cliccare sul comando **Seleziona Prodotti** per caricarlo a Sistema.

| Testata    | Atti          | Informazio     | oni Tecniche 🕴 | rodotti     | Busta Documentazion       | ne Busta Tecnic      | a Busta Economici | a Criteri di Valutazion | e Riferimenti  | Note Cronologia | Documenti |
|------------|---------------|----------------|----------------|-------------|---------------------------|----------------------|-------------------|-------------------------|----------------|-----------------|-----------|
| Ambito     |               |                | Altri Beni     | ~           |                           |                      |                   |                         |                |                 |           |
| Modello (  | Offerta       |                | IC Modello A   | Itri Beni   | Y                         | ]                    | Apr               | i dettaglio modello 👘   | /              |                 |           |
| Foglio pr  | odotti d      | la compilar    | e -            | 0           | Seleziona p               | er scaricare il temp | ilate da caricare |                         |                |                 |           |
| Seleziona  | Prodot        | tti            | Selezia        | ona l'icona | per effettuare il caricam | ento dei prodotti i  | n formato excel   |                         |                |                 |           |
| Foglio pr  | odotti s      | elezionato     |                |             |                           |                      |                   |                         |                |                 |           |
| Esito veri | fica info     | ormazioni      |                |             |                           |                      |                   |                         |                |                 |           |
| Aggiur     | ngi           | Verifica I     | nformazioni    | Ricero      | ca Macroprodotti          | Attiva Richies       | ta Codifiche      | Aggiorna Codifiche      |                |                 |           |
| Elenco I   | Prodo         | tti            |                |             |                           |                      |                   |                         |                |                 |           |
| Bimina     | Esito<br>Riga | Numero<br>Riga | DESCRIZIONE    | lotto       |                           | c                    | DDICE REGIONALE   | DESCRIZIONE CO          | DICE REGIONALE | 2               | CODICE    |
| 9          | 0             | 0              |                |             |                           |                      |                   |                         |                |                 | Selezio   |

Figura 44 - Prodotti -tabella Elenco prodotti Excel - Caricamento foglio .xlsx

Il Sistema verificherà la presenza di eventuali anomalie nella compilazione del file .xlsx caricato e, nel caso in cui non siano presenti errori, tutte le colonne della tabella **Elenco Prodotti** verranno correttamente compilate. Un messaggio di informazione a video confermerà l'operazione eseguita. Cliccare su or per chiudere il messaggio.

| Compliatore                           | Litolo documento                                                            |                                                        | Registro di Sistema            |
|---------------------------------------|-----------------------------------------------------------------------------|--------------------------------------------------------|--------------------------------|
| Punto Istruttore Test                 | Arredi per uffici                                                           | ×                                                      |                                |
| Dati Protocollo<br>Fascicolo<br>anno. | Protocolio<br>titolario.progressivo                                         | Caricamento prodotti     eseguito correttamente     OK | Data Protocollo                |
| Testata Atti Informazion<br>Ambito    | Tecniche <b>Prodotti</b> Busta Documentazione Busta Tecnica<br>Altri Bení 🔽 | a B                                                    | Cronologia Documenti Offerte l |
| Modello Offerta                       | IC Modello Altri Beni                                                       | Apri dettaglio modello 🛛 🥒                             |                                |
| Foglio prodotti da compilare          | P Seleziona per scaricare il remp                                           | late da caricare                                       |                                |
| Seleziona Prodotti                    | Seleziona l'icona per effettuare il caricamento dei prodotti in             | i formato excel                                        |                                |
| Foglio prodotti selezionato           | Articoli.xlsx                                                               |                                                        |                                |
| Esito verifica informazioni           |                                                                             |                                                        |                                |

Figura 45 - Prodotti - Messaggio caricamento prodotti eseguito correttamente

La corretta compilazione di ciascuna riga della tabella **Elenco Prodotti** verrà segnalata dal simbolo anella colonna **Esito Riga** mentre, nel caso in cui nella compilazione del foglio .xlsx siano stati commessi errori, come descritto in caso di compilazione del foglio prodotti direttamente a sistema, verrà mostrato un messaggio a video ed eventuali anomalie verranno segnalate nella colonna **Esito** di ciascuna riga dal simbolo , con annessa motivazione.

È possibile correggere gli errori segnalati modificando le informazioni inserite direttamente dalla tabella **Elenco Prodotti**, senza dunque dover necessariamente ricaricare il file .xlsx

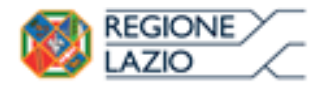

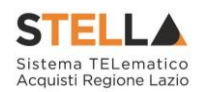

Il file caricato verrà mostrato dall'icona 📓 nel campo Foglio prodotti selezionato.

| Testata Atti Informazioni    | i Tecniche <b>Prodotti</b> | Busta Documentazione           | Busta Tecnica       | Busta Economica | Criteri di Valutazi | one Ri |
|------------------------------|----------------------------|--------------------------------|---------------------|-----------------|---------------------|--------|
| Ambito                       | Altri Beni 🗸               |                                |                     |                 |                     |        |
| Modello Offerta              | IC Modello Altri Beni      | ~                              |                     | Apri            | dettaglio modello   | 1      |
| Foglio prodotti da compilare | P                          | Seleziona per s                | caricare il templa  | te da caricare  |                     |        |
| Seleziona Prodotti           | Seleziona l'icona          | a per effettuare il caricament | o dei prodotti in l | formato excel   |                     |        |
| Foglio prodotti selezionato  | Articoli.xlsx              |                                |                     |                 |                     |        |
| Esito verifica informazioni  |                            |                                |                     |                 |                     |        |
|                              | Figura 46 -                | - Prodotti – Foglio pr         | odotti selezio      | onato           |                     |        |

## Lotti

Nella sezione Lotti, presente nel caso della RdO <u>multilotto</u>, vanno inserite tutte le specifiche dei beni e servizi oggetto della procedura strutturata in più lotti.

Cliccare sul comando Seleziona e selezionare l'Ambito tra quelli proposti

|                                | Lotti-1                     |                                                   |                        |   |
|--------------------------------|-----------------------------|---------------------------------------------------|------------------------|---|
| Ambito                         | Seleziona 🗸                 |                                                   |                        |   |
| Modello Offerta                | Seleziona<br>Altri Beni – 2 |                                                   | Apri dettaglio modello | 1 |
| Template prodotti da compilare | Servizi                     | Seleziona per scaricare il template di offerta    |                        |   |
| Carica file offerte            | Seleziona per eriettua      | are il caricamento delle offerte in formato excel |                        |   |
| Esito verifica informazioni    |                             |                                                   |                        |   |
| Aggiungi Verifica Inform       | nazioni                     |                                                   |                        |   |
| Pag. 1 / 1 << < [1] > >>       |                             |                                                   |                        |   |
| Elenco Prodotti                |                             |                                                   |                        |   |

Figura 47 - Lotti - Selezione Ambito

Successivamente, cliccare sul comando <sup>Seleziona</sup> , e, a seconda dell'**Ambito** precedentemente selezionato e dei modelli precaricati, selezionare il **Modello Offerta** tra quelli proposti.
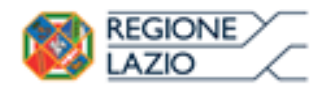

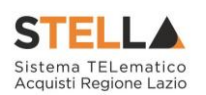

|                                | Lotti                                                  |                        |   |
|--------------------------------|--------------------------------------------------------|------------------------|---|
| Ambito                         | Altri Beni                                             |                        |   |
| Modello Offerta                | Seleziona                                              | Apri dettaglio modello | 1 |
| Template prodotti da compilare | Nodello Altri Beni er scaricare il template di offerta |                        |   |
| Carica file offerte            | modello decimali                                       |                        |   |
| Esito verifica informazioni    |                                                        |                        |   |
| Aggiungi Verifica Inform       | nazioni                                                |                        |   |
| Pag. 1 / 1 << < [1] > >>       |                                                        |                        |   |
| Elenco Prodotti                |                                                        |                        |   |

Figura 48 - Lotti - Selezione Modello Offerta

Un messaggio di informazione a video confermerà l'operazione. Cliccare su or per chiudere il messaggio.

| Fascicolo                     | tealuria uraaraachaa | Protocollo | -                 |                                                   |                   | Data Protocollo |
|-------------------------------|----------------------|------------|-------------------|---------------------------------------------------|-------------------|-----------------|
| Ambito                        | Lotti<br>Altri Beni  |            | į                 | Informazione<br>Comando eseguito<br>correttamente | - <u>0</u>        | IN              |
| Modello Offerta               | IC Modello Altri     | Beni       |                   | ОК                                                | dettaglio modello | 1               |
| Template prodotti da compilar | re 🔎                 | You        | tisara (l'eseries | mento della offerte in formato avrel              |                   |                 |

Figura 49 - Lotti - Messaggio di conferma selezione modello offerta

Selezionato il **Modello Offerta**, in fondo alla schermata verrà mostrata una tabella composta dalle voci e dagli attributi utili a specificare i beni ed i servizi oggetto della Richiesta di Offerta. In particolare, gli attributi previsti come "obbligatori" nel modello, per i quali è richiesta dunque la compilazione, verranno evidenziati dal simbolo "\*" nella relativa denominazione. Relativamente ai campi di tipo numerico, verrà data evidenza anche del numero dei decimali possibili durante l'imputazione.

| 0 | REGIO                 | DNE<br>D    | $\sum$   | Iı            | ndizione             | Richiesta di offerta                           |             |                       |                              | STEL<br>Sistema TEI<br>Acquisti Regi | LA<br>ematico<br>one Lazio |
|---|-----------------------|-------------|----------|---------------|----------------------|------------------------------------------------|-------------|-----------------------|------------------------------|--------------------------------------|----------------------------|
|   |                       |             |          | Lotti         |                      |                                                |             | 1                     |                              |                                      |                            |
|   | Ambito                |             | Altri    | Beni          | $\checkmark$         |                                                |             |                       |                              |                                      |                            |
| 1 | Modello Offerta       |             | IC M     | odello Altri  | Beni                 | $\checkmark$                                   | Apri dettag | lio modello 🏼 🥖       | •                            |                                      |                            |
|   | Template prodott      | i da compil | are 🔎    |               |                      | Seleziona per scaricare il template di offe    | rta         |                       |                              |                                      |                            |
|   | Carica file offerte   |             | ×        | Seleziona     | l'icona per effettua | are il caricamento delle offerte in formato ex | cel         |                       |                              |                                      |                            |
| I | Esito verifica info   | rmazioni    |          |               |                      |                                                |             |                       |                              |                                      |                            |
|   | <u>Aggiungi</u>       | Verifica In | formazio | <u>ni Ric</u> | erca Macroprod       | dotti                                          |             |                       |                              |                                      |                            |
| Р | Pag. 1 / 1 < <        | [1] >       | >>       |               |                      |                                                |             |                       |                              |                                      |                            |
| E | Elenco Prodot         | ti          |          |               |                      |                                                |             |                       |                              |                                      |                            |
|   | Elimina Esito<br>Riga | Lotto       | Voce     | Variante      | CIG                  | DESCRIZIONE LOTTO                              |             | CODICE<br>* REGIONALE | DESCRIZIONE CODICE REGIONALE |                                      | * CODICE CPV               |
|   | 0                     | 1           | 0        | 0             |                      |                                                |             |                       |                              |                                      | Seleziona                  |

Figura 50 - Lotti - Elenco Prodotti

Prima di procedere alla compilazione della tabella dei prodotti, è possibile personalizzare/modificare il modello selezionato, cliccando sull'apposito comando . Per maggiori dettagli, consultare il manuale "*Specializzazione del modello di offerta*".

La tabella Elenco Prodotti può essere compilata secondo due modalità:

- 1) direttamente a Sistema;
- 2) scaricando il Foglio prodotti da compilare in formato .xlsx.

## Compilazione Elenco Prodotti a Sistema

È possibile compilare la tabella **Elenco Prodotti** direttamente a Sistema, inserendo le informazioni richieste per prodotto a seconda del modello selezionato. Tale modalità di compilazione è consigliata nel caso in cui si debbano caricare pochi lotti.

<u>ATTENZIONE</u>: di default la tabella **Elenco Prodotti** conterrà una riga al cui campo Lotto sarà automaticamente attribuito il valore "1" ed al cui campo **Voce** sarà automaticamente attribuito il valore "0", per facilitare la compilazione del primo **lotto**.

Compilare la tabella **Elenco Prodotti** secondo il modello di offerta, inserendo le informazioni necessarie come il numero del lotto e le relative voci, il CIG e tutti gli attributi definiti sul modello; le informazioni relative a lotto e lotto/voce possono variare a seconda delle personalizzazioni del modello.

In generale:

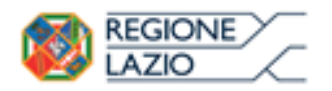

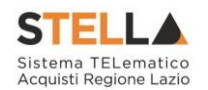

- sulla riga sarà necessario indicare il "lotto" oggetto della Richiesta di offerta e la Voce "0" sarà attribuita automaticamente;
- il CIG andrà definito a livello di lotto;
- tutte le altre informazioni andranno indicate a livello di Voce "0";
- è possibile inserire tutte le informazioni che si riterranno opportune, anche se facoltative;
- per inserire un nuovo lotto cliccare sul comando <u>Aggiungi</u> posizionato nella toolbar in alto nella schermata.

Per specificare il primo lotto, dal momento che le informazioni **Lotto** e **Voce** risultano essere già compilate di default, sarà sufficiente inserire le restanti informazioni richieste, a seconda del modello di offerta adottato.

|                                 | Lotti                           |                                                   |                          |                              |            |
|---------------------------------|---------------------------------|---------------------------------------------------|--------------------------|------------------------------|------------|
| Ambito                          | Altri Beni 🗸                    |                                                   |                          |                              |            |
| Modello Offerta                 | IC Modello Altri Beni           | V                                                 | Apri dettaglio modello 🛛 | 1                            |            |
| Template prodotti da compilare  | ρ.                              | Seleziona per scaricare il template di offerta    |                          |                              |            |
| Carica file offerte             | Seleziona l'icona per effettua  | are il caricamento delle offerte in formato excel |                          |                              |            |
| Esito verifica informazioni     |                                 |                                                   |                          |                              |            |
| Aggiungi <u>Verifica Inforr</u> | nazioni <u>Ricerca Macropro</u> | dotti                                             |                          |                              |            |
| Pag. 1 / 1 🤍 🔇 [1] 🔿 ≫          |                                 |                                                   |                          |                              |            |
| Elenco Prodotti                 |                                 |                                                   |                          |                              |            |
| Elimina Esito<br>Riga Lotto Voc | e Variante CIG                  | DESCRIZIONE LOTTO                                 | CODICE<br>REGIONALE      | DESCRIZIONE CODICE REGIONALE | CODICE CPV |
| 1                               | 0 0                             |                                                   |                          |                              | Seleziona  |

Figura 51 – Lotti – Compilazione tabella Elenco Prodotti a Sistema

Per inserire un nuovo **lotto**, cliccare sul comando <u>Aggiungi</u> posizionato nella toolbar in alto nella schermata e compilare, nella riga che verrà aggiunta, il numero del **Lotto** (progressivo rispetto al numero del lotto precedente) e tutte le informazioni richieste.

|  | Indizione Richiesta di offerta |
|--|--------------------------------|
|--|--------------------------------|

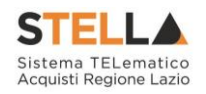

|                                                                            |                    | Lotti              |                                                              |                     |           |                 |      | 1          |  |
|----------------------------------------------------------------------------|--------------------|--------------------|--------------------------------------------------------------|---------------------|-----------|-----------------|------|------------|--|
| Ambito                                                                     | Altri              | Beni 🔽             |                                                              |                     |           |                 |      |            |  |
| Modello Offerta                                                            | IC M               | lodello Altri Beni | V                                                            | Apri dettaglio mod  | ello 🥒    |                 |      |            |  |
| Template prodotti e                                                        | da compilare 🛛 🔎   |                    | Seleziona per scaricare il template di offerta               |                     |           |                 |      |            |  |
| Carica file offerte                                                        | 8                  | Seleziona l'icona  | per effettuare il caricamento delle offerte in formato excel |                     |           |                 |      |            |  |
| Esito verifica inform<br>Aggiungi Va<br>Pag. 1 / 1 ** *<br>Elenco Prodotti | erifica Informazio | mi Ricerca M       | Macroprodotti                                                |                     |           |                 |      |            |  |
| Elimina Esito Li<br>Riga Li                                                | otto Voce          | CIG                | DESCRIZIONE LOTTO                                            | CODICE<br>REGIONALE | DESCRIZIC | NE CODICE REGIO | NALE | CODICE CPV |  |
|                                                                            | 2°                 | 1234567891         | SERVIZI DI GESTIONE                                          |                     |           |                 |      | Seleziona  |  |
| 2                                                                          |                    |                    |                                                              |                     |           |                 |      | Seleziona  |  |

Figura 52 – Lotti – Compilazione tabella Elenco Prodotti a Sistema - Lotto

In generale, completata la tabella con tutte le informazioni, cliccare sul comando <u>Verifica</u> <u>Informazioni</u>.

| Esito veri | fica inf      | ormazioni         |           | <b>-</b> 0 |                                                 |                          |                                       |                                        |
|------------|---------------|-------------------|-----------|------------|-------------------------------------------------|--------------------------|---------------------------------------|----------------------------------------|
| Aggiur     | igi           | <u>Verifica l</u> | nformazio | oni        |                                                 |                          |                                       |                                        |
| Elenco     | rodo          | tti               |           | 1          |                                                 |                          |                                       |                                        |
| Elimina    | Esito<br>Riga | Lotto             | Voce      | CIG        | DESCRIZIONE                                     | UM OGGETTO<br>INIZIATIVA | QUANTITA' (IN<br>UNITA' DI<br>MISURA) | VALORE A BASE<br>D'ASTA IVA<br>ESCLUSA |
|            |               | 1                 | 0         | Z6724DA365 | SERVIZIO AIUTO PERSONALE STUDENTI DISABILI_LOTT | ORA                      | <br>1,000                             | 23,00000                               |
| 1          |               | 2                 | 0         | Z8D24DA3D5 | SERVIZIO AIUTO PERSONALE STUDENTI DISABILI_LOTT | ORA                      | <br>1,000                             | 23,00000                               |

Figura 53 – Lotti – Compilazione tabella Elenco Prodotti a Sistema – Verifica Informazioni

Il Sistema verificherà la presenza di eventuali anomalie nella compilazione della tabella **Elenco Prodotti** e, nel caso in cui non sia presente alcun errore, un messaggio di informazione a video confermerà l'operazione. Cliccare su ok per chiudere il messaggio.

| Aggiu               | ngi                    | <u>Verifica lı</u> | nformazio | ni         |        | ×                                                               |                         |                                       |                                        |
|---------------------|------------------------|--------------------|-----------|------------|--------|-----------------------------------------------------------------|-------------------------|---------------------------------------|----------------------------------------|
| Elenco I<br>Elimina | Prodo<br>Esito<br>Riga | Lotto              | Voce      | CIG        | DESCR  | Informazione<br>Verifica Informazioni<br>eseguito correttamente | IM OGGETTO<br>NIZIATIVA | QUANTITA' (IN<br>UNITA' DI<br>MISURA) | VALORE A BASE<br>D'ASTA IVA<br>ESCLUSA |
|                     | 0                      | 1                  | 0         | Z6724DA365 | SERVI  | 0- ОК                                                           | ORA                     | 1,000                                 | 23,00000                               |
| 0                   | 0                      | 2                  | 0         | Z8D24DA3D5 | SERVIZ |                                                                 | ORA                     | 1,000                                 | 23,00000                               |

Figura 54 – Lotti – Messaggio Verifica informazioni eseguito correttamente

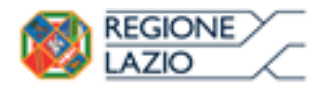

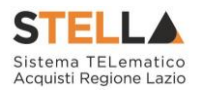

La corretta compilazione della riga della tabella Elenco Prodotti verrà segnalata dal simbolo

🥯 nella colonna Esito Riga.

| Aggiu   | ngi           | <u>Verifica lı</u> | nformazio | ni         |        | ×                                               |                         |                                       |                                        |
|---------|---------------|--------------------|-----------|------------|--------|-------------------------------------------------|-------------------------|---------------------------------------|----------------------------------------|
| Elenco  | Prodo         | tti                |           |            |        | Informazione                                    |                         |                                       |                                        |
| Elimina | Esito<br>Riga | Lotto              | Voce      | CIG        | DESCR  | Verifica Informazioni<br>eseguito correttamente | IM OGGETTO<br>NIZIATIVA | quantita' (in<br>Unita' di<br>Misura) | VALORE A BASE<br>D'ASTA IVA<br>ESCLUSA |
|         |               | 1                  | 0         | Z6724DA365 | SERVI  | 0-ОК                                            | ORA                     | 1,000                                 | 23,00000                               |
|         | 0             | 2                  | 0         | Z8D24DA3D5 | SERVIZ |                                                 | ORA                     | 1,000                                 | 23,00000                               |

Figura 55 – Lotti – Verifica Informazioni – Esito Riga positivo

In caso di anomalie, verrà alimentato anche il campo **Esito verifica informazioni** predisposto al di sopra della tabella **Elenco Prodotti** con l'esito negativo della verifica. In particolare, nel caso in cui nella compilazione della tabella **Elenco Prodotti** siano stati commessi errori, eventuali anomalie verranno segnalate nella colonna **Esito** di ciascuna riga dal simbolo <sup>o</sup>, con annessa motivazione. Un messaggio di informazione a video notificherà la presenza di tali

anomalie. Cliccare su or per chiudere il messaggio.

| Foglio pr                            | odotti selezionato<br>fica informazioni<br>Il Foglio Prodotti pres | senta anom | alie |            |    |                                                                                                    | × |                          |
|--------------------------------------|--------------------------------------------------------------------|------------|------|------------|----|----------------------------------------------------------------------------------------------------|---|--------------------------|
| <u>Aqqiur</u><br>Elenco I<br>Elimina | ngi <u>Verifica Informazioni</u><br>Prodotti<br>Esito Riga         | Lotto      | Voce | CIG        | DE | Ci sono anomalie da<br>Ci sono anomalie da<br>correggere nell'Elenco<br>Prodotti. Dopo aver<br>cliccato su ok verificare |   | UM OCCETTO<br>INIZIATIVA |
| 8                                    | 0                                                                  | 1          | 0    | Z6724DA365 | SE | la tabella sottostante e<br>correggere i dati<br>seguendo le indicazioni<br>della colonna Esito Riga                     | i | ORA                      |
| 010                                  | UM OGGETTO INIZIATIVA obbligatorio.                                | 2          | 0    | Z8D24DA3D! | SE | ОК                                                                                                    | ] |                          |

Figura 56 – Lotti – Verifica Informazioni – Messaggio presenza anomalie

Correggere gli errori evidenziati modificando le informazioni imputate. Infine, ripetere la verifica cliccando sul comando <u>Verifica Informazioni</u>. In particolare, nella colonna **Esito Riga** - per gli errori relativi ai campi definiti come "obbligatori" nel modello di gara - la denominazione del campo oggetto d'errore viene evidenziata in rosso. Per focalizzarsi direttamente sul campo a cui fa riferimento l'errore, cliccare sulla corrispondente <u>DENOMINAZIONE</u>.

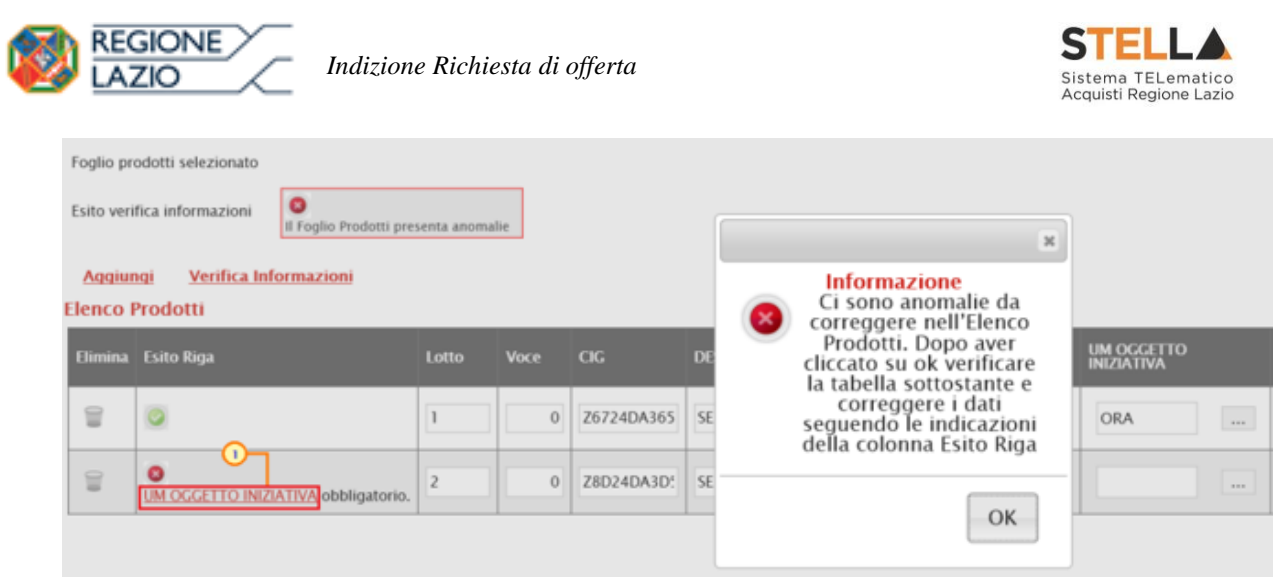

Figura 57 – Lotti – Verifica Informazioni – Esito Riga negativo

| VOLUME | ALTRE CARATTERISTICHE              | UM OGGETTO INIZIATIVA | QUANTITA' | VALORE A BASE<br>D'ASTA IVA<br>ESCLUSA | CERTIFICAZIONI |  |
|--------|------------------------------------|-----------------------|-----------|----------------------------------------|----------------|--|
|        |                                    |                       |           | 70.000                                 | 0 Selezionati  |  |
| ]      |                                    | Lotto                 | 1         |                                        | 0 Selezionati  |  |
| ]      |                                    |                       | 100       |                                        | 0 Selezionati  |  |
| ]      |                                    | PEZZO                 | 100       | [                                      | 0 Selezionati  |  |
|        |                                    | PEZZO                 | 100       |                                        | 0 Selezionati  |  |
|        | 4 ANTE - 2 INFERIORI - 2 SUPERIORI | Lotto                 | 1         | 60.000                                 | 0 Selezionati  |  |
|        |                                    | PEZZO                 | 100       |                                        | 0 Selezionati  |  |
|        |                                    | PEZZO                 | 100       | [                                      | 0 Selezionati  |  |

Figura 58 - Lotti - Verifica Informazioni - Esito Riga negativo - Focus campo

In particolare, nel caso in cui nel modello siano stati previsti dei vincoli per un determinato attributo, non rispettati in fase di compilazione della tabella **Elenco Prodotti**, questi verranno evidenziati come anomalie nella colonna **Esito Riga**, come mostrato dall'immagine che segue.

Posizionandosi con il cursore sulla relativa icona (1) verrà mostrato il dettaglio del vincolo definito.

| Foglio pri<br>Esito veri | logilo prodetti selezionato<br>tuto ventifica informazioni<br>E feglio Prodetti presenta anomalix                    |       |      |            |                   |                     |                            |            |  |  |  |  |  |
|--------------------------|----------------------------------------------------------------------------------------------------|-------|------|------------|-------------------|---------------------|----------------------------|------------|--|--|--|--|--|
| Aggist<br>Elenco I       | Aggiungi Yerifica.Informazioni Ricerca.Macropeodotti Attiva.Richiesta.Codifiche Aggiorna.Codifiche<br>Jenco Prodotti |       |      |            |                   |                     |                            |            |  |  |  |  |  |
| tlimina                  | Esito Riga                                                                                                    | Lotto | Voce | <b>06</b>  | DESCRIZIONE LOTTO | COOKCE<br>RECIONALE | DESCRIZIONE CODICE REGION/ | CODICE CPV |  |  |  |  |  |
| 8                        | •<br>Vincolo "Quantità deve essere mapgiore di 0" non rispettato.                                                    | 1     | 0    | 1248596333 | Arredi in legno   |                     |                            | Seleziona  |  |  |  |  |  |

Figura 59 - Lotti - Elenco Prodotti - Anomalia Vincolo

# Compilazione Elenco Prodotti in formato Excel

È possibile compilare la tabella **Elenco Prodotti** scaricando il **Foglio prodotti da compilare** in formato .xlsx, che, una volta compilato, dovrà essere riallegato alla schermata **Lotti**. Tale modalità di compilazione è consigliata nel caso in cui si debbano caricare numerosi lotti.

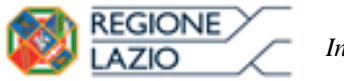

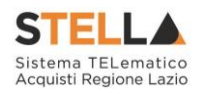

Per scaricare il **Foglio prodotti da compilare** in formato .xlsx, cliccare sul comando e salvare il file sul proprio Computer.

|             |               |              |           | Lotti     |                      |                                                  |                     |      |                              |            |
|-------------|---------------|--------------|-----------|-----------|----------------------|--------------------------------------------------|---------------------|------|------------------------------|------------|
| Ambito      |               |              | Altri     | Beni      | ~                    |                                                  |                     |      |                              |            |
| Modello C   | Offerta       |              | IC        | odello (1 | Seni                 | $\checkmark$                                     | Apri dettaglio mode | lo 🥖 | ·                            |            |
| Template    | prodot        | ti da compi  | lare 🔎    |           |                      | Seleziona per scaricare il template di offerta   |                     |      |                              |            |
| Carica file | offerte       | 2            | E         | Seleziona | l'icona per effettua | re il caricamento delle offerte in formato excel |                     |      |                              |            |
| Esito verif | fica info     | ormazioni    |           |           |                      |                                                  |                     |      |                              |            |
| Aggiun      | gi            | Verifica Ir  | nformazio | ni        |                      |                                                  |                     |      |                              | - 1        |
| Pag. 1 / 1  | « «           | <u>111</u> 2 | >>>       |           |                      |                                                  |                     |      |                              |            |
| Elenco P    | rodo          | tti          |           |           |                      |                                                  |                     |      |                              |            |
| Elimina     | Esito<br>Riga | Lotto        | Voce      | Variante  | CIG                  | DESCRIZIONE LOTTO                                | CODIC<br>REGIO      | E    | DESCRIZIONE CODICE REGIONALE | CODICE CPV |
| ())))       |               | 1            | 0         |           |                      |                                                  |                     |      |                              | Seleziona  |

Figura 60 - Lotti - Compilazione tabella Elenco Prodotti Excel - Download foglio xlsx

Aperto il file .xlsx scaricato dal Portale, cliccare sul comando Abilita modifica per procedere con la compilazione.

| 8       | 5 · c   |          |          |                               |                             |                                              |                        | Articolialsa   | [Visualizzazione    | protetta] - I | breel  |                       |                       |           | ॼ -                              | a ×          |
|---------|---------|----------|----------|-------------------------------|-----------------------------|----------------------------------------------|------------------------|----------------|---------------------|---------------|--------|-----------------------|-----------------------|-----------|----------------------------------|--------------|
| File    | Hom     | e Ins    | erisci I | ayout di pagina Formul        | e Dati Revisione            | Visualizza Guida 🔎 Cosa vuoi fa              | ಕೆ                     |                |                     |               |        |                       |                       |           |                                  | R. Condividi |
| 1 VIS   | SUALIZZ | AZIONE F | PROTETTA | Attenzione. I file provenient | i da Internet possono conte | nere virus. A meno che non sia necessario me | dificare il file, è co | nsigliabile re | stare in Visualizzi | zione protet  | ta. Ab | ilita modifica        |                       |           |                                  | 3            |
| A1      |         |          | × ×      | fr Lotto                      |                             |                                              |                        |                |                     |               |        |                       |                       |           |                                  | 3            |
|         | A       | в        | с        | D                             | E                           | F                                            | G                      | н              | 1                   | 1             | к      | L                     | м                     | N         | 0                                | P            |
| 1 Lotte | o V     | loce     | CIG      | DESCRIZIONE LOTTO             | CODICE REGIONALE            | DESCRIZIONE CODICE REGIONALE                 | CODICE CPV             | TARGET         | MATERIALE           | MISURE        | VOLUME | ALTRE CARATTERISTICHE | UM OGGETTO INIZIATIVA | QUANTITA' | VALORE A BASE D'ASTA IVA ESCLUSA | CERTIFICAT   |
| 3       |         |          |          |                               |                             |                                              |                        |                |                     |               |        |                       |                       |           |                                  |              |
| 4       |         |          |          |                               |                             |                                              |                        |                |                     |               |        |                       |                       |           |                                  |              |
| 6       |         |          |          |                               |                             |                                              |                        |                |                     |               |        |                       |                       |           |                                  |              |
| 7       |         |          |          |                               |                             |                                              |                        |                |                     |               |        |                       |                       |           |                                  | _            |
| 9       |         |          |          |                               |                             |                                              |                        |                |                     |               |        |                       |                       |           |                                  |              |
| 10      |         |          |          |                               |                             |                                              |                        |                |                     |               |        |                       |                       |           |                                  |              |
| 11      |         |          |          |                               |                             |                                              |                        |                |                     |               |        |                       |                       |           |                                  |              |

Figura 61 – Lotti -Foglio prodotti da compilare xlsx

<u>ATTENZIONE</u>: per facilitare la compilazione del primo lotto, di default nella prima riga del foglio Excel, all'informazione **Lotto** è automaticamente attribuito il valore "1" e all'informazione **Voce** è automaticamente attribuito il valore "0".

Completare la tabella inserendo le informazioni necessarie come il numero del lotto e la relativa voce, il CIG e tutti gli attributi definiti sul modello; le informazioni relative a lotto e lotto/voce possono variare a seconda delle personalizzazioni del modello, secondo le indicazioni descritte per la compilazione del foglio prodotti direttamente a sistema.

Per aggiungere un nuovo lotto, inserire, nella riga successiva all'ultima voce dell'ultimo lotto inserito (nel caso specifico **Lotto 1**), le informazioni necessarie. Indicare pertanto il numero del **Lotto** (in ordine progressivo rispetto al lotto precedente), il numero della **Voce** (che dovrà essere "0" poiché si tratta di un lotto) e le informazioni richieste.

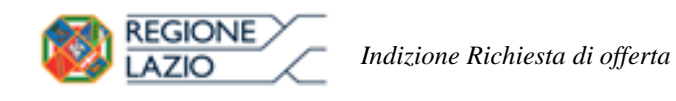

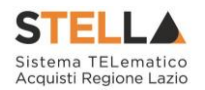

| File    | Home      | Inserisci       | Layout di pagina  | Formule        | Dati        | Revisione  | Visualizza       | Guida        | Q    | Cosa vuoi fare? |         |          |                        |                           |
|---------|-----------|-----------------|-------------------|----------------|-------------|------------|------------------|--------------|------|-----------------|---------|----------|------------------------|---------------------------|
| 4       | 🔏 Taglia  | Calib           | ori • 11          | • A A          | ==          | 87-        | ab Testo a capo  | 8            |      | Testo           |         | 8        |                        |                           |
| Incolta | Copia 🔹 🎸 | sto G           | c <u>s</u> -  ⊞ - | <u>⇔ - A</u> - | = = =       | • <u>•</u> | 🗒 Unisci e allin | ea al centro | •    | 😨 - 96 000      | 38 48   | Format   | ttazione F<br>ionale * | ormatta come<br>tabella - |
|         | Appunti   | r <sub>ie</sub> | Carattere         | 6              |             | Alli       | neamento         |              | 12   | Numeri          | li,     |          |                        |                           |
| C5      | * 3       | X               | 1 fe              |                |             |            |                  |              |      |                 |         |          |                        |                           |
|         | АВ        | 0               | D                 |                |             | E          |                  | F            |      |                 | G       | 1        | н                      | 1                         |
| 1 1     | 1) Voce   | CIG             | DESCRIZION        | LOTTO          | CODICE RE   | GIONALE    | DESCRIZION       | NE CODICE    | REG  | GIONALE         | CODICE  | CPV 1    | ARGET                  | MATERIALE                 |
| 2 1     | T         | 0 1234          | 2 Servizi di ges  | stione         |             |            |                  |              |      |                 |         |          |                        |                           |
| 3 2     |           | 0               | 芝 consulenza e    | ed assistenz   | a           |            | consulenza       | ed assiste   | enza | specialistica   |         |          |                        |                           |
| 4 3     |           | 0               | Gestione e n      | nanutenzio     | r BB0000060 | )          | Servizi di g     | estione di   | attr | ezzature infor  | 7251430 | 0-4 - Se | rvizi di g             | estione di att            |
| 5 4     |           | 0               |                   |                |             |            |                  |              |      |                 |         |          |                        |                           |
| 6       |           |                 | 140               |                |             |            |                  |              |      |                 |         |          |                        |                           |
| 7       |           |                 |                   |                |             |            |                  |              |      |                 |         |          |                        |                           |
| 8       |           | 1               |                   |                |             |            |                  |              |      |                 |         | _        |                        |                           |
|         |           |                 | Figura            | 62 – Loi       | tti -Fogl   | io proc    | lotti da con     | npilare      | .xl  | sx - Lotto      |         |          |                        |                           |

Compilato il **Foglio Prodotti da compilare** e salvato il file, cliccare sul comando E Seleziona Prodotti per caricarlo a Sistema.

|                                 | Lotti                          |                                                   |                            |                              |            |
|---------------------------------|--------------------------------|---------------------------------------------------|----------------------------|------------------------------|------------|
| Ambito                          | Altri Beni 🗸                   |                                                   |                            |                              |            |
| Modello Offerta                 | IC Modello Altri Beni          | Y                                                 | Apri dettaglio modello 🛛 🦼 | 1                            |            |
| Template prodotti da compilare  |                                | Seleziona per scaricare il template di offerta    |                            |                              |            |
| Carica file offerte             | Seleziona l'icona per effettua | are il caricamento delle offerte in formato excel |                            |                              |            |
| Esito verifica informazioni     |                                |                                                   |                            |                              |            |
| Aggiungi Verifica Inform        | nazioni                        |                                                   |                            |                              |            |
| Pag. 1 / 1 *** [1] 5 33         |                                |                                                   |                            |                              |            |
| Elenco Prodotti                 |                                |                                                   |                            |                              |            |
| Elimina Esito<br>Riga Lotto Voc | e Variante CIG                 | DESCRIZIONE LOTTO                                 | CODICE<br>REGIONALE        | DESCRIZIONE CODICE REGIONALE | CODICE CPV |
|                                 | 0                              |                                                   |                            |                              | Seleziona  |

Figura 63 – Lotti – Compilazione tabella Elenco Prodotti Excel xlsx – Caricamento foglio xlsx

Il file caricato verrà mostrato dall'icona 📓 nel campo Foglio prodotti selezionato.

|                              | Lotti               | Busta Documentazione           | Elenco Lotti    | Criteri di Valutazione Prev | Riferimenti  | Note | Cro |
|------------------------------|---------------------|--------------------------------|-----------------|-----------------------------|--------------|------|-----|
| Ambito                       | Altri Beni          | •                              |                 |                             |              |      |     |
| Modello Offerta              | IC Modello Altri Be | ni 🔹                           |                 | Apri detta                  | glio modello | 1    |     |
| Foglio prodotti da compilare | D Seleziona p       | er scaricare il template da ci | aricare         |                             |              |      |     |
| Seleziona Prodotti           | Seleziona l'i       | cona per effettuare il carican | nento dei prodo | tti in formato excel        |              |      |     |
| Foglio prodotti selezionato  | Articoli.xlsx       |                                |                 |                             |              |      |     |
| Esito verifica informazioni  |                     |                                |                 |                             |              |      |     |

Figura 64 - Lotti - Foglio prodotti selezionato

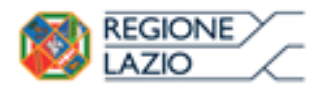

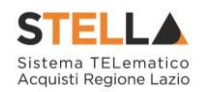

Il Sistema verificherà la presenza di eventuali anomalie nella compilazione del file .xlsx caricato e, nel caso in cui non siano presenti errori, un messaggio di informazione a video confermerà l'operazione. Cliccare su er chiudere il messaggio.

La corretta compilazione di ciascuna riga della tabella **Elenco Prodotti** verrà segnalata dal simbolo anella colonna **Esito Riga** mentre, nel caso in cui nella compilazione del foglio .xlsx siano stati commessi errori, come descritto in caso di compilazione del foglio prodotti direttamente a sistema, verrà mostrato un messaggio a video ed eventuali anomalie verranno segnalate nella colonna **Esito** di ciascuna riga dal simbolo , con annessa motivazione.

È possibile correggere gli errori segnalati modificando le informazioni inserite direttamente dalla tabella **Elenco Prodotti**, senza dunque dover necessariamente ricaricare il file .xlsx modificato.

## Elenco Lotti

Nella sezione <u>Elenco Lotti</u>, presente nel caso della richiesta di offerta <u>multilotto</u>, vengono riepilogati in automatico dal sistema i dettagli relativi ai lotti oggetto della RdO, definiti nella sezione **Lotti**. La sezione inoltre, consente di personalizzare i criteri di valutazione dei punteggi tecnici ed economici per ogni singolo lotto. Per gli eventuali lotti i cui criteri non vengano personalizzati, in fase di aggiudicazione, verranno applicati i criteri definiti nella sezione **Criteri di Valutazione Prevalenti**.

<u>ATTENZIONE</u>: l'esempio che segue ha per oggetto una richiesta di offerta con criterio di aggiudicazione "economicamente più vantaggiosa". Le medesime indicazioni sono valide anche per tutte le richieste di offerta che non prevedono la busta tecnica per la quale, pertanto, non sarà disponibile alcuna azione.

Ad eccezione dei **Criteri di Valutazione**, personalizzabili per ciascun lotto presente, le informazioni della tabella **Lista Lotti** risultano essere di sola consultazione. Nel dettaglio, vengono mostrate le seguenti informazioni:

- Numero Lotto di riferimento per ciascuna riga;
- breve Descrizione del lotto di riferimento;
- codice CIG del lotto di riferimento;
- Busta Tecnica ed Economica del lotto di riferimento;
- Criteri Di Valutazione: indica se, per il lotto cui la riga fa riferimento, sono stati personalizzati i criteri di valutazione rispetto a quelli definiti nella sezione Criteri di

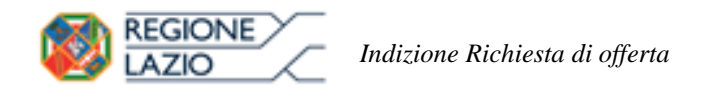

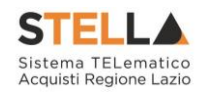

Valutazione Prevalenti e ne consente la personalizzazione cliccando sul comando  $\square$ . In caso di personalizzazione, l'icona del lotto modificato, cambierà da  $\square$  a  $\square$ .

Informazioni di caricamento: indica se la riga del lotto di riferimento è stata predisposta correttamente con tutte le informazioni obbligatorie (<sup>Q</sup>) o se sono presenti eventuali errori (<sup>Q</sup>). Nell'ultimo caso, verrà evidenziata anche la descrizione dell'errore.

|                 |                   |            |               | Elenco Lotti    | Criteri di Valutazione | Prev Riferiment                |
|-----------------|-------------------|------------|---------------|-----------------|------------------------|--------------------------------|
| ista Lott       | i                 |            |               |                 |                        |                                |
| Numero<br>Lotto | Descrizione       | CIG        | Busta Tecnica | Busta Economica | Criteri Di Valutazione | Informazioni Di<br>Caricamento |
| 1               | Arredi in legno   | 1234567899 |               | 2               | I.                     | 0                              |
| 2               | Arredi in metallo | 1425987589 |               | -               | 3                      | 0                              |
| 3               | Sedute            |            | -             |                 | I                      | O<br>CIG obbligatorio.         |

Figura 65 – Elenco Lotti

Per visualizzare il dettaglio della **Busta Tecnica** relativo ad un determinato Lotto, cliccare sull'icona in corrispondenza del lotto di interesse.

|                 |                   |            |             | Elenco Lotti    | Criteri di Valutazione Prev | Riferiment                        |
|-----------------|-------------------|------------|-------------|-----------------|-----------------------------|-----------------------------------|
| ista Lotti      | i,                |            |             |                 |                             |                                   |
| Numero<br>Lotto | Descrizione       | CIG        | Busta Tec 1 | Busta Economica | Criteri Di Valutazione      | Informazioni<br>Di<br>Caricamento |
| 1               | Arredi in legno   | 1234567899 |             |                 | ľ                           | ۲                                 |
| 2               | Arredi in metallo | 1425987589 | 2           |                 | 2                           | 0                                 |
| 3               | Sedute            | 3399447789 | 2           |                 | đ                           | 0                                 |

Figura 66 – Elenco Lotti – Busta Tecnica

Verrà mostrata una schermata di sola consultazione dove sarà data evidenza della singola voce che compone il lotto e delle informazioni tecniche che l'operatore economico dovrà indicare nella sua offerta.

| LAZIO                  | Indiz     | ione Richiesta di d | offerta    |  | Sis | tema TELei<br>quisti Region | matico<br>ne Lazio |
|------------------------|-----------|---------------------|------------|--|-----|-----------------------------|--------------------|
| Busta Tecnica          |           |                     |            |  |     |                             |                    |
| Stampa Esporta in Exce | el Chiudi |                     |            |  |     |                             |                    |
| Numero Lotto           |           |                     | CIG        |  |     |                             |                    |
| 1                      |           |                     | 1234567899 |  |     |                             |                    |
| Descrizione            |           |                     |            |  |     |                             |                    |
| Arredi in legno        |           |                     |            |  |     |                             |                    |

Figura 67 – Elenco Lotti – Busta Tecnica - Dettaglio

Per visualizzare il dettaglio della **Busta Economica** relativa ad un determinato Lotto, cliccare sull'icona in corrispondenza del lotto di interesse.

|                 |                   |            |               | Elenco Lotti      | Criteri di Valutazione Prev | Riferiment                        |
|-----------------|-------------------|------------|---------------|-------------------|-----------------------------|-----------------------------------|
| ista Lott       | i                 |            |               |                   |                             |                                   |
| Numero<br>Lotto | Descrizione       | CIG        | Busta Tecnica | Busta Eco (1) ica | Criteri Di Valutazione      | Informazioni<br>Di<br>Caricamento |
| 1               | Arredi in legno   | 1234567899 |               | <b>2</b>          | I.                          | 0                                 |
| 2               | Arredi in metallo | 1425987589 |               |                   | 2                           | 0                                 |
| 3               | Sedute            | 3399447789 |               |                   | đ                           | 0                                 |

Figura 68 – Elenco Lotti – Busta Economica

Verrà mostrata una schermata di sola consultazione dove sarà data evidenza della singola voce che compone il lotto e delle informazioni economiche che l'operatore economico dovrà indicare nella sua offerta.

| Bus              | ta E            | cond         | omica       |                   |                     |                             |                   |                             |           |                                              |                                               |                   |                              |
|------------------|-----------------|--------------|-------------|-------------------|---------------------|-----------------------------|-------------------|-----------------------------|-----------|----------------------------------------------|-----------------------------------------------|-------------------|------------------------------|
| Stan             | npa             | Espor        | ta in Excel | Chiudi            |                     |                             |                   |                             |           |                                              |                                               |                   |                              |
| Numer<br>1       | o Lotto         |              |             |                   |                     |                             | CIG<br>1234567899 |                             |           |                                              |                                               |                   |                              |
| Descri           | zione           |              |             |                   |                     |                             |                   |                             |           |                                              |                                               |                   |                              |
| Arreut           | in legno        | 6            |             |                   |                     |                             |                   |                             |           |                                              |                                               |                   |                              |
| Pag. 1<br>Elence | / 1 《<br>o Prod | ۲ (<br>lotti | ı] > »      |                   |                     |                             |                   |                             |           |                                              |                                               |                   |                              |
| Esito<br>Riga    | Lotto           | Voce         | CIG         | DESCRIZIONE LOTTO | CODICE<br>REGIONALE | DESCRIZIONE CODICE REGIONAL |                   | UM<br>OGGETTO<br>INIZIATIVA | QUANTITA' | VALORE<br>A BASE<br>D'ASTA<br>IVA<br>ESCLUSA | PREZZO<br>OFFERTO<br>PER UM<br>IVA<br>ESCLUSA | VALORE<br>OFFERTO | ONERI PER<br>LA<br>SICUREZZA |
| ۲                | 1               | 0            | 1234567899  | Arredi in legno   |                     |                             |                   |                             |           | 70.000                                       |                                               |                   |                              |

Figura 69 - Elenco Lotti - Busta Economica - Dettaglio

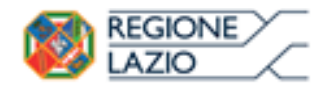

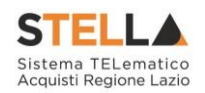

# Personalizzazione dei criteri di valutazione

Per personalizzare i criteri di valutazione rispetto a quelli definiti nella sezione **Criteri di Valutazione Prevalenti**, e quindi definire i punteggi tecnici (ove la procedura lo preveda), i punteggi economici ed i relativi criteri di assegnazione, cliccare sul comando **Prevalenti** relativo al lotto che si intende personalizzare.

<u>ATTENZIONE</u>: la personalizzazione è consentita per tutti i lotti, sia prima che dopo la definizione dei criteri nella sezione **Criteri di Valutazione Prevalenti**.

|                 |                   |            |               | Elenco Lotti    | Criteri di Valutazione Prev | Riferimenti                       |
|-----------------|-------------------|------------|---------------|-----------------|-----------------------------|-----------------------------------|
| Lista Lott      | i                 |            |               |                 |                             |                                   |
| Numero<br>Lotto | Descrizione       | CIG        | Busta Tecnica | Busta Economica | Criteri Di 1tazione         | Informazioni<br>Di<br>Caricamento |
| 1               | Arredi in legno   | 1234567899 |               |                 |                             | 0                                 |
| 2               | Arredi in metallo | 1425987589 |               |                 | ď                           | 0                                 |
| 3               | Sedute            | 3399447789 |               |                 | I                           | 0                                 |

Figura 70 - elenco Lotti - Criteri Di Valutazione

Verrà mostrata la schermata dei criteri personalizzabili per il lotto selezionato. Si ricorda che, nel caso di procedure che non prevedono la busta tecnica, non sarà possibile effettuare alcuna personalizzazione dei criteri tecnici.

Nell'area in alto nella schermata vengono mostrate le informazioni riepilogative del lotto e, a destra, verrà data evidenza di eventuali anomalie rilevate nella personalizzazione dei criteri, segnalate anche tramite un messaggio a video.

Nell'area che segue, invece, i campi risulteranno compilati sulla base dei criteri definiti per la procedura e saranno per la maggior parte editabili in caso di eventuali personalizzazioni.

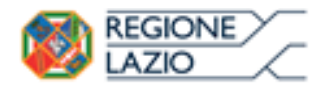

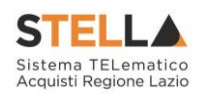

| Criteri di valuta                                                                                                    | zione                                   |                                                                              |                                         | liveChat                                                           |
|----------------------------------------------------------------------------------------------------|-----------------------------------------|------------------------------------------------------------------------------|-----------------------------------------|--------------------------------------------------------------------|
| <u>Salva Elimina Sta</u>                                                                                                    | impa <u>Esporta in Excel</u> <u>Chi</u> | udi                                                                          |                                         |                                                                    |
| * I campi obbligatori s                                                                                                    | ono indicati da label in grassetto      |                                                                              |                                         |                                                                    |
|                                                                                                    |                                         |                                                                              |                                         |                                                                    |
| Numero Lotto E                                                                                                    | Descrizione                             |                                                                              | CIG                                     | Anomalie Compilazione Criteri                                      |
| 1                                                                                                    | Arredi in legno                         |                                                                              | 1234567899                              |                                                                    |
|                                                                                                    |                                         |                                                                              |                                         |                                                                    |
| *Criterio Aggiudicazione Ga<br>Offerta economicamente niù vi                                                                |                                         | Criterio Formulazione Offerta Economica                                      |                                         | Richiesta Campionatura                                             |
| *Calcolo Anomalia                                                                                                    |                                         | offarte Anomale                                                              |                                         | 10                                                                 |
|                                                                                                    |                                         | Seleziona V                                                                  |                                         |                                                                    |
|                                                                                                    |                                         |                                                                              |                                         |                                                                    |
| Puntaggio Economico                                                                                                    | Punteggio Tecnico                       | Soalia Minima Duntaggio Tecnico                                              |                                         | -i Purtoi-                                                         |
| 100.00                                                                                                    | 0.00                                    | Sogna Millina Punteggio Techico                                              | Coefficiente                            | zione Punteggio                                                    |
|                                                                                                    |                                         |                                                                              |                                         |                                                                    |
| Criteri di valutazione bus                                                                                                  | ita tecnica                             |                                                                              |                                         |                                                                    |
| Riparametrazione del Punteg                                                                                                 | gio Tecnico                             |                                                                              |                                         |                                                                    |
| no                                                                                                    | $\checkmark$                            | Punteg                                                                       | gio Tecnico * ( Qi / Qa ) : Qi = Pi     | integgio offerta iesima, Qa = Punteggio qualità più alto assegnato |
|                                                                                                    |                                         |                                                                              |                                         |                                                                    |
| Nella predisposizione dei                                                                                                   | criteri inserire nella descrizione un j | progressivo (es: 01 – Descrizione Criterio)                                  |                                         |                                                                    |
|                                                                                                    |                                         |                                                                              |                                         |                                                                    |
| Aggiungi Criterio Ag                                                                                                    | igiungi Criteri base                    |                                                                              |                                         |                                                                    |
| El Copia Tipologia                                                                                                    | Descrizione                             | Punteggio                                                                    | Soglia<br>Minima Attributo<br>Punteggio | Apri                                                               |
|                                                                                                    |                                         |                                                                              |                                         |                                                                    |
|                                                                                                    |                                         |                                                                              |                                         |                                                                    |
|                                                                                                    |                                         |                                                                              |                                         |                                                                    |
|                                                                                                    |                                         |                                                                              |                                         |                                                                    |
| Criteri di valutazione bus                                                                                                  | sta economica                           |                                                                              |                                         |                                                                    |
| Criteri di valutazione bus<br>Criterio di riparametrazione                                                                  | sta economica                           |                                                                              |                                         |                                                                    |
| Criteri di valutazione bus<br>Criterio di riparametrazione<br>Seleziona                                                     | sta economica                           |                                                                              |                                         |                                                                    |
| Criteri di valutazione bus<br>Criterio di riparametrazione<br>Seleziona<br>Aggiungi Criterio Ag                             | ita economica                           |                                                                              |                                         |                                                                    |
| Criteri di valutazione bus<br>Criterio di riparametrazione<br>Seleziona<br>Aggiungi Criterio Ac                             | ita economica                           | Rase Di Criterio                                                             | /alore                                  | hefficiente                                                        |
| Criteri di valutazione bus<br>Criterio di riparametrazione<br>Seleziona<br>Aggiungi Criterio Ac<br>Elimina Copia Descrizion | ita economica<br>ygiungi Criteri base   | Punteggio Base Dj Criterio<br>Valore Confronto Valore (<br>Conforto Valore ( | Valore Formula X                        | oefficiente Alfa Formula Economica                                 |

Figura 71 – Elenco Lotti – Criteri di Valutazione - Dettaglio

Per modificare il Criterio di Aggiudicazione della Gara, cliccare sul comando Criterio Aggiudicazione Gara ed effettuare la selezione scegliendo tra le voci proposte:

- Offerta economicamente più vantaggiosa
- Prezzo più basso
- <u>Costo Fisso</u>

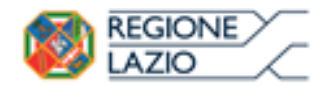

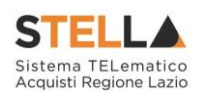

| Salva Elimina                                           | Stampa                                     | Esporta in Excel              | <u>Chiudi</u> |                                                                      |            |                               |
|---------------------------------------------------------|--------------------------------------------|-------------------------------|---------------|----------------------------------------------------------------------|------------|-------------------------------|
| * I campi obbli                                         | gatori sono in                             | dicati da label in <b>gra</b> | ssetto        |                                                                      |            |                               |
| umero Lotto                                             | Descrizio                                  | one                           |               |                                                                      | CIG        | Anomalie Compilazione Criteri |
| l.                                                      | Arredi in                                  | legno                         |               |                                                                      | 1234567899 |                               |
|                                                         |                                            | -                             |               |                                                                      |            |                               |
|                                                         |                                            |                               |               |                                                                      |            |                               |
| Criterio Aggiudicaz                                     | tione Gara                                 |                               |               | Criterio Formulazione Offerta Economica                              |            | Richiesta Campionatur         |
| Criterio Aggiudicaz<br>Offerta economicame              | tione Gara<br>n <del>te più va 2</del> 110 | (1)<br>s∈ ✓                   |               | Criterio Formulazione Offerta Economica<br>Prezzo                    |            | Richiesta Campionati<br>no    |
| Criterio Aggiudicaz<br>Offerta economicame<br>Seleziona | tione Gara<br>n <del>te più va 2</del> 110 |                               |               | Criterio Formulazione Offerta Economica<br>Prezzo<br>Offerte Anomale |            | Richiesta Campionati<br>no    |

Figura 72 - Elenco Lotti - Criteri di Valutazione - Criterio Aggiudicazione Gara

Nel caso in cui il criterio di aggiudicazione della gara originario fosse "*Economicamente più vantaggiosa*", modificando il criterio in "*Prezzo più basso*", verranno rimossi, per quel lotto, tutti i campi relativi ai criteri tecnici. Verrà invece mostrato il campo **Conformità** nel quale sarà pertanto possibile indicare se l'eventuale verifica della conformità dell'offerta debba avvenire prima o dopo l'apertura dell'offerta economica. Cliccare quindi sul comando <sup>Seleziona</sup> **V Conformità** e selezionare:

- <u>No</u>
- <u>Ex-Ante</u>
- <u>Ex-Post</u>

Per modificare il Calcolo dell'anomalia, cliccare Calcolo Anomalia ed effettuare la selezione, a seconda di quanto predisposto precedentemente nella sezione Testata. In particolare, per impostare il Calcolo Anomalia, e dunque avere evidenza di eventuali Offerte

"Anomale" ricevute, cliccare sul comando 🗹 e selezionare "*Si*", altrimenti "*No*".

|        | no              |
|--------|-----------------|
| nomale |                 |
| a 💙    |                 |
|        |                 |
| 1      | Anomale<br>ia 🔽 |

Figura 73 – Elenco Lotti – Criteri di Valutazione – Calcolo Anomalia

Se il **Calcolo Anomalia** viene impostato su "*Si*", verrà attivato il campo **Offerte Anomale**. Cliccare sul comando e selezionare la modalità di esclusione delle Offerte "Anomale" scegliendo tra:

- Esclusione automatica
- <u>Valutazione</u>

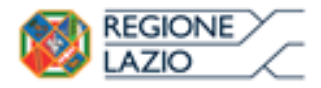

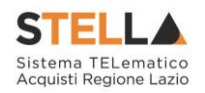

<u>ATTENZIONE</u>: nel caso di una richiesta di offerta **economicamente più vantaggiosa**, sarà possibile selezionare esclusivamente la modalità "*Valutazione*".

| Seleziona 🗸                                                              |                                                       |                                                                                                    |                    |                               |
|--------------------------------------------------------------------------|-------------------------------------------------------|----------------------------------------------------------------------------------------------------|--------------------|-------------------------------|
| Criteri di valu                                                          | ıtazione                                              |                                                                                                    |                    |                               |
| Salva Elimina                                                            | <u>Stampa Esporta in</u><br>ori sono indicati da labe | <mark>Excel Chiudi</mark><br>I in <b>grassetto</b>                                                                        |                    |                               |
| Numero Lotto                                                             | Descrizione<br>Arredi in legno                        |                                                                                                    | CIG                | Anomalie Compilazione Criteri |
| *Criterio Aggiudicazion<br>Prezzo più basso<br>*Calcolo Anomalia<br>Si v | e Gara<br>T                                           | Criterio Formulazione Offerta Economica<br>Prezzo<br>Offerte Anomale<br>Valutazione<br>Seleziona<br>Esclusione automatica | Conformità<br>no 🔻 | Richiesta Campionatura<br>si  |

Figura 74 - Elenco Lotti - Criteri di Valutazione - Offerte Anomale

Nel caso in cui venga selezionato il **Criterio Aggiudicazione Gara** "Offerta economicamente più vantaggiosa" ed impostato il **Calcolo Anomalia**, verranno abilitati i campi per l'indicazione della modalità di calcolo del Punteggio Tecnico e del Punteggio Economico (**Modalità di calcolo PT e Modalità calcolo PE**).

Nello specifico, cliccare sui relativi comandi <sup>Seleziona</sup> e selezionare la modalità di calcolo del punteggio tecnico/economico tra:

- <u>Ante riparametrazione</u>
- Post riparametrazione

| grassetto                               | CIG<br>1234567899                                                             | Anomalie Compilazione Criteri                                                                                                    |
|-----------------------------------------|-------------------------------------------------------------------------------|----------------------------------------------------------------------------------------------------|
| _                                       | CIG<br>1234567899                                                             | Anomalie Compilazione Criteri                                                                                                    |
|                                         | 1234567899                                                                    |                                                                                                    |
|                                         |                                                                               |                                                                                                    |
| Criterio Formulazione Offerta Economica |                                                                               | Richiesta Campionatur                                                                                                    |
| Prezzo                                  |                                                                               | no<br>Modalità calcolo DE                                                                                                    |
| Valutazione V                           | Seleziona                                                                     | Seleziona                                                                                                    |
|                                         | Seleziona                                                                     | Seleziona                                                                                                    |
|                                         | Post riparametrazione                                                         | Post riparametrazione                                                                                                    |
| -                                       | Prezzo<br>Offerte Anomale<br>Valutazione 🔽<br>Soglia Minima Punteggio Tecnico | Prezzo Offerte Anomale Valutazione Valutazione Seleziona Ante riparametrazione Post riparametrazione Soglia Minima Punteggio Tecnico |

Figura 75 – Elenco Lotti – Criteri di Valutazione – Modalità di calcolo PT/PE

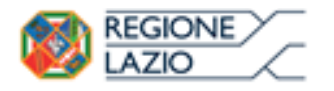

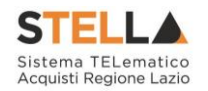

Nell'area sottostante, indicare negli appositi campi il **Punteggio Economico** ed il **Punteggio Tecnico** (la cui somma dovrà essere necessariamente pari a 100). Eventualmente è possibile indicare anche la **Soglia Minima Punteggio Tecnico** la quale definisce il **Punteggio Tecnico** minimo per l'ammissione dell'offerta che, ove non raggiunto, determina l'esclusione automatica dell'offerta in fase di aggiudicazione della richiesta di offerta.

|                                                                                         | ati da label in <b>grassetto</b>                                   |                               |                                                     |
|-----------------------------------------------------------------------------------------|--------------------------------------------------------------------|-------------------------------|-----------------------------------------------------|
| mero Lotto Descrizion<br>Arredi in le                                                   | no                                                                 | CIG<br>1234567899             | Anomalie Compilazione Criteri                       |
|                                                                                         |                                                                    |                               |                                                     |
| riterio Aggiudicazione Gara                                                             | Criterio Formulazione Offerta Economi                              | ica                           | Richiesta Campionatura                              |
| i <b>riterio Aggiudicazione Gara</b><br>Ifferta economicamente più vantaggiosa          | Criterio Formulazione Offerta Economi<br>Prezzo                    | ica                           | Richiesta Campionatura<br>no                        |
| riterio Aggiudicazione Gara<br>fferta economicamente più vantaggiosa<br>alcolo Anomalia | Criterio Formulazione Offerta Economi<br>Prezzo<br>Offerte Anomale | ica<br>Modalità di calcolo PT | Richiesta Campionatura<br>no<br>Modalità calcolo PE |

Figura 76 - Elenco Lotti - Criteri di Valutazione - Punteggio Tecnico e Punteggio Economico

Cliccare sul comando 🗹 e selezionare la **Modalità Attribuzione Punteggio** scegliendo tra:

- <u>Coefficiente</u>: per i criteri tecnici/economici viene assegnato un coefficiente (compreso tra 0 e 1);
- <u>Punteggio</u>: per i criteri tecnici/economici viene assegnato un punteggio.

Di default la modalità è impostata su "Coefficiente".

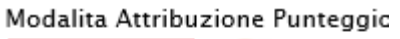

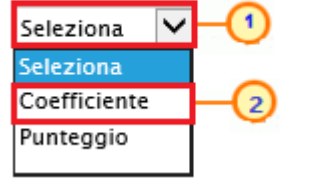

Figura 77 – Modalità Attribuzione Punteggio

#### Criteri di valutazione busta tecnica

Nell'area **criteri di valutazione busta tecnica** della schermata, indicare se la Stazione Appaltante intenda ricorrere o meno alla **Riparametrazione del Punteggio Tecnico** prima o

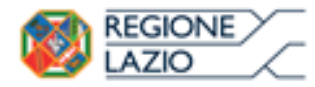

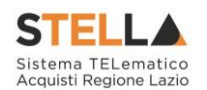

dopo la **Soglia Minima Punteggio Tecnico** cliccando sul comando <sup>Seleziona</sup> v e scegliendo tra:

- <u>no</u>: non viene applicata alcuna riparametrazione al punteggio tecnico;
- *Dopo la soglia di sbarramento:* viene applicata la riparametrazione al punteggio tecnico dopo la soglia di sbarramento;
- <u>*Prima della soglia di sbarramento*</u>: viene applicata la riparametrazione al punteggio tecnico prima della soglia di sbarramento.

| Criteri di valu                   | tazione busta tecnic                 | a 👝 |  |
|-----------------------------------|--------------------------------------|-----|--|
| Riparametrazio                    | ne del Punteggio Tecnic              |     |  |
| no                                | 2                                    |     |  |
| Seleziona                         |                                      |     |  |
| no                                |                                      |     |  |
| Dopo la soglia<br>Prima della sog | di sbarramento<br>lia di sbarramento |     |  |

Figura 78 – Elenco Lotti – Criteri di valutazione busta tecnica – Riparametrazione del Punteggio Tecnico

<u>ATTENZIONE</u>: nel caso in cui venga impostata la riparametrazione "<u>Dopo la soglia di</u> <u>sbarramento</u>" o "<u>Prima della soglia di sbarramento</u>", sarà abilitato il campo **Criterio di riparametrazione** che consente di selezionare la tipologia di Riparametrazione, da applicare al fine di non alterare i pesi attribuiti ai singoli criteri. Cliccare sul comando  $\bowtie$  e selezionare il criterio scegliendo tra:

- <u>*Riparametrazione Punteggio Tecnico Totale*</u>: viene riparametrato il Punteggio Tecnico Totale. Assegnato il punteggio al singolo criterio per ciascuna offerta ricevuta ed ottenuto il Punteggio Tecnico Totale per ognuna di esse, se nessun operatore economico ha ottenuto il massimo Punteggio Tecnico Totale, il sistema assegna tale punteggio all'offerta che più si avvicina al Punteggio Tecnico Totale previsto dalla Stazione Appaltante, mentre alle altre offerte viene assegnato un Punteggio Tecnico Totale riparametrato proporzionalmente. Se almeno una tra le Offerte ricevute ha ottenuto il massimo Punteggio Tecnico Totale, la riparametrazione non avrà alcun effetto;
- <u>Riparametrazione Criteri</u>: viene riparametrato il punteggio dei singoli criteri di ogni offerta pervenuta. Una volta assegnato il relativo punteggio a ciascun criterio, se nessun operatore economico ha ottenuto per il singolo criterio il punteggio massimo previsto, il sistema riparametra il punteggio dello specifico criterio che più si avvicina a quello previsto dalla Stazione Appaltante, mentre al medesimo criterio delle altre offerte pervenute assegna un punteggio riparametrato proporzionalmente. Se almeno una tra le Offerte ricevute ha ottenuto il massimo

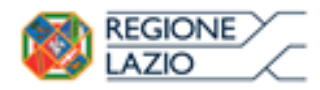

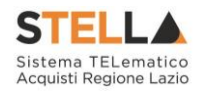

punteggio per quel criterio specifico, la riparametrazione non avrà alcun effetto per quel criterio.

- <u>*Riparametrazione Criteri e Totale*</u>: per ogni offerta pervenuta, assegnato il relativo punteggio a ciascun criterio, se nessun operatore economico ha ottenuto per il singolo criterio il punteggio massimo previsto, il sistema riparametra il punteggio dello specifico criterio che più si avvicina a quello previsto dalla Stazione Appaltante mentre - al medesimo criterio delle altre offerte pervenute - assegna un punteggio riparametrato proporzionalmente. Se, successivamente a tale riparametrazione, ancora nessun operatore economico ha ottenuto il massimo punteggio tecnico totale per la propria offerta, il sistema assegna automaticamente il massimo punteggio tecnico totale all'offerta il cui punteggio tecnico totale più si avvicina a quello previsto dalla Stazione Appaltante (e alle altre offerte assegna un Punteggio Tecnico Totale riparametrato proporzionalmente). Se almeno una tra le Offerte ricevute ha ottenuto il massimo punteggio per quel criterio specifico o il massimo Punteggio Tecnico Totale, la riparametrazione non avrà alcun effetto.

| Criteri di valutazione busta tecnica      |   |
|-------------------------------------------|---|
| Riparametrazione del Punteggio Tecnico    |   |
| Dopo la soglia di sbarramento             | 0 |
| Criterio di riparametrazione              |   |
| Riparametrazione Punteggio Tec 2)Totale   |   |
| Seleziona                                 |   |
| Riparametrazione Punteggio Tecnico Totale |   |
| Riparametrazione Criteri                  |   |
| Riparametrazione Criteri e Totale         |   |

Figura 79 - Elenco Lotti - Criteri di valutazione busta tecnica - Criterio di riparametrazione

Negli ultimi due casi, nella griglia dei criteri tecnici, verrà visualizzata la colonna che consente, per ciascun criterio, di prevedere o meno la riparametrazione, descritta successivamente.

Per il calcolo del Punteggio Tecnico, è necessario definire i criteri di valutazione ed associare, a ciascuno di essi, il punteggio massimo, all'interno della tabella predisposta nell'area **Criteri di valutazione busta** tecnica, inserendo le informazioni richieste.

<u>ATTENZIONE</u>: la somma dei valori inseriti nella colonna **Punteggio** deve corrispondere al valore **Punteggio Tecnico** definito nella medesima schermata, come mostrato dall'immagine che segue:

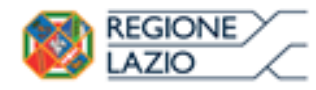

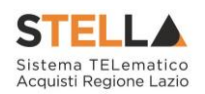

| Punte<br>30,   | ggio Eco<br>00        | onomico                               | Punteggio Tecnico                                         | Soglia Minima Punteggio Tecnico            | Modalita<br>Coeffici | a Attribuzio<br>ente ☑        | ne Punteggio              |             |            |
|----------------|-----------------------|---------------------------------------|-----------------------------------------------------------|--------------------------------------------|----------------------|-------------------------------|---------------------------|-------------|------------|
| Crite<br>Ripar | ri di val<br>ametrazi | lutazione busta<br>Ione del Punteggic | tecnica                                                   | Punteggio                                  | Tecnico * ( Qi /     | Qa ) : Qi = Pu                | nteggio offerta iesima, Q | a = Puntegg | gio qualit |
| Nel            | la predis<br>giungi C | sposizione dei cri<br>Criterio Aggi   | teri inserire nella descrizione un p<br>ungi Criteri base | rogressivo (es: 01 - Descrizione Criterio) |                      |                               |                           |             |            |
| El             | Copia                 | Tipologia                             | Descrizione                                               |                                            | Punteggio            | Soglia<br>Minima<br>Punteggio | Attributo                 |             | Apri       |
| 8              | Ð                     | Soggettivo 🗸                          | Confort                                                   |                                            | 20,00                | +                             |                           |             |            |
|                | 6                     | Soggettivo 🗸                          | Qualità costitutiva ed estetica deg                       | jli articoli                               | 15,00                | +                             |                           |             |            |
|                | Ъ                     | Soggettivo 🗸                          | Costruzione: vernici, finiture, sald                      | ature, ferramenta ed incastri              | 15,00                | +                             |                           |             |            |
|                | 6                     | Soggettivo 🗸                          | Gamma di colori                                           |                                            | 5,00                 | +                             |                           |             |            |
|                | Ð                     | Oggettivo 🗸                           | Garanzia                                                  |                                            | 15,00                |                               | MESI GARANZIA             | ~           | 0          |

Figura 80 - Elenco Lotti - Criteri di valutazione busta tecnica - Punteggio Tecnico

Per aggiungere un nuovo criterio tecnico, cliccare sul comando Aggiungi Criterio.

| Nel | la predi | sposizione de | i criteri inserire nella descrizione un progressivo (es: 01 - Descrizione Criterio) |           |                               |           |      |
|-----|----------|---------------|-------------------------------------------------------------------------------------|-----------|-------------------------------|-----------|------|
|     | Г        |               |                                                                                     |           |                               |           |      |
| Ago | jiungi ( | Criterio A    | Aggiungi Criteri base                                                               |           |                               |           |      |
| El  | Copia    | Tipologia     | Descrizione                                                                         | Punteggio | Soglia<br>Minima<br>Punteggio | Attributo | Apri |

Figura 81 – Elenco Lotti – Criteri di valutazione busta tecnica – Aggiungi Criterio

Per affidare la valutazione del criterio tecnico <u>alla Commissione</u>, di modo che essa - effettuate le opportune valutazioni - esprima e indichi a sistema, per ciascuna offerta, il proprio coefficiente/punteggio per ogni singolo criterio, nella tabella sottostante cliccare sul comando seleziona e selezionare "<u>Soggettivo</u>". Inserire pertanto negli appositi campi la **Descrizione** ed il **Punteggio**. Eventualmente è possibile indicare anche la **Soglia Minima Punteggio** la quale definisce, per il determinato criterio, il **Punteggio Tecnico** minimo per l'ammissione dell'offerta.

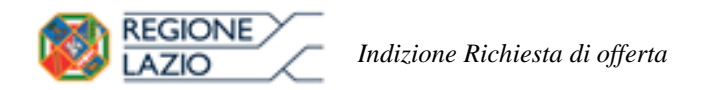

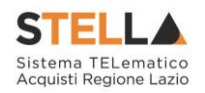

| El  | Copia      | Tipologia 1                          | Descrizione 3                                         | Punteggio M 4 pu | Attributo<br>jio | Apri |
|-----|------------|--------------------------------------|-------------------------------------------------------|------------------|------------------|------|
| 000 | <b>9</b> B | Seleziona 🗸                          | 01 - Prodotti verniciati: assenza sostanze pericolose | 10,00            |                  |      |
|     |            | Seleziona<br>Soggettivo<br>Oggettivo | -2                                                    |                  |                  |      |

Figura 82 - Elenco Lotti - Criteri di valutazione busta tecnica - Aggiungi Criterio Soggettivo

Per consentire al sistema l'attribuzione automatica del coefficiente/punteggio, nella tabella sottostante cliccare sul comando <sup>Seleziona</sup> e selezionare "<u>Oggettivo</u>". Inserire pertanto negli appositi campi la Descrizione ed il Punteggio. Eventualmente è possibile indicare anche la **Soglia Minima Punteggio** la quale definisce, per il determinato criterio, il **Punteggio Tecnico** minimo per l'ammissione dell'offerta.

| El | Copia | Tipologia                | Descrizione                                        | Punteggio | Soglia<br>Minima<br>Punteggio | Attributo | Apri |
|----|-------|--------------------------|----------------------------------------------------|-----------|-------------------------------|-----------|------|
| 8  | 啗     | Soggett 1                | 01 - Prodotti verniciati: assenza sostanze pe 3 se | 1000      | -0                            |           |      |
|    | Ъ     | Seleziona 🗸<br>Seleziona | 02 - Garanzia                                      | 10,00     |                               |           |      |

Figura 83 - Elenco Lotti - Criteri di valutazione busta tecnica - Aggiungi Criterio Oggettivo

Successivamente, cliccare sul comando seleziona e selezionare l'**Attributo** di interesse tra quelli proposti dal sistema in base al modello di acquisto.

| Nella predisposizione dei criteri inserire nella descrizione un progressivo (es: 01 – Descrizione Criterio) |       |              |                                                       |           |                               |                                                                                                    |      |
|----------------------------------------------------------------------------------------------------|-------|--------------|-------------------------------------------------------|-----------|-------------------------------|----------------------------------------------------------------------------------------------------|------|
| El                                                                                                    | Copia | Tipologia    | Descrizione                                           | Punteggio | Soglia<br>Minima<br>Punteggio | Attributo                                                                                           | Apri |
| 9                                                                                                    | Ъ     | Soggettivo 🗸 | 01 - Prodotti verniciati: assenza sostanze pericolose | 10,00     |                               |                                                                                                    |      |
| 1                                                                                                    | Ъ     | Oggettivo 🗸  | 02 - Garanzia                                         | 10,00     |                               | Seleziona 🗸                                                                                         | P.   |
|                                                                                                    |       |              |                                                       |           |                               | ALTRE CARATTERISTICHE<br>CERTIFICAZIONI<br>MATERIALE<br>MESI GARANZIA<br>MISURE<br>TARGET<br>VOLUME | -0   |

Figura 84 - Elenco Lotti – Criteri di valutazione busta tecnica – Aggiungi Criterio Oggettivo

Nel caso in cui sia stato impostato un criterio di valutazione della busta tecnica "*oggettivo*", per impostare la modalità di calcolo del punteggio rispetto ai singoli valori di attributo, cliccare sul relativo comando  $^{\wp}$ .

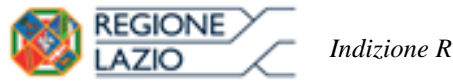

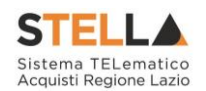

| Nel | la predis                      | sposizione dei cri                      | teri inserire nella descrizione un progressivo (es: 01 - Descrizione Criterio) |           |                            |               |           |
|-----|--------------------------------|-----------------------------------------|--------------------------------------------------------------------------------|-----------|----------------------------|---------------|-----------|
| Aqu | <mark>jiungi (</mark><br>Copia | <mark>Criterio Aggi</mark><br>Tipologia | ungi Criteri base<br>Descrizione                                               | Punteggio | Soglia<br>Minima<br>Bunima | Attributo     | Apri      |
| 9   | Ъ                              | Soggettivo 🗸                            | Prodotti verniciati: assenza sostanze pericolose                               | 10,00     | Punteggio                  |               | <b></b> 1 |
| 0   | Po I                           | Oggettivo 🗸                             | Garanzia                                                                       | 10,00     |                            | MESI GARANZIA | P         |

Figura 85 – Elenco Lotti – Criteri di valutazione busta tecnica – Aggiungi Criterio - Oggettivo

<u>ATTENZIONE</u>: nel caso in cui venga selezionato il criterio "Riparametrazione Criteri" o "<u>Riparametrazione Criteri e Totale</u>", nella griglia dei criteri tecnici verrà aggiunta la colonna che consente, per ciascun criterio, di prevedere o meno la **Riparametrazione** cliccando sul comando  $\bowtie$  e selezionando rispettivamente si/no.

| Aq | giungi ( | <u>Criterio</u> |                 |             |           |                               |                    |      |
|----|----------|-----------------|-----------------|-------------|-----------|-------------------------------|--------------------|------|
| El | Copia    | Tipologia       | Riparametra     | Descrizione | Punteggio | Soglia<br>Minima<br>Punteggio | Attributo          | Apri |
|    | Ъ        | Soggettivo 🗸    | Seleziona 🗸     | CRITERIO 01 | 30,00     |                               |                    |      |
| 0  | 6        | Soggettivo 🗸    | Seleziona<br>no | CRITERIO 02 | 30,00     |                               |                    |      |
|    | Ъ        | Oggettivo 🗸     | Seleziona 🗸     | CRITERIO 03 | 20,00     |                               | MESI DI GARANZIA 🗸 | Q    |

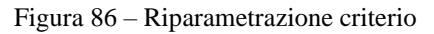

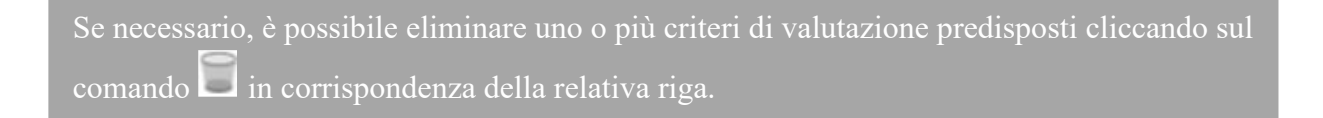

Per maggiori dettagli in merito alle metodologie di giudizio e alle formule per la valutazione degli elementi tecnici relativi ad una richiesta di offerta "economicamente più vantaggiosa", consultare l'approfondimento tematico "*Formule per il calcolo del punteggio tecnico*".

#### Criteri di valutazione busta economica

Nell'area **criteri di valutazione busta economica** della schermata, cliccare sul comando Seleziona v e selezionare il **Criterio di riparametrazione** da applicare scegliendo tra:

<u>Riparametrazione Punteggio Economico Totale:</u> viene riparametrato il Punteggio Economico Totale. Assegnato il punteggio al singolo criterio per ciascuna offerta ricevuta (nel caso in cui siano stati predisposti più criteri economici) ed ottenuto il **Punteggio Economico Totale** per ognuna di esse, se nessun operatore economico ha ottenuto il massimo Punteggio Economico Totale, il sistema assegna tale punteggio all'offerta che più si avvicina al Punteggio Economico Totale previsto

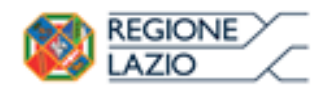

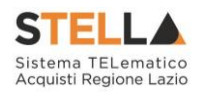

dalla Stazione Appaltante, mentre alle altre offerte viene assegnato un Punteggio Economico Totale riparametrato proporzionalmente. Se almeno una tra le offerte ricevute ha ottenuto il massimo Punteggio Economico Totale, la riparametrazione non avrà alcun effetto;

- <u>Riparametrazione Criteri</u>: viene riparametrato il punteggio dei singoli criteri di ogni offerta pervenuta. Per ogni Offerta pervenuta, assegnato il relativo **Punteggio** a ciascun criterio (nel caso in cui siano stati predisposti più criteri economici), se nessun operatore economico ha ottenuto per il singolo criterio il **Punteggio** massimo previsto, il sistema riparametra il **Punteggio** dello specifico criterio che più si avvicina a quello previsto dalla Stazione Appaltante, mentre al medesimo criterio delle altre offerte pervenute assegna un punteggio riparametrato proporzionalmente. Se almeno una tra le offerte ricevute ha ottenuto il massimo punteggio per quel criterio specifico, la riparametrazione non avrà alcun effetto per quel criterio.
- <u>Riparametrazione Criteri e Totale</u>: per ogni offerta pervenuta, assegnato il relativo
   <u>Punteggio</u> a ciascun criterio, se nessun operatore economico ha ottenuto per il singolo criterio il **Punteggio** massimo previsto, il sistema riparametra il **Punteggio** dello specifico criterio che più si avvicina a quello previsto dalla Stazione Appaltante mentre al medesimo criterio delle altre offerte pervenute assegna un punteggio riparametrato proporzionalmente. Se, successivamente a tale riparametrazione, ancora nessun operatore economico ha ottenuto il massimo Punteggio Economico Totale per la propria offerta, il sistema assegna automaticamente il massimo **Punteggio Economico Totale** più si avvicina a quello previsto dalla Stazione Appaltante (e alle altre offerte assegna un Punteggio Economico Totale più si avvicina a quello previsto dalla Stazione Appaltante (e alle altre offerte assegna un Punteggio Economico Totale riparametrato proporzionalmente). Se almeno una tra le offerte ricevute ha ottenuto il massimo punteggio per quel criterio specifico o il massimo Punteggio Economico Totale, la riparametrazione non avrà alcun effetto.

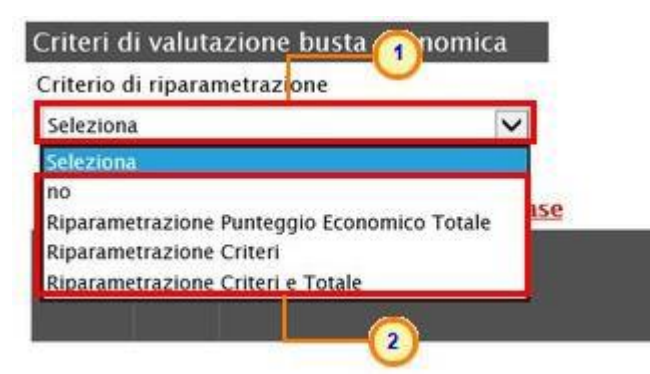

Figura 87 – Elenco Lotti – Criteri di valutazione busta economica – Criterio di riparametrazione

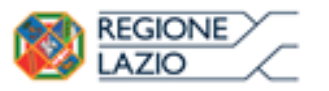

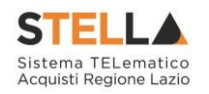

Per il calcolo del Punteggio Economico, dovranno essere definiti i criteri di valutazione ed associati, a ciascuno di essi, il punteggio massimo, all'interno della tabella predisposta nell'area **Criteri di valutazione busta economica**, inserendo le informazioni richieste. Per inserire un nuovo Criterio Economico, cliccare sul comando <u>Aggiungi Criterio</u> e, nella riga che verrà aggiunta, inserire la **Descrizione** ed il **Punteggio**.

<u>ATTENZIONE</u>: la somma dei valori inseriti nella colonna **Punteggio** deve corrispondere al valore **Punteggio Economico** definito nella medesima schermata, mentre il campo **Criterio Formulazione Valore Offerto** viene automaticamente alimentato sulla base del criterio di formulazione dell'offerta economica definito in fase di creazione della procedura.

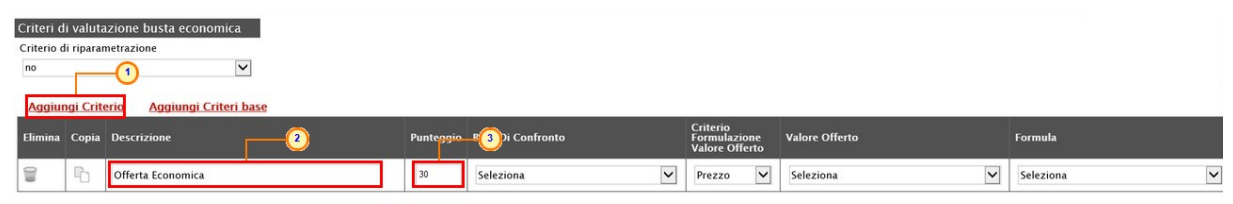

Figura 88 – Elenco Lotti – Criteri di valutazione busta economica – Aggiungi Criterio

Per inserire la **Base di Confronto**, cliccare sul comando seleziona e selezionala tra le opzioni proposte

| Criterio d | li riparar | netrazione                 |           |                                               |                                            |                |             |
|------------|------------|----------------------------|-----------|-----------------------------------------------|--------------------------------------------|----------------|-------------|
| no         |            | $\checkmark$               |           |                                               |                                            |                |             |
| Aggiu      | ngi Crite  | erio Aggiungi Criteri base |           |                                               |                                            |                |             |
| Elimina    | Соріа      | Descrizione                | Punteggio | Base Di Confronto                             | Criterio<br>Formulazione<br>Valore Offerto | Valore Offerto | Formula     |
| 0          | Đ          | Offerta Economica          | 30        | Seleziona 🗸                                   | Prezzo 🗸                                   | Seleziona 🗸    | Seleziona 🗸 |
|            |            |                            |           | QUANTITA'<br>VALORE A BASE D'ASTA IVA ESCLUSA |                                            |                |             |

Figura 89 - Elenco Lotti - Criteri di valutazione busta economica - Base di confronto

Il **Criterio Formulazione Valore Offerto** risulta preimpostato sulla base della predisposizione iniziale della Procedura (nell'esempio è impostato "Prezzo"). Per modificare eventualmente l'informazione, cliccare sul comando seleziona e selezionare il criterio tra quelli proposti.

Per inserire il **Valore Offerto**, ossia l'attributo da considerare nel calcolo del punteggio sul criterio, cliccare sul comando <sup>Seleziona</sup> e selezionarlo tra quelli proposti.

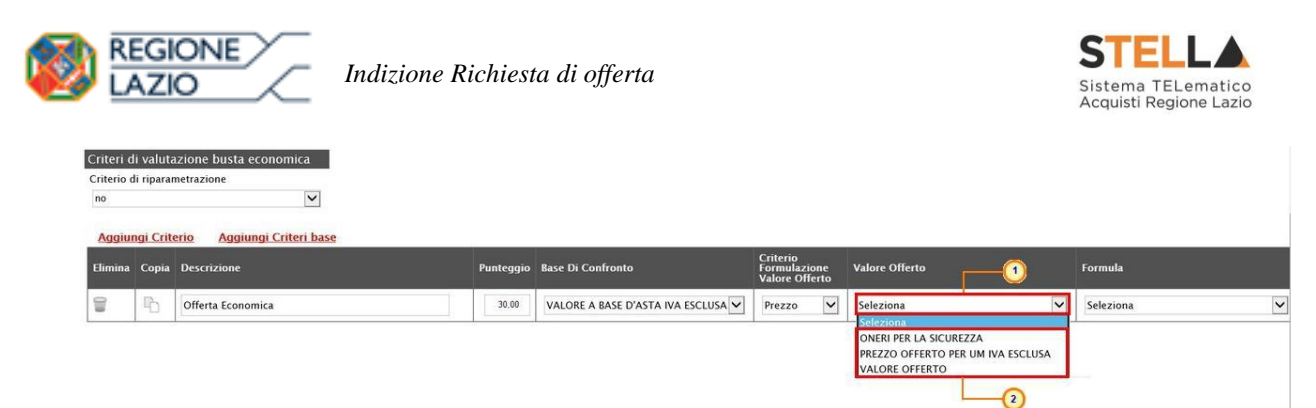

Figura 90 - Elenco Lotti - Criteri di valutazione busta economica - Valore Offerto

Per inserire la **Formula**, cliccare sul comando seleziona e selezionarla tra quelle proposte.

Nel caso in cui si selezioni la **Formula** "Ribasso Massimo non Lineare", verrà attivato il campo **Alfa** in cui indicare il coefficiente.

Nel caso in cui si selezioni la **Formula** "Valore soglia dei ribassi" o "Valore soglia dei ribassi condizionata", verrà attivato il campo **Coefficiente X** dal quale selezionare il coefficiente.

| Valore Offerto | Formula                                                          | Coefficiente<br>X | Alfa | Formula Economica |
|----------------|------------------------------------------------------------------|-------------------|------|-------------------|
| VALORE OFFERTO | Seleziona 🗸                                                      |                   |      |                   |
|                | Seleziona                                                        |                   |      | -                 |
|                | Valore assoluto                                                  |                   |      |                   |
|                | Ribasso massimo                                                  |                   |      |                   |
|                | Esponenziale 3                                                   | -                 |      |                   |
|                | Esponenziale 5                                                   | 2                 |      |                   |
|                | Formula TELEDIFE                                                 |                   |      |                   |
|                | Ribasso Massimo non Lineare                                      |                   |      | TOP               |
|                | Valore soglia dei ribassi condizionata<br>Valutazione soggettiva |                   |      |                   |

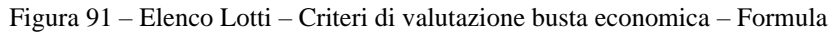

Se necessario, è possibile eliminare uno o più criteri di valutazione predisposti cliccando sul comando 🗐 in corrispondenza della relativa riga.

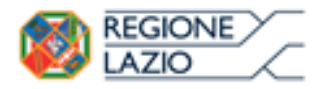

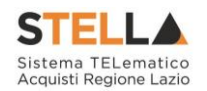

Per maggiori dettagli in merito alle formule per la valutazione degli elementi economici relativi ad una procedura di gara, consultare l'approfondimento tematico "*Formule per il calcolo del punteggio economico*".

#### Aggiungi Criteri Base

È possibile personalizzare i criteri di valutazione della busta tecnica e/o i criteri di valutazione della busta economica del singolo lotto, copiando i criteri definiti nella sezione Criteri di Valutazione Prevalenti. Tale modalità è consigliata nel caso in cui vi siano poche personalizzazioni da compiere rispetto ai criteri prevalenti e, pertanto, sarà necessario aver prima impostato questi ultimi nella relativa sezione.

| 1970       |                   |                    | nataliti isang manatananan            | Cr                         | iteri di Valutazione Pre    | <b>v</b>        | and and                      |                                      | Proteinen Inter | Renover i es |   |            |
|------------|-------------------|--------------------|---------------------------------------|----------------------------|-----------------------------|-----------------|------------------------------|--------------------------------------|-----------------|--------------|---|------------|
| Punt<br>30 | eggio Eco<br>0,00 | onomico            |                                       |                            |                             |                 |                              |                                      |                 |              |   |            |
| Punt       | eggio Teo         | cnico              |                                       | Soglia Minima Punteggi     | io Tecnico                  | Mode            | alita Attrib                 | uzione Puntegg                       | io              |              |   |            |
| 70         | 0,00              |                    |                                       |                            |                             | Coe             | fficiente                    | $\checkmark$                         |                 |              |   |            |
|            |                   |                    | No                                    |                            |                             |                 |                              |                                      |                 |              |   |            |
| Crite      | eri di va         | lutazione busta    | tecnica                               |                            |                             |                 |                              |                                      |                 |              |   |            |
| кіра       | rametraz          | ione dei Punteggio | Runtagala Taspica # ( Oi ( Oa )       | Oi – Duntangia offarta iac | rima. Oa - Ruetaggia gualit | à niù alta acca |                              |                                      |                 |              |   |            |
| no         |                   |                    | Punteggio Tecnico - (Qi / Qa).        | Qi = runteggio oriena les  | nna, qa = runteggio quant   | a più ano asse  | gnato                        |                                      |                 |              |   |            |
| Ne         | lla nredi         | snosizione dei cri | iteri inserire nella descrizione un i | progressivo (es: 01 – De   | scrizione (riterio)         |                 |                              |                                      |                 |              |   |            |
|            | na preaz          | sposizione dei en  |                                       |                            |                             |                 |                              |                                      |                 |              |   |            |
| Ag         | giungi (          | Criterio           |                                       |                            |                             |                 | e 11                         |                                      |                 |              |   |            |
| El         | Copia             | Tipologia          | Descrizione                           |                            |                             | Punteggio       | Soglia<br>Minima<br>Punteggi | Attributo<br>o                       |                 | Apri         |   |            |
| 1          | Ð                 | Soggettivo 🗸       | 01 - Confort                          |                            |                             | 20,00           |                              |                                      |                 |              |   |            |
|            | 6                 | Soggettivo 🗸       | 02 - Qualità costitutiva ed estetio   | ca degli articoli          |                             | 15,00           |                              |                                      |                 |              |   |            |
|            | Ð                 | Soggettivo 🗸       | 03 - Costruzione: vernici, finiture   | , saldature, ferramenta e  | ed incastri                 | 15,00           |                              |                                      |                 |              |   |            |
|            | P                 | Soggettivo 🗸       | 04 - Gamma di colori                  |                            |                             | 5,00            |                              |                                      |                 |              |   |            |
|            | Đ                 | Oggettivo 🗸        | 05 - Garanzia                         |                            |                             | 15,00           |                              | MESI GARA                            | NZIA 🗸          | P            |   |            |
|            |                   |                    |                                       |                            |                             |                 |                              |                                      |                 |              |   |            |
| Crite      | eri di val        | lutazione busta    | economica                             |                            |                             |                 |                              |                                      |                 |              |   |            |
| no         | ino ur rip        | arametrazione      | ~                                     |                            |                             |                 |                              |                                      |                 |              |   |            |
| 1          |                   |                    |                                       |                            |                             |                 |                              |                                      |                 |              |   |            |
| Ag         | giungi (          | <u>Criterio</u>    |                                       |                            |                             |                 |                              |                                      |                 |              |   |            |
| Elim       | nina Coj          | pia Descrizione    |                                       | Punteggio                  | Base Di Confronto           |                 | Cri<br>Fo<br>Va              | iterio<br>rmulazione<br>lore Offerto | Valore Offerto  |              |   | Formula    |
|            | P                 | Criterio di va     | alutazione economico                  | 30,00                      | VALORE A BASE D'AST         | A IVA ESCLUS    | A 🗸 Pi                       | rezzo 🗸                              | VALORE OFFERTO  |              | ~ | Ribasso ma |

Figura 92 – Criteri di valutazione Prevalenti

Per aggiungere i criteri prevalenti ai criteri tecnici del singolo lotto, cliccare sul comando <u>Aggiungi Criteri base</u> posizionato in alto nella tabella.

<u>ATTENZIONE</u>: per la personalizzazione dei criteri prevalenti, consultare quanto indicato precedentemente per la "*Personalizzazione dei criteri di valutazione*".

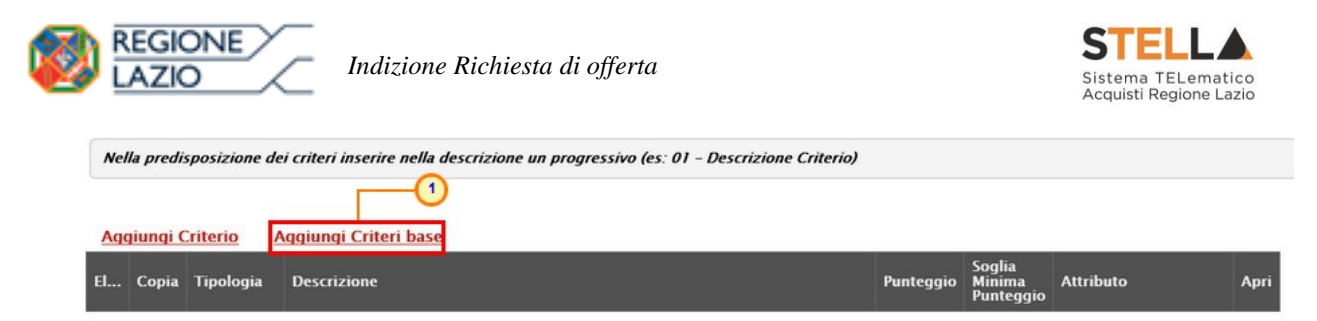

Figura 93 - Elenco Lotti - Criteri di valutazione Busta tecnica - Aggiungi Criteri base

Un messaggio di informazione a video confermerà l'operazione e la tabella dei criteri sarà compilata con tutti i criteri impostati nella sezione **Criteri di Valutazione Prevalenti**. Cliccare

su ok per chiudere il messaggio

| Criteri di va     | alutazione                                     |                                                    |            |                                                                                                    |
|-------------------|------------------------------------------------|----------------------------------------------------|------------|----------------------------------------------------------------------------------------------------|
| Salva Elimina     | Stampa Esporta in Excel                        | Chiudi                                             |            |                                                                                                    |
| 🥑 * I campi obbli | gatori sono indicati da label in <b>grasse</b> | Informazione<br>Processo eseguito<br>correttamente |            | Anomalie Compilazione Criteri                                                                                                    |
| Numero Lotto      | Descrizione                                    |                                                    | CIG        | 0                                                                                                    |
| 1                 | Arredi in legno                                | ОК                                                 | 1234567899 | Per il criterio di aggludicazione gara<br>e' necessario che ci sia almeno una<br>riga nella griglia "Criteri di<br>valutazione busta economica" |

Figura 94 - Criteri di busta tecnica - Aggiungi Criteri Base - Messaggio di conferma

Per aggiungere i criteri prevalenti ai criteri economici del singolo lotto, cliccare sul comando <u>Aggiungi Criteri base</u> posizionato in alto nella tabella.

<u>ATTENZIONE</u>: per la personalizzazione dei criteri prevalenti, consulta quanto indicato precedentemente per la "*Personalizzazione dei criteri di valutazione*".

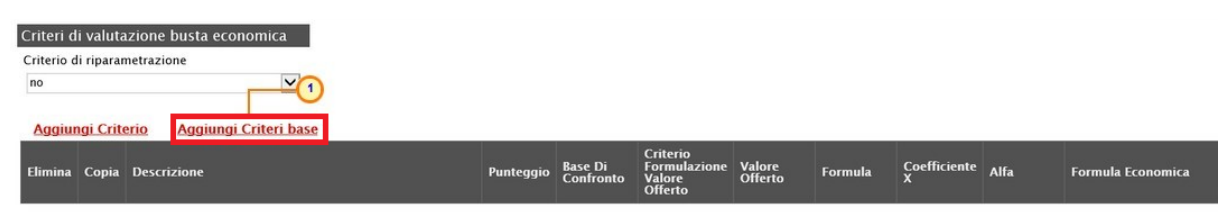

Figura 95 – Elenco Lotti – Criteri di valutazione busta economica – Aggiungi Criteri Base

Un messaggio di informazione a video confermerà l'operazione e la tabella dei criteri sarà compilata con tutti i criteri impostati nella sezione **Criteri di Valutazione Prevalenti**. Cliccare

su or per chiudere il messaggio.

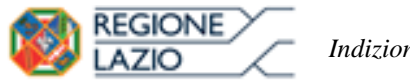

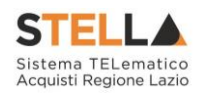

| Criteri di va        | alutazione                 |                                                      |            |                               |
|----------------------|----------------------------|------------------------------------------------------|------------|-------------------------------|
| Salva Elimina        | Stampa Esporta in Excel Cl | hiudi                                                |            |                               |
| Numero Lotto         | Descrizione                | i Informazione<br>Processo eseguito<br>correttamente | CIG        | Anomalie Compilazione Criteri |
| *Criterio Aggiudicaz | zione Gara                 | OK                                                   | 120400/899 | Richiesta Campionatura        |

Figura 96 - Criteri di valutazione busta economica – Aggiungi Criteri Base – Messaggio di conferma

Apportate le personalizzazioni ad un determinato lotto, cliccare sul comando <u>Salva</u> posizionato nella toolbar in alto nella schermata per finalizzare la predisposizione dei criteri.

| alva <u>Elimina</u>           | <u>Stampa</u>                | Esporta in Excel                     | Chiudi |     |                             |
|-------------------------------|------------------------------|--------------------------------------|--------|-----|-----------------------------|
|                               |                              |                                      |        |     |                             |
| * I campi obbli               | gatori sono inc              | dicati da label in gras              | ssetto |     |                             |
| * I campi obbli               | gatori sono inc              | dicati da label in <b>gras</b>       | ssetto |     |                             |
| * I campi obbli<br>nero Lotto | gatori sono inc<br>Descrizio | dicati da label in <b>gras</b><br>me | ssetto | CIG | Anomalie Compilazione Crite |

Un messaggio di informazione a video confermerà l'operazione. Cliccare su or per chiudere il messaggio.

| Criteri di va                                                  | alutazione                                                                                                    |                                                               |                   |                               |
|----------------------------------------------------------------|----------------------------------------------------------------------------------------------------|---------------------------------------------------------------|-------------------|-------------------------------|
| Salva Elimina Salva Elimina Salva I campi obbli Numero Lotto 1 | i <b>Stampa Esporta in Excel Cl</b><br>igatori sono indicati da label in <b>grasset</b><br>Descrizione<br>Arredi in legno | iudi<br>Informazione<br>Salvataggio eseguito<br>correttamente | CIG<br>1234567899 | Anomalie Compilazione Criteri |
| *Criterio Aggiudicaz                                           | rione Gara                                                                                                    | OK                                                            | mica              | Richiesta Campionatura        |

Figura 98 - Elenco Lotti - Criteri di valutazione - Messaggio di conferma salvataggio

Dopo il salvataggio, nella sezione **Elenco Lotti**, e in particolare nella colonna **Criteri Di Valutazione**, l'icona in corrispondenza della riga del lotto per cui sono state apportate personalizzazioni cambierà da a a c. Per visualizzare i criteri predisposti per singolo lotto, cliccare sull'icona a della colonna **Criteri Di Valutazione**.

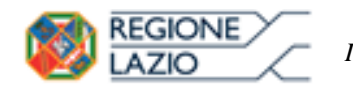

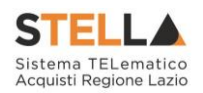

| Testata .       | Atti Informazioni Tecnic | he Lotti Busta | Documentazione | Elenco Lotti    | Criteri di Valutazione Prev | Riferimenti                       |
|-----------------|--------------------------|----------------|----------------|-----------------|-----------------------------|-----------------------------------|
| ista Lott       | i i                      |                |                |                 |                             |                                   |
| Numero<br>Lotto | Descrizione              | CIG            | Busta Tecnica  | Busta Economica | Criteri Di Valutazione      | Informazioni<br>Di<br>Caricamento |
| 1               | Arredi in legno          | 1234567899     | 2              |                 | 0                           | 0                                 |
| 2               | Arredi in metallo        | 1425987589     | 8              |                 | ſ                           | 0                                 |
| 3               | Sedute                   | 3399447789     |                |                 | 3                           | 0                                 |

Figura 99 - elenco Lotti - Criteri di Valutazione personalizzati

Per eliminare con un'unica azione tutte le personalizzazioni apportate ai criteri di valutazione del singolo lotto, anche dopo il salvataggio, cliccare sul comando <u>Elimina</u> posizionato nella toolbar in alto nella schermata.

| Criteri di va     | alu             | ne                              |                  |                               |                               |
|-------------------|-----------------|---------------------------------|------------------|-------------------------------|-------------------------------|
| Salva Elimina     | Stampa          | Esporta in Excel                | Chiudi           |                               |                               |
| 🗿 * I campi obbli | igatori sono in | dicati da label in <b>gra</b> s | isetto           |                               |                               |
| Numero Lotto      | Descrizio       | one                             |                  | CIG                           | Anomalie Compilazione Criteri |
| 1                 | Arredi in       | legno                           |                  | 1234567899                    |                               |
|                   |                 | Figura 100 –                    | Elenco Lotti – C | Criteri di valutazione - Elin | nina                          |

Un messaggio di informazione a video confermerà l'operazione. Cliccare su OK per chiudere il messaggio.

| riteri di va<br><sup>Salva Elimina</sup> | Alutazione<br>Stampa Esporta in Excel                                          | Chiudi                                                |        |                |                               |
|------------------------------------------|--------------------------------------------------------------------------------|-------------------------------------------------------|--------|----------------|-------------------------------|
| ) * I campi obbli<br>mero Lotto          | gatori sono indicati da label in <b>gras</b><br>Descrizione<br>Arredi in legno | set Informazione<br>Elimina eseguito<br>correttamente |        | G<br>234567899 | Anomalie Compilazione Criteri |
| riterio Aggiudicaz                       | ione Gara                                                                      | ОК                                                    | nomica |                | Richiesta Campionatura        |

Figura 101 - Elenco Lotti - Criteri di valutazione - Messaggio conferma elimina criterio

## **Busta Documentazione**

Nella sezione Busta Documentazione viene inserita tutta la documentazione amministrativa richiesta all'operatore economico.

In particolare, in tale sezione è possibile:

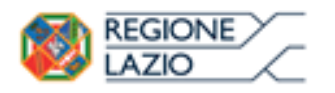

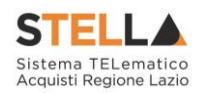

- a) prevedere e specializzare il documento DGUE, l'autodichiarazione standardizzata a livello europeo, relativa al possesso dei requisiti di carattere generale e speciale, richiesta agli operatori economici che partecipano alla richiesta di offerta;
- b) predisporre tutta la documentazione amministrativa.

Per consentire la compilazione del **DGUE** (Documento di Gara Unico Europeo) agli Operatori Economici direttamente a sistema (invece che come documento da allegare separatamente), in fase di indizione della RdO accedi alla sezione **Busta Documentazione**, cliccare sul comando

**DGUE Strutturato** e selezionare "*si*". Per maggiori dettagli, consultare il manuale "*DGUE Strutturato*".

|                           | Busta Documentazione    |                                |           |  |
|---------------------------|-------------------------|--------------------------------|-----------|--|
| DGUE Struttuno            | Specializza modulo DGUE | Request Mandataria             |           |  |
| Inserisci Documento Aggiu | Ingi                    |                                |           |  |
| Elenco documenti          |                         |                                |           |  |
| El Copia Descrizione      |                         | Obbligatorio Richiedi<br>Firma | Tipo File |  |

Figura 102 – Busta Documentazione – DGUE Strutturato

È possibile predisporre la documentazione amministrativa attraverso due modalità:

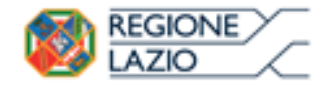

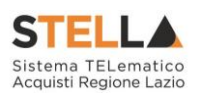

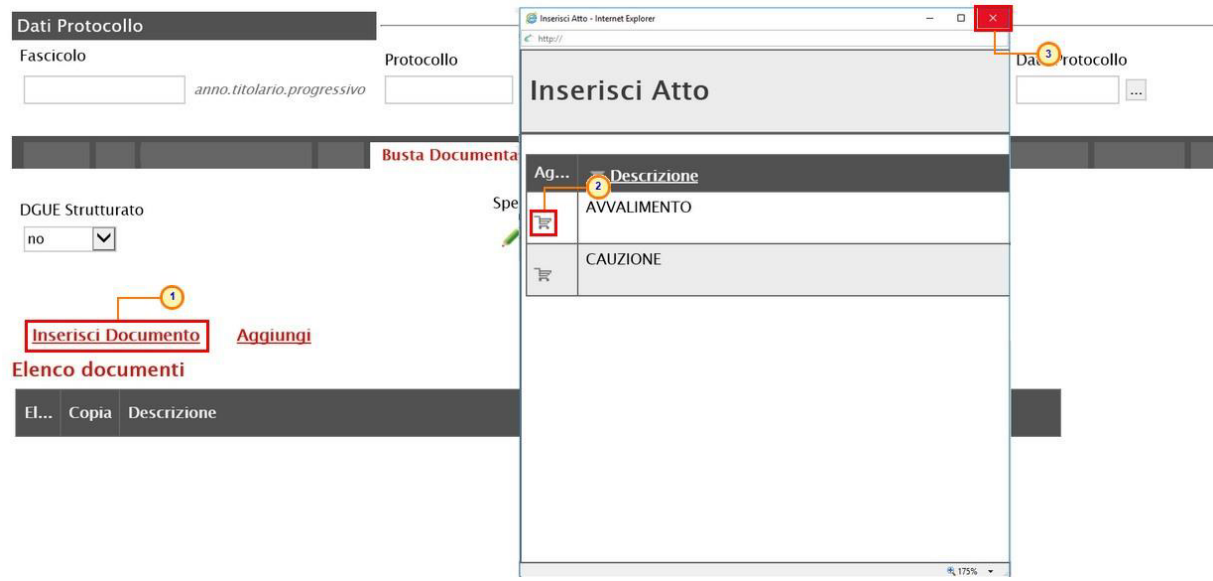

Figura 103 – Busta Documentazione – Inserisci Documento

2) cliccare sul comando <u>Aggiungi</u> e inserire la **Descrizione** della documentazione richiesta nella riga che verrà aggiunta alla tabella <u>Elenco documenti</u>.

|              |                      | Busta Documentazione          |                |          |               |
|--------------|----------------------|-------------------------------|----------------|----------|---------------|
| DGUE         | Struttur             | ato Specializza modulo DGUE F | Request Mandat | aria     |               |
| Ins<br>Elenc | erisci De<br>co doci | ocumento Aggiungi<br>umenti   |                | Richiedi |               |
| El           | Соріа                | Descrizione                   | Obbligatorio   | Firma    | Tipo File     |
|              | Ъ                    | AVVALIMENTO                   |                |          | 2 Selezionati |
| 0            | 6                    | Dichiarazioni                 |                |          | 2 Selezionati |

Figura 104 – Busta Documentazione – Aggiungi documento

In entrambi i casi, la documentazione amministrativa può essere etichettata come "obbligatoria" o "facoltativa". Per ogni file che l'operatore economico dovrà allegare, potrà essere richiesta la firma digitale del documento. Di default la documentazione viene impostata come "facoltativa".

Per definire la documentazione come obbligatoria, spuntare la casella  $\Box$  in corrispondenza del documento di interesse nella colonna **Obbligatorio**.

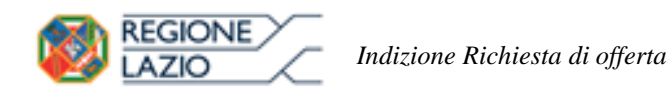

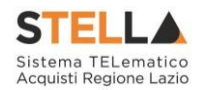

Inserisci Documento Aggiungi Elenco documenti Obbligatorio Richiedi Firma El... Copia Descrizione Tipo File 2 h AVVALIMENTO 2 Selezionati .... Dichiarazioni 2  $\checkmark$ 2 Selezionati ...

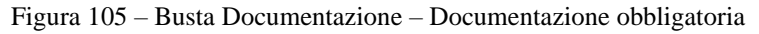

Per richiedere la firma digitale della documentazione richiesta, spuntare la casella  $\Box$  in corrispondenza del documento di interesse nella colonna **Richiedi Firma**.

| Inse<br>Elenc | erisci D<br>co doci | <u>ocumento Aggiungi</u><br>umenti |              |                   |               |
|---------------|---------------------|------------------------------------|--------------|-------------------|---------------|
| El            | Copia               | Descrizione                        | Obbligatorio | Richiedi<br>Firma | Tipo File     |
| 0             | Ъ                   | AVVALIMENTO                        |              |                   | 2 Selezionati |
| 0             | 6                   | Dichiarazioni                      | V            | V                 | 2 Selezionati |

Figura 106 – Busta Documentazione – Richiesta firma

Per eliminare una riga predisposta all'interno della tabella **Elenco documenti**, cliccare sul comando in corrispondenza della riga di interesse.

| Inse  | erisci D | ocumento <u>Aggiungi</u> |              |                   |               |
|-------|----------|--------------------------|--------------|-------------------|---------------|
| Elenc | o doci   | umenti                   |              |                   |               |
| El    | Copia    | Descrizione              | Obbligatorio | Richiedi<br>Firma | Tipo File     |
| 0     | Ъ        | AVVALIMENTO              |              |                   | 2 Selezionati |
| 0     |          | Dichiarazioni            | Y            | V                 | 2 Selezionati |
| 0.0   | Ъ        | Dichiarazioni            | V            | V                 | 2 Selezionati |

Figura 107 - Busta Documentazione - Elimina Documentazione

Per copiare una riga già predisposta all'interno della tabella **Elenco documenti**, cliccare sul comando <sup>1</sup> in corrispondenza della riga di interesse. Verrà aggiunta una riga alla tabella, in cui sarà possibile modificare la descrizione e le caratteristiche tecniche di obbligatorietà e di richiesta della firma digitale e di determinate estensioni del file.

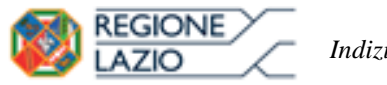

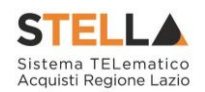

| Inse<br>Elenc | Inserisci Documento Aggiungi<br>Elenco documenti |               |              |                   |               |  |  |  |  |  |
|---------------|--------------------------------------------------|---------------|--------------|-------------------|---------------|--|--|--|--|--|
| El            | Copia                                            | Descrizione   | Obbligatorio | Richiedi<br>Firma | Tipo File     |  |  |  |  |  |
| 000           | Ъ                                                | AVVALIMENTO   |              |                   | 2 Selezionati |  |  |  |  |  |
| 0             | 6                                                | Dichiarazioni | V            | V                 | 2 Selezionati |  |  |  |  |  |

Figura 108 - Busta Documentazione - Copia Documentazione

Per specificare la tipologia di estensione ammessa per ogni documentazione predisposta, cliccare sul relativo comando ... nella colonna Tipo File.

| <u>In</u><br>Elen | erisci D<br>co doc | <u>ocumento Aggiungi</u><br>umenti |              |                   |               |   |
|-------------------|--------------------|------------------------------------|--------------|-------------------|---------------|---|
| El                | Copia              | Descrizione                        | Obbligatorio | Richiedi<br>Firma | Tipo File     | 1 |
|                   | Ъ                  | AVVALIMENTO                        |              |                   | 2 Selezionati | Ŭ |
| 0                 | 6                  | Dichiarazioni                      | V            | V                 | 2 Selezionati |   |

Figura 109 – Busta Documentazione – seleziona Tipo File

Nella schermata che verrà mostrata, di default, sono previste le estensioni .pdf e .p7m.

Per modificare i tipi di file ammessi è possibile procedere mediante due modalità:

1) digitare la parola chiave nell'apposito campo per effettuare la ricerca dell'estensione di interesse, cliccare sul comando <sup>Cerca</sup> e selezionare una o più estensioni tra quelle presenti dall'elenco generato dalla ricerca.

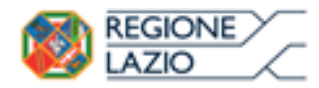

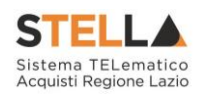

#### Suggerimenti

| Cliccare sul segno (+) accanto all'elenco di interesse per v<br>selezionare la voce da scegliere.<br>E' possibile selezionare più voci, le voci selezionate verranno ai<br>Terminata la selezione delle voci di interesse cliccare sul tasto e<br>Per eliminare una voce erroneamente selezionata, cliccare ne<br>eliminare e successivamente cliccare sul comando Elimina. | visualizzare le relative voci, successivamente cliccare sul simbolo di spunta per<br>utomaticamente aggiunte all'area "Elementi selezionati".<br>conferma posizionato in fondo alla finestra.<br>Il'ambito dell'area "Elementi selezionati" sul simbolo di spunta relativo alla voce da |
|----------------------------------------------------------------------------------------------------|----------------------------------------------------------------------------------------------------|
| Efenco 2                                                                                                    | Elementi selezionati                                                                                                    |
| 7-Zip - File compression<br>zip - File compression                                                                                                    | pdf - Documento Acrobat<br>p7m - Documento Firmato                                                                                                    |
|                                                                                                    | Conferma Svuota Annulla                                                                                                    |

Figura 110 - Busta Documentazione - Seleziona Tipo File -modalità ricerca

2) ricercare l'estensione di interesse tra quelle presenti nell'elenco proposto e selezionarla cliccando sulla relativa check box  $\Box$ . Cliccare infine sul comando Conferma.

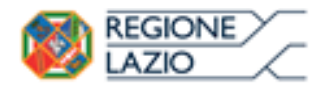

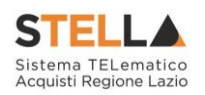

| Cliccare sul segno (+)<br>elezionare la voce da so<br>l'ossibile selezionare p<br>rerminata la selezione d<br>en eliminare una voce<br>eliminare e successivami<br>clenco                                                                                                    | accanto all'elenci<br>segliere.<br>Ità voci; le voci se<br>elle voci di interes<br>erroneamente sel<br>ente dilccare sul c                                                                                                    | o di interesse pe<br>lezionate verranno<br>se cliccare sul tas<br>ecionata, cliccare<br>omando Elimina. | r visualizzare le<br>o automaticamen<br>to conferma posi<br>nell'ambito dell' | e relative voc<br>te aggiunte all<br>zionato in fon-<br>area "Element<br>Elementi sele: | ci, successivamente cliccare sul simbolo di spunta<br>il'area "Elementi selezionati".<br>ido alla finestra.<br>Iti selezionati" sul simbolo di spunta relativo alla voc |
|----------------------------------------------------------------------------------------------------|----------------------------------------------------------------------------------------------------|----------------------------------------------------------------------------------------------------|-------------------------------------------------------------------------------|-----------------------------------------------------------------------------------------|----------------------------------------------------------------------------------------------------|
| Q                                                                                                    | Cerca                                                                                                    | Indietro                                                                                                |                                                                               | Elimina                                                                                 | Svuota                                                                                                    |
| txt - File di<br>dac - Dacur<br>data - Dacur<br>data - Dacur<br>data - Dacur<br>data - Dacur<br>xls - Docur<br>zxls - Docur<br>zz p7m - Dacur<br>pg - Docur<br>pg - Docur<br>pg - Docur<br>pg - Docur<br>pdf - Docur<br>pdf - Docur<br>pdf - Docur<br>zxls - Docur<br>data - Dacur<br>pdf - Docur<br>data - Dacur<br>pdf - Docur<br>data - Dacur<br>pdf - Docur<br>data - Dacur<br>pdf - Docur<br>data - Dacur<br>data - Dacur<br>da | testo<br>mento Word<br>imento Word<br>mento Web<br>iento Excel<br>mento Excel<br>mento Excel<br>mento Immagine<br>nento Immagine<br>mento Immagine<br>Document Text<br>a Separated Val<br>Document Texp<br>Document Temp<br>Document Prese<br>Document<br>Document | e<br>lues<br>adsheet<br>late<br>entation                                                                | ~                                                                             |                                                                                         | 7m - Documento Firmato<br>oc - Documento Word                                                                                                    |

Figura 111 - Busta Documentazione - Seleziona Tipo file - modalità selezione

## Busta Tecnica

La sezione Busta Tecnica, presente nel caso di una richiesta di offerta <u>monolotto</u> con criterio di aggiudicazione " offerta economicamente più vantaggiosa", "costo fisso" o "al prezzo più basso" per cui è stata prevista la conformità, mostra una tabella predisposta automaticamente dal sistema secondo quanto definito nella sezione **Prodotti** relativamente al modello dell'offerta tecnica. Tale sezione verrà pertanto alimentata successivamente alla predisposizione della schermata **Prodotti**.

| ļ |                |                             |                  | Busta Tecnica                |        |           |                     |        |                                    |                       |                      |   |
|---|----------------|-----------------------------|------------------|------------------------------|--------|-----------|---------------------|--------|------------------------------------|-----------------------|----------------------|---|
| l | Elenco P       | rodotti                     |                  |                              |        |           |                     |        |                                    |                       |                      |   |
|   | Numero<br>Riga | DESCRIZIONE LOTTO           | CODICE REGIONALE | DESCRIZIONE CODICE REGIONALE | TARGET | MATERIALE | MISURE              | VOLUME | ALTRE CARATTERISTICHE              | UM OGGETTO INIZIATIVA | RELAZIONE<br>TECNICA | ł |
|   | 0              | Fornitura arredi per uffici |                  |                              |        |           |                     |        |                                    |                       |                      | Г |
|   | 1              | Scrivania                   | BB0000039        | Scrivania 80x80x72h          |        |           | cm 80x80x72h        |        |                                    | PEZZO                 |                      | Γ |
|   | 2              | Tavolo riunione             | BB0000041        | Tavolo riunione 220x110x72h  |        |           | cm 220x110x72h      |        |                                    | PEZZO                 |                      | Γ |
|   | 3              | Seduta operativa            | BB0000042        | Seduta operativa             |        |           |                     |        |                                    | PEZZO                 |                      |   |
|   | 4              | Armadio                     | BB0000032        | ARMADIO CON DUE ANTE         |        | LEGNO     | CM 100 X 45 X 200 H |        | 4 ANTE - 2 INFERIORI - 2 SUPERIORI | PEZZO                 |                      | Г |

Figura 112 – Busta tecnica

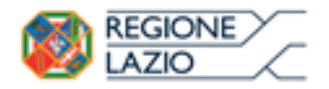

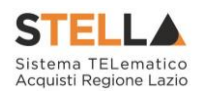

## Busta Economica

La sezione Busta Economica, presente nel caso di una richiesta di offerta <u>monolotto</u> con criterio di aggiudicazione " offerta economicamente più vantaggiosa", "costo fisso" o "al prezzo più basso" per cui è stata prevista la conformità, mostra una tabella predisposta automaticamente dal sistema secondo quanto definito nella sezione **Prodotti** relativamente al modello dell'offerta economica. Tale sezione verrà pertanto alimentata successivamente alla predisposizione della schermata **Prodotti**.

|               |                |                             |                  | Busta Eco                    | onomica               |           |                                        |                                               |                   |                           |  |  |  |
|---------------|----------------|-----------------------------|------------------|------------------------------|-----------------------|-----------|----------------------------------------|-----------------------------------------------|-------------------|---------------------------|--|--|--|
| Elenc         | lenco Prodotti |                             |                  |                              |                       |           |                                        |                                               |                   |                           |  |  |  |
| Esito<br>Riga | Numero<br>Riga | DESCRIZIONE LOTTO           | CODICE REGIONALE | DESCRIZIONE CODICE REGIONALE | UM OGGETTO INIZIATIVA | QUANTITA' | VALORE A<br>BASE D'ASTA<br>IVA ESCLUSA | PREZZO<br>OFFERTO<br>PER UM<br>IVA<br>ESCLUSA | VALORE<br>OFFERTO | ONERI PER LA<br>SICUREZZA |  |  |  |
| 0             | 0              | Fornitura arredi per uffici |                  |                              |                       |           | 543.484,00000                          |                                               |                   |                           |  |  |  |
| 0             | 1              | Scrivania                   | BB0000039        | Scrivania 80x80x72h          | PEZZO                 | 600,000   |                                        |                                               |                   |                           |  |  |  |
| 0             | 2              | Tavolo riunione             | BB0000041        | Tavolo riunione 220x110x72h  | PEZZO                 | 100,000   |                                        |                                               |                   |                           |  |  |  |
| ٢             | 3              | Seduta operativa            | BB0000042        | Seduta operativa             | PEZZO                 | 1.000,000 |                                        |                                               |                   |                           |  |  |  |
| 0             | 4              | Armadio                     | BB0000032        | ARMADIO CON DUE ANTE         | PEZZO                 | 150,000   |                                        |                                               |                   |                           |  |  |  |

Figura 113 – Busta Economica

# Criteri di Valutazione/Prevalenti

Nella sezione Criteri di Valutazione/Prevalenti vengono definiti, oltre ad i punteggi tecnici ed economici, anche i relativi criteri di assegnazione.

<u>ATTENZIONE</u>: a seconda delle caratteristiche della richiesta di offerta che si sta predisponendo, la sezione potrà essere rinominata in **Criteri di Valutazione Prevalenti** e, nel caso di una procedura con criterio di aggiudicazione al "Prezzo più basso", tale sezione consentirà esclusivamente la definizione dei criteri economici.

Nella schermata che verrà mostrata, inserire negli appositi campi il **Punteggio Economico** ed il **Punteggio Tecnico** (la cui somma dovrà essere necessariamente pari a 100). Eventualmente è possibile indicare anche la **Soglia Minima Punteggio Tecnico** la quale definisce il **Punteggio Tecnico** minimo per l'ammissione dell'offerta che, ove non raggiunto, determina l'esclusione automatica della stessa in fase di aggiudicazione della richiesta di offerta.

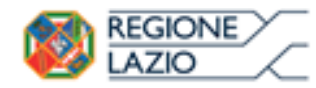

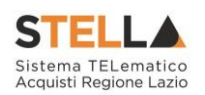

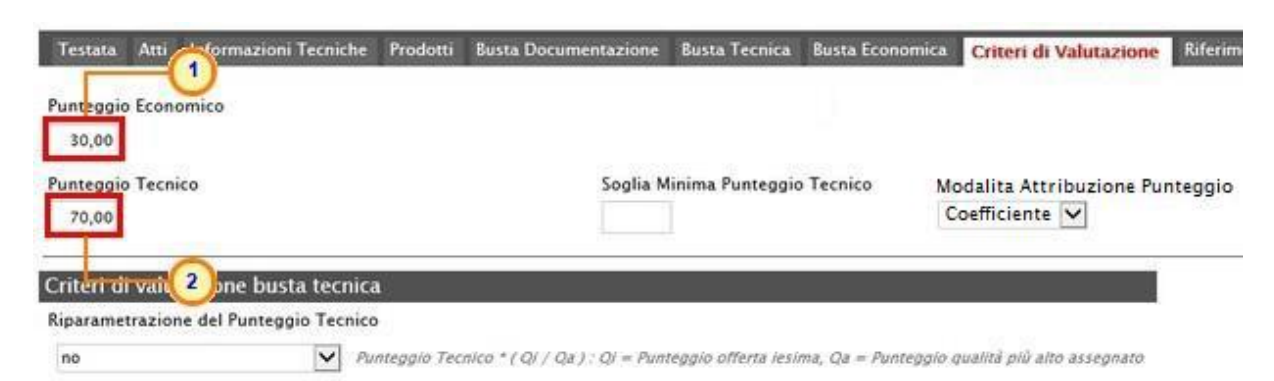

Figura 114 - Criteri di valutazione

Cliccare sul comando e selezionare la Modalità Attribuzione Punteggio scegliendo tra:

- <u>Coefficiente</u>: per i criteri tecnici/economici viene assegnato un coefficiente (compreso tra 0 e 1);
- <u>Punteggio</u>: per i criteri tecnici/economici viene assegnato un punteggio.

Di default la modalità è impostata su "Coefficiente".

| Testata            | Atti    | Informazioni Tecniche | Prodotti | Busta Documentazione | Busta Tecnica   | Busta Economica | Criteri di Valutazione           | Riferiment   |
|--------------------|---------|-----------------------|----------|----------------------|-----------------|-----------------|----------------------------------|--------------|
| Punteggio<br>30,00 | o Econ  | omico                 |          |                      |                 |                 | Modalita Attribuzio<br>Seleziona | ne Punteggic |
| Punteggio<br>70,00 | o Tecni | ico                   |          | Soglia Minima Pur    | nteggio Tecnico |                 | Coefficiente<br>Punteggio        | 2            |
|                    |         |                       | Einne    | a 115 Madalità       | \ ttmihumiona   | Duntagaio       |                                  |              |

Figura 115 – Modalità Attribuzione Punteggio

#### Criteri di valutazione busta tecnica

Nell'area **Criteri di valutazione busta tecnica** della schermata, indicare se la Stazione Appaltante intenda ricorrere o meno alla **Riparametrazione del Punteggio Tecnico** prima o dopo la **Soglia Minima Punteggio Tecnico** cliccando sul comando <sup>Seleziona</sup> v e scegliendo tra:

- <u>no</u>
- Dopo la soglia di sbarramento
- <u>Prima della soglia di sbarramento</u>
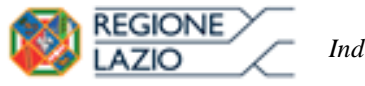

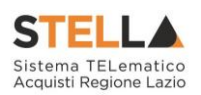

| Criteri di valutazione busta                                       | i tecnica 👝 |  |
|--------------------------------------------------------------------|-------------|--|
| Riparametrazione del Punteggi                                      | o Tecnico   |  |
| no(2)                                                              |             |  |
| Seleziona                                                          |             |  |
| no                                                                 |             |  |
| Dopo la soglia di sbarramento<br>Prima della soglia di sbarramento | 0           |  |

Figura 116 – Criteri di Valutazione busta tecnica – Riparametrazione del Punteggio Tecnico

Cliccare sul comando Ricalcola Punteggi Dopo Esclusioni e indicare se, a seguito dell'esclusione di una o più offerte nella fase tecnica (ad esempio a causa del non raggiungimento della soglia minima del punteggio tecnico), si intende rieseguire i calcoli dei punteggi e di eventuali riparametrazioni, selezionando:

- <u>si</u>: i calcoli vengono rieseguiti senza considerare l'offerta/e esclusa/e;
- <u>no</u>: i calcoli non vengono rieseguiti.

| Criteri di valutazione busta tecnica                                                                                                    |                                  |
|----------------------------------------------------------------------------------------------------|----------------------------------|
| Riparametrazione del Punteggio Tecnico                                                                                                   | Ricalcola Punteggi Dopo Esclusio |
| Dopo la soglia di sbarramento 🛛 Punteggio Tecnico * (Qi / Qa) : Qi = Punteggio offerta iesima, Qa = Punteggio qualità più alto assegnato | Seleziona 1                      |
| Criterio di riparametrazione                                                                                                    | no                               |
| Riparametrazione Punteggio Tecnico Totale 🔽                                                                                              | si 2                             |
|                                                                                                    | 1 .                              |

Figura 117 – Criteri di valutazione busta tecnica – Ricalcola Punteggi Dopo esclusione

<u>ATTENZIONE</u>: nel caso in cui venga impostata la riparametrazione "<u>Dopo la soglia di</u> <u>sbarramento</u>" o "<u>Prima della soglia di sbarramento</u>", sarà abilitato il campo **Criterio di riparametrazione** che consente di selezionare la tipologia di Riparametrazione, da applicare al fine di non alterare i pesi attribuiti ai singoli criteri. Cliccare sul comando  $\boxtimes$  e selezionare il criterio scegliendo tra:

- <u>Riparametrazione Punteggio Tecnico Totale</u>
- <u>Riparametrazione Criteri</u>
- <u>Riparametrazione Criteri e Totale</u>

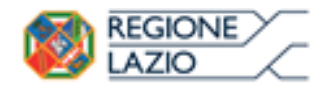

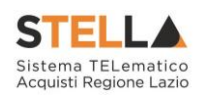

| Criteri di valutazione busta tecnica                          |   |
|---------------------------------------------------------------|---|
| Riparametrazione del Punteggio Tecnico                        |   |
| Dopo la soglia di sbarramento                                 | 0 |
| Criterio di riparametrazione                                  |   |
| Riparametrazione Punteggio Tec 2 Totale                       | 2 |
| Seleziona                                                     | T |
| Riparametrazione Punteggio Tecnico Totale                     |   |
| Riparametrazione Criteri<br>Riparametrazione Criteri e Totale |   |

Figura 118 - Criteri di Valutazione busta tecnica - criterio di riparametrazione

Negli ultimi due casi, nella griglia dei criteri tecnici, verrà visualizzata la colonna che consente, per ciascun criterio, di prevedere o meno la riparametrazione, descritta successivamente.

Per il calcolo del **Punteggio Tecnico**, è necessario definire i criteri di valutazione ed associare, a ciascuno di essi, il punteggio massimo, all'interno della tabella predisposta nell'area **Criteri di valutazione busta tecnica**, inserendo le informazioni richieste.

<u>ATTENZIONE</u>: la somma dei valori inseriti nella colonna **Punteggio** deve corrispondere al valore **Punteggio Tecnico** definito nella medesima schermata, come mostrato dall'immagine che segue:

| Test         | ata Ati        | ti Informazioni T  | ecniche Prodotti Busta Documentazione Busta Tecnica Busta Economic             | a Criteri di      | Valuta  | azione Ri                  | ferimenti Note Cron         | ologia ( | Ocument | ti Offerte Ricevute A |
|--------------|----------------|--------------------|--------------------------------------------------------------------------------|-------------------|---------|----------------------------|-----------------------------|----------|---------|-----------------------|
| Punte<br>30, | ggio Eco<br>00 | onomico            |                                                                                |                   |         |                            |                             |          |         |                       |
| Punte<br>70, | ggio Teo       | cnico              | Soglia Minima Punteggio Tecnico<br>36,00                                       |                   |         | Modalita At<br>Coefficient | tribuzione Punteggio<br>e 🔽 | )        |         |                       |
| Crite        | ri di val      | lutazione busta    | tecnica                                                                        |                   |         |                            |                             |          |         |                       |
| Ripar        | metrazi        | ione del Punteggio | Tecnico                                                                        |                   |         |                            |                             |          |         |                       |
| no           |                |                    | Punteggio Tecnico " ( Qi / Qa ) : Qi = Punteggio offerta iesima, Qa = Punteggi | io qualità più al | o asseg | gnato                      |                             |          |         |                       |
|              |                |                    |                                                                                |                   |         |                            |                             |          |         |                       |
|              |                |                    |                                                                                |                   |         |                            |                             |          |         |                       |
|              |                |                    |                                                                                |                   |         |                            |                             |          |         |                       |
|              |                |                    |                                                                                |                   |         |                            |                             |          |         |                       |
| Nel          | la predi       | sposizione dei cri | teri inserire nella descrizione un progressivo (es: 01 - Descrizione Criterio  | y .               |         |                            |                             |          |         |                       |
|              |                |                    |                                                                                |                   |         |                            |                             |          |         |                       |
| Age          | iungi (        | Criterio           |                                                                                |                   |         |                            |                             |          |         |                       |
|              |                |                    |                                                                                |                   |         | Soglia                     |                             |          |         |                       |
| El           | Соріа          | Tipologia          | Descrizione                                                                    | Punt              | eggio   | Minima<br>Punteggio        | Attributo                   |          | Apri    |                       |
| 율            | Ph             | Oggettivo 🗸        | Certificazione SA 8000 o equivalente (SI/NO)                                   | 10,               | ,00 +   |                            | CERTIFICAZIONI              | ~        | P       |                       |
| -            | -              |                    |                                                                                |                   |         |                            | 1                           |          |         |                       |
|              | 40             | Soggettivo 🗸       | Qualità dei materiali di fabbricazione                                         | 20,               | + 00    |                            |                             |          |         |                       |
| 9            | Ъ              | Soggettivo 🗸       | Caratteristiche estetiche                                                      | 20,               | + 00    |                            |                             |          |         |                       |
|              | Ъ              | Soggettivo 🗸       | Configurazione della struttura: modularità, resistenza, ecc                    | 20,               | ,00     |                            |                             |          |         |                       |

Figura 119 - Criteri di Valutazione busta tecnica - Punteggio Tecnico

Per affidare la valutazione del criterio tecnico <u>alla Commissione</u>, di modo che essa - effettuate le opportune valutazioni - esprima e indichi a sistema, per ciascuna offerta, il proprio coefficiente/punteggio per ogni singolo criterio, nella tabella sottostante cliccare sul comando Pagina **74** di **128** 

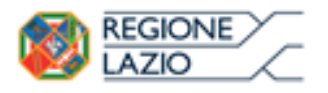

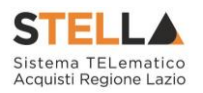

<sup>Seleziona</sup> e selezionare "<u>Soggettivo</u>". Inserire pertanto negli appositi campi la **Descrizione** ed il **Punteggio**. Eventualmente è possibile indicare anche la **Soglia Minima Punteggio** la quale definisce, per il determinato criterio, il **Punteggio Tecnico** minimo per l'ammissione dell'offerta.

| El  | Соріа | Tipologia                                         | Descrizione                                     | 3)     | Puntengin Magio | Attributo | Apri |
|-----|-------|---------------------------------------------------|-------------------------------------------------|--------|-----------------|-----------|------|
| 0.0 | Ð     | Seleziona<br>Seleziona<br>Soggettivo<br>Oggettivo | 01 - Prodotti verniciati: assenza sostanze peri | colose | 10,00           |           |      |

Figura 120 - Criterio di valutazione busta tecnica - Criterio Soggettivo

Per consentire al sistema l'attribuzione automatica del coefficiente/punteggio, nella tabella sottostante cliccare sul comando <sup>Seleziona</sup> e selezionare "<u>Oggettivo</u>". Inserire pertanto negli appositi campi la **Descrizione** ed il **Punteggio**. Eventualmente è possibile indicare anche la **Soglia Minima Punteggio** la quale definisce, per il determinato criterio, il **Punteggio Tecnico** minimo per l'ammissione dell'offerta.

| El | Copia | Tipologia               | Descrizione                                        | Punteggio | Soglia<br>Minima<br>Punteggio | Attributo | Apri |
|----|-------|-------------------------|----------------------------------------------------|-----------|-------------------------------|-----------|------|
| 1  | ħ     | Soggett 1               | 01 - Prodotti verniciati: assenza sostanze pe 3 se | 1000      | -4                            |           |      |
| 0  | Ъ     | Seleziona 🗸             | 02 - Garanzia                                      | 10,00     |                               |           |      |
|    |       | Soggettivo<br>Oggettivo |                                                    |           |                               |           |      |

Figura 121 - Criterio di valutazione busta tecnica – Criterio Oggettivo

Successivamente, cliccare sul comando seleziona e selezionare l'Attributo di interesse tra quelli proposti.

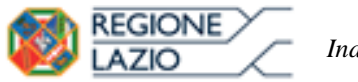

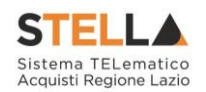

Nella predisposizione dei criteri inserire nella descrizione un progressivo (es: 01 – Descrizione Criterio)

| El | Copia | Tipologia    | Descrizione                                           | Punteggio | Soglia<br>Minima<br>Punteggio | Attributo                                                                                           | Apri |
|----|-------|--------------|-------------------------------------------------------|-----------|-------------------------------|----------------------------------------------------------------------------------------------------|------|
|    | Ъ     | Soggettivo 🗸 | 01 - Prodotti verniciati: assenza sostanze pericolose | 10,00     |                               |                                                                                                    |      |
| 1  | Ъ     | Oggettivo 🗸  | 02 - Garanzia                                         | 10,00     |                               | Seleziona Seleziona                                                                                 | 2    |
|    |       |              |                                                       |           |                               | ALTRE CARATTERISTICHE<br>CERTIFICAZIONI<br>MATERIALE<br>MESI GARANZIA<br>MISURE<br>TARGET<br>VOLUME | -(   |

Figura 122 - Criteri di Valutazione busta tecnica - Criterio Oggettivo

Nel caso in cui sia stato impostato un criterio di valutazione della busta tecnica "*oggettivo*", per impostare la modalità di calcolo del punteggio rispetto ai singoli valori di attributo, cliccare sul relativo comando  $\sim$ . Per maggiori approfondimenti, consultare il paragrafo "<u>Modalità di calcolo criterio oggettivo</u>".

| Nel | la predis | sposizione dei cri  | teri inserire nella descrizione un progressivo (es: 01 - Descrizione ( | Criterio) |                               |               |      |
|-----|-----------|---------------------|------------------------------------------------------------------------|-----------|-------------------------------|---------------|------|
| Ago | jiungi C  | riterio <u>Aqqi</u> | ungi Criteri base                                                      |           |                               |               |      |
| I   | Copia     | Tipologia           | Descrizione                                                            | Punteggio | Soglia<br>Minima<br>Punteggio | Attributo     | Apri |
| 1   | Ъ         | Soggettivo 🗸        | Prodotti verniciati: assenza sostanze pericolose                       | 10,00     |                               |               |      |
| 2   | Po        | Oggettivo 🗸         | Garanzia                                                               | 10,00     |                               | MESI GARANZIA | ✓    |

Figura 123 - Criteri di Valutazione busta tecnica - Criterio Oggettivo

<u>ATTENZIONE</u>: nel caso in cui venga selezionato il criterio "<u>Riparametrazione Criteri</u>" o "<u>Riparametrazione Criteri e Totale</u>", nella griglia dei criteri tecnici verrà aggiunta la colonna che consente, per ciascun criterio, di prevedere o meno la **Riparametrazione** cliccando sul comando  $\checkmark$  e selezionando rispettivamente sì/no.

| Ago | giungi C | <u>criterio</u> |                 |             |           |                               |                    |      |
|-----|----------|-----------------|-----------------|-------------|-----------|-------------------------------|--------------------|------|
| El  | Copia    | Tipologia       | Riparametra     | Descrizione | Punteggio | Soglia<br>Minima<br>Punteggio | Attributo          | Apri |
|     | Ъ        | Soggettivo 🗸    | Seleziona 🗸     | CRITERIO 01 | 30,00     |                               |                    |      |
| 0   | G        | Soggettivo 🗸    | Seleziona<br>no | CRITERIO 02 | 30,00     |                               |                    |      |
|     | Ъ        | Oggettivo 🗸     | Seleziona 🗸     | CRITERIO 03 | 20,00     |                               | MESI DI GARANZIA 🗸 | Q    |

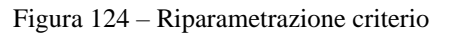

Se necessario, è possibile eliminare uno o più criteri di valutazione predisposti cliccando sul comando 🗐 in corrispondenza della relativa riga.

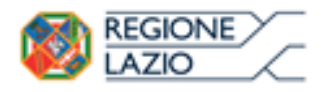

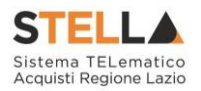

Per maggiori dettagli in merito alle metodologie di giudizio e alle formule per la valutazione degli elementi tecnici relativi ad una procedura di gara "economicamente più vantaggiosa", consultare l'approfondimento tematico "*Formule per il calcolo del punteggio tecnico*".

## Criteri di valutazione busta economica

Nell'area **Criteri di valutazione busta economica** della schermata, cliccare sul comando <sup>Seleziona</sup> e selezionare il **Criterio di riparametrazione** da applicare scegliendo tra:

- <u>Riparametrazione Punteggio Economico Totale</u>
- <u>Riparametrazione Criteri</u>
- <u>Riparametrazione Criteri e Totale</u>

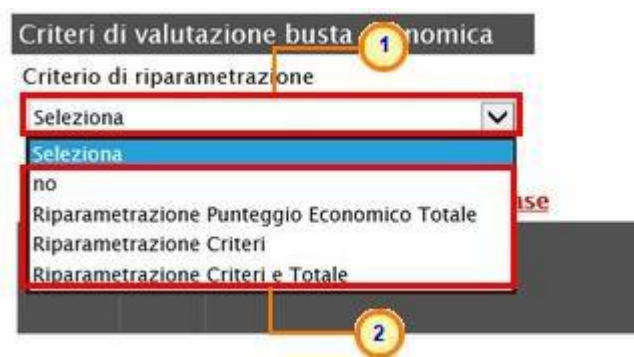

Figura 125 – Criteri di Valutazione busta economica – Criterio di riparametrazione

Per il calcolo del punteggio economico, dovranno essere definiti i criteri di valutazione ed dovrà essere associato, a ciascuno di essi, il punteggio massimo, all'interno della tabella predisposta nell'area **Criteri di valutazione busta economica**, inserendo le informazioni richieste. Per inserire un nuovo criterio economico, cliccare sul comando <u>Aggiungi Criterio</u> e, nella riga che verrà aggiunta, inserire la **Descrizione** ed il **Punteggio**.

<u>ATTENZIONE</u>: la somma dei valori inseriti nella colonna **Punteggio** deve corrispondere al valore **Punteggio Economico** definito nella medesima schermata, mentre il campo **Criterio Formulazione Valore Offerto** viene automaticamente alimentato sulla base al criterio di formulazione dell'offerta economica definito in fase di creazione della procedura.

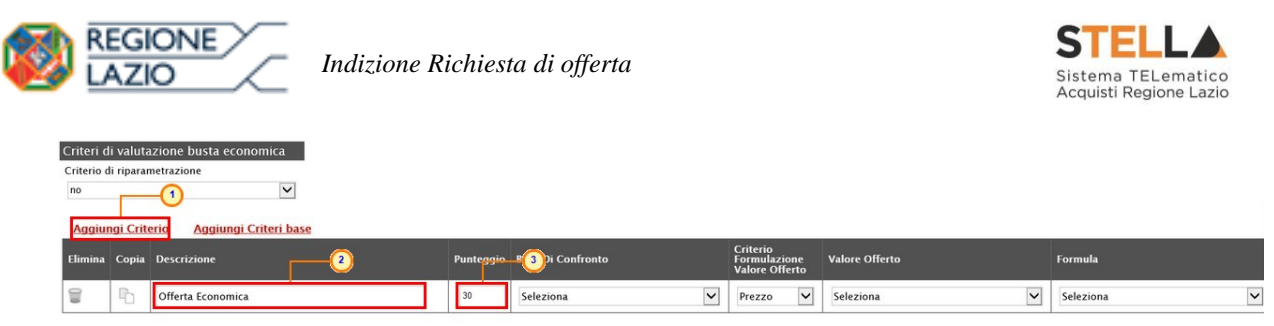

Figura 126 – Criteri di valutazione busta economica – Aggiungi Criterio

Per inserire la **Base di Confronto**, cliccare sul comando seleziona e selezionarla tra le opzioni proposte.

Il **Criterio Formulazione Valore Offerto** risulta preimpostato sulla base della predisposizione iniziale della procedura (nell'esempio è impostato "Prezzo"). Per modificare eventualmente l'informazione, cliccare sul comando <sup>Seleziona</sup> e selezionare il criterio tra quelli proposti.

Per inserire il **Valore Offerto**, ossia l'attributo da considerare nel calcolo del punteggio sul criterio, cliccare sul comando Seleziona il e selezionarlo tra quelli proposti.

| Aggiungi Criterio       Aggiungi Criterio base         Elimina       copia       Descrizione       Panteggio       Base Di Confronto       Criterio<br>Promulazione<br>Valore Offerto       Valore Offerto       Formulazione         Image: Image: I | Aggiungi ( | Criterio Aggiungi Criteri base |           |                                  |                                            |                                                 |           |  |
|----------------------------------------------------------------------------------------------------|------------|--------------------------------|-----------|----------------------------------|--------------------------------------------|-------------------------------------------------|-----------|--|
| Image: Seleziona     30.00     VALORE A BASE D'ASTA IVA ESCLUSA     Prezzo     Seleziona     Seleziona                                                                                                    | limina Co  | opia Descrizione               | Punteggio | Base Di Confronto                | Criterio<br>Formulazione<br>Valore Offerto | Valore Offerto                                  | Formula   |  |
| ONER PER LA SICUREZZA                                                                                                    | P          | Offerta Economica              | 30,00     | VALORE A BASE D'ASTA IVA ESCLUSA | Prezzo 🗸                                   | Seleziona V<br>Seleziona ONERI PER LA SICUREZZA | Seleziona |  |

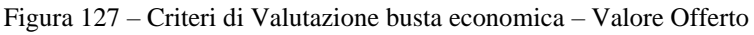

Per inserire la **Formula**, cliccare sul comando <sup>Seleziona</sup> e selezionarla tra quelle proposte.

Nel caso in cui si selezioni la **Formula** "Ribasso Massimo non Lineare", verrà attivato il campo **Alfa** in cui indicare il coefficiente.

Nel caso in cui si selezioni la **Formula** "Valore soglia dei ribassi" o "Valore soglia dei ribassi condizionata", verrà attivato il campo **Coefficiente X** dal quale selezionare il coefficiente.

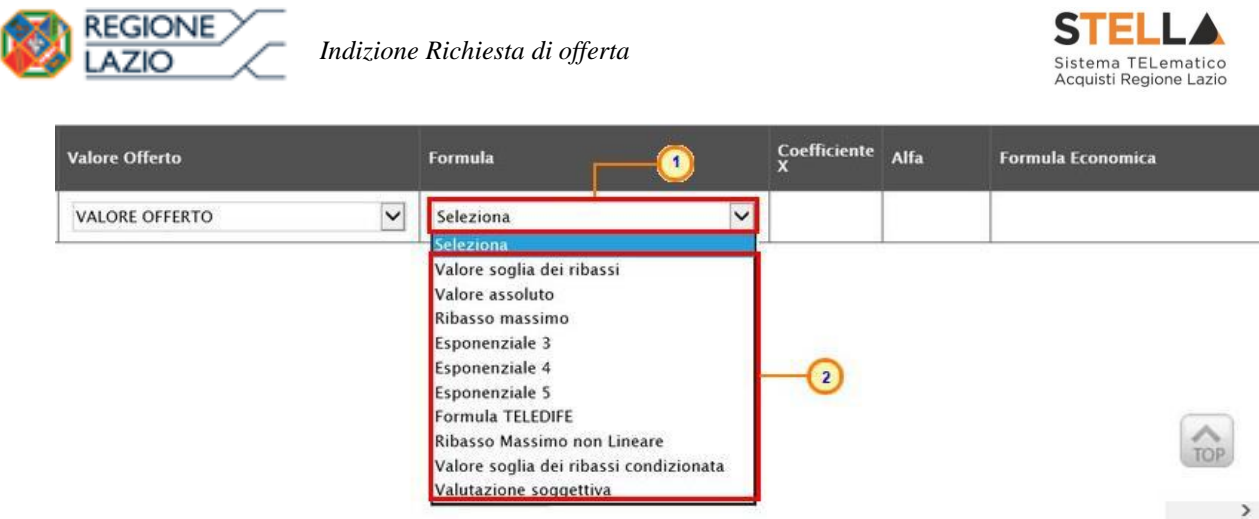

Figura 128 - Criteri di Valutazione busta economica - Formula

Se necessario, è possibile eliminare uno o più criteri di valutazione predisposti cliccando sul comando 🗐 in corrispondenza della relativa riga.

Per maggiori dettagli in merito alle formule per la valutazione degli elementi economici relativi ad una procedura di gara, consultare l'approfondimento tematico "*Formule per il calcolo del punteggio economico*".

# Riferimenti

Nella sezione Riferimenti vengono indicati gli utenti a cui è affidata la gestione dei chiarimenti inviati dagli operatori economici nonché quelli ai quali è consentita la visualizzazione della richiesta di offerta dopo la sua pubblicazione. Nella sezione verrà infatti mostrata la tabella **Elenco Utenti**, in cui dovrà essere indicato, per ogni utente, il ruolo assegnato. In alcuni casi, è già presente una riga il cui **Ruolo** è impostato di default su "<u>Quesiti</u>"; in tal caso sarà sufficiente procedere con l'indicazione del nominativo dell'utente.

Per aggiungere un riferimento, cliccare sul comando <u>Aggiungi</u> e, nella riga predisposta, selezionare il nominativo dell'**Utente** tra quelli proposti e indicare il **Ruolo** che gli si intende affidare, cliccando sul rispettivo comando  $\checkmark$ . In particolare:

- il ruolo Quesiti consente la gestione dei chiarimenti inviati dagli operatori economici;

- il ruolo **Bando/Invit**i consente la visualizzazione della procedura anche quando quest'ultima è "In lavorazione", nella specifica sezione **Consultazioni RdO**. È inoltre consentita l'esportazione del modello così come predisposto, accedendo al dettaglio dello stesso dalla sezione **Prodotti/Lotti**, attraverso l'apposito comando <u>Esporta in xls</u>;

- il ruolo **Referente Tecnico** consente la visualizzazione della procedura anche quando quest'ultima è "In lavorazione", nella specifica sezione **Consultazioni RdO**. È inoltre

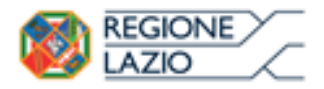

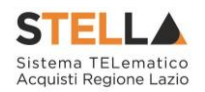

consentita l'esportazione del modello, così come predisposto accedendo al dettaglio dello stesso dalla sezione **Prodotti/Lotti**, attraverso l'apposito comando <u>Esporta in xls</u>.

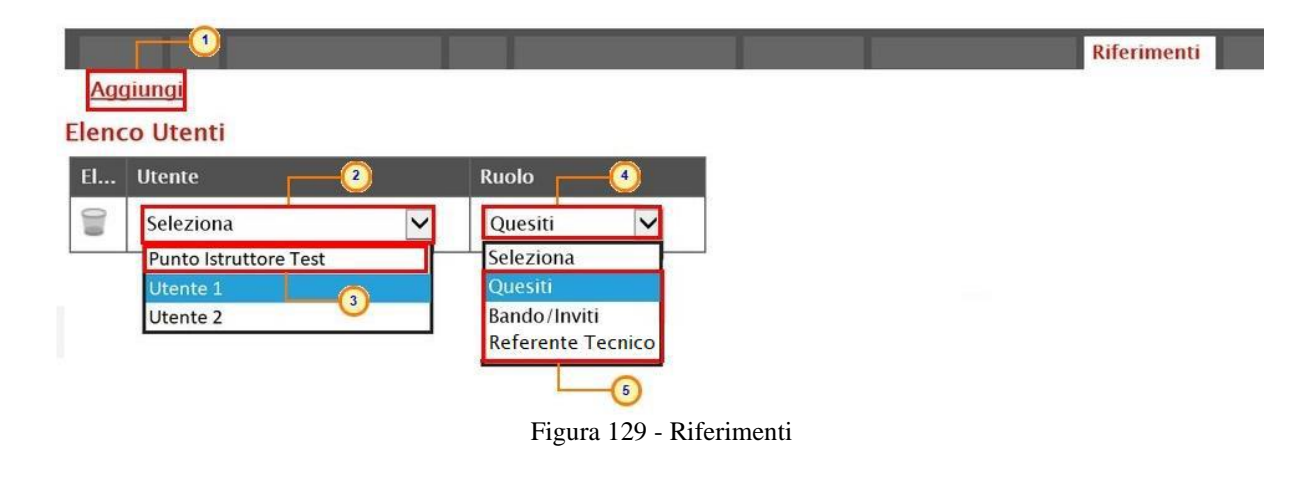

Per eliminare un Riferimento predisposto, cliccare sul comando  $\square$ .

| Age   | giungi                |   |                |
|-------|-----------------------|---|----------------|
| Elend | o Utenti              |   |                |
| El    | Utente                |   | Ruolo          |
|       | Punto Istruttore Test | ~ | Bando/Inviti 🗸 |
| 9     | to Istruttore Test    | ~ | Quesiti 🗸      |
|       | Mario Rossi           | ~ | Quesiti 🗸      |

Figura 130 – Riferimenti – Elimina utente

### Note

Nella sezione Note è possibile inserire eventuali note descrittive sulla procedura digitando il testo nell'apposito campo **Note**.

|                     |                               |         |  |  | Note |  |
|---------------------|-------------------------------|---------|--|--|------|--|
| Note                |                               |         |  |  |      |  |
| Per ulteriori infor | rmazioni, rivolgersi alla Dot | t.ssa 🛄 |  |  |      |  |
|                     |                               |         |  |  |      |  |
|                     |                               |         |  |  |      |  |
|                     |                               |         |  |  |      |  |
|                     |                               |         |  |  |      |  |

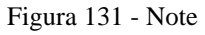

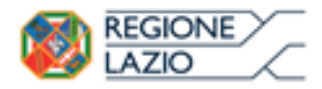

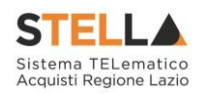

# Cronologia

Nella sezione Cronologia è possibile verificare lo storico delle operazioni eseguite in ordine cronologico relativamente a una determinata richiesta di offerta dai vari utenti che vi hanno lavorato nonché inserire eventuali note e relativi allegati. Nello specifico, in tale sezione, vengono riportate le operazioni relative al Ciclo di approvazione e a tutte le Operazioni Effettuate. Per inserire eventuali indicazioni o informazioni, digitare il testo nell'apposito campo Note approvatore (1) mentre per inserire un eventuale Allegato, cliccare sull'apposito comando ... (2). Per maggiori approfondimenti in merito al caricamento di un file, consultare il paragrafo "*Caricamento di un file*".

|                                |                            |                         |           |                  | Cronologia |
|--------------------------------|----------------------------|-------------------------|-----------|------------------|------------|
| Ciclo di approvazio            | ne                         |                         |           |                  |            |
| Utente                         | I                          | Ruolo                   |           | Stato            |            |
| Punto Istruttore Test          |                            | Punto Istruttore        |           | Compilato        | ]          |
| Operazioni Effettua            | te                         |                         |           |                  |            |
| Data                           | Utente                     |                         | Stato     | Note Approvatore | Allegato   |
| 06/08/2018 17:06:45            | E_Puntolstruttore_Test     | - Punto Istruttore Test | Compilato |                  |            |
| Note approvatore               |                            |                         |           | 1)               |            |
| Rettificare la sezione Atti co | n gli allegati aggiornati. |                         |           |                  |            |
|                                |                            |                         |           |                  |            |
|                                |                            |                         |           |                  |            |

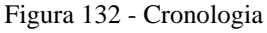

Nel caso in cui vengano inserite eventuali **Note Approvatore** e/o **Allegati**, all'atto del salvataggio/invio della richiesta di offerta, nella sezione **Cronologia** la tabella **Operazioni Effettuate** verrà alimentata come mostrato dall'immagine che segue:

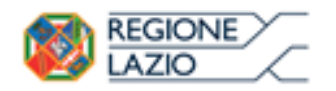

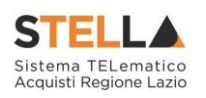

|                       |                       | T.                         |                        |                                                              | Cronologia     |
|-----------------------|-----------------------|----------------------------|------------------------|--------------------------------------------------------------|----------------|
| Ciclo di approvazio   | ne                    |                            |                        |                                                              |                |
| Utente                |                       | Ruolo                      |                        | Stato                                                        |                |
| Punto Istruttore Test |                       | Punto Istruttore           |                        | Compilato                                                    |                |
| Operazioni Effettua   | te                    |                            |                        |                                                              |                |
| Data                  | Utente                |                            | Stato                  | Note Approvatore                                             | Allegato       |
| 28/05/2018 10:01:32   | E_Puntolstruttore_Tes | t – Punto Istruttore Test  | Compilato              |                                                              |                |
| 29/05/2018 10:17:08   | E_Puntolstruttore_Tes | st – Punto Istruttore Test | Inviato In Approvazion | e Documento inviato in approvazione                          |                |
| 29/05/2018 12:57:00   | E_RUP_Test - RUP Tes  | st                         | Non Approvato          | La sezione "Atti" non è<br>stata compilata<br>correttamente. | 🖪 Allegato.pdf |
| 29/05/2018 13:00:44   | E_Puntolstruttore_Tes | t – Punto Istruttore Test  | Inviato In Approvazion | e Documento inviato in approvazione                          |                |
| 29/05/2018 13:03:49   | F RUP Test - RUP Tes  | at                         | Approvato              |                                                              | Allegate pdf   |

Figura 133 - Cronologia - Ciclo di approvazione e Operazioni Effettuate

## Documenti

Nella sezione Documenti è possibile visualizzare tutti i documenti creati durante lo svolgimento della richiesta di offerta, compresi eventuali documenti di Modifica, Rettifica, Revoca, ecc. (anche solo in fase di lavorazione). Durante la fase di indizione della richiesta di offerta, e dunque di predisposizione delle varie sezioni di cui essa si compone su STELLA, la sezione Documenti risulterà vuota, come mostrato dall'immagine che segue:

| Apri Documento Registro Di Titolo Documento Data Data Invio Stato |      |           |                        |                  |      |            |       | Documenti |  |
|-------------------------------------------------------------------|------|-----------|------------------------|------------------|------|------------|-------|-----------|--|
| - Sistema                                                         | Apri | Documento | Registro Di<br>Sistema | Titolo Documento | Data | Data Invio | Stato |           |  |

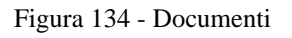

Pubblicata la richiesta di offerta, la sezione verrà alimentata automaticamente con tutti i documenti eventualmente creati successivamente. Per visualizzare il dettaglio di un documento salvato o inviato, cliccare sul relativo comando  $\mathcal{P}$ .

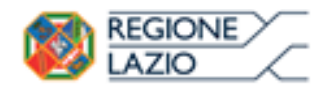

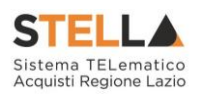

|   |        |                          |                      |                        | Documenti                        |                 |
|---|--------|--------------------------|----------------------|------------------------|----------------------------------|-----------------|
| F | Pag. 1 | /1≪< [1] >≫              |                      |                        |                                  |                 |
|   | Apri   | Documento                | Ragione Sociale      | Registro Di<br>Sistema | Titolo Documento                 | Data            |
|   | Q      | Modifica Bando           | Agenzia Intercent-ER | PI001058-18            | Modifica Bando                   | 13/06/2018 10:5 |
|   | 0      | Rettifica Bando          | Agenzia Intercent-ER | PI001056-18            | Rettifica Bando Num. PI001055-18 | 13/06/2018 11:0 |
|   | Q      | Revoca Bando             | Agenzia Intercent-ER |                        | Revoca Bando Num. P1001055-18    | 13/06/2018 11:3 |
|   | P      | Estensione/Proroga Bando | Agenzia Intercent-ER | PI001057-18            | Proroga Bando Num. PI001055-18   | 13/06/2018 11:3 |
|   | Q      | Comunicazione            | Agenzia Intercent-ER | PI001080-18            | Comunicazione                    | 13/06/2018 11:  |
|   | P      | Dati di Seduta           | Agenzia Intercent-ER | PI001063-18            | 1 Seduta                         | 13/06/2018 12:2 |

Figura 135 – Documenti 2

# **Offerte Ricevute**

La sezione Offerte Ricevute consente di visualizzare alcune informazioni relative sia alle offerte ricevute che agli operatori economici che le hanno inviate.

Durante la fase di indizione della richiesta di offerta, e dunque di predisposizione delle varie sezioni di cui essa si compone su STELLA, la sezione **Offerte Ricevute** risulterà vuota, come mostrato dall'immagine che segue:

|                         |                  |             |                             |        |                        |                  |             |                  |            |       | Offerte Rice | vute |
|-------------------------|------------------|-------------|-----------------------------|--------|------------------------|------------------|-------------|------------------|------------|-------|--------------|------|
| Esporta X               | LSX              |             |                             |        |                        |                  |             |                  |            |       |              |      |
| Ragione C<br>Sociale Fi | òodice<br>iscale | Partita IVA | Comune                      | E-Mail | Registro Di<br>Sistema | Titolo Documento | Stato       | 1                | Data Invio |       |              |      |
|                         |                  |             |                             |        |                        |                  |             |                  |            |       |              |      |
|                         |                  |             | F                           | igura  | 136 – 0                | Offerte rices    | ute mo      | onolotto         |            |       |              |      |
|                         |                  |             |                             | C      |                        |                  |             |                  |            |       |              |      |
|                         |                  |             |                             |        |                        |                  |             |                  |            | Offer | te Ricevute  |      |
| Lista Lott              | <u>ti E</u>      | sporta XLSX | Partecipanti per lotto xlsz | Ľ      |                        |                  |             |                  |            |       |              |      |
| Ragione (               | Codice           | Partita IVA | Comune                      | E-Ma   | ail Lotti Off          | ferti Re         | jistro Di T | Titolo Documento | Stato      |       | Data Invio   |      |

Figura 137 – Offerte ricevute multilotto

A partire dal termine "**Inizio Presentazione Offerte**" indicato, gli Operatori Economici potranno presentare le proprie offerte e conseguentemente all'invio anche di una sola offerta, in tale sezione verrà mostrata una tabella contenente alcune informazioni di base tra le quali la Ragione sociale, il Codice Fiscale e la Partita IVA del fornitore o il registro di sistema e la data di invio dell'offerta.

<u>ATTENZIONE</u>: la tabella consente <u>esclusivamente</u> la visualizzazione di tali dati informativi e non la consultazione del contenuto delle offerte ricevute.

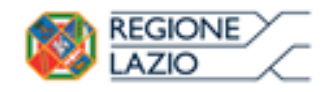

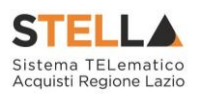

|                    |                  |                 |         |             |                        |                  | C        | offerte Ricevute    |
|--------------------|------------------|-----------------|---------|-------------|------------------------|------------------|----------|---------------------|
| Esporta XLS        | <u>sx</u>        |                 |         |             |                        |                  |          |                     |
| Ragione<br>Sociale | Codice Fiscale   | Partita IVA     | Comune  | E-Mail      | Registro Di<br>Sistema | Titolo Documento | Stato    | Data Invio          |
| Fornitore_02       | NUMBER OF STREET | IT              | Bologna | i@pec       | PI000707-18            | Offerta_01       | Inviato  | 31/05/2018 11:54:01 |
| Fournisseur        | FRA-FR           | FR              | Parigi  | @pecit      | PI000708-18            | Offerta_02       | Inviato  | 31/05/2018 12:22:26 |
| Fornitore_03       |                  | IT UUNUT UUUUUN | Bologna | :i@peci.it  | PI000712-18            | Offerta_03       | Inviato  | 31/05/2018 16:16:39 |
| Fornitore_04       | Current with     | ITelevision     | Ravenna | i@pec. i.it | PI000714-18            | Offerta_04       | Ritirata | 31/05/2018 16:56:49 |

Figura 138 - Offerte ricevute monolotto - Offerte inviate

In particolare, nel caso di una richiesta di offerta multilotto, nella tabella viene mostrata l'informazione **Lotti Offerti** che indica per quali lotti della procedura l'operatore economico ha presentato offerta. Per visualizzare il numero degli operatori economici partecipanti per ciascun lotto che compone l'Offerta, cliccare sul comando <u>Lista Lotti</u> posizionato nella toolbar posta al di sopra della tabella.

|                                            |                               |               |         |                             |               | Offe                   | rte Ricevute     |         |                     |
|--------------------------------------------|-------------------------------|---------------|---------|-----------------------------|---------------|------------------------|------------------|---------|---------------------|
| Lista Lotti Esporta XLSX Parte             | <u>cipanti per lotto xlsx</u> |               |         |                             |               |                        |                  |         |                     |
| Ragione Sociale                            | Codice Fiscale                | Partita IVA   | Comune  | E-Mail                      | Lotti Offerti | Registro Di<br>Sistema | Titolo Documento | Stato   | Data Invio          |
| Fornitore Test 240                         | 05052690XXX                   | IT05052690XXX | Bologna | i@pec i.it                  | 1,2,3         | PI001699-18            | Offerta_01       | Inviato | 31/08/2018 17:47:51 |
| Fornitore Test 239                         | FRA-FR01234768XXX             | FR01234768XXX | Parigi  | i@pecit                     | 1             | PI001700-18            | Offerta_02       | Inviato | 31/08/2018 18:03:22 |
| Fornitore Test 242                         | 00427620XXX                   | IT00427620XXX | Bologna | .it                         | 1,2,3         | PI001702-18            | Offerta_03       | Inviato | 03/09/2018 10:00:55 |
| RTI Fornitore Test 44 - Fornitore Test 243 | 00967720XXX                   | IT05724831XXX | Roma    | m.iumdiania@allallanaa i.it | 2,3           | PI001705-18            | Offerta_04       | Inviato | 03/09/2018 10:12:42 |
| Fornitore Test 243                         | 02346510XXX                   | IT02346510XXX | Ravenna | @pecit                      | 1             | PI001708-18            | Offerta_05       | Inviato | 03/09/2018 10:19:40 |

Figura 139 - Offerte ricevute multilotto - Lista lotti

Verrà mostrata una schermata che riporta un'ulteriore tabella con il numero dei partecipanti per ciascun lotto, dalla quale è possibile cliccare sul comando P per visualizzare il dettaglio dei fornitori partecipanti.

### Lista Offerte per lotto

| N. R | N. Righe: 3 <u>Chiudi</u> |                   |                               |  |  |  |  |  |  |  |  |
|------|---------------------------|-------------------|-------------------------------|--|--|--|--|--|--|--|--|
|      | <u>Numero</u><br>Lotto    | Descrizione       | <u>Numero</u><br>Partecipanti |  |  |  |  |  |  |  |  |
| P    | 1                         | Arredi in legno   | 4                             |  |  |  |  |  |  |  |  |
| P    | 2                         | Arredi in metallo | 3                             |  |  |  |  |  |  |  |  |
| P    | 3                         | Sedute            | 3                             |  |  |  |  |  |  |  |  |

Figura 140 – Offerte ricevute multilotto – Lista offerte per lotto

Per scaricare invece in formato xlsx l'elenco degli Operatori Economici partecipanti per ciascun lotto, cliccare sul comando <u>Partecipanti per lotto xlsx</u> posizionato nella toolbar posta al di sopra della tabella.

# Destinatari

Nella sezione Destinatari è possibile definire gli Operatori Economici a cui si desidera inviare la Richiesta di Offerta. Inizialmente, tale sezione risulterà vuota, come mostrato dall'immagine che segue.

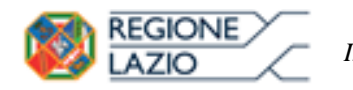

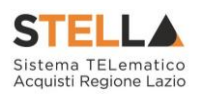

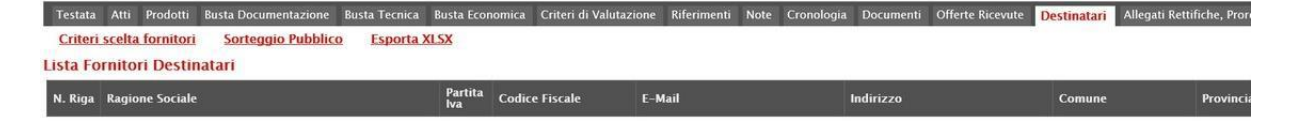

Figura 141 – Destinatari – Richiesta di Offerta

Per definire gli Operatori Economici **Destinatari** dell'**Invito**, cliccare sul comando <u>Criteri</u> scelta fornitori.

| Criteri scelta fornitori<br>Ista Fornitori Destinatari       Sorteggio Pubblico<br>Esporta XLSX         Usta Fornitori Destinatari         N. Riga       Ragione Sociale       Partita<br>Iva       Codice Fiscale       E-Mail       Indirizzo       Comune       Provincio |                                                            |                                    | NICENCIES PONICES |                |        |           | Destinatari |           |
|----------------------------------------------------------------------------------------------------|------------------------------------------------------------|------------------------------------|-------------------|----------------|--------|-----------|-------------|-----------|
| N. Riga Ragione Sociale Partita Va Codice Fiscale E-Mail Indirizzo Comune Provincia                                                                                                    | <u>Criteri scelta fornitori</u><br>Lista Fornitori Destina | <u>Sorteggio Pubblico</u><br>Itari | Esporta XLSX      |                |        |           |             |           |
|                                                                                                    | N. Riga Ragione Sociale                                    |                                    | Partita<br>Iva    | Codice Fiscale | E-Mail | Indirizzo | Comune      | Provincia |

Figura 142 - Destinatari - Criteri scelta fornitori

In alto nella schermata che verrà mostrata, è presente una toolbar per la gestione della funzione con i seguenti comandi:

- "*Salva*" permette di salvare la ricerca per poi riprenderlo in un secondo momento dalla scheda "Documenti" sul dettaglio della Procedura;
- "Conferma" permette l'inserimento degli Operatori Economici come destinatari della RdO;
- "*Precedente*" permette di accedere ad una versione precedente del documento, se esistente;
- "*Esporta in xls*" permette di esportare l'intero documento di ricerca in formato xls;
- "*Chiudi*" chiude il documento senza salvare e riporta l'utente al dettaglio della RdO.

Nella tabella predisposta, andranno impostati uno o più **Criteri di Ricerca** per definire gli Operatori Economici **Destinatari** dell'**Invito**.

**Il limite massimo fornitori dalla ricerca** è di default impostato su "100" ma è tuttavia modificabile nel caso in cui il numero degli Operatori Economici di interesse superasse tale limite.

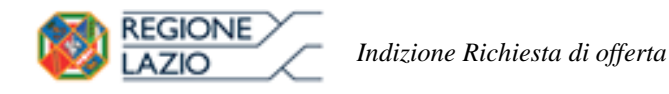

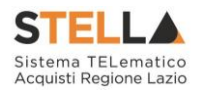

Si precisa che l'inserimento di un "**limite massimo**" serve solo per fornire al sistema un'indicazione di massima delle dimensioni del risultato atteso e per consentirgli di impostare una ricerca con tempi di attesa più ridotti: qualora il numero di fornitori che rispondono ai criteri di selezione ecceda il limite massimo inserito, il sistema NON eliminerà dal risultato gli operatori in eccesso, ma chiederà all'utente di aumentare il limite massimo e di effettuare una nuova ricerca. In particolare, verrà visualizzato il seguente messaggio di errore: *Attenzione il numero degli Operatori Economici della ricerca ha superato il limite previsto nel campo "Limite massimo fornitori dalla ricerca", è possibile aumentare il valore ma una numerosità alta dei partecipanti comporta un onere maggiore per tutto il sistema con possibili rallentamenti.* 

| Salva Conferma Pres                                                                                                    | ndente Espertainish Chin                                                                                                    |                                                                                                    |                                                                                                    |                                                                                                    |                                                                                                    |
|----------------------------------------------------------------------------------------------------|----------------------------------------------------------------------------------------------------|----------------------------------------------------------------------------------------------------|----------------------------------------------------------------------------------------------------|----------------------------------------------------------------------------------------------------|----------------------------------------------------------------------------------------------------|
| Consideration                                                                                                    |                                                                                                    | Table forwards                                                                                                    | Resolution of Scillantia                                                                                                    | Data St                                                                                                    |                                                                                                    |
| BUF Text                                                                                                    |                                                                                                    | Rechange al Officia                                                                                                    |                                                                                                    |                                                                                                    | a beenadaree                                                                                                    |
|                                                                                                    |                                                                                                    |                                                                                                    |                                                                                                    |                                                                                                    |                                                                                                    |
| Azoenda                                                                                                    |                                                                                                    |                                                                                                    |                                                                                                    |                                                                                                    |                                                                                                    |
| Giunta Regionale<br>Via R. Raimondi Garibaldi 7<br>Tel 0659500 - Fax - www.th<br>C.F. 05724831003 - P.IVA F                                                                                                    | 00145 Roma Italia<br>sione lacio il<br>T80143490581                                                                                                    |                                                                                                    |                                                                                                    |                                                                                                    |                                                                                                    |
| Fascicalo di Sistema                                                                                                    |                                                                                                    |                                                                                                    | Protocolle                                                                                                    | 0                                                                                                    | 6                                                                                                    |
|                                                                                                    |                                                                                                    |                                                                                                    |                                                                                                    |                                                                                                    |                                                                                                    |
| Data Protocollo                                                                                                    |                                                                                                    |                                                                                                    |                                                                                                    |                                                                                                    |                                                                                                    |
| Oggetta                                                                                                    |                                                                                                    |                                                                                                    |                                                                                                    |                                                                                                    |                                                                                                    |
| Roberts al offerta per la forsittara a                                                                                                    | di arredumento scolastico.                                                                                                    |                                                                                                    |                                                                                                    |                                                                                                    |                                                                                                    |
| Note                                                                                                    |                                                                                                    |                                                                                                    |                                                                                                    |                                                                                                    |                                                                                                    |
| Landse staarnings formittail dalls on                                                                                                    |                                                                                                    |                                                                                                    |                                                                                                    |                                                                                                    |                                                                                                    |
| Tas<br>Nella Grugha "Criteri di Rocenta" in<br>di utana ana ana Internata anana in<br>di utana ana ana Internata anana in<br>panapana di man, malificara il car<br>anatara di man, malificara il car<br>anatara di man, malificara il car<br>anatara di man, malificara il car<br>anatara di man, malificara il car<br>anatara di man, malificara il car<br>anatara di man, malificara il car<br>anatara di man, malificara il car<br>Anatara di man, malificara il car<br>di mana di mana da anatara di mana<br>di mana di mana chana da anatara<br>di mana di mana chana da anatara<br>di mana di mana chana da anatara<br>di mana di mana chana da anatara<br>di mana di mana chana da anatara<br>di mana di mana chana da anatara<br>di mana di mana da anatara<br>di mana di mana da anatara<br>di mana di mana da anatara<br>di mana di mana da anatara<br>di mana di mana da anatara<br>di mana di mana da anatara<br>di mana di mana da anatara<br>di mana di mana da anatara<br>di mana di mana da anatara<br>di mana di mana da anatara<br>di mana di mana da anatara<br>di mana di mana da anatara<br>di mana di mana da anatara<br>di mana da anatara<br>di mana d                    | encia<br>engines insuentati i tibri per la consta-<br>cienzo Mancadogota colorizatione<br>la oblicar de un pia classo menorele<br>la oblicar de un pia classo menorele<br>la oblicar de un pia classo menorele<br>la oblicar de un pia classo<br>e "Borres") per enginer la ricerca con<br>la oblicaria de un pia classo de la oblicaria<br>"Borres") per enginer la ricerca con<br>de la oblicaria de la oblicaria de la oblicaria de la<br>seconda de la oblicaria de la oblicaria de la oblicaria<br>de la oblicaria de la oblicaria de la oblicaria de la oblicaria<br>de la oblicaria de la oblicaria de la oblicaria<br>de la oblicaria de la oblicaria de la oblicaria<br>de la oblicaria de la oblicaria de la oblicaria<br>de la oblicaria de la oblicaria de la oblicaria de la oblicaria<br>de la oblicaria de la oblicaria de la oblicaria<br>de la oblicaria de la oblicaria de la oblicaria<br>de la oblicaria de la oblicaria de la oblicaria de la oblicaria<br>de la oblicaria de la oblicaria de la oblicaria<br>de la oblicaria de la oblicaria de la oblicaria<br>de la oblicaria de la oblicaria de la oblicaria de la oblicaria<br>de la oblicaria de la oblicaria de la oblicaria de la oblicaria de la oblicaria<br>de la oblicaria de la oblicaria de | degli Operatori Economici.<br>In Pictata, Cincopolo sul consendo 'Bicerca', 8 se<br>golo, e vi devalori cercare gli O.J., delatani ed<br>nagalo, e vi devalori recenze gli O.J., delatani ed<br>nagalo, come la fero se provinci del tratano<br>el devalo, come la fero se provinci del tratano<br>i table de la come de la fero se provinci de la forma<br>i table de la come de la come de la forma de la forma<br>i table de la come de la come de la forma de la forma<br>i table de la come de la come de la forma de la come<br>come de la come de la come de la come de la come<br>de la come de la come de la come de la come<br>de la come de la come de la come de la come<br>de la come de la come de la come de la come<br>de la come de la come de la come<br>de la come de la come de la come<br>de la come de la come de la come<br>de la come de la come<br>de la come de la come<br>de la come de la come<br>de la come de la come<br>de la come de la come<br>de la come de la come<br>de la come de la come<br>de la come<br>de | tema elenca esclassiaamente i facestari abilitat<br>alemen ava di teli classi buo meseaaamente<br>eti la norto e di adelgionando le alter.<br>Rapone foncale.<br>Provincea (tede legale) soga                                                                                                    | t a <b>turne</b> la classi memoilègishe indicate,<br>e a lutter, escore strattenare la norara degl<br>o di righe pan alle categorie menoinègishe<br>ma fuscilita Al                                                                                                   | b motiati su più rufe, opnore delle quali<br>rui cu u inimole effettuari la rocetti, in<br>(28/29/6/A/Row                      |
| Tasi<br>Nefla Grupha "Criteri di Rozenta" er<br>di sutema per defagiti engenta le ri<br>di sutema per defagiti engenta le ri<br>di sutema de una Producti sutema<br>la constanza de la constanza de la constanza<br>descanza de una producta de la constanza<br>descanza de una producta de la constanza<br>descanza de la constanza de la constanza<br>descanza de la constanza de la constanza<br>descanza de la constanza de la constanza<br>descanza de la constanza de la constanza<br>de la constanza de la constanza<br>de la constanza<br>de la constanza de la | encia<br>response inspectatoli i Elbri par la consta<br>Categoria Mancologicale colorizatione<br>tento elbricate den o par classo menorello<br>nological, Octobero pertamorto copasso di<br>response de la conseguera de<br>enciencia desenerativo della della della della<br>elbricato della della della della della della della<br>elbricato della della della della della della della della<br>della della dell                               | Angle Operation Estamonica<br>Profess - Concentration Concentration "Revenue" - 8 - 0<br>page 8 - revenue de defende proporties del instanteurs -<br>de la concelta concentration de la concentration de la<br>la concentration de defende proporties del instanteur effet<br>de la concelta concentration de la concentration de la<br>la filteri inspersionalit<br>1 filteri inspersionalit<br>Condecer Francele ERTRE Province 004                                                                                                    | tema elenca esclassiaamente i facestori abilitar<br>alemen ava di taki clasis bon escessaramente<br>per la norica e di salti zionando le altre.<br>Rapone foncale.<br>Provincea (tede Legale) i temp                                                                                                    | t a <b>turne</b> la classi memoiskepshe indicate,<br>e a lutter, escore strattenare la noras degl<br>in di regle pari alle categorie menoistogofe<br>rea fuestitie Al                                                                                                 | b motiati su pui rufue, oppose dolle quali<br>rus (ur u inimole effettuare la rocerta; in<br>(28279/87.AJR204                  |
| Tasi<br>Nefla Grugha "Criteri di Rocenta" in<br>fi ustansa per defagiti esposita ler<br>fi ustansa per defagiti esposita ler<br>horizona de la reconstructura<br>paraziera di recon, modificanti fi ca<br>tantitar personale perferiorganese di<br>Accounte quench la Elecenca (Institutor<br>Accounter de Rocence)<br>Electre di Rocence (Electrica)<br>Electrica di Accounter di Rocence)<br>Electrica di Rocence (Electrica)<br>Electrica di Science (Electrica)<br>Electrica di Scienc                                                                  | encia<br>respinse inspectatoli i Elleri per la consta-<br>Calegone Mancadogotto colorismente<br>indipitat dei opita chaso mencello<br>indipitat. Octobero pertamor colorisme<br>i "Boreca") per enegater la ricerca con<br>ellericali dei dei dei dei dei dei dei dei<br>"Boreca") per enegater la ricerca con<br>distanza dei dei dei dei dei dei dei dei<br>dei dei dei dei dei dei dei dei dei dei                                                                                                    | Angle Operators Economics.<br>In Fortuna. Clocopolo sul consensolo "Biopera", é co<br>pacha su devalario reservan gli O.J., dellatan ad<br>angle an especia della far la propia de la devala de<br>parte angle angle della della della della della della<br>especiale consentario della della della della della<br>especiale della della della della della della della<br>Confine Escuela Dista<br>Confine Escuela Dista                                                                                                    | tema elenca dell'aciaamente i facostori adoltar<br>denne que di tel class por necessaramente<br>più te constante llos da distributo en suame<br>più te constante di telepiposando le alce<br>depende facoste<br><u>Preniezca (telle logale)</u> tegat                                                                                                    | <ul> <li>h a same la classi mensisingolte indicate,</li> <li>a luttat, accora strattanari la neora degi<br/>o di ingle pari alle categorie menoistigoli</li> <li>nu di ingle pari alle categorie menoistigoli</li> <li>nu forme Al</li> <li>rua forenze Al</li> </ul> | b motati sa pai rufe, opnova della quali<br>ras car a inimissi effettuari la norocci, in<br>CORTENSATION<br>D                  |
| THE     The second of the second of the second                                                                                                    | enca<br>response imposedati i Elbri par la consta-<br>Companye Mancadogoth o par data consta-<br>tanta oblicate due o par data constante<br>individua (constante partalente constante)<br>e "diserca") per energiare la ricerca con<br>enconstante della constante constante<br>seconte persona persona e constante<br>enconstante della constante constante<br>enconstante della constante constante<br>mante CE                                                                                                    | Angel Operation Economics.<br>In Protest, Chronosteruntum antender "Rovers", B. et<br>ange di roversa di defendi roversare di O.J., adalata di<br>Ange di roversa di defendi roversare di contende affette<br>di su prode ance per la spacifi contende affette<br>la superiori ance per la spacifi contende affette<br>i biteri imperiori. Il di Ange di C.J. et la<br>1 biteri imperiori.<br>Confere Provade Elitta Protesta 004                                                                                                    | terna elenca esclusivamente i funnitori alisitat<br>denomo angli fall classi bonn mercanarente<br>provinci di terna elencarente<br>terna elencarente denominativa elencarente<br>terna elencarente denominativa elencarente<br>terna elencarente denominativa elencarente<br>denominativa elencarente denominativa elencarente<br>denominativa elencarente denominativa elencarente<br>denominativa elencarente denominativa elencarente<br>denominativa elencarente denominativa elencarente<br>denominativa elencarente denominativa elencarente denominativa<br>denominativa elencarente denominativa elencarente denominativa elencarente denominativa elencarente de<br>denominativa elencarente de denominativa elencarente de la denominativa elencarente de<br>denominativa elencarente de la denominativa elencarente de<br>denominativa elencarente de la denominativa elencarente de<br>denominativa elencarente de la denominativa elencarente de<br>denominativa elencarente de la denominativa elencarente de<br>denominativa elencarente de la denominativa elencarente de<br>denominativa elencarente de la denominativa elencarente de<br>denominativa elencarente de la denominativa elencarente de<br>denominativa elencarente de la denominativa elencarente de<br>denominativa elencarente de la denominativa elencarente de<br>denominativa elencarente de la denominativa elencarente de<br>denominativa elencarente de<br>denominativa elencoarente | <ul> <li>ha terre la classi restasilispibe reduate,<br/>a lattat, accore strattanale la norma degli<br/>o di regle par ale categorie meconologica<br/>rea faccilla Al</li> <li>Tando di abilitazione al Mercato Eletti</li> </ul>                                     | h motati sa pai rujke, opuane delle quali<br>ta ca a a dellandor effettuare la nooria, so<br>CLASSE scAnsed<br>b 0 telezoonati |
| Test         Test           Nella Caulta "Criteri di Ruceria" en franche sono de la constructione en formation en en testerato en en en testerato en en en testerato en en en testerato en en en testerato en en en testerato en en en testerato en en en en en en en en en en en en en                                                                                                    | enca<br>response imposed bit (Ebr) per la consta-<br>Calegore Marcologodo en par dans mercede<br>nologia, October pertante constante<br>in discar de la constante de la<br>response de la constante de la constante<br>response de la constante de la constante<br>NGI trovatt:<br>terme OE                                                                                                    | degli Operative Essennesis.<br>more e la construcción escorar de Organización de la construcción<br>regione e e descrito de defende proportes del internes, e<br>de la construcción que la copade nuescon de la construcción delle<br>la construcción que la copade nuescon de la construcción<br>la la la construcción que la copade nuescon de la construcción<br>la la la construcción que la copade nuescon de la construcción delle<br>la la la construcción de la construcción de la construcción delle<br>la la la construcción de la construcción de la construcción della construcción<br>la la la construcción de la construcción de la construcción de la construcción della construcción de la construcción de la construcción                                                                                                    | Province of the foreignments is foreigned address<br>perform (perpendicular foreignments) is a service address<br>perform (perpendicular foreignments) is a disc<br>to a corect a disc disc province in a disc<br>trapper is foreign.                                                                                                    | <ul> <li>is terme in cleans responsinguide reducts,<br/>is directly and the categorie menositogode</li> <li>real horitita Al</li> <li>Tando di abditazione al Mercato Eletti</li> </ul>                                                                               | h motati sa pai rojke, agnune defin gaak<br>ta cai a alaimede effethaari la nooria, sa<br>CLATERICATERI<br>D                   |

Figura 143 - Ricerca operatori economici

Di default, tale tabella presenterà una riga con l'impostazione del criterio "**Elenco Classi Di Iscrizione**" alimentato con tutte le **Classi merceologiche** selezionate nella **Testata** della Richiesta di Offerta. Effettuando la ricerca solo con questo criterio - cliccando sul comando Ricerca - il sistema effettuerà la ricerca esclusivamente degli Operatori Economici abilitati a <u>tutte</u> le classi merceologiche indicate. Nel caso in cui, a fronte delle **Classi merceologiche** selezionate in **Testata**, si desideri ricercare gli Operatori Economici abilitati non a tutte ma ad

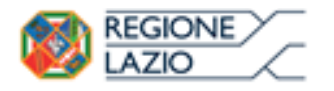

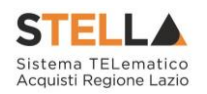

<u>almeno una</u> di tali classi, occorre escludere una o più classi strutturando la ricerca attraverso la creazione di più righe, ciascuna riferita ad una o più classi merceologiche. Ogni riga aggiunta presenterà l'impostazione del criterio "**Elenco Classi Di Iscrizione**" comprensivo di tutte le **Classi merceologiche**, da cui sarà necessario di volta in volta eliminare le classi che si vogliono escludere in quel determinato criterio di ricerca. È inoltre possibile perfezionare la ricerca inserendo altre informazioni di dettaglio (es. Ragione Sociale, Codice Fiscale Ditta, ecc.). Per impostare il criterio "**Elenco Classi Di Iscrizione**" definendo le classi merceologiche nel dettaglio, cliccare quindi sul comando <u>Aggiungi Riga</u> e, nella nuova riga che verrà predisposta, cliccare sul comando ...

| Aggiune<br>Criteri di |                              |                 |                      |             |                         |                                              |                |  |  |
|-----------------------|------------------------------|-----------------|----------------------|-------------|-------------------------|----------------------------------------------|----------------|--|--|
| Elimina               | Elenco Classi Di Iscrizione  | Ragione Sociale | Codice Fiscale Ditta | Partita IVA | Provincia (Sede Legale) | Impresa Iscritta Al                          | CERTIFICAZIONI |  |  |
|                       | 9 Selezionati                | 2               |                      |             |                         | ME - Bando di abilitazione al Mercato Elettr | 0 Selezionati  |  |  |
| 0                     | 9 Selezionati                |                 |                      |             | []                      | ME - Bando di abilitazione al Mercato Elettr | 0 Selezionati  |  |  |
| Ricerca               | a                            | 2               |                      |             |                         |                                              |                |  |  |
| Numero                | Operatori Economici trovati. | 0               |                      |             |                         |                                              |                |  |  |

Figura 144 - Ricerca operatori economici Richiesta di Offerta - Aggiungi Riga

Nella schermata che verrà mostrata, cliccare sulla check box 🗆 in corrispondenza della classe/i da eliminare. Successivamente cliccare sul comando Elimina.

| Suggerimenti                                                                                                    |                                                                                                    |
|----------------------------------------------------------------------------------------------------|----------------------------------------------------------------------------------------------------|
| Cliccare sul segno (+) accanto all'elenco di interesse per vi<br>selezionare la voce da scogliere.<br>E possible selezionare più voci, le voci selezionate verranno au<br>Terminata la selezione delle voci di interesse cliccare sul tasto ci<br>Per eliminare una voce erroneamente selezionata, cliccare nel<br>eliminare e successivamente cliccare sul comando Elimina. | isualizzare le relative voci; successivamente cliccare sul simbolo di spunta per<br>tomaticamente aggiunte all'area "Elementi selezionati".<br>onferma posizionato in fondo alla finestra.<br>l'ambito dell'area "Elementi selezionati" sul simbolo di spunta relativo alla voce da                                                                                                    |
| Elenco                                                                                                    | Element selezion                                                                                                    |
| Cerca Indietro                                                                                                    | Studia     Studia     Studia |
|                                                                                                    | Conferma Svuota Annulla                                                                                                    |

Figura 145 – Elenco classi di Iscrizione Richiesta di Offerta

Definita la classe - o le classi - del criterio specifico, cliccare sul comando Conferma .

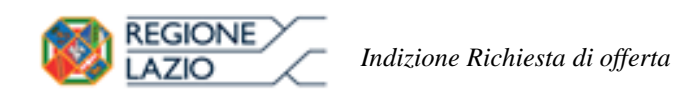

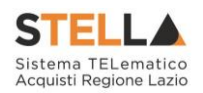

| Suggerimenti                                                                                                    |                                                                                                    |
|----------------------------------------------------------------------------------------------------|----------------------------------------------------------------------------------------------------|
| Cliccare sul segno (1) accanto all'elenco di interesse per<br>selezionare la voce da scegliere.<br>E possibile selezionare più voci, le voci selezionate verranno a<br>Terminata la selezione delle voci di interesse cliccare sul tasto<br>Per eliminare una voce ernocamente selezionata, cliccare ne<br>eliminare e successivamente cliccare sul comando Elimina. | visualizzare le relative voci, successivamente cliccare sul simbolo di spunta per<br>utomaticamente aggiunte all'area "Elementi selezionati".<br>conferma posizionato in fondo alla finestra<br>all'ambito dell'area "Elementi selezionati" sul simbolo di spunta relativo alla voce da |
| Elenco                                                                                                    | Elementi selezionati                                                                                                    |
| O Cerca Indietro                                                                                                    | Elimina                                                                                                    |
| Elenco Classi di Iscrizione                                                                                                    | - 🗋 🗅 33761000-2 - Carta igienica                                                                                                    |
|                                                                                                    | 1<br>Conferma Svuota Annulla                                                                                                    |

Figura 146 – Elenco classi di Iscrizione Richiesta di Offerta - Conferma

Per aggiungere uno o più Criteri di Ricerca, cliccare sul comando Aggiungi Riga.

Alla tabella **Criteri di Ricerca** verrà aggiunta una riga in cui sarà possibile indicare il nuovo criterio. È possibile inserire tutte le righe necessarie e combinare i criteri in modo da ottenere i filtri desiderati.

| Per eliminare<br>corrispondenza                                                                                                    | una riga n<br>del criterio                                                                                                    | ella tabella<br>che si inte                                                                                                    | a Criteri<br>nde elimi                                                                                            | di Ricerc<br>nare.                                                                                             | a, cliccare sul coma                                                                                                    | ando 🖹 in                                                        |
|----------------------------------------------------------------------------------------------------|----------------------------------------------------------------------------------------------------|----------------------------------------------------------------------------------------------------|----------------------------------------------------------------------------------------------------|----------------------------------------------------------------------------------------------------|----------------------------------------------------------------------------------------------------|------------------------------------------------------------------|
| Limite massimo fornitori dalla ricerca<br>100<br>Nella Griglia "Criteri di Ricerca" vengono imposi<br>li sicerca per deluti mposta e Calegore hera<br>merceologica. Corre per atra cogurar la raga<br>Emoltre porte, la perefera a single al verce inpere<br>Avvare qualità la lectra di biotone "Ricera" per<br>Avvare qualità la lectra di biotone<br><b>Criteri di Ricerca</b> | ati j fikri per la ricerca degli Operato<br>cologiche sel zonate in fresta. Cli<br>di interca di delatti probosta da la<br>suga fini di conse effettuare solo di<br>suga fini di conse effettuare solo con<br>suga fini di conse effettuare solo con<br>suga fini di conse effettuare solo con<br>suga fini di conse effettuare solo con<br>seguire la negra con i filtri imposi | ni Economici.<br>Ccando su corregi ( D. E. abilita)<br>nama, inperer l'operazione fino a<br>e d'estezionamo la altre<br>e d'estezionamo la altre<br>e d'estezionamo la altre<br>e d'estezionamo la altre<br>e d'esteziona del constructore<br>att | sinema elenca esclusionent<br>d'almenes una di all'all'assi<br>d'ottener un munero di righe<br>a Ragione Sociale. | e i fornitori abilitari a turre le cla<br>in necessariamente a turro, ecce<br>pari alle categorie merceologici | ssi merceologiche indicate.<br>pre s Sutaturate La recreta degli invitati su più righe, ognuna delle<br>ne su cui si intende effettuare la ricerca, in clascuna di esse, mod | guali riferta a una singola classe<br>fricare il campo categorie |
| Elimina Elenco Classi Di Iscrizione                                                                                                    | Ragione Sociale                                                                                                    | Codice Fiscale Ditta                                                                                                    | Partita IVA                                                                                                    | Provincia (Sede Legale)                                                                                        | Impresa Iscritta Al                                                                                                    | CERTIFICAZIONI                                                   |
| 9 Selezionati                                                                                                    |                                                                                                    |                                                                                                    |                                                                                                    |                                                                                                    | ME - Bando di abilitazione al Mercato Elettronico dei                                                                                                    | 0 Selezionati                                                    |
| 9 Selezionati                                                                                                    | fornitore                                                                                                    |                                                                                                    |                                                                                                    |                                                                                                    | ME - Bando di abilitazione al Mercato Elettronico dei                                                                                                    | 0 Selezionati                                                    |
| Ricerca<br>Numero Operatori Economici trovati:                                                                                                    |                                                                                                    |                                                                                                    |                                                                                                    |                                                                                                    |                                                                                                    |                                                                  |

Figura 147 – Criteri di Ricerca – Aggiungi Riga

Predisposti tutti i criteri, cliccare sul comando Ricerca.

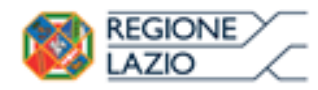

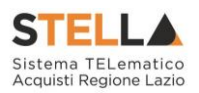

| cerca                       |                 |                                                                                                    |                                                                                                    |                                                                                                    |                                                                                                    |                                                                                                    |
|-----------------------------|-----------------|----------------------------------------------------------------------------------------------------|----------------------------------------------------------------------------------------------------|----------------------------------------------------------------------------------------------------|----------------------------------------------------------------------------------------------------|----------------------------------------------------------------------------------------------------|
|                             |                 |                                                                                                    |                                                                                                    |                                                                                                    |                                                                                                    |                                                                                                    |
| Elenco Classi Di Iscrizione | Ragione Sociale | Codice Fiscale Ditta                                                                                                    | Partita IVA                                                                                                    | Provincia (Sede Legale)                                                                                   | Impresa Iscritta Al                                                                                                    | CERTIFICAZIONI                                                                                                    |
| 9 Selezionati               | forn            |                                                                                                    |                                                                                                    |                                                                                                    | ME - Bando di abilitazione al Mercato Elettr                                                                                                    | 0 Selezionati                                                                                                    |
| 9 Selezionati               |                 |                                                                                                    |                                                                                                    | Parigi                                                                                                    | ME - Bando di abilitazione al Mercato Elettr                                                                                                    | 0 Selezionati                                                                                                    |
| 3900000-2 - Mobili (i 🛛     |                 |                                                                                                    |                                                                                                    |                                                                                                    | ME - Bando di abilitazione al Mercato Elettr                                                                                                    | 0 Selezionati                                                                                                    |
| 22000000-0 - Stampat        |                 |                                                                                                    |                                                                                                    |                                                                                                    | ME – Bando di abilitazione al Mercato Elettr                                                                                                    | 0 Selezionati                                                                                                    |
|                             |                 |                                                                                                    |                                                                                                    |                                                                                                    | _                                                                                                    |                                                                                                    |
|                             |                 | Electo Classi Di Iscrizione         Ragione Sociale           9 Selezionati            9 Selezionati            39000000-2 - Mobili (i            22000000-0 - Stampat            1 | Benco Classi Di Iscrizione     Ragione Sociale     Codice Fiscale Ditta       9 Selezionati      form       9 Selezionati         39000000-2 - Mobili (i         22000000-0 - Stampat | Codice Fiscale Dita     Parita IVA       9 Selezionati        9 Selezionati        9 Selezionati        1 | Electo Classi Di Iscrizione     Ragione Sociale     Codice Fiscale Ditta     Partia IVA     Provincia (Sede Legale)       9 Selezionati      forn       Parigi       9 Selezionati        Parigi       39000000-2 - Mobili (i           22000000-0 - Stampat | Elenco Classi Di Iscrizione     Ragione Sociale     Codice Fiscale Ditta     Parita IVA     Provincia (Sede Legale)     Impresa Iscritta Al       9 Selezionati      forn      Impresa Iscritta Al     ME - Bando di abilitazione al Mercato Elettr        9 Selezionati      Impresa Iscritta Al     Impresa Iscritta Al     ME - Bando di abilitazione al Mercato Elettr        3000000-2 - Mobili (Impresa Iscritta Al     Impresa Iscritta Al     Impresa Iscritta Al     ME - Bando di abilitazione al Mercato Elettr        22000000-0 - Stampal      Impresa Iscritta Al     Impresa Iscritta Al     Impresa Iscritta Al |

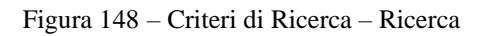

All'atto della ricerca, il campo **Numero Operatori Economici** trovati verrà alimentato con l'indicazione del numero dei fornitori che corrispondono ai criteri della ricerca e, contestualmente, nella tabella **Elenco Operatori Economici** verranno riportate le loro ragioni sociali. In particolare, nel caso in cui siano stati impostati più **Criteri di Ricerca**, nella tabella **Elenco Operatori Economici**, il numero riportato nella colonna **Numero Riga** (1, 2, ...) darà l'evidenza del criterio - o dei criteri - rispettato/i dal singolo Operatore Economico.

| Ag    | giun         | gi Riga    |                                    |                          |         |                      |                        |                                    |           |                       |                           |                    |                             |
|-------|--------------|------------|------------------------------------|--------------------------|---------|----------------------|------------------------|------------------------------------|-----------|-----------------------|---------------------------|--------------------|-----------------------------|
| Crite | eri d        | i Ricer    | rca                                |                          |         |                      |                        |                                    |           |                       |                           |                    |                             |
| Elim  | nina         | Eler       | nco Classi Di Iscriz               | ione                     | R       | agione Sociale Co    | dice Fiscale Ditta Par | tita IVA Provincia (Sed            | e Legale) | Impresa Iscritta Al   |                           |                    | CERTIFICAZIONI              |
| 9     |              | 1 9        | Selezionati                        |                          | . [     |                      |                        |                                    |           | ME - Bando di abili   | tazione al Mercato Eletti | •                  | 0 Selezionati               |
| 0     |              | 2 3        | 3761000-2 - Car                    | ta ig                    | . [     |                      |                        |                                    |           | ME - Bando di abili   | tazione al Mercato Eletti | •                  | 0 Selezionati               |
|       |              | 3 3        | 3762000-9 - Faz                    | zolei                    |         |                      |                        |                                    |           | ME - Bando di abili   | tazione al Mercato Eletti | •                  | 0 Selezionati               |
| 00    |              | <b>(</b> ) | 9134000-0 - Arre                   | edo i                    |         |                      |                        |                                    |           | ME - Bando di abili   | tazione al Mercato Eletti | -                  | 0 Selezionati               |
| 0     |              | <b>S</b> 2 | Selezionati                        |                          | . [     |                      |                        |                                    |           | ME - Bando di abili   | tazione al Mercato Eletti | •                  | 0 Selezionati               |
| 000   |              | 6 9        | 0919000-2 - Sen                    | vizi c                   | f       | ornitore             |                        |                                    |           | ME - Bando di abili   | tazione al Mercato Eletti | •                  | 0 Selezionati               |
| Num   | nero         | Opera      | tori Economici<br>Importa selezion | trovati:<br><u>ne OE</u> |         | 3                    |                        |                                    |           |                       |                           |                    |                             |
| Pag.  | 1/1          | << <       | [1] > >>                           |                          |         |                      |                        |                                    |           |                       |                           |                    |                             |
| Elen  | co O         | perat      | ori Economici                      |                          |         |                      |                        |                                    |           |                       |                           |                    |                             |
|       | Nun<br>Riga  | nero<br>1  | Seleziona                          | Ragione S                | ociale  | Codice Fiscale Ditta | Partita IVA            | E-Mail                             | Comune    | Indirizzo             | Stato                     | CERTIFICA          | ZIONI                       |
| 2     | 6            |            | Includi 🗸                          | Fornitore 7              | est 240 | 05052690XXX          | IT05052690XXX          | @peci.it                           | Bologna   | Via Santo Stefano, 15 | Italia                    | SA8000<br>ISO 1400 | 01 (sistema di gestione amb |
| P     | <b>()</b> (5 | )          | Includi 🗸                          | Fornitore 1              | est 242 | 00427620XXX          | IT00427620XXX          | augusta liasti@pec.all.slastant.it | Bologna   | Via G. Mazzini, 4     | Italia                    |                    |                             |
| P     | 23           | )          | Includi 🔽                          | Fornitore 7              | est 243 | 02346510XXX          | IT02346510XXX          | @pecit                             | Ravenna   | Via Piave, 13         | Italia                    |                    |                             |

Figura 149 - Elenco Operatori economici Richiesta di Offerta

Dalla tabella **Elenco Operatori Economici** sarà possibile definire gli Operatori Economici da includere/escludere tra i **Destinatari** dell'Invito. Di default, tutti gli Operatori Economici individuati con la ricerca effettuata sono inclusi tra i **Destinatari** dell'Invito. Per escludere un Operatore Economico dai **Destinatari**, cliccare sul relativo comando e selezionare "**Escludi**".

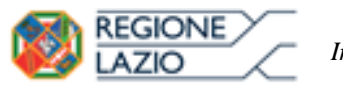

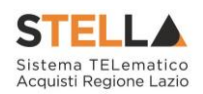

| Es<br>Pag. | porta OE<br>1 / 1 《 《 | Importa selezi | one OE                                         |                               |                |                  |         |                      |
|------------|-----------------------|----------------|------------------------------------------------|-------------------------------|----------------|------------------|---------|----------------------|
| Lien       | Numero<br>Riga        | Selezicna      | - One Sociale                                  | Codice Fiscale Ditta          | Partita IVA    | E-Mail           | Comune  | Indirizzo            |
| P          | 3, 4                  | Includi V      | Mr Suburine                                    | Real or March 1 (1998)        | ITURN RELEASED | 1@               | Salerno | via San Leonardo 12( |
| 2          | 3                     | Escludi        | (Inclusion) - Inclusion (Internetion) - Initia | MINISTERATION AND A STATEMENT | man see .      | Personacioni, it | Roma    | VIA SAN MARTINO DI   |
| P          | 2                     | Includi ¥      | 2                                              | FRA-fr                        | friendeline    | æi.it            | Parigi  | via s.leonardo 120   |
| P          | 1                     | Includi 🗸      | Fornitore ER-01                                | Ecleverosokis                 | посстоенное    | Landar Collinsia | Salerno | Via San Leonardo 12  |
| P          | 1                     | Includi 🗸      | Fornitore ER-01                                | AND COMPLETING UP             | ITERCOROUSE    |                  | Salerno | Via San Leonardo 12  |
| P          | 1                     | Includi 🗸      | Fornitore ER-02                                |                               | полония        | ii               | Salerno | Via San Leonardo 12  |

Figura 150 - Elenco Operatori economici - Includi/Escludi destinatario

Per selezionare gli Operatori Economici da includere/escludere tra i **Destinatari** dell'Invito attraverso lo strumento **Excel**, nella schermata **Ricerca Operatori Economici**, cliccare sul comando <u>Esporta OE</u> presente nella toolbar posta sopra alla tabella **Elenco Operatori Economici**.

| Num        | iero Opera                         | itori Economic                             | i trovati: 44                                                                                                    |
|------------|------------------------------------|--------------------------------------------|----------------------------------------------------------------------------------------------------|
| Es<br>Pag. | porta OE<br>1 / 3 ≪ <<br>co Operat | Importa selezi<br>III 2 3<br>ori Economici | ane OE                                                                                                    |
|            | Numero<br>Riga                     | Seleziona                                  | Ragione Sociale                                                                                                    |
| P          | 1                                  | Includi 🗸                                  | A American a sub-procession and season and S.A.S.                                                                                                    |
| ρ          | 1                                  | Includi 🗸                                  | SRL.                                                                                                    |
| P          | 1                                  | Includi 🗸                                  | E E SRL                                                                                                    |
| P          | 1                                  | Includi 🗸                                  | Catal                                                                                                    |
| 0          | 1                                  | Includi 🗸                                  | S.P.A.                                                                                                    |
| -          |                                    |                                            |                                                                                                    |
| P          | 1, 2                               | Includi 🗸                                  | Electrony Thate - Considering That and the contrastive ages are - population countrastive ages out - R. T. Bake administry - contrast fractioner and |

Figura 151 – Ricerca Operatori economici – Esporta OE

Salvato il file sul proprio computer ed aperto in Excel, per escludere un Operatore Economico dai **Destinatari**, posizionarsi nella cella Includi e modificare il campo in "*Escludi*".

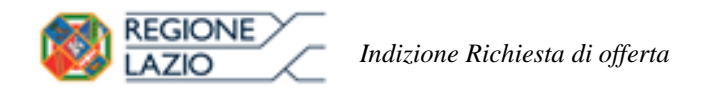

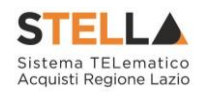

| FILE      | HOME I           | NSERISCI           | LAYOUT D                      | PAGINA           | FORMULE             | DATI         | REVISION                     | E VISI   | JALIZZA  |       |         |                                |                             |   |                                       |                   | Raf                                     | aella Galdo    | · P |
|-----------|------------------|--------------------|-------------------------------|------------------|---------------------|--------------|------------------------------|----------|----------|-------|---------|--------------------------------|-----------------------------|---|---------------------------------------|-------------------|-----------------------------------------|----------------|-----|
| Incolla   | Calibri<br>G C ; | • [1]<br>§ •   🖽 • | і - А́<br><u>А</u> - <u>А</u> | · = = :          | = »·<br>≡ € #       | Test         | o a capo<br>ici e allinea al | centro • | Generale | - *** | Formatt | ≠<br>azione Form<br>onale + ta | atta come<br>sbella • cella |   | Inserisci +<br>Elimina +<br>Formato + | Σ ·<br>₩ ·<br>⊘ · | A Tro<br>Indina e Tro<br>filtra * selez | va e<br>iona + |     |
| Appunti   |                  | Carattere          |                               | 5                |                     | Allineamenti | 1                            | 6        | Nume     | iu P  |         | 20                             |                             |   | Celle                                 |                   | Modifica                                |                | ^   |
| A1        |                  | *                  | : X                           | $\checkmark f_x$ | Numer               | ro Riga      |                              |          |          |       |         |                                |                             |   |                                       |                   |                                         |                | ^   |
| A         | в                | с                  | D                             | E                | F                   | G            | Н                            | 1        | L        | к     | L       | м                              | N                           | 0 | Р                                     | Q                 | R                                       | S              |     |
| 1 umero F | Rig Selezion     | agione Soci        | ice Fiscale                   | Partita IVA      | E-Mail              | Comune       | Indirizzo                    | Stato    |          |       |         |                                |                             |   |                                       |                   |                                         |                |     |
| 3 1       | Includi          | Entra territori    | 00794020                      | r it00794020     |                     | Cairo Mo     | VIA BRIGA                    | Italia   |          |       |         |                                |                             |   |                                       |                   |                                         |                |     |
| 4 1       | Escludi          | ALC: UNKNOWN       | 02991650                      | 2 1:0299165(     | and a second        | Verona       | VIA DEL PI                   | Italia   |          |       |         |                                |                             |   |                                       |                   |                                         |                |     |
| 5 1       | Includi          | And in Lot of      | 06370020                      | 1170637002       |                     | Milano       | PIAZZA SA                    | Italia   |          |       |         |                                |                             |   |                                       |                   |                                         |                |     |
| 6 1       | Includi          | A 1011 1000        | FRA-FRO                       | 34 FR0343193     | 1. II. I. INC.      | Pontecas     | r Via Palinu                 | Francia  |          |       |         |                                |                             |   |                                       |                   |                                         |                |     |
| 7 1       | Escludi          | A-10111-10005      | 00202040                      | 2 it00202040     |                     | Campoda      | VIA OLMC                     | Italia   |          |       |         |                                |                             |   |                                       |                   |                                         |                |     |
| 8 1.2     | Escludi          | 4 million 1980     | :00967720                     | 21T0572483       | -                   | Roma         | VIA SAN N                    | Italia   |          |       |         |                                |                             |   |                                       |                   |                                         |                |     |
| 9 1       | Escludi          | And in case        | 00152400                      | 5 IT0015240      |                     | Bologna      | Via Tribut                   | Italia   |          |       |         |                                |                             |   |                                       |                   |                                         |                |     |
| 10 1      | Includi          | BARRIES COM        | 09328020                      | 110932802        | 10                  | Agordo       | address11                    | Italia   |          |       |         |                                |                             |   |                                       |                   |                                         |                |     |
| 11 1      | Includi          | 6 min 1996         | 02891680                      | 1 it02891680     | n alegendaries      | Salerno      | oialsdasda                   | Italia   |          |       |         |                                |                             |   |                                       |                   |                                         |                |     |
| 12 2      | Includi          | 6.0011 (MR)        | 02355890                      | 7 1T0235589      |                     | Catanzar     | VIA MILAN                    | Italia   |          |       |         |                                |                             |   |                                       |                   |                                         |                |     |
| 13 1      | Includi          | And the second     | 92003300                      | 3 it0298535:     |                     | Bologna      | VIA BRINI                    |          |          |       |         |                                |                             |   |                                       |                   |                                         |                |     |
| 14 1      | Includi          | BARANG COMP        | 02036220                      | C IT0027001      | departure           | Salerno      | Via San Le                   | Italia   |          |       |         |                                |                             |   |                                       |                   |                                         |                |     |
| 15 1      | Includi          | 1.00.000           | 05052690                      | E IT0505269      | Interrupte          | Bologna      | Via Santo                    | Italia   |          |       |         |                                |                             |   |                                       |                   |                                         |                |     |
| 16 2      | Includi          | Personana and      | 00427620                      | E IT0042762      | Fire and the second | r Bologna    | Via G. Maa                   | Italia   |          |       |         |                                |                             |   |                                       |                   |                                         |                |     |
| 17 1      | Includi          | And in case        | 02346510                      | 2 10234651       | - Appendix          | Ravenna      | Via Piave,                   | Italia   |          |       |         |                                |                             |   |                                       |                   |                                         |                |     |
| 18 2, M   | Includi          | 6.000.0000         | FRA-FRO                       | L: FR0123476     |                     | r Parigi     | Route de l                   | Francia  |          |       |         |                                |                             |   |                                       |                   |                                         |                |     |
| 19 2, M   | Includi          | 1.000 000          | FRA-FRO                       | 34 FR0343195     | The second second   | r Sa         | Via ROMA                     | Francia  |          |       |         |                                |                             |   |                                       |                   |                                         |                |     |
| 20 1, M   | Includi          | Press and          | 02075320                      | BIT0207532       | - April 1           | Bologna      | VIA BATTI                    | Italia   |          |       |         |                                |                             |   |                                       |                   |                                         |                |     |
| 21 M      | Includi          | And in case        | 03348440                      | 210334844        |                     | r Amaro      | VIA FELTR                    | Italia   |          |       |         |                                |                             |   |                                       |                   |                                         |                |     |
| 22 1      | Includi          | Eddin 1995         | 04003131                      | c it0485072:     | n ango              | r Badesi     | VIA PRENI                    | Italia   |          |       |         |                                |                             |   |                                       |                   |                                         |                |     |
|           | A                | 10000-0000         |                               |                  | -                   |              |                              |          |          |       |         |                                |                             |   |                                       |                   |                                         |                |     |

Definito l'elenco degli Operatori Economici, per importare il file .xlsx a sistema, cliccare sul comando <u>Importa selezione OE</u> e **selezionare il file dal proprio computer**. Per maggiori approfondimenti in merito al caricamento di un file, consultare il paragrafo "<u>Caricamento di un file</u>".

| Num                 | ero Opera             | atori Economic                               | i trovati: 44                                                                                                   |
|---------------------|-----------------------|----------------------------------------------|----------------------------------------------------------------------------------------------------|
| Esp<br>Pag.<br>Elen | porta OE<br>1 / 3 ≪ < | Importa selezia<br>[1] 2 3<br>cori Economici |                                                                                                    |
|                     | Numero<br>Riga        | Seleziona                                    | Ragione Sociale                                                                                                 |
| P                   | 1                     | Includi 🗸                                    | E Musica e - , pro province mini civencer of SAS.                                                               |
| P                   | 1                     | Includi 🗸                                    | S.R.L.                                                                                                    |
| P                   | 1                     | Includi 🗸                                    | SRL SRL                                                                                                    |
| P                   | 1                     | Includi 🔽                                    | Case                                                                                                    |
| P                   | 1                     | Includi 🗸                                    | S.P.A.                                                                                                    |
| P                   | 1, 2                  | Includi 🗸                                    | Environment Praise - Constitution Praises man contractive sciences - Doubtime contractive science and a state - |

Figura 153 – Ricerca Operatori Economici – Importa selezione OE

Caricato il file, un messaggio di informazione a video confermerà l'operazione. Cliccare su ok per chiudere il messaggio.

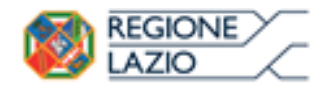

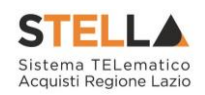

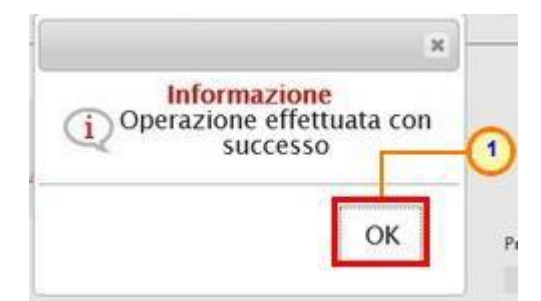

Figura 154 – Messaggio di importazione OE eseguita correttamente

Definito l'elenco degli Operatori Economici destinatari dell'**Invito**, cliccare sul comando <u>Conferma</u> posizionato nella toolbar in alto nella schermata e successivamente su <u>Chiudi</u> per tornare alla videata precedente.

| Salva       Conferma       Precedente       Exporta in xis       Chardet         Complatore       Tablo documentos       Registro di Sistema       Data       Stato         Azienda       Registro di Sistema       Data       In laverazione       In laverazione         Azienda       VA COD MLLE, 21 40127 Salemo Inala<br>Tel di Sistema       Protocello       OG         Fascicolo di Sistema       Protocello       OG                                                                                                    |     |
|----------------------------------------------------------------------------------------------------|-----|
| Complator     Table documentes     Registro di Sistema     Data     Stato       Lis Trist     Rabinita di Ottema     In loverazione                                                                                                    |     |
| REP Text Relevant di Offens International Offens International Offens International Offens International International Internati |     |
| Apiendis<br>VKA DDI MELE, 21.40127.5atemen Italia<br>Tel 6515270001 - Easo (515770001 - Easo (51577000000 - Easo (515770000000000000000000000000000000000                                                                                                    |     |
| VM. DDI MLLZ, 21 40127 Salemo Italia           114 60 15273001 - Faxe 0115273001 - http://immecanter.mpisae.em/lia-isenagaa.ht/<br>C.E. 60724821001 - PAVA 1791252510074           Fascicolo di Siziema         Patocollo         OC                                                                                                    |     |
| VAX.OD MULIC, 21 40127 Statemen India           Traditi Statemen India           Traditi Statemen India           Traditi Statemen India           Fascicalio di Statemen                                                                                                    |     |
| Fascicolo di Sistema Protocollo OG                                                                                                    |     |
|                                                                                                    |     |
|                                                                                                    | - 1 |
| Data Protocollo                                                                                                    |     |
|                                                                                                    |     |
| Oggetta                                                                                                    |     |
| Nohessa di offera per la formana di antefamento scalastro.                                                                                                    |     |
| Note                                                                                                    |     |
|                                                                                                    | ~   |
|                                                                                                    |     |
|                                                                                                    | ~   |
| Limite massimo funzitori dalla ricerca<br>100                                                                                                    |     |
| Nella Griglia "Criteri di Decerca" sengeno impostato i fibri per la ricerca degli Operatori Economci.<br>E sottema per defasti imposta le Categorie Mercelogiche selezionate in Testata. Ciscoado sel consedo "Ricerca", il sistema elenca esclassamente i fomitori abilitati a tutte le classi merceologiche indicate.<br>Nel caso in ta vate indicate due o più chan mercensiopiche e i desati meno una di tai classi lon neconsattamente a tuttel, oricere strattanuiti la nette i necesa degli instituti su più righe, opusue delle e<br>rifetta a una sinola classe merceologica. Occorre pertanto: couvre la fina di cletca di default protosta dal sistema: interes fina di cole par alle categorie merceologiche i succi si interde effettare la neces                                                                                                    |     |

Figura 155 – Ricerca Operatori Economici - Conferma

La tabella Lista Fornitori Destinatari verrà alimentata con tutte le principali informazioni relative agli Operatori Economici definiti secondo i Criteri Scelta Fornitori.

| Testata  | Atti   | Prodotti    | Busta Documentazione | Busta Tecnica | Busta Economica   | Criteri di Valutazione                      | Riferimenti   | Note     | Cronologia | Documenti | Offerte Ricevute | Destinata | ri Alle | gati Rettifiche, I | Prorog     |
|----------|--------|-------------|----------------------|---------------|-------------------|---------------------------------------------|---------------|----------|------------|-----------|------------------|-----------|---------|--------------------|------------|
| Criteri  | scelta | a fornitori | Sorteggio Pubblico   | Esporta X     | (LSX              |                                             |               |          |            |           |                  |           |         |                    |            |
| Lista Fo | ornito | ri Destir   | atari                |               |                   |                                             |               |          |            |           |                  |           |         |                    |            |
| N. Riga  | Ragio  | one Sociale | Partita Iva          | Codice Fisc   | ale E-Mail        |                                             | Indirizzo     |          | С          | omune     | Provincia        | Stato     | CAP     | Telefono           | Fax        |
| 1        | Forni  | tore Test 2 | 40 IT05052690XX      | X 05052690X   | XX supporting the | @peci.it                                    | Via Santo St  | efano, 1 | 5 Be       | ologna    | Bologna          | Italia    | 40125   | 0514088123         | 0514088123 |
| 2        | Forni  | tore Test 2 | 42 IT00427620XX      | X 00427620X   | XX immediatio     | i@pec.all.it                                | Via G. Mazzi  | ini, 4   | Be         | ologna    | Bologna          | Italia    | 40121   | 0514888956         | 0514888956 |
| 3        | Forni  | tore Test 2 | 43 IT02346510XX      | X 02346510X   | XX interpretation | @pec.all.all.all.all.all.all.all.all.all.al | Via Piave, 13 | 3        | R          | avenna    | Ravenna          | Italia    | 48121   | 0542589623         | 0542589623 |

Figura 156 – Lista Fornitori Destinatari Richiesta di Offerta

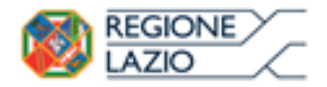

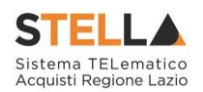

Allegati Rettifiche, Proroghe...

Nella sezione Allegati Rettifiche, Proroghe... è possibile visualizzare tutti gli allegati di eventuali Rettifiche, Proroghe e Revoche effettuate a sistema in relazione alla richiesta di offerta pubblicata. Durante la fase di indizione della RdO, e dunque di predisposizione delle varie sezioni di cui essa si compone su STELLA, la sezione Allegati Rettifiche, Proroghe... risulterà vuota, come mostrato dall'immagine che segue:

|                                   |         |                |  | Allegati Rettifiche, Prorog |
|-----------------------------------|---------|----------------|--|-----------------------------|
| Allegati Rettifiche, Proroghe e F | Revoche |                |  |                             |
| Descrizione Allegato              |         | Tipo Documento |  |                             |

Figura 157 – Allegati, Rettifiche, Proroghe...

Pubblicata la richiesta di offerta, la sezione verrà alimentata automaticamente con tutti gli allegati di eventuali Rettifiche, Proroghe e Revoche effettuate

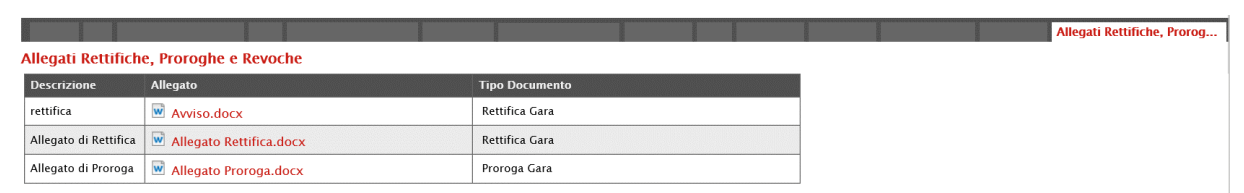

Figura 158 - Allegati, Rettifiche, Proroghe... - Allegati

Si specifica che la compilazione della procedura non richiede necessariamente una sequenzialità nella compilazione delle sezioni. In qualsiasi momento è possibile "uscire" dalla fase di inserimento mediante il comando <u>Chiudi</u>, posizionato nella toolbar in alto del documento, dopo aver salvato la procedura attraverso il comando <u>Salva</u> presente nella stessa toolbar.

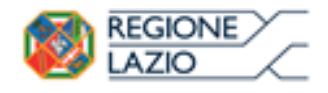

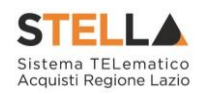

## 5. CONSULTAZIONE RICHIESTA DI OFFERTA

Il presente paragrafo mostra le indicazioni per la visualizzazione e gestione della richiesta di offerta con stato "In lavorazione" e/o pubblicata nonché della relativa documentazione.

<u>ATTENZIONE</u>: l'accesso a tale funzionalità è consentito solo se, in fase di indizione della RdO, alla propria utenza è stato assegnato il ruolo "*Bando/Inviti*" " o "*Referente Tecnico*" nella sezione <u>Riferimenti</u>.

| Elenco Utenti         |                   |
|-----------------------|-------------------|
| Utente                | Ruolo             |
| Utente 1              | Referente Tecnico |
| Utente 2              | Quesiti           |
| Punto Istruttore Test | Bando/Inviti      |
| Punto Istruttore Test | Quesiti           |

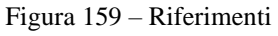

Per consultare una richiesta di offerta, effettuato l'accesso alla propria **Area Riservata**, cliccare sul gruppo funzionale Gestione RdO e successivamente sulla voce che **Consultazione RDO**.

| Gostione Enti Adorenti                                       |                  |
|--------------------------------------------------------------|------------------|
| Gestine O E STELLA Sistema TELematico Acquisti Regione Lazio |                  |
| Validazione Dati Apagrafici                                  |                  |
| Costiona l lionta                                            |                  |
| Janala Siaraza                                               | invection at the |
|                                                              |                  |
|                                                              |                  |
| Configurazione Valon                                         |                  |
| Configurazione DGUE                                          |                  |
| Gestione ME                                                  |                  |
| Albo Lavori Pubblici                                         |                  |
| Gestione RdO                                                 |                  |
| RdO                                                          |                  |
| Consultazione RDO                                            |                  |
| Revoca Lotti in Approvazione                                 |                  |
| Documenti in Approvazione                                    |                  |
| Quesit da Evadere                                            |                  |
| Cuestil Lavorati                                             |                  |
| Cuesti Evasi                                                 |                  |
| Validacione Irodu                                            |                  |
| vemea Jonnina attava di Anni Anni Anni Anni Anni Anni Anni A |                  |
| contratio                                                    |                  |
| Contratto                                                    |                  |
| Elenco richieste di offerta                                  |                  |
| Calendario                                                   |                  |
| Gestione Convenzioni                                         |                  |
| Negozio Elettronico                                          |                  |
| Gestione SDA                                                 |                  |
| Consultazioni Preliminari di<br>Mercalo                      |                  |
| Appalti Specifici                                            |                  |
| Asto Elettroniche                                            | TOP              |
| Procedure di gana                                            |                  |

#### Figura 160 – Consultazione RDO

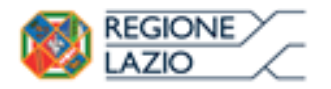

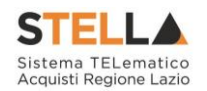

Nella schermata verrà mostrata una tabella riassuntiva che darà evidenza di tutte le richieste di offerta che è possibile consultare con una serie di informazioni. Per visualizzare il dettaglio di una RdO, cliccare sulla corrispondente icona nella colonna **Apri**.

| Gestione RdO   Consultazione RDO                           |                                    |                     |                 |
|------------------------------------------------------------|------------------------------------|---------------------|-----------------|
| CERCA NEL CONTENUTO DELLA GRIGLIA Registro di Sistema Nome | Cerca Pulisci                      |                     |                 |
| N. Righe: 1 Stampa lista Esporta xIs<br>Registro           |                                    |                     |                 |
| Apri <u>Di</u> <u>Nome</u><br><u>Sistema</u>               | Oggetto                            | Rispondere Entro II | Importo Appalto |
| RdO Economicamente più vantaggiosa                         | RdO Economicamente più vantaggiosa |                     | 10.000,00       |
| LO                                                         |                                    |                     |                 |

Figura 161 – Dettaglio Bando

Verrà visualizzato il documento strutturato relativo al dettaglio della RdO consultabile cliccando sulle specifiche sezioni. Nel caso di una procedura pubblicata, ove sia già stato creato, per accedere direttamente al documento relativo alle **Commissioni di Gara** o alla **Procedura di Aggiudicazione**, qualora disponibili, accedere alla sezione Documenti e, successivamente, cliccare sulla corrispondente icona

| Testa | ta Atti Informazioni Tecnich | e Prodotti             | Busta Documentazione Busta Tecnica | Busta Economica Riferi | imenti Note Cronolo | gia <mark>Documenti</mark> Offerte | Ricevute Destinatari | Allegat |
|-------|------------------------------|------------------------|------------------------------------|------------------------|---------------------|------------------------------------|----------------------|---------|
| Apri  | Documento                    | Registro Di<br>Sistema | Titolo Documento                   | Data                   | Data Invio          | Stato                              |                      |         |
| P     | Modifica Bando               | PI001119-19            | Modifica Bando                     | 16/03/2019 12:46:45    | 23/03/2019 16:37:46 | Confermato                         |                      |         |
| 20    | Commissioni di Gara          | PI001313-19            | Commissione gara Num. PI002597-15  | 18/03/2019 12:32:19    | 27/03/2019 10:04:09 | Pubblicato                         |                      |         |
| P     | Procedura di Aggiudicazione  |                        | PDA per PI002597-15                | 27/05/2019 10:04:19    |                     | Verifica Amministrativa            |                      |         |

Figura 162 - Dettagli Bando - Documenti

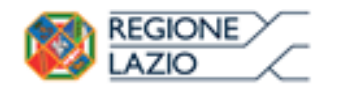

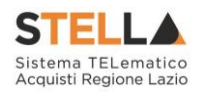

### 6. INVIO IN APPROVAZIONE E PUBBLICAZIONE DI UNA RDO

# Invio della Richiesta di Offerta

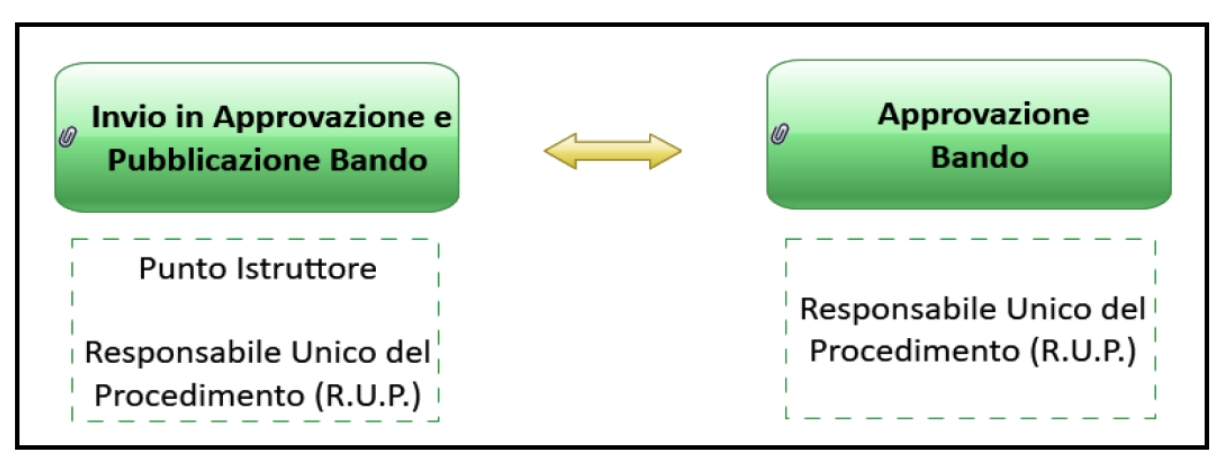

Figura 163 – Invio RdO

Il presente paragrafo mostra le indicazioni per l'**Invio in Approvazione** e/o la **Pubblicazione** di una richiesta di offerta sul Sistema Telematico Acquisti Regione Lazio (STELLA), dopo aver predisposto correttamente tutte le sezioni previste per l'indizione della stessa.

A seconda che l'utente collegato ricopra il ruolo di "Punto Istruttore" o di "Responsabile Unico del Procedimento", infatti, attraverso il comando <u>Invio</u> - posizionato nella toolbar in alto nella schermata – sarà possibile inviare in approvazione e/o pubblicare una RdO di interesse. Nello specifico:

a) nel caso in cui l'utente collegato corrisponda al Responsabile Unico del Procedimento (R.U.P.), il comando <u>Invio</u> pubblica direttamente la RdO, modificando la **Fase** del documento da "In lavorazione" a "Pubblicato" oppure, nel caso in cui il termine **Inizio Presentazioni Offerte** e la data di pubblicazione coincidano, da "In lavorazione" a "Presentazione Offerte/Risposte";

b) nel caso in cui l'Utente collegato non corrisponda al Responsabile Unico del Procedimento (R.U.P.) ma sia ad esempio un Punto Istruttore, il comando <u>Invio</u> inoltra la RdO predisposta al R.U.P.. In tal caso la **Fase** del documento cambia da "In lavorazione" a "In approvazione" e sarà necessaria l'approvazione della RdO da parte del Responsabile Unico del Procedimento (R.U.P.). Quest'ultimo riceverà un'e-mail di notifica che lo informerà di avere in carico una nuova RdO da approvare.

Completate tutte le sezioni previste per l'indizione della RdO, cliccare quindi sul comando <u>Invio</u> per procedere con l'invio in approvazione/pubblicazione della RdO, all'atto del quale verranno automaticamente alimentate le informazioni "**Fascicolo di Sistema**", "**Registro di Sistema**" e "**Data invio**".

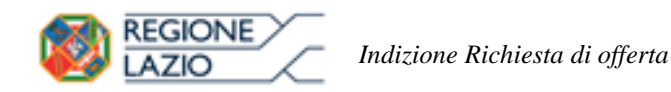

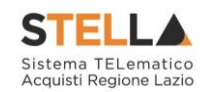

| Richiesta di Of               | ferta                        |                    |                       | ,                                       |
|-------------------------------|------------------------------|--------------------|-----------------------|-----------------------------------------|
| Salva Invio Stampa            | Funzioni 🔻 Crea Commissione  | Avvisi Chiarimenti | Esiti/Pubblicazioni P | recedente Info Mail <mark>Chiudi</mark> |
| * I campi obbligatori sono in | dicati da label in grassetto |                    |                       |                                         |
| Compilatore                   | Titolo documento             |                    | Fascicolo di Sistema  | Registro di Sistema                     |
| Punto Istruttore Test         | Arredi per uffici            |                    |                       |                                         |
| Dati Protocollo               |                              |                    |                       |                                         |
| Fascicolo                     | Protocollo                   |                    |                       | Data Protocollo                         |
| anno.titoiano                 | progressivo                  |                    |                       |                                         |
| Testata                       |                              |                    |                       |                                         |

Figura 164 - Bando - Invio

Al momento del clic sul comando <u>Invio</u>, verrà mostrata una schermata riepilogativa delle informazioni indicate in fase di indizione della richiesta di offerta. Cliccare sul comando per confermare quanto predisposto e procedere con la pubblicazione o con l'invio in approvazione della RdO.

Nel caso in cui tutte le sezioni previste per l'indizione della richiesta di offerta siano state correttamente compilate, un messaggio di informazione a video confermerà l'operazione. Cliccare su or per chiudere il messaggio.

| Richiesta di                  | Offerta              |                                           |                |                    |                     |            |            |       |
|-------------------------------|----------------------|-------------------------------------------|----------------|--------------------|---------------------|------------|------------|-------|
| Salva Invio <mark>Stam</mark> | pa <u>Funzioni</u> * | Crea Commissione                          | Avvisi         | <u>Chiarimenti</u> | Esiti/Pubblicazioni | Precedente | Info Mail  | Chiuc |
| Punto Istruttore Test         | +                    | er -                                      |                | ×                  | FE000764            | PI0006     | 83-18      |       |
| Dati Protocollo<br>Fascicolo  | no. titolario. pros  | Informazion<br>Processo ese<br>correttame | eguito<br>ente | -0                 |                     | Data       | Protocollo |       |
| Testata                       |                      |                                           | ОК             |                    | 1                   |            |            |       |

Figura 165 – Messaggio di conferma invio Bando

# Approvazione e Pubblicazione di un Bando

Se l'utente collegato ricopre il ruolo di Responsabile Unico del Procedimento (R.U.P.), successivamente all'invio in approvazione della RdO predisposta da parte del Punto Istruttore, riceverà un'e-mail di notifica della RdO in approvazione.

Per visualizzare ed esaminare la richiesta di offerta e procedere con la sua **Approvazione/Non Approvazione**, effettuato l'accesso alla propria **Area Riservata**, cliccare sulla sezione di riferimento (nell'esempio mostrato Gestione RdO) e successivamente sulla voce che consente Pagina **97** di **128** 

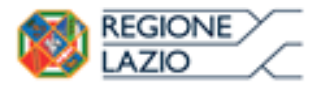

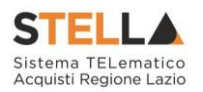

la visualizzazione delle RdO in attesa di approvazione (nel caso specifico Documenti in Approvazione).

| Costone Enh Adventi<br>STELLA Sictoma TELomatico Acquisti Regione Latio |         |
|-------------------------------------------------------------------------|---------|
| Gestione O.E. STELLA Sistema TELematico Acquisti Regione Lazio          |         |
| Validazione Dati Anagrafici                                             |         |
| Gostione Utente                                                         | In Chat |
| Pannello Sicurezza                                                      |         |
| Configurazione di Sistema                                               |         |
| Configurazione Valori                                                   |         |
| Configurazione DGUE                                                     |         |
| Gestione ME                                                             |         |
| Albo Lavori Pubblici                                                    |         |
| Gestione RdO                                                            |         |
| RAD                                                                     |         |
| Consultazione RDO                                                       |         |
| Revoca Lotti In Approvazione                                            |         |
| Document in Approvatione                                                |         |
| Questi da Evadore                                                       |         |
| Oversit Lavorati                                                        |         |
| Control Section 2010                                                    |         |
| v anautomi inu v                                                        |         |
| Assistantian in ateas d                                                 |         |
| contrasto                                                               |         |
| Contraino                                                               |         |
| Exerco scruspie d otherta                                               |         |
| Camboan Comunitioni                                                     |         |
|                                                                         |         |
| Neguzo Exteriorito                                                      |         |
|                                                                         |         |
| Consultation Poliminan of Mercalo                                       |         |
| Appalti Specifici                                                       | ~       |
| Aste Elettroniche                                                       | TOP     |
| Procedure di gara                                                       |         |
| Figure 166 Degumenti in Approvations                                    |         |

Figura 166 - Documenti in Approvazione

Nella tabella che verrà mostrata, cliccare sul comando  $\checkmark$  per accedere al dettaglio della RdO ed esaminare tutte le sezioni predisposte.

| Gestione RdO   Docume                                         | enti in Approvazione                            |                     |                 |                                          |                  |
|---------------------------------------------------------------|-------------------------------------------------|---------------------|-----------------|------------------------------------------|------------------|
| CERCA NEL CONTENUTO DELLA GRIGLIA<br>Registro di Sistema Nome |                                                 | Cerca Pulisc        |                 |                                          |                  |
| N. Righe: 1 Stampa lista Esporta xls                          |                                                 |                     |                 |                                          |                  |
|                                                               | Oggetto                                         | Rispondere Entro II | Importo Appalto | <u>Numero Offerte</u><br><u>Ricevute</u> | Utente In Carico |
| PI000683-18 Arredi per uffici                                 | Procedura per la fornitura di arredi peruffici. | 31/05/2018 07:00    | 543.484,00      |                                          | RUP Test         |

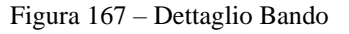

Nella sezione **Cronologia**, è possibile inserire eventuali **Note approvatore** e/o **Allegati** prima di approvare il documento. Nello specifico, per inserire delle note, inserire il testo (1) nel campo **Note approvatore** mentre per inserire un **Allegato**, cliccare sul comando in fondo alla scheda (2). Per maggiori approfondimenti in merito al caricamento di un file, consultare il paragrafo *"Caricamento di un file"* del manuale *"Funzionalità generiche e approfondimenti"*.

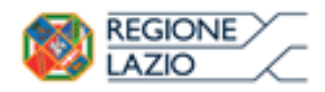

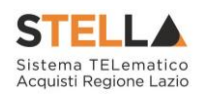

| Testata Atti Inform | azioni Tecniche Prodot    | ti Busta Documentazione   | Busta Tecnica Bu    | sta Economica          | Criteri di Valutazi      | one Riferimenti | Note | Cronologia | Docum |
|---------------------|---------------------------|---------------------------|---------------------|------------------------|--------------------------|-----------------|------|------------|-------|
| Ciclo di approvazio | one                       |                           |                     |                        |                          |                 |      |            | 80.0  |
| Utente              |                           | Ruolo                     |                     | Stato                  |                          |                 |      |            |       |
| RUP Test            |                           | RUP PDG                   |                     | In carico              |                          |                 |      |            |       |
| Operazioni Effettua | ate                       |                           |                     |                        |                          |                 |      |            |       |
| Data                | Utente                    |                           | Stato               | Note A                 | provatore A              | llegato         |      |            |       |
| 28/05/2018 10:01:32 | E_Puntolstruttore_Tes     | t – Punto Istruttore Test | Compilato           |                        |                          |                 |      |            |       |
| 29/05/2018 10:17:08 | E_Puntolstruttore_Tes     | t – Punto Istruttore Test | Inviato In Approvaz | ione Docume<br>approva | ento inviato in<br>zione |                 |      |            |       |
| 29/05/2018 10:17:08 | E_RUP_Test - RUP Tes      | it.                       | In carico           |                        |                          |                 |      |            |       |
| Note approvatore    | a predicnosta correttamen | te                        |                     |                        | -0                       |                 | _    |            |       |
| Allegato            | a providenta conclument   |                           |                     |                        |                          |                 |      |            |       |
|                     |                           |                           |                     |                        |                          |                 |      |            |       |

Figura 168 - Cronologia - Note approvatore e Allegato

Nella sezione Cronologia verranno storicizzate tutte le operazioni relative all'Approvazione.

| Testata Atti Informa | zioni Tecniche Prod | otti Busta Documentazione   | Busta Tecnica     | Busta Economica                  | Criteri di Valutazione               | Riferimenti | Note | Cronologia | Doo |
|----------------------|---------------------|-----------------------------|-------------------|----------------------------------|--------------------------------------|-------------|------|------------|-----|
| Ciclo di approvazio  | one                 |                             |                   |                                  |                                      |             |      |            |     |
| Utente               |                     | Ruolo                       |                   | Stato                            | 10<br>11                             |             |      |            |     |
| RUP Test             |                     | RUP PDG                     |                   | Approvato                        |                                      |             |      |            |     |
| Operazioni Effettua  | ite                 |                             |                   |                                  |                                      |             |      |            |     |
| Data                 | Utente              |                             | Stato             | Note Ap                          | oprovatore Alle                      | gato        |      |            |     |
| 28/05/2018 10:01:32  | E_Puntolstruttore_T | est - Punto Istruttore Test | Compilato         |                                  |                                      |             |      |            |     |
| 29/05/2018 10:17:08  | E_Puntolstruttore_T | est - Punto Istruttore Test | Inviato In Approv | azione Docume<br>approva         | ento inviato in<br>Izione            |             |      |            |     |
| 29/05/2018 12:57:00  | E_RUP_Test - RUP T  | est                         | Non Approvato     | La sezio<br>stata co<br>corretta | ne "Atti" non è<br>mpilata<br>mente. |             |      |            |     |
| 29/05/2018 13:00:44  | E_Puntolstruttore_T | est – Punto Istruttore Test | Inviato In Approv | azione Docume<br>approva         | ento inviato in<br>Izione            |             |      |            |     |
| 29/05/2018 13:03:49  | E_RUP_Test - RUP T  | est                         | Approvato         |                                  |                                      |             |      |            |     |

Figura 169 - Cronologia - Ciclo di Approvazione e Operazioni Effettuate

### **Approva**

Per **Approvare** poi la richiesta di offerta, cliccare sul comando <u>Approva</u> posizionato nella toolbar in alto nella schermata.

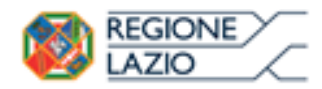

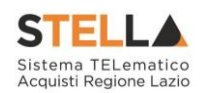

| Richiesta di                                          | Offerta                                                                  |                        |                                    |                                  |                                         |                     |
|-------------------------------------------------------|--------------------------------------------------------------------------|------------------------|------------------------------------|----------------------------------|-----------------------------------------|---------------------|
| Approva Non ap                                        | prova <u>Rifiuta e Prosegui</u> <u>Stampa</u>                            | Esporta in xls Chiu    | ıdi                                |                                  |                                         |                     |
| * I campi obbligate                                   | ori sono indicati da label in <b>grassetto</b>                           |                        |                                    |                                  |                                         |                     |
| Compilatore<br>Punto Istruttore Test                  | Titolo documento<br>Arredi per uffici                                    |                        | Fascicolo di Sistema<br>FE000764   | Registro di Siste<br>P1000683-18 | ma Data invio<br>29/05/2018<br>10:17:08 | Fase<br>In appre    |
| Dati Protocollo                                       |                                                                          |                        |                                    |                                  |                                         |                     |
| Fascicolo                                             | Protocollo<br>anno.titolario.progressivo                                 |                        |                                    | Data Protocoll                   | 0                                       |                     |
| Testata Atti Informa<br>Ciclo di approvazio<br>Utente | zioni Tecniche Prodotti Busta Documentazione<br><mark>Ne</mark><br>Ruolo | e Busta Tecnica Busta  | Economica Criteri di Valu<br>Stato | tazione Riferimenti Note         | Cronologia Documenti Offert             | e Ricevute Allegati |
| RUP Test                                              | RUP PDG                                                                  |                        | In carico                          |                                  |                                         |                     |
| Operazioni Effettua                                   | te                                                                       |                        |                                    |                                  |                                         |                     |
| Data                                                  | Utente                                                                   | Stato                  | Note Approvatore                   | Allegato                         |                                         |                     |
| 28/05/2018 10:01:32                                   | E_Puntolstruttore_Test - Punto Istruttore Test                           | Compilato              |                                    |                                  |                                         |                     |
| 29/05/2018 10:17:08                                   | E_Puntolstruttore_Test - Punto Istruttore Test                           | Inviato In Approvazion | Documento inviato in approvazione  |                                  |                                         |                     |
| 29/05/2018 10:17:08                                   | E_RUP_Test - RUP Test                                                    | In carico              |                                    |                                  |                                         |                     |
| Note approvatore                                      |                                                                          |                        |                                    |                                  |                                         |                     |
| La Procedura di Gara è stata                          | a predisposta correttamente.                                             |                        |                                    |                                  |                                         |                     |
|                                                       |                                                                          |                        |                                    |                                  |                                         |                     |

#### Figura 170 - Bando - Approva

La Fase del documento cambierà da "In lavorazione" a "Pubblicato" oppure, nel caso in cui il termine Inizio Presentazioni Offerte e la data di pubblicazione coincidano, da "In lavorazione" a "Presentazione Offerte". Un messaggio di informazione a video confermerà l'operazione di Approvazione. Cliccare su ok per chiudere il messaggio.

| Richiesta d                                               | i Offer                           | ta<br>Esporta in vis Chiudi           |                                  |                                    |                                     |
|-----------------------------------------------------------|-----------------------------------|---------------------------------------|----------------------------------|------------------------------------|-------------------------------------|
| Compilatore<br>Punto Istruttore Test                      | aminpa                            | Titolo documento<br>Arredi per uffici | Fascicolo di Sistema<br>FE000765 | Registro di Sistema<br>P1000694-18 | Data invio<br>29/05/201<br>13:00:44 |
| Dati Protocollo<br>Fascicolo                              | anno.titolari                     | Approvazione ese<br>correttamente     | guito                            | Data Protoc                        | collo                               |
| Testata Atti Inform<br>C <mark>iclo di approvazi</mark> o | azioni Tecnic<br><mark>ONE</mark> | ne l                                  | OK Iusta Economica Criteri o     | li Valutazione Riferimenti Note    | Cronologia                          |
| Utente                                                    |                                   | Ruolo                                 | Stato                            |                                    |                                     |

Figura 171 – Messaggio di conferma approvazione

#### Non Approva

Per **Non Approvare** la richiesta di offerta, cliccare sul comando <u>Non approva</u> posizionato nella toolbar in alto nella schermata.

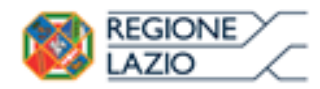

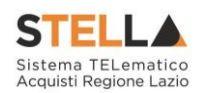

| Richiesta di                         | i Offerta                                      |                         |                                      |                                 |                                         |                             |
|--------------------------------------|------------------------------------------------|-------------------------|--------------------------------------|---------------------------------|-----------------------------------------|-----------------------------|
| Approva Non ap                       | prova Rifiuta e Prosegui Stampa                | Esporta in xls Chiu     | di                                   |                                 |                                         |                             |
| * I campi obbligat                   | ori sono indicati da label in grassetto        |                         |                                      |                                 |                                         |                             |
| Compilatore<br>Punto Istruttore Test | Titolo documento<br>Arredi per uffici          |                         | Fascicolo di Sistema<br>FE000764     | Registro di Sist<br>Pi000683-18 | ema Data invio<br>29/05/201<br>10:17:08 | 8 In appro                  |
| Dati Protocollo                      |                                                |                         |                                      |                                 |                                         |                             |
| Fascicolo                            | Protocollo                                     |                         |                                      | Data Protocol                   | lo                                      |                             |
|                                      | anno.titolario.progressivo                     |                         |                                      |                                 |                                         |                             |
| Testata Atti Informa                 | azioni Tecniche Prodotti Busta Documentazione  | e Busta Tecnica Busta E | conomica Criteri di Valut            | tazione Riferimenti Note        | Cronologia Documenti O                  | Offerte Ricevute Allegati F |
| Ciclo di approvazio                  | ne                                             | 2900<br>2900            |                                      |                                 |                                         |                             |
| Utente                               | Ruolo                                          | S                       | itato                                |                                 |                                         |                             |
| RUP Test                             | RUP PDG                                        | 1                       | In carico                            |                                 |                                         |                             |
| Operazioni Effettua                  | ite                                            |                         |                                      |                                 |                                         |                             |
| Data                                 | Utente                                         | Stato                   | Note Approvatore                     | Allegato                        |                                         |                             |
| 28/05/2018 10:01:32                  | E_Puntolstruttore_Test - Punto Istruttore Test | Compilato               |                                      |                                 |                                         |                             |
| 29/05/2018 10:17:08                  | E_Puntolstruttore_Test - Punto Istruttore Test | Inviato In Approvazione | Documento inviato in<br>approvazione |                                 |                                         |                             |
| 29/05/2018 10:17:08                  | E_RUP_Test - RUP Test                          | In carico               |                                      |                                 |                                         |                             |
| Note approvatore                     |                                                |                         |                                      |                                 |                                         |                             |
| La Procedura di Gara è stati         | a predisposta correttamente.                   |                         |                                      |                                 |                                         |                             |
| Allegato                             |                                                |                         |                                      |                                 |                                         |                             |
|                                      |                                                |                         |                                      |                                 |                                         |                             |

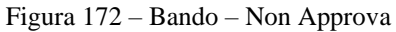

La Fase del documento ritornerà "In lavorazione" ed un messaggio di informazione a video confermerà l'operazione di **Non Approvazione**. Cliccare su or per chiudere il messaggio.

| Richiesta d                                | i Offerta                          |                                                           |                 |                                 |                                           |
|--------------------------------------------|------------------------------------|-----------------------------------------------------------|-----------------|---------------------------------|-------------------------------------------|
| Rifiuta e Prosegui                         | Stampa Esp                         | orta in xls Chiudi                                        |                 |                                 |                                           |
| Compilatore                                |                                    | Titolo documento                                          |                 | Fascicolo di Sistema            | Registro di Sistema                       |
| Punto Istruttore Test                      |                                    | Arredi per uffici                                         |                 | FE000764                        |                                           |
|                                            |                                    |                                                           | ×               |                                 |                                           |
| Dati Protocollo<br>Fascicolo               | anno titolario prog                | Informazione<br>Step di non approva<br>eseguito correttam | zione<br>ente 1 |                                 | Data Protocollo                           |
| Testata Atti Inform<br>Ciclo di approvazio | azioni Tecniche - F<br>O <b>NE</b> |                                                           | OK Justa I      | Economica Criteri di Valutazion | e Riferimenti Note <mark>Cronologi</mark> |
| Utente                                     |                                    | Ruolo                                                     |                 | Stato                           |                                           |
| RUP Test                                   |                                    | RUP PDG                                                   |                 | Non Approvato                   |                                           |

Figura 173 – Messaggio di conferma non approvazione

### **Rifiuta e Prosegui**

Per **Rifiutare** la richiesta di offerta così come predisposto dal compilatore e creare una copia del documento lavorabile, cliccare sul comando <u>Rifiuta e Prosegui</u>.

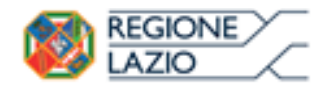

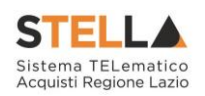

| Richiesta di                         | Offerta                                        |                          |                                      |                               |            |                                      |                   |
|--------------------------------------|------------------------------------------------|--------------------------|--------------------------------------|-------------------------------|------------|--------------------------------------|-------------------|
| Approva Non ap                       | orova Rifiuta e Prosegui Stampa                | Esporta in xls Chiud     | 1                                    |                               |            |                                      |                   |
| * I campi obbligat                   | ori sono indicati da label in <b>grassetto</b> |                          |                                      |                               |            |                                      |                   |
| Compilatore<br>Punto Istruttore Test | Titolo documento<br>Arredi per uffici          |                          | Fascicolo di Sistema<br>FE000764     | Registro di Si<br>P1000683-18 | stema      | Data invio<br>29/05/2018<br>10:17:08 | Fase<br>In approv |
| Dati Protocollo                      |                                                |                          |                                      |                               |            |                                      |                   |
| Fascicolo                            | Protocollo                                     |                          |                                      | Data Protoc                   | ollo       |                                      |                   |
|                                      | anno.titolario.progressivo                     |                          |                                      |                               |            |                                      |                   |
| Testata Atti Informa                 | zioni Tecniche Prodotti Busta Documentazion    | e Busta Tecnica Busta Ec | conomica Criteri di Valu             | tazione Riferimenti Note      | Cronologia | Documenti Offerte Rice               | evute Allegati F  |
| Ciclo di approvazio                  | ne                                             |                          |                                      |                               | ciclicity  |                                      |                   |
| Utente                               | Ruolo                                          | Si                       | ato                                  |                               |            |                                      |                   |
| RUP Test                             | RUP PDG                                        | h                        | n carico                             |                               |            |                                      |                   |
| Operazioni Effettua                  | te                                             |                          |                                      |                               |            |                                      |                   |
| Data                                 | Utente                                         | Stato                    | Note Approvatore                     | Allegato                      |            |                                      |                   |
| 28/05/2018 10:01:32                  | E_Puntolstruttore_Test - Punto Istruttore Test | Compilato                |                                      |                               |            |                                      |                   |
| 29/05/2018 10:17:08                  | E_Puntolstruttore_Test - Punto Istruttore Test | Inviato In Approvazione  | Documento inviato in<br>approvazione |                               |            |                                      |                   |
| 29/05/2018 10:17:08                  | E_RUP_Test - RUP Test                          | In carico                |                                      |                               |            |                                      |                   |
| Note approvatore                     |                                                |                          |                                      |                               |            |                                      |                   |
| La Procedura di Gara è stati         | predisposta correttamente.                     |                          |                                      |                               |            |                                      |                   |
| Allegato                             |                                                |                          |                                      |                               |            |                                      |                   |

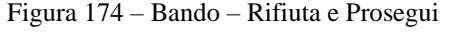

Un messaggio di informazione a video confermerà l'operazione. Cliccare su or per chiudere il messaggio.

| Richlestau            | Onei           | ta.               | chud                               |                              |                              |                        |
|-----------------------|----------------|-------------------|------------------------------------|------------------------------|------------------------------|------------------------|
| kinuta e Prosegui     | Stampa         | Esporta in XIS    | Chiudi                             |                              |                              |                        |
| Compilatore           |                | Titolo documen    | to                                 | Fascicolo di Sistema         | Registro di Sistema          | Data invio             |
| Punto Istruttore Test |                | Arredi per uffici |                                    | FE000765                     | PI000694-18                  | 29/05/2018<br>13:00:44 |
|                       |                |                   | ж                                  |                              |                              |                        |
| Dati Protocollo       |                |                   | Informazione                       |                              |                              |                        |
| Fascicolo             | anno.titolan   | io.pros           | eseguito correttame <del>nte</del> | -0                           | Data Protoc                  | ollo                   |
| Testata Atti Inform   | nazioni Tecnic | he F              | ОК                                 | lusta Economica – Criteri di | Valutazione Riferimenti Note | Cronologia             |
| Ciclo di approvazi    | one            |                   | Constant of the second second      |                              |                              |                        |

Figura 175 – Messaggio di conferma rifiuto e prosegui

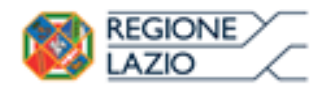

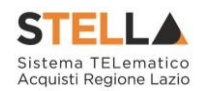

# 7. FUNZIONI APPLICABILI ALLA RICHIESTA DI OFFERTA

A seconda della fase della RdO pubblicata, sarà possibile applicare alla stessa determinate funzionalità che ne consentono la gestione.

In particolare, sarà possibile applicare alla RdO di interesse le seguenti funzionalità:

- **Modifica Bando**: per modificare le informazioni che verranno rese editabili nelle relative sezioni;
- **Rettifica**: per apportare rettifiche/integrazioni ai documenti allegati ed eventualmente modificare le date originali della RdO;
- Revoca Lotto: per revocare uno o più lotti su una RdO "Pubblicato" o "In Esame";
- **Revoca**: per revocare una RdO;
- **Proroga**: per prorogare le date definite sulla RdO;
- **Sostituzione R.U.P.**: per sostituire il Responsabile Unico del Procedimento (R.U.P.). Tale funzione è selezionabile dal R.U.P. indicato sulla RdO all'atto della sostituzione.

Per maggiori dettagli, consultare il manuale "Funzioni applicabili al bando di gara".

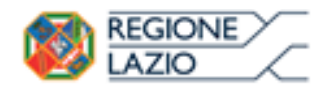

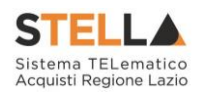

### 8. COMUNICAZIONE GENERICA

La funzionalità **Comunicazioni** - disponibile nel dettaglio della RdO - consente di inviare, agli operatori economici interessati, informazioni generiche prima della procedura di aggiudicazione.

In particolare, tale comunicazione viene attivata:

- a) prima del raggiungimento del termine di presentazione delle offerte. In tal caso, i destinatari della comunicazione corrisponderanno ai destinatari della RdO;
- b) al raggiungimento del termine di presentazione delle offerte. In tal caso, la comunicazione verrà inviata a tutti gli operatori economici che hanno presentato offerta.

Per inviare una comunicazione generica, aperto il dettaglio del bando di interesse, cliccare sul comando **Comunicazioni** presente nella toolbar in alto nella schermata e selezionare la voce <u>Generica</u>.

| Salva Invio<br><u>Chiudi</u> | Stampa Gestione CIG Comunicazioni Funzioni | Crea Commissione Avvisi Chiarimer | nti Esiti/Pubblicazioni            | Precedente Criteri scelta            | fornitori Info Mail |
|------------------------------|--------------------------------------------|-----------------------------------|------------------------------------|--------------------------------------|---------------------|
| ompilatore<br>RUP Test       | Titolo docum 2<br>Procedura                | Fascicolo di Sistema<br>FE000817  | Registro di Sistema<br>P1001956-18 | Data invio<br>10/09/2018<br>11:30:37 | Fase<br>In Esame    |
| ati Protocollo               |                                            |                                   |                                    |                                      |                     |
| ascicolo                     | Protocollo                                 |                                   | Data Protocollo                    |                                      |                     |

Figura 176 – Comunicazione Generica

Nella schermata che verrà mostrata, l'informazione **Titolo** documento risulta precompilata automaticamente dal sistema, ma editabile per eventuali modifiche.

Il campo **Richiesta Risposta** è impostato di default su "**no**". Per abilitare questa funzione, perché si necessita ad esempio di un riscontro da parte dell'operatore economico, cliccare su **Richiesta** di **Risposta**  $\bowtie$  e selezionare "**si**".

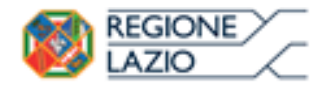

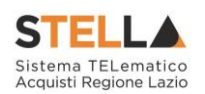

| Salva Invio Esporta in xli<br>• I campi obbligatori sono ind                                                                  | s Stampa Info Mail Chiudr<br>icati da label in grassetto |                                        |                    |                        |
|----------------------------------------------------------------------------------------------------|----------------------------------------------------------|----------------------------------------|--------------------|------------------------|
| Speratore<br>BLIP Test                                                                                                    | Titolo documento<br>Comunicazione Generica               | Registro di Sistema<br>Data Protocello | Data<br>Protocollo | Fase<br>in laveratione |
| nte<br>Giunta Regionale<br>Via R. Raimondi Garibaldi 7 001<br>Tel 0599500 - Fax - yww.region<br>C F. 05724831003 - P IVA IT50 | 45 Roma Italia<br>Glacin II<br>143490501                 |                                        |                    |                        |
| egistro di Sistema Bando<br>1001956-18                                                                                        | CIG/N. di Gara Autorità<br>PP54283488                    | CUP                                    | Richiesta Risposta | Rispondere Entro i     |
| lggetto<br>Ivocedura di Gara per la fornitura di arre                                                                         | di per ufficio.                                          | C                                      | delerationa<br>no  |                        |
| Testo della Comunicazione                                                                                                    |                                                          | Canale Notifica<br>Mail 💟              |                    |                        |

Figura 177 - Comunicazione Generica - Richiesta risposta

In caso di richiesta di risposta, indicare quindi la data entro cui si intende ricevere la risposta da parte dell'operatore economico compilando le informazioni richieste negli appositi campi **Rispondere Entro il**.

| Comunicazione                                                                                                    |                                            |                      |                    |                              |
|----------------------------------------------------------------------------------------------------|--------------------------------------------|----------------------|--------------------|------------------------------|
| Salva Invio Esporta in a                                                                                            | Is Stampa Info Mail Chinali                |                      |                    |                              |
| * I campi obbligatori sono ini                                                                                      | dicati da label in grassetto               |                      |                    |                              |
| Operatore                                                                                                    | Titula documento                           | Registrio di Sistema | Data               | Fase                         |
| Riff Test                                                                                                    | Comunicatione Cenerica                     |                      |                    | In Laurenterme               |
|                                                                                                    |                                            | Data Protocollo      | Protocollio        |                              |
| Ente                                                                                                    |                                            |                      |                    |                              |
| Giunta Regionale<br>Via R. Ramonii Garbaldi 7.00<br>Tel 0899500 - Pax - prov. rodo<br>C.F. 05724031003 - P.IVA IT00 | 145 Roma Italia<br>melacin #<br>0143490581 |                      |                    | 00                           |
| Registro di Sistema Bando                                                                                           | CIG/N. di Gara Autorità                    | CUP                  | Richiesta Risposta | Rupombere Estra a            |
| P001116-18                                                                                                    | PP54209488                                 |                      | m 💙                | 24,02,2019 MA 12 mm 00 10 00 |
| Opperto                                                                                                    |                                            |                      |                    |                              |
| Meanwhile of Fact and In Section 4 and                                                                              | and stars will be a                        |                      |                    |                              |

Figura 178 - Comunicazione Generica - Richiesta risposta - Rispondere entro il

Inserire dunque il Testo della Comunicazione nell'apposito campo.

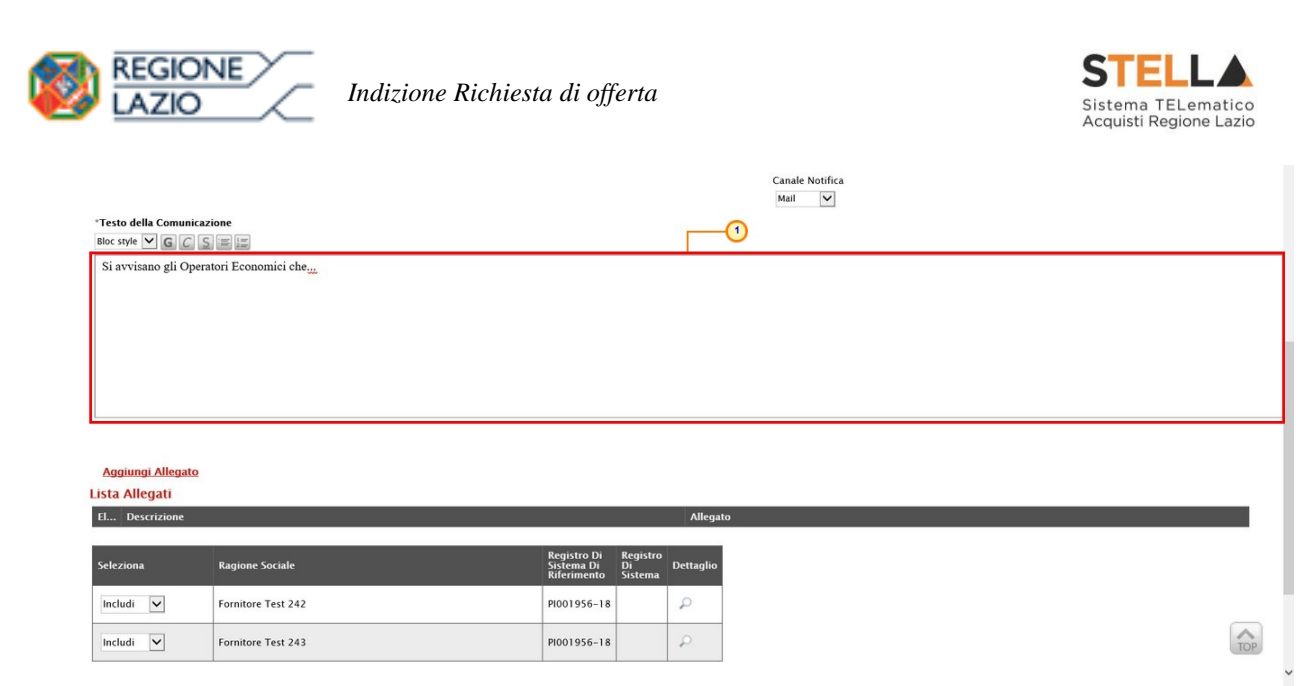

Figura 179 - Comunicazione Generica - Testo della Comunicazione

Per aggiungere un **Allegato**, cliccare sul comando <u>Aggiungi Allegato</u> e, nella nuova riga che verrà predisposta nella tabella **Lista Allegati**, indicare la **Descrizione** del documento e caricare

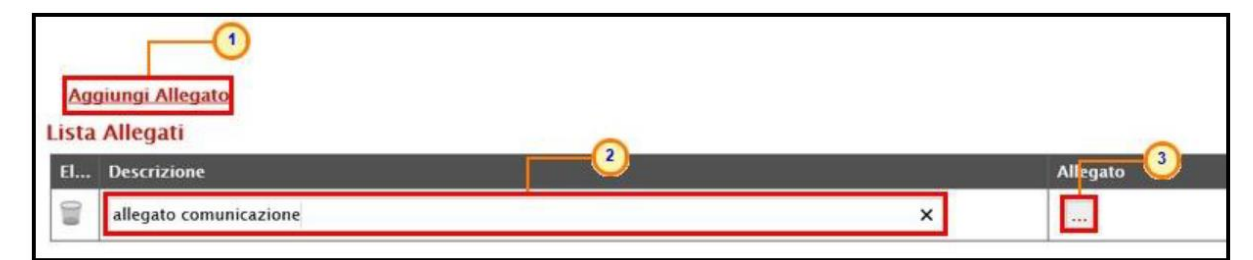

Figura 180 - Comunicazione Generica - Aggiungi Allegato

In fondo alla schermata, verrà mostrata poi una tabella riassuntiva di tutti gli operatori economici destinatari della comunicazione. Per escludere uno o più operatori economici dalla comunicazione generica, cliccare sul relativo comando  $\boxed{\text{Includi} \lor}$  e selezionare "Escludi".

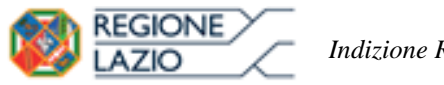

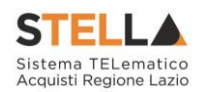

| Seleziona          | Ragione Sociale    | Registro Di<br>Sistema Di<br>Riferimento | Registro<br>Di<br>Sistema | Dettaglio |
|--------------------|--------------------|------------------------------------------|---------------------------|-----------|
| Includi 🗸          | Fornitore Test 242 | PI001956-18                              |                           | P         |
| Includi<br>Escludi | Fornitore Test 243 | PI001956-18                              |                           | P         |
|                    |                    |                                          |                           |           |

Figura 181 – Comunicazione Generica – Includi/Escludi Destinatari

Per inviare la **Comunicazione Generica**, cliccare infine sul comando <u>Invio</u> posizionato nella toolbar in alto nella schermata.

| Comunicazio                                                                                           |                                                          |                     |                    |                     |
|----------------------------------------------------------------------------------------------------|----------------------------------------------------------|---------------------|--------------------|---------------------|
| Salva Invio Esporta                                                                                   | a in xls Stampa Info Mail Chiudi                         |                     |                    |                     |
| * I campi obbligatori so                                                                              | no indicati da label in grassetto                        |                     |                    |                     |
| Operatore                                                                                             | Titolo documento                                         | Registro di Sistema | Data               | Fase                |
| RUP Test                                                                                              | Comunicazione Generica                                   |                     |                    | In lavorazione      |
|                                                                                                    |                                                          | Data Protocollo     | Protocollo         |                     |
| Ente                                                                                                  |                                                          |                     |                    |                     |
| Giunta Regionale<br>Via R. Raimondi Garibaldi<br>Tel 0699500 - Fax - www.<br>C.F. 05724831003 - P.IVA | 7 00145 Roma Italia<br>regione.lazio it<br>IT80143490581 |                     |                    |                     |
| Registro di Sistema Bando                                                                             | CIG/N. di Gara Autorità                                  | CUP                 | Richiesta Risposta | Rispondere Entro il |
| PI001956-18                                                                                           | PP54289488                                               |                     | no 🗸               |                     |
| Qogetto                                                                                               |                                                          |                     |                    |                     |

Figura 182 – Comunicazione Generica – Invio

La Fase del documento cambierà da "In lavorazione" ad "Inviato" ed un messaggio di informazione a video confermerà l'operazione. Cliccare su er chiudere il messaggio.

| ~  | Inform | azione | 9   |   |
|----|--------|--------|-----|---|
| 12 | COLL   | ettame | nte | - |
|    |        |        | _   | _ |
|    |        |        |     | 1 |

Figura 183 - Comunicazione Generica - Messaggio Invio eseguito correttamente

Per visualizzare tutte le comunicazioni generiche inviate all'operatore economico e - qualora richiesta – la relativa risposta, cliccare sul comando **Comunicazioni** presente nella toolbar in alto nella schermata e selezionare <u>Elenco comunicazioni</u>.

|                                                                              | Indizione Richiesta                                                            | di offerta                                                                |                                                           | Sistema <sup>-</sup><br>Acquisti R                                  | TELematico<br>egione Lazio                           |
|------------------------------------------------------------------------------|--------------------------------------------------------------------------------|---------------------------------------------------------------------------|-----------------------------------------------------------|---------------------------------------------------------------------|------------------------------------------------------|
| Salva Invio <mark>Stampa Gestion</mark><br>Chiudi<br>Compilatore<br>RUP Test | te CIG Comunicazioni European<br>Generica<br>Elenco comunicazioni<br>Procedura | Crea Commissione Avvisi Chiarimenti     Fascicolo di Sistema     FE000817 | Esiti/Pubblicazioni<br>Registro di Sistema<br>P1001956-18 | Precedente Criteri scelta I<br>Data invio<br>10/09/2018<br>11:30:37 | <mark>fornitori Info Mail</mark><br>Fase<br>In Esame |
| Dati Protocollo<br>Fascicolo<br>anno.titolario.progre                        | Protocollo                                                                     |                                                                           | Data Protocollo                                           |                                                                     |                                                      |

Figura 184 - Comunicazioni - Elenco Comunicazioni

Verrà mostrata una schermata con una tabella riepilogativa con l'evidenza di tutte le comunicazioni inviate e le risposte ricevute. In particolare, la **Fase** delle comunicazioni a cui è stata inviata una Risposta da parte dell'Operatore Economico - se prevista - cambierà da "Inviato" a "Inviata Risposta" al momento della ricezione.

Nella parte alta della schermata è presente un'area di filtro che consente all'utente di effettuare ricerche, in base ad uno o più criteri (Operatore Economico, Tipologia Comunicazione, Titolo e Data Invio), tra le comunicazioni presenti nella tabella sottostante (se presenti).

<u>ATTENZIONE</u>: per le comunicazioni per cui è prevista, aperto il dettaglio della comunicazione inviata, è possibile visualizzarne la risposta cliccando sul comando <u>Apri Risposta</u> posizionato nella toolbar in alto nella schermata, che verrà abilitato al momento della ricezione.

Per visualizzare il dettaglio di una comunicazione o di una risposta, cliccare sul comando  $^{
m P}$  .

| Elenco C                                                                                  | Comunicazioni                                                                                            |                                                                                                    |                                                                                                 |                                                                                               |                                                                                                |                                                |
|-------------------------------------------------------------------------------------------|----------------------------------------------------------------------------------------------------|----------------------------------------------------------------------------------------------------|-------------------------------------------------------------------------------------------------|-----------------------------------------------------------------------------------------------|------------------------------------------------------------------------------------------------|------------------------------------------------|
| Dperatore Econ                                                                            | Cerca Pulisci                                                                                            |                                                                                                    | Tipologia Comu<br>Data Invio                                                                    | nicazione Seleziona 🗸                                                                         |                                                                                                |                                                |
| 128% S 12                                                                                 |                                                                                                    |                                                                                                    |                                                                                                 |                                                                                               |                                                                                                |                                                |
| Apri c                                                                                    | ampa <u>Esporta in xls</u><br>tore Economico                                                             | Chiudi<br>Tipologia<br>Comunicazione                                                                               | <u>Registro Di</u><br><u>Sistema</u>                                                            | Titolo                                                                                        | Data Invio                                                                                     | Fase                                           |
| Apri di<br>Apri di<br>Fornit                                                              | tore Test 242                                                                                            | Chiudi<br>Tipologia<br>Comunicazione<br>Risposta Comunicazione                                                     | Registro Di<br>Sistema<br>Pl000482-19                                                           | <u>Titolo</u><br>Risposta Comunicazione Generica                                              | Data Invio<br>14/02/2019                                                                       | <u>Fase</u><br>Inviato                         |
| Righe:4 Sta<br>Apri c1<br>P Fornit<br>P Fornit                                            | tore Test 243                                                                                            | Chiudi<br>Tipologia<br>Comunicazione<br>Risposta Comunicazione<br>Comunicazione generica                           | Registro Di<br>Sistema<br>Pl000482-19<br>Pl000481-19                                            | Titolo<br>Risposta Comunicazione Generica<br>Comunicazione Generica                           | Data Invio           14/02/2019           14/02/2019                                           | Fase<br>Inviato                                |
| Righe:4     Str       Apri     1       P     Formit       P     Formit       P     Formit | ampa     Esporta in xls       tore Economico       tore Test 242       tore Test 243       tore Test 242 | Chiudi<br>Tipologia<br>Comunicazione<br>Risposta Comunicazione<br>Comunicazione generica<br>Comunicazione generica | Registro Di           Sistema           PI000482-19           PI000481-19           PI000480-19 | Titolo<br>Risposta Comunicazione Generica<br>Comunicazione Generica<br>Comunicazione Generica | Data Invio           14/02/2019           14/02/2019           14/02/2019           14/02/2019 | Fase<br>Inviato<br>Inviato<br>Inviata Risposta |

Figura 185 – Elenco Comunicazioni – Apri dettaglio Risposta

Verrà mostrato il documento di risposta inviato dall'Operatore Economico.
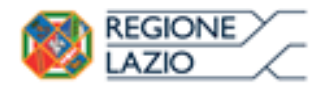

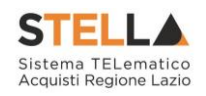

| Risposta                                                                   | a Comunio                                                                                         | azione G                  | enerica                                               |                                               |        |                                                                                                    |                                                   |                                              |
|----------------------------------------------------------------------------|---------------------------------------------------------------------------------------------------|---------------------------|-------------------------------------------------------|-----------------------------------------------|--------|----------------------------------------------------------------------------------------------------|---------------------------------------------------|----------------------------------------------|
| Stampa<br>Operatore<br>Laigi Verdi                                         | Esporta in als                                                                                    | Precedente                | Scarica Allegati<br>Titulo<br>Esper<br>Conse<br>Conse | Info Mail<br>documento<br>la<br>mazione<br>ka | Chinds | Registro di Sistema<br>PRODUKAZ-15<br>Protocollo                                                                                                    | Data<br>34.02/2019<br>11.14.25<br>Data Protocolio | Fase<br>Indets                               |
| Einte<br>Giunta Reg<br>Via R. Raimond<br>Tel 0099500 - F<br>C.F. 057248310 | <b>gionale</b><br>I Garibaldi 7 00145 Pi<br>Yax - <u>www.regione.182</u><br>003 - P.JVA IT8014341 | oma Italia<br>0.8<br>0501 |                                                       |                                               |        | Formitore<br>Formitore Test 242<br>Yes G. Mazzimi, 4 45121 Bologna Italia<br>Tel 6514888956 - Tax 0514888956 -<br>C.J. 004274520000 - P./vol.1100427452000 | кх                                                |                                              |
| Registro di Sist<br>PIDO1356-18<br>Oppetto<br>Si richede in all            | tema Bando<br>Inpato                                                                              |                           |                                                       |                                               |        |                                                                                                    |                                                   | Rispondere Entro i<br>24.02/2019<br>12/09/00 |
| Risposta<br>in allegato la de                                              | commutatione richi                                                                                | rsta.                     |                                                       |                                               |        |                                                                                                    |                                                   |                                              |
| Descrizione<br>Documento A                                                 |                                                                                                   |                           |                                                       |                                               |        | Allegato                                                                                                    |                                                   |                                              |

Figura 186 – Risposta Comunicazione Generica

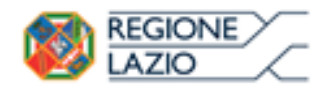

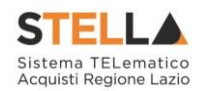

### 9. CALENDARIO

Il presente paragrafo mostra le indicazioni relative alla funzionalità **Calendario**, in cui vengono riportate le scadenze significative che rientrano nella gestione di ogni singolo appalto (termine ultimo per la presentazione dei quesiti/offerte, data prima seduta). La funzionalità consente agli utenti di un Ente di avere un quadro completo delle scadenze delle procedure di gara e delle attività di **Fermo di Sistema**.

Per visualizzarlo, cliccare sul gruppo funzionale di interesse Gestione RdO e quindi sulla voce Calendario.

| Gestione O E                             | STELLA Sistema TELematico Acquisti Regione Lazio |     |
|------------------------------------------|--------------------------------------------------|-----|
| Validazione Dati Anagrafici              |                                                  |     |
| Gestione Utente                          |                                                  |     |
| Pannello Sicurezza                       |                                                  | hat |
| Configurazione di Sistema                | · · · · · · · · · · · · · · · · · · ·            |     |
| Configurazione Valori                    |                                                  |     |
| Configurazione DGUE                      |                                                  |     |
| Gestione ME                              |                                                  |     |
| Albo Lavori Pubblici                     |                                                  |     |
| Gestione RdO                             |                                                  |     |
| R40                                      |                                                  |     |
| Consultazione RDO                        |                                                  |     |
| Revoca Lotti In Approvazione             |                                                  |     |
| Documenti in Approvazione                |                                                  |     |
| Quesiti da Evadere                       |                                                  |     |
| Quesiti Lavorati                         |                                                  |     |
| Quesiti Evasi                            |                                                  |     |
| Valutazione RdO                          |                                                  |     |
| Verifica Conformità                      |                                                  |     |
| Aggiudicazioni in attesa di<br>contratto |                                                  |     |
| Contratto                                |                                                  |     |
| Elenco richieste di offerta              |                                                  |     |
| Calendario                               |                                                  |     |
| Gestione Convenzioni                     |                                                  |     |
| Negozio Elettronico                      |                                                  |     |
| Gestione SDA                             |                                                  |     |
| Consultazioni Preliminari di<br>Mercato  |                                                  |     |
| Appalti Specifici                        |                                                  |     |
| Aste Elettroniche                        |                                                  | 200 |
| Procedure di gara                        |                                                  | -   |
|                                          | -<br>Figura 187 - Calendario                     |     |

Il calendario permette di visualizzare il mese corrente e consente anche di passare a una data diversa per controllare tutti gli appuntamenti in programma nei tre mesi successivi.

I dati sono rappresentati nel classico formato agenda (griglia) ed in ciascuna cella, rappresentante una data, si trovano riportate tutte le procedure in scadenza (termine ultimo per la presentazione dei quesiti/offerta, data prima seduta).

In ciascuna cella è prevista una lista delle Procedure con le seguenti colonne:

- a) Tipo procedura (es: RdO, aperta, negoziata, ristretta, affidamento diretto, ...)
- b) Descrizione scadenza (es: termine quesiti, termini presentazione, fermo di sistema)
- c) Numero

Per visualizzare il dettaglio delle scadenze del giorno, cliccare sulla relativa Descrizione.

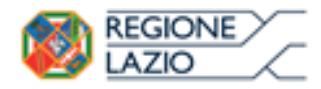

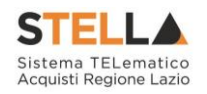

~

Gestione RdO | Calendario

| I         Mag 2019           29         300         1         2           7         8         9           13         14         15         16           20         21         22         23           27         28         29         30 | Y         S         D         27         38           3         4         5         5         4           10         11         12         10         11           12         18         19         17         18           24         25         26         24         25           31         1         2         25         31 | City         2019           M         C         Y         S         D           29         38         7         1         2         2           10         28         7         1         1         2         1           12         13         14         15         16         1         1         1         1           10         20         21         22         23         25         27         28         29         30 | Lug 2019           L         M         M         C           1         9         10         11           5         9         16         17         18           122         23         24         25         2           29         30         31         1         3 | V         S         D         L         M           2         3.5         7         2.9         3.0         2.9         3.0           2         3.5         4.1         5.4         6.1         13.1         15.6         2.1         13.1         15.2         2.0         2.0         2.0         2.0         2.0         2.0         2.0         2.0         2.0         2.0         2.0         2.0         2.0         2.0         2.0         2.0         2.0         2.0         2.0         2.0         2.0         2.0         2.0         2.0         2.0         2.0         2.0         2.0         2.0         2.0         2.0         2.0         2.0         2.0         2.0         2.0         2.0         2.0         2.0         2.0         2.0         2.0         2.0         2.0         2.0         2.0         2.0         2.0         2.0         2.0         2.0         2.0         2.0         2.0         2.0         2.0         2.0         2.0         2.0         2.0         2.0         2.0         2.0         2.0         2.0         2.0         2.0         2.0         2.0         2.0         2.0         2.0         2.0         2. | Ago 2019           M         C         V           31         1         2           7         8         9           14         15         16           21         22         23           26         29         30 | 5 D<br>3 4<br>10 11 > ><br>17 18<br>24 25<br>31 1 |
|----------------------------------------------------------------------------------------------------|----------------------------------------------------------------------------------------------------|----------------------------------------------------------------------------------------------------|----------------------------------------------------------------------------------------------------|----------------------------------------------------------------------------------------------------|----------------------------------------------------------------------------------------------------|---------------------------------------------------|
| ≪ < Maggio ♥ 2019 ♥ > ≫                                                                                                    |                                                                                                    |                                                                                                    |                                                                                                    |                                                                                                    |                                                                                                    |                                                   |
| Maggio 2019                                                                                                    |                                                                                                    |                                                                                                    |                                                                                                    |                                                                                                    |                                                                                                    |                                                   |
| Lunedi                                                                                                    | Martedi                                                                                                    | Mercoledi                                                                                                    | Giovedi                                                                                                    | Venerdi                                                                                                    | Sabato                                                                                                    | Domenica                                          |
| 29<br>Aperta Termine quesiti 1                                                                                                    | 30 - Aprile<br>Aperta Termine Presentazione 1<br>Aperta Termine questit 2                                                                                                    | 1 – Maggio                                                                                                    | 2<br>Aperta Data Prima Seduta 1<br>Aperta Termine Presentazione 2<br>RdO Termine quesiti 1                                                                                                    | 3 Aperta Data Prima Seduta 2 Affidamento diretto Termine quesiti 1 Aperta Termine quesiti 1                                                                                                    | 4                                                                                                    | S<br>Termine quesiti                              |
| 6<br>Aperta Data Prima Seduta 1<br>Aperta Termine Presentazione 1                                                                                                    | Aperta Termine Presedazione 1<br>Aperta Termine Presedazione 1<br>Aperta Termine questii 2                                                                                                    | 8                                                                                                    | 9<br>RdO Data Pries Soduta<br>RdO Termine Presentazione 1<br>Aperta Termine queziti 2                                                                                                    | 10<br>APIdamento diretto. Data Prima Sedeta 1<br>RdO Data Prima Sedeta 2<br>Aperta Termine Presentazione 2                                                                                                    | •                                                                                                    | 12                                                |
| 13                                                                                                    | 14<br>Aperta Data Prima Seduta 1<br>Aperta Termine Presentazione 1                                                                                                    | 15<br>RdO Termine quesiti 1                                                                                                    | 16<br>Aperta Termine quesiti 1<br>Ristretta Termine quesiti 1                                                                                                    | 17<br>Ristretta Data Prima Seduta 1<br>Aperta Termine Presentazione 1<br>Ristretta Termine Presentazione 1                                                                                                    | 18<br>Data Prima Seduta<br>Termine quesiti                                                                                                    | 19                                                |
| 20<br>Aperta Termine quesili 1                                                                                                    | 21<br>Aperta Termine quetiti 1                                                                                                    | 22                                                                                                    | 23                                                                                                    | 24                                                                                                    | 25                                                                                                    | 26                                                |
| 27                                                                                                    | 28                                                                                                    | 29                                                                                                    | 30                                                                                                    | 31 – Maggio                                                                                                    | 1 - Giugno<br>Aperta Termine quesiti 1                                                                                                    | 2                                                 |

Figura 188 – Griglia Calendario

Verrà visualizzata una tabella di sintesi con una serie di informazioni quali **Ora Inizio, Ora Fine, Titolo Documento, Tipo Data, Tipo Procedura, CIG, Stazione Appaltante**.

Sintesi scadenze del giorno 10-05-2019

| N.     | Righe:3 | <u>Chiudi</u> |
|--------|---------|---------------|
| \$2222 |         |               |

| <u>Ora Inizio</u> | <u>Ora Fine</u> | <u>Titolo Documento</u> | <u>Tipo Data</u>      | <u>Tipo Procedura</u> | <u>CIG</u> | Stazione Appaltante  |
|-------------------|-----------------|-------------------------|-----------------------|-----------------------|------------|----------------------|
|                   | 10:00           | Aperta                  | Termine Presentazione | Aperta                | 0123654789 | Agenzia Intercent-ER |
| 12:17             |                 | RdO                     | Data Prima Seduta     | RdO                   | 0122354789 | Agenzia Intercent-ER |
| 15:00             |                 | Affidamento Diretto     | Data Prima Seduta     | Affidamento diretto   | 0123654789 | Agenzia Intercent-ER |

Figura 189 - Calendario - Sintesi scadenze del giorno

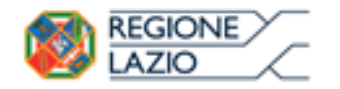

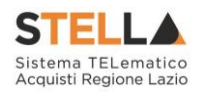

**10.APPROFONDIMENTI** 

# Approfondimento attributi modello

Codice CPV

| CODICE CPV | TAR | MATERIALE | MISURE |
|------------|-----|-----------|--------|
| Seleziona  |     |           |        |

Figura 190 - Codice CPV

Successivamente è possibile procedere attraverso due modalità:

 cliccare su 
 per navigare all'interno della struttura ad albero fino al codice di interesse, selezionarlo e cliccare sul comando 
 Conferma
 .

| Suggerimenti                                                                                                    |                                                                                                    |                                                                                                    |                                                                                                    |                                                                                                    |                                                                                                    |
|----------------------------------------------------------------------------------------------------|----------------------------------------------------------------------------------------------------|----------------------------------------------------------------------------------------------------|----------------------------------------------------------------------------------------------------|----------------------------------------------------------------------------------------------------|----------------------------------------------------------------------------------------------------|
| Cliccare sul segr<br>cliccare sul tasto<br>Per eliminare una                                                                                                    | no (+) accanto all'elenco<br>conferma posizionato in t<br>a voce erroneamente sele                                                                                                    | di interesse per vis<br>fondo alla finestra. Op<br>ezionata, cliccare sul                                                                                                    | ualizzare le relative vo<br>opure fare doppio click<br>comando Svuota                                                                                                    | oci; Selezionare l'eleme<br>sull'elemento scelto                                                                                                    | ento di interesse e terminata la scelta                                                                                     |
| Elenco                                                                                                    |                                                                                                    |                                                                                                    |                                                                                                    |                                                                                                    |                                                                                                    |
| Q                                                                                                    | Cerca                                                                                                    | Indietro                                                                                                    |                                                                                                    |                                                                                                    |                                                                                                    |
| € 2200000<br>€ 2400000<br>€ 3000000<br>€ 3200000<br>€ 3200000<br>€ 3300000<br>€ 3300000<br>€ 3300000<br>€ 3400000<br>€ 3400000<br>€ 390000<br>€ 391<br>€ 391<br>€ 391<br>€ 391<br>€ 391<br>€ 391<br>€ 391<br>€ 391<br>€ 391<br>€ 391<br>€ 391<br>€ 391<br>€ 391<br>€ 392<br>€ 392000<br>€ 3920000<br>€ 3920000<br>€ 3900000<br>€ 39000000<br>€ 39000000<br>€ 39000000<br>€ 39000000000000000000000000000000000000 | 0-0 - Stampati e prodo<br>0-4 - Sostanze chimich<br>0-9 - Macchine per uffi<br>0-6 - Macchine e appa<br>0-3 - Attrezzature per<br>0-7 - Attrezzature di si<br>4 - Attrezzature di si<br>2 - Mobili<br>1000-6 - Sedili, sedie<br>120000-9 - Tavoli, armi<br>13000-2 - Mobili per la<br>3 - Ardedi e dat<br>14 - Arredo scolo<br>2 - A Mobili<br>10000-5 - Mobili per la<br>3 - A Arredi e dat<br>13 - 1 - Arredo scolo<br>170000-4 - Mobili per la<br>180000-7 - Mobili per la<br>180000-7 - Mobili per la<br>190000-0 - Carta da pa<br>1000-4 - Arredamento | tti affini<br>ie<br>cicio ed elaboratori e<br>recchi, attrezzature<br>radiodiffusione, tele<br>mediche, prodotti f<br>asporto e prodotti a<br>sporto e prodotti a<br>sporto, prodotti apportivi,<br>aboratorio, ottiche e<br>obili da ufficio), arr<br>e prodotti affini, p<br>adi, scrivanie e scaf<br>fici<br>a casa<br>trezzature varie<br>astico<br>iegozi<br>aboratorio<br>rati ed altri rivestim | lettronici, attrezzatu<br>e articoli di consumi<br>visione, comunicazio<br>armaceutici e per la<br>ussiliari per il traspor<br>o, per la polizia e di<br>giochi, giocattoli, ma<br>e di precisione (esclu<br>edamento, apparecci<br>arti associate<br>fali biblioteca | re e forniture, esclusi<br>o elettric; illuminazior<br>une, telecomunicazion<br>cura personale<br>to<br>difesa<br>nufatti artigianali, ma<br>so vetri)<br>ni elettrodomestici (es | i mobili e i pacchetti software<br>te<br>e e affini<br>teriali artistici e accessori<br>scluso illuminazione) e prodotti pr |
|                                                                                                    |                                                                                                    |                                                                                                    |                                                                                                    |                                                                                                    |                                                                                                    |
|                                                                                                    |                                                                                                    |                                                                                                    |                                                                                                    |                                                                                                    | Conferma Svuota Annulia                                                                                                    |

Figura 191 - Codice CPV

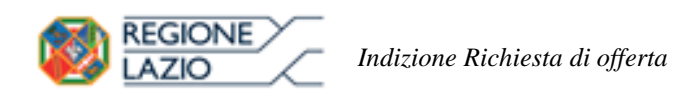

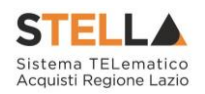

| Q                                                                              | I Proventing and the second                                                                                                    |                                                                |                                                         |                                      |   |
|--------------------------------------------------------------------------------|----------------------------------------------------------------------------------------------------|----------------------------------------------------------------|---------------------------------------------------------|--------------------------------------|---|
|                                                                                | Cerca Indi                                                                                                    | etro                                                           |                                                         |                                      |   |
| 13000000-6                                                                     | - cuoio e tessua tessii,                                                                                                    | materian or plastica e g                                       | jomma                                                   |                                      | - |
| 22000000-0                                                                     | - Stampati e prodotti af                                                                                                    | fini                                                           |                                                         |                                      | 1 |
| 3000000-4                                                                      | <ul> <li>Sostanze chimiche</li> <li>Macchine per ufficio e</li> </ul>                                                                                                    | d elaboratori elettronici                                      | , attrezzature e forniture, esc                         | lusi i mobili e i pacchetti software |   |
| 31000000-6                                                                     | - Macchine e apparecch                                                                                                    | ii, attrezzature e articoli                                    | di consumo elettrici; illumina                          | zione                                | 4 |
| 3200000-3                                                                      | - Attrezzature per radio                                                                                                    | diffusione, televisione,                                       | comunicazione, telecomunica                             | zione e affini                       |   |
| 33000000-0                                                                     | - Apparecchiature medi                                                                                                    | che, prodotti farmaceut                                        | ici e per la cura personale                             |                                      |   |
| 34000000-7                                                                     | <ul> <li>Attrezzature di traspoi</li> <li>Attrezzature di cicurez</li> </ul>                                                                                                    | rto e prodotti ausiliari p                                     | er il trasporto<br>polizio e di difeco                  |                                      |   |
| 3700 -8                                                                        | - Attrezzature di sicurez<br>- Strumenti musicali, an                                                                                                    | ticoli sportivi, giochi, gi                                    | polizia e di dilesa<br>ocattoli, manufatti artigianali, | materiali artistici e accessori      |   |
| 38000000-5                                                                     | - Attrezzature da labora                                                                                                    | atorio, ottiche e di preci                                     | sione (escluso vetri)                                   |                                      |   |
| 39000000                                                                       | - Mobili (incluso mobili d                                                                                                    | da ufficio), arredamente                                       | o, apparecchi elettrodomestic                           | i (escluso illuminazione) e prodotti | × |
| 391 2                                                                          | I-3 - Mobili                                                                                                    |                                                                | teta                                                    |                                      |   |
| 39110                                                                          | 000-6 - Sedili, sedie e pr<br>000-9 - Tavoli armadi e                                                                                                    | odotti affini, parti assoi<br>crivanie e scaffali hiblio       | ate teca                                                |                                      |   |
|                                                                                | ood 3 Tavon, annadi, a                                                                                                    | cirvaine e scarran orbite                                      | ceca                                                    |                                      |   |
| 39130                                                                          | 000-2 - Mobili per uffici                                                                                                    |                                                                |                                                         |                                      |   |
| 39130                                                                          | 000-2 - Mobili per uffici<br>000-5 - Mobili per la casi                                                                                                    | a                                                              |                                                         |                                      |   |
| • 39130<br>39140<br>391                                                        | 000-2 - Mobili per uffici<br>000-5 - Mobili per la casa<br>3 8 - Arredi ed attrezz                                                                                                    | a<br>ature varie                                               |                                                         |                                      |   |
| 39180<br>39140<br>3912<br>3915                                                 | 000-2 - Mobili per uffici<br>000-5 - Mobili per la casa<br>30-8 - Arredi ed attrezz<br>-1 - Arredo scolastico                                                                                                    | a<br>ature varie<br>)                                          |                                                         |                                      |   |
| <b>1</b> 39140<br>39140<br>3914<br>3915<br>3916<br>3916                        | 000-2 - Mobili per uffici<br>000-5 - Mobili per la casi<br>3 - Arredi ed attrezz<br>1 - Arredo scolastico<br>000-4 - Mobili per negoz                                                                                  | a<br>ature varie<br>)<br>i                                     |                                                         |                                      |   |
| 59160<br>39140<br>3914<br>3916<br>39170<br>39180<br>39180                      | 000-2 - Mobili per uffici<br>000-5 - Mobili per la casi<br>3)-8 - Arredi ed attrezz<br>-1 - Arredo scolastico<br>000-4 - Mobili per negoz<br>000-7 - Mobili per labora                                                 | a<br>cature varie<br>)<br>i<br>itorio<br>uf altri rivestimenti |                                                         |                                      |   |
| + 59160<br>39140<br>3915<br>* 3916<br>* 39170<br>* 39180<br>* 39180<br>* 39190 | 000-2 - Mobili per uffici<br>000-5 - Mobili per la cas:<br>3-8 - Arredi ed attrezz<br>1 - Arredo scolastico<br>000-4 - Mobili per negoz<br>000-7 - Mobili per labora<br>000-0 - Carta da parati e<br>0-4 - Arredamento | a<br>:ature varie<br>5<br>i<br>itorio<br>:d altri rivestimenti |                                                         |                                      |   |

Figura 192 – Codice CPV – modalità ricerca

2) digitare la parola chiave da ricercare nell'apposito campo, cliccare sul comando <sup>Cerca</sup>, selezionare il risultato della ricerca tra quelli proposti e cliccare sul comando <sup>Conferma</sup>.

#### UM OGGETTO INIZIATIVA

Per inserire **l'UM OGGETTO INIZIATIVA**, ossia l'unità di misura, è possibile procedere attraverso due modalità:

1) digitare la parola chiave nell'apposito campo. In automatico il sistema svolgerà una ricerca dell'**UM OGGETTO INIZIATIVA** tra quelli disponibili e riempirà il campo corrispondente sulla base del risultato della ricerca;

| ме | ALTRE CARATTERISTICHE | UM OGGETTO INIZIATIVA | -0 | QUANTITA' | VALORE A BASE<br>D'ASTA IVA<br>ESCLUSA | CERTIFICAZIONI |  |
|----|-----------------------|-----------------------|----|-----------|----------------------------------------|----------------|--|
|    |                       | PEZZO                 |    |           |                                        | 0 Selezionati  |  |

Figura 193 – UM Oggetto Iniziativa – modalità inserimento testo

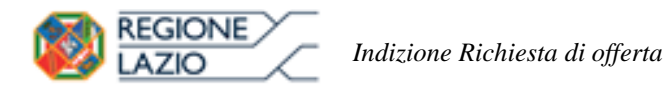

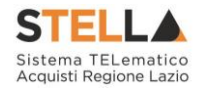

| CODICE CPV | TAR | MATERIALE | MISURE |
|------------|-----|-----------|--------|
| Seleziona  |     |           |        |
|            |     |           |        |

Figura 194 - UM Oggetto Iniziativa - modalità selezione

Nell'ultimo caso, nella schermata che verrà mostrata sarà possibile selezionare **l'UM OGGETTO INIZIATIVA** attraverso due ulteriori modalità:

a) selezionare l'UM OGGETTO INIZIATIVA tra quelli proposti e cliccare sul comando

| Suggerimenti<br>Selezionare l'elemento di                                                                                                    | interesse e terminata la scelta cliccare sul tasto conferma posi | zionato in fondo alla finestra. Oppure fare doppio clic |
|----------------------------------------------------------------------------------------------------|------------------------------------------------------------------|---------------------------------------------------------|
| sull'elemento scelto<br>Per eliminare una voce err                                                                                                    | neamente selezionata, cliccare sul comando Svuota.               |                                                         |
| Elenco                                                                                                    |                                                                  |                                                         |
| Q                                                                                                    | Cerca Indietro                                                   |                                                         |
| MM3     MQ     MJI     ORA/TERAPIA     ORA/TERAPIA     ORA/TERAPIA     ORA/TERAPIA     ORA/TERAPIA     ORA/TERAPIA     PAIO     PAILET     PANNELO     PARTE     PENNA     PENNA | )                                                                |                                                         |
| Q     RAZIONE     RISMA                                                                                                    |                                                                  |                                                         |
| B ROTOLO<br>B SACCA<br>B SACCO<br>B SCATOLA                                                                                                    |                                                                  |                                                         |
|                                                                                                    |                                                                  | Conferma Svuota Annulla                                 |

Figura 195 - UM Oggetto Iniziativa - modalità selezione - selezione

b) digitare la parola chiave da ricercare nell'apposito campo, cliccare sul comando <sup>Cerca</sup>, selezionare il risultato della ricerca tra quelli proposti e confermare poi tramite il comando <sup>Conferma</sup>.

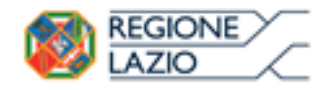

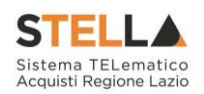

| ggerimenti                                                                                                    |
|----------------------------------------------------------------------------------------------------|
| lezionare l'elemento di interesse e terminata la scelta cliccare sul tasto conferma posizionato in fondo alla finestra. Oppure fare doppio click<br>l'elemento scelto<br>r eliminare una voce erroneamente selezionata, cliccare sul comando Svuota. |
|                                                                                                    |
| Dezzo Cerca Indietro                                                                                                    |
|                                                                                                    |
|                                                                                                    |
| 3                                                                                                    |
|                                                                                                    |
|                                                                                                    |
|                                                                                                    |
|                                                                                                    |
|                                                                                                    |
|                                                                                                    |
|                                                                                                    |
|                                                                                                    |
|                                                                                                    |
| Conferma Svuota Annulla                                                                                                    |
|                                                                                                    |

Figura 196 - UM Oggetto Iniziativa - modalità selezione - ricerca

#### **CERTIFICAZIONI**

| UM OGGETTO INIZIATIVA | QUANTITA'  | VALORE A BASE<br>D'ASTA IVA<br>ESCLUSA | CERTIFICAZI   |
|-----------------------|------------|----------------------------------------|---------------|
| PEZZO                 | 10.200,000 | 543.484,00000                          | 0 Selezionati |

Figura 197 – Certificazioni

Nella schermata che verrà mostrata sarà possibile selezionarle cliccando sulla relativa check box  $\Box$  - eventualmente ricercandole digitando il testo nell'apposita area - tra quelle proposte e cliccando sul comando Conferma.

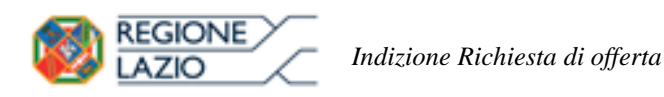

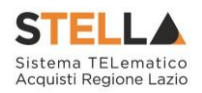

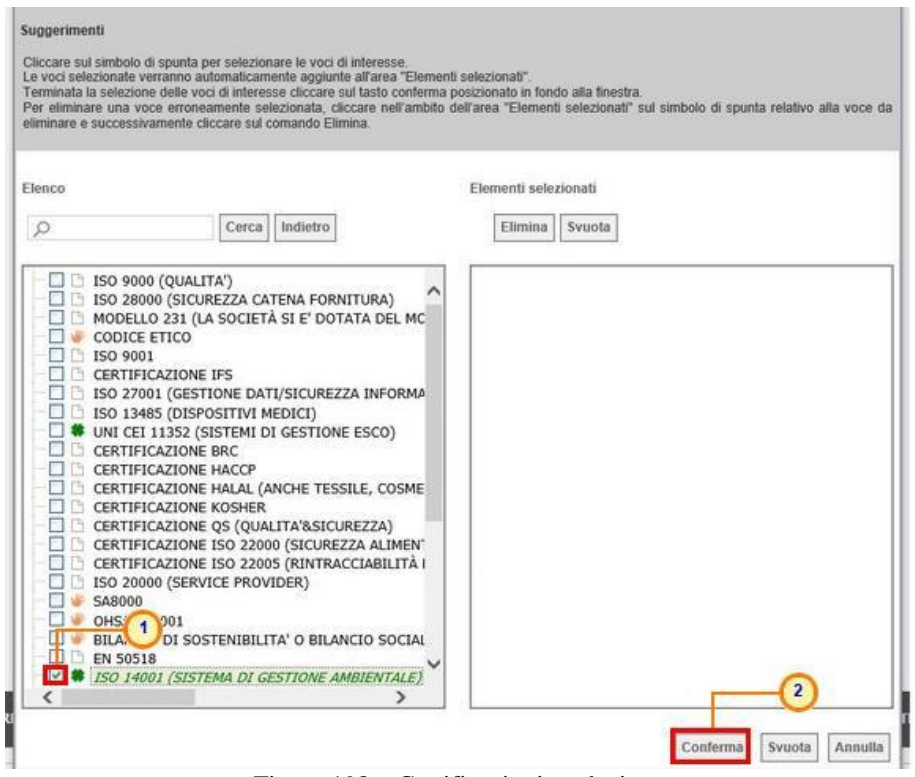

Figura 198 - Certificazioni - selezione

# Modalità di calcolo criterio oggettivo

Il presente paragrafo mostra le indicazioni per l'impostazione della modalità di calcolo del punteggio tecnico, nel caso in cui sia stato impostato un criterio di valutazione "*oggettivo*" della busta tecnica. In tal caso, infatti, il relativo punteggio verrà attribuito automaticamente dal sistema, in base alla modalità di calcolo indicata. Per impostare la modalità di calcolo del punteggio rispetto ai singoli valori di attributo, cliccare sul relativo comando P nella tabella dei criteri tecnici mostrata nella sezione **Criteri di Valutazione/Prevalenti** o, nel caso di una richiesta di offerta multilotto, nel dettaglio del lotto a cui è possibile accedere dalla sezione **Elenco Lotti**.

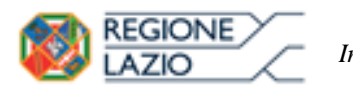

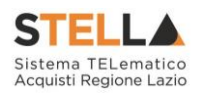

| Niccare sul simbolo di s<br>e voci selezionate verri<br>erminata la selezione o<br>fer eliminare una voce<br>liminare e successivan                                                                                                    | punta per selezionare le voci di int<br>anno automaticamente aggiunte al<br>lelle voci di interesse cliccare sul ta<br>erroneamente selezionata, cliccar<br>ente cliccare sul comando Elimina                                                                                                    | aresse.<br>area "Elementi selezionati"<br>isto conferma posizionato in fondo<br>e nell'ambito dell'area "Elementi s | alla finestra.<br>selezionati" sul simbolo di spunta relativo alla vo |
|----------------------------------------------------------------------------------------------------|----------------------------------------------------------------------------------------------------|----------------------------------------------------------------------------------------------------|-----------------------------------------------------------------------|
| lenco                                                                                                    |                                                                                                    | Elementi selezio                                                                                                    | onati                                                                 |
| Q                                                                                                    | Cerca Indietro                                                                                                    | Elimina                                                                                                    | Svuota                                                                |
| ID 0 2000     MODELLO     CODICE ET     ISO 2000     GERTIFICA     CERTIFICA     CERTIFICA | (GISTUREZZA CATENA FORNITU<br>(SICUREZZA CATENA FORNITU<br>231 (LA SOCIETÀ SI E' DOTATA<br>1CO<br>ZIONE IFS<br>(GESTIONE DATI/SICUREZZA I<br>(DISPOSITIVI MEDICI)<br>352 (SISTEMI DI GESTIONE ES<br>ZIONE BRC<br>ZIONE HALAL (ANCHE TESSILE<br>ZIONE HALAL (ANCHE TESSILE<br>ZIONE HALAL (ANCHE TESSILE<br>ZIONE KOSHER<br>ZIONE KOSHER<br>ZIONE KOSHER<br>ZIONE ISO 22005 (RINTRACCL)<br>(SERVICE PROVIDER)<br>101<br>DI SOSTENIBILITA' O BILANCIO<br>(SISTEMA DI GESTIONE AMBIN | RA)<br>A DEL MC<br>NFORMA<br>KCO)<br>, COSME<br>ZA)<br>ALIMEN'<br>ABILITÀ I<br>D SOCIAL<br>ENTALEZ<br>>             | 2                                                                     |

Figura 199 – Criterio di Valutazione Oggettivo

Nella schermata che verrà mostrata, sarà possibile impostare, per un dato attributo, la modalità di calcolo del punteggio del singolo criterio tra:

- a. *Dominio*: viene associato un coefficiente ad un valore puntuale;
- b. <u>Range</u>: viene associato un coefficiente ad intervalli di valori compresi in un range;
- c. <u>*Minimo*</u>: viene attribuito il massimo punteggio all'operatore economico che ha espresso il valore più basso;
- d. <u>*Massimo*</u>: viene attribuito il massimo punteggio all'operatore economico che ha espresso il valore più alto;
- e. <u>*Rialzo massimo*</u>: viene attribuito il massimo punteggio al massimo valore offerto rispetto ad un valore minimo (Soglia) per mezzo di una formula specifica prevista per il calcolo di un coefficiente da attribuire all'operatore economico i-esimo;
- f. <u>*Ribasso massimo*</u>: viene attribuito il massimo punteggio al minimo valore offerto rispetto ad un valore massimo (Soglia) per mezzo di una formula specifica prevista per il calcolo di un coefficiente da attribuire all'operatore economico i-esimo.

### Dominio

Per associare un coefficiente ad un valore puntuale, inserire nella riga sottostante le informazioni Valore Puntuale e Valutazione. Per aggiungere un nuovo criterio, cliccare sul

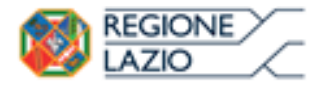

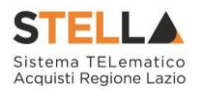

comando <u>Aggiungi Criterio</u>. Impostati correttamente tutti i criteri di valutazione, cliccare sul comando Conferma .

| Attri | buto                             |             |
|-------|----------------------------------|-------------|
| Desc  | crizione Mesi Garanzia           |             |
| Tipo  | Iogia Criterio Dominio 🔽         |             |
| Aqqi  | ungi Criterio<br>Valore Puntuale | Valutazione |
| 1     | 0                                | 0,000000000 |
|       | 6                                | 0,25000000  |
| 1     | 12                               | 0,50000000  |
|       | 24                               | 0,750000000 |
| 1     |                                  |             |

Figura 200 - Criterio di Valutazione - Dominio

#### Range

Per associare un coefficiente ad intervalli di valori compresi in un range, cliccare sul comando Tipologia Criterio e selezionare "<u>Range</u>".

| Attri      | buto                                     |             |
|------------|------------------------------------------|-------------|
| Desc       | rizione Mesi Garanzia                    |             |
| Tipo       | logia Criterio Dominio 🔽                 |             |
| Aqqi<br>El | un <u>qi Criterio</u><br>Valore Puntuale | Valutazione |
| 8          | 0                                        | 0,00000000  |
| 8          | 6                                        | 0,250000000 |
| 1          | 12                                       | 0,50000000  |
| 8          | 24                                       | 0,750000000 |
| -          | 36                                       | 1,00000000  |

Figura 201 - Criterio di Valutazione - Range

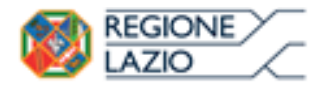

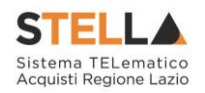

Successivamente, cliccare sul comando <u>Aggiungi Criterio</u> e, nella riga che verrà aggiunta, inserire l'intervallo di valori ammessi fissando il limite minimo **Da** (>-), il limite massimo **Da** (<) ed il coefficiente di Valutazione.

| Attributo       |            |          |        |      |           |        |
|-----------------|------------|----------|--------|------|-----------|--------|
| Descrizione     | Mesi Garan | zia      |        |      |           |        |
| Tipologia Crite | zia 1):    | ~        |        |      |           |        |
|                 | <u> </u>   |          |        |      | 0         |        |
| Aqqiunqi Crite  | rio        | <u> </u> | )      |      | 3) (4)    |        |
| El              | Da (>=)    |          | Da (<) |      | Valutazio | one    |
| -               | 1.1        | 0,00     | 100    | 7,00 |           | 0,0000 |

Conferma Annulla

Figura 202 - Criterio di Valutazione - Range - Criteri

Per aggiungere un nuovo criterio, cliccare sul comando Aggiungi Criterio.

Impostati correttamente tutti i Criteri di Valutazione, cliccare sul comando Conferma.

| Descrizione    | Mesi Garanzia |        |             |
|----------------|---------------|--------|-------------|
| Tipologia Crit | erio Range 🔽  |        |             |
| Aqqiunqi Crite | rio           | 000000 |             |
| El             | Da (>=)       | Da (<) | Valutazione |
| -              | 0             | 7      | 0,00000     |
|                | 7             | 13     | 0,25000     |
| 8              | 13            | 25     | 0,50000     |
| 8              | 25            | 36     | 0,75000     |
| 8              | 36,00         | 45,00  | 1,00000     |

Figura 203 - Criterio di Valutazione - Range - Conferma

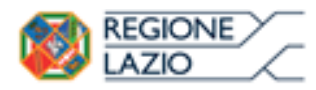

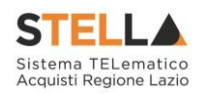

### Minimo

Per attribuire il massimo punteggio all'operatore economico che ha espresso il valore più basso, cliccare sul comando ☑ **Tipologia Criterio** e selezionare "<u>Minimo</u>".

Figura 204 - Criterio di Valutazione - Minimo

Successivamente cliccare sul comando Conferma .

| Attribute          |              |   |
|--------------------|--------------|---|
| Descrizione        | Mesi Garanzi | a |
| Tipologia Criterio | Minimo       | ~ |

La selezione di "Minimo" determina il massimo punteggio al fornitore che ha fornito il valore più basso

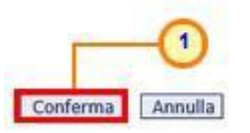

Figura 205 - Criterio di Valutazione - Minimo - Conferma

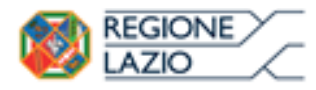

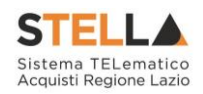

### Massimo

Per attribuire il massimo punteggio all'operatore economico che ha espresso il valore più alto, cliccare sul comando ☑ **Tipologia Criterio** e selezionare "<u>Massimo</u>".

| Attributo          |                 | )           |
|--------------------|-----------------|-------------|
| Descrizione        | Mesi Garanzia   |             |
| Tipologia Criterio | Dominio         |             |
|                    | Seleziona       |             |
| Aggiungi Criterio  | Dominio 🧑       |             |
| FI                 | Range           | Valutazione |
| L.t.               | Minimo          | Velotezione |
|                    | Massimo         |             |
|                    | Rialzo massimo  |             |
|                    |                 |             |
|                    |                 |             |
|                    | Ribasso massimo |             |
|                    | Ribasso massimo |             |
|                    | Ribasso massimo |             |
|                    | Ribasso massimo |             |
|                    | Ribasso massimo |             |
| 2010               | Ribasso massimo |             |

Infine cliccare sul comando Conferma.

| Attributo          |               |   |
|--------------------|---------------|---|
| Descrizione        | Mesi Garanzia |   |
| Tipologia Criterio | Massimo       | ~ |

La selezione di "Massimo" determina il massimo punteggio al fornitore che ha fornito il valore più alto

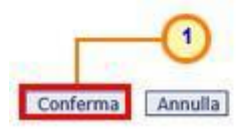

Figura 207 - Criterio di Valutazione - Massimo - Conferma

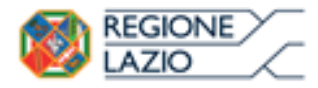

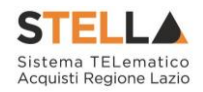

### **Rialzo Massimo**

Per attribuire il massimo punteggio al massimo valore offerto rispetto ad un valore minimo (Soglia) previsto nei documenti di gara, cliccare sul comando  $\square$  **Tipologia Criterio** e selezionare "<u>Rialzo massimo</u>".

|                   | (1)             |             |
|-------------------|-----------------|-------------|
| Descrizione       | Mesi Garanzia   |             |
| ipologia Criterio | Dominio 🖌       |             |
|                   | Seleziona       |             |
| Anniunai Criterio | Dominio         |             |
| El                | Range 2         | Valutazione |
|                   | Minimo          |             |
| 10                | Massimo         |             |
| 1.                | Rialzo massimo  |             |
|                   | Kibasso massimo |             |

Figura 208 - Criterio di Valutazione - Rialzo Massimo

Indicare il valore **Costante Vsogi** nell'apposito campo. Infine, cliccare su Conferma .

| Descrizione Mesi Garanzia<br>Tipologia Criterio Rialzomassimo 1<br>Costante Vsogi 5<br>vai = (Vai - Vsogi) / (Vmax i - Vsogi)<br>• vai: coefficiente variabile fra 0 e 1 attribuito al concorrente a per<br>• Vsogi: valore minimo posto dalla SA per il parametro relativo al<br>• Vai: valore offerto dal concorrente a per il parametro relativo al c<br>• Vmax i: valore massimo offerto per il parametro relativo al criter                                                                                                    |                   |
|----------------------------------------------------------------------------------------------------|-------------------|
| Tipologia Criterio Rialzonnassimo 1 Costante Vsogi 5 vai = (Vai - Vsogi) / (Vmax i - Vsogi) • vai: coefficiente variabile fra 0 e 1 attribuito al concorrente a per • Vsogi: valore minimo posto dalla SA per il parametro relativo al • Vai: valore offerto dal concorrente a per il parametro relativo al concorrente a per il parametro relativo al concorrente a per il parametro relativo al concorrente a per il parametro relativo al concorrente a per il parametro relativo al concorrente a per il parametro relativo al concorrente a per il parametro relativo al criter |                   |
| Costante Vsogi 5<br>ai = (Vai - Vsogi) / (Vmax i - Vsogi)<br>• vai: coefficiente variabile fra 0 e 1 attribuito al concorrente a per<br>• Vsogi: valore minimo posto dalla SA per il parametro relativo al<br>• Vai: valore offerto dal concorrente a per il parametro relativo al c<br>• Vmax i: valore massimo offerto per il parametro relativo al criter                                                                                                    |                   |
| ai = (Vai - Vsogi)/(Vmax i - Vsogi)<br>• vai: coefficiente variabile fra 0 e 1 attribuito al concorrente a per<br>• Vsogi: valore minimo posto dalla SA per il parametro relativo al<br>• Vai: valore offerto dal concorrente a per il parametro relativo al concorrente a per il parametro relativo al concorrente a per il parametro relativo al criter                                                                                                    |                   |
| <ul> <li>vai: coefficiente variabile fra 0 e 1 attribuito al concorrente a per</li> <li>Vsogi: valore minimo posto dalla SA per il parametro relativo al</li> <li>Vai: valore offerto dal concorrente a per il parametro relativo al c</li> <li>Vmax i: valore massimo offerto per il parametro relativo al criter</li> </ul>                                                                                                    |                   |
| Vsogi: valore minimo posto dalla SA per il parametro relativo al     Vai: valore offerto dal concorrente a per il parametro relativo al c     Vmax i: valore massimo offerto per il parametro relativo al criter                                                                                                    | l criterio iesimo |
| Val: valore offerto dal concorrente a per il parametro relativo al c     Vmax i: valore massimo offerto per il parametro relativo al criter                                                                                                    | riterio iesimo    |
| 0                                                                                                    | o iesimo          |
|                                                                                                    |                   |
|                                                                                                    |                   |
|                                                                                                    |                   |

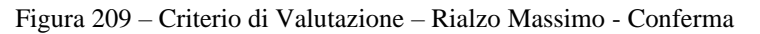

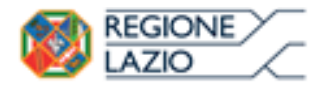

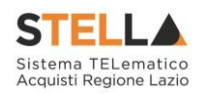

#### **Ribasso Massimo**

Per attribuire il massimo punteggio al minimo valore offerto rispetto ad un valore massimo (Soglia) previsto nei documenti di gara, cliccare sul comando  $\square$  **Tipologia Criterio** e selezionare "<u>Ribasso massimo</u>".

| Tipologia Criterio Dominio Seleziona Dominio Range Valutazione |
|----------------------------------------------------------------|
| Aggiungi Criterio<br>El Valutazione                            |
| Aggiungi Criterio<br>El Bange uale Valutazione                 |
| Massimo<br>Rialzo massimo<br>Ribasso massimo                   |

Figura 210 - Criterio di Valutazione - Ribasso Massimo

Indicare il valore **Costante Vsogi** nell'apposito campo. Infine cliccare su Conferma .

| Attributo                       | Mesi Garanzia                                                                 |
|---------------------------------|-------------------------------------------------------------------------------|
| Descrizione                     | Mesi Garanzia                                                                 |
| Tipologia Criterio              | Ribasso massime 1                                                             |
| Costante Vsogi                  | 5                                                                             |
| r <mark>ai = (</mark> Vsogi - V | 'ai)/(Vsogi-Vmini)                                                            |
| • vai: coeffic                  | ciente variabile fra 0 e 1 attribuito al concorrente a per il criterio iesimo |
| • Vsogi: vale                   | ore massimo posto dalla SA per il parametro relativo al criterio iesimo       |
| <ul> <li>Vai: valore</li> </ul> | offerto dal concorrente A per il parametro relativo al criterio iesimo        |
| • vmin i. va                    | fore minimo oriento per il parametro relativo ai criterio tesimo              |
| 1                               | 2                                                                             |
|                                 |                                                                               |

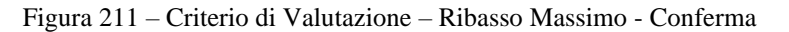

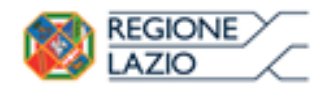

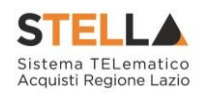

## **11. TABELLA DELLE FIGURE**

| Figura 1 – Gestione RdO - RdO                                                       | 4  |
|-------------------------------------------------------------------------------------|----|
| Figura 2 - Nuova RdO                                                                | 5  |
| Figura 3 - Nuova RdO – Tipo di appalto                                              | 6  |
| Figura 4 – Nuova RdO - Divisione in lotti                                           | 7  |
| Figura 5 – Nuova RdO – Criterio aggiudicazione gara                                 | 8  |
| Figura 6 – Nuova RdO - Conformità                                                   | 9  |
| Figura 7 – Nuova RdO - Criterio formulazione offerta economica                      | 10 |
| Figura 8 – Nuova RdO – Importi                                                      | 11 |
| Figura 9 – Nuova RdO – Crea Gara                                                    | 12 |
| Figura 10 – Eliminazione RdO "in lavorazione"                                       | 14 |
| Figura 11 – Messaggio di conferma eliminazione RdO                                  | 15 |
| Figura 12 – Intestazione richiesta di offerta                                       | 17 |
| Figura 13 – Testata Richiesta di Offerta – CIG / N. di Gara Autorità                | 17 |
| Figura 14 – Scelta Ente Proponente - Si                                             | 18 |
| Figura 15 – Testata Richiesta di Offerta – Oggetto                                  | 18 |
| Figura 16 – Testata Richiesta di Offerta – Classi Merceologiche                     | 19 |
| Figura 17 – Testata Richiesta di Offerta – modalità ricerca                         | 20 |
| Figura 18 – Classi merceologiche Richiesta di Offerta – modalità selezione          | 21 |
| Figura 19 – Messaggio di Informazione modifica Classi Merceologiche                 | 22 |
| Figura 20 – Testata Richiesta di Offerta – Importi                                  | 22 |
| Figura 21 – Testata Richiesta di Offerta – Termini                                  | 23 |
| Figura 22 – Messaggio fermo di sistema                                              | 24 |
| Figura 23 – Messaggio orario diverso da zero                                        | 24 |
| Figura 24 – Testata Richiesta di Offerta – Calcolo Anomalia                         | 25 |
| Figura 25 – Testata Richiesta di Offerta – Offerte Anomale                          | 25 |
| Figura 26 – Testata Richiesta di Offerta – Modalità di calcolo PT/PE                | 26 |
| Figura 27 – Testata Richiesta di Offerta – Parametri                                | 26 |
| Figura 28 – Atti – Inserisci Atti                                                   | 27 |
| Figura 29 – Atti – Aggiungi documentazione                                          | 27 |
| Figura 30 – Atti – Eliminazione riga                                                | 28 |
| Figura 31 – Prodotti – Selezione Ambito                                             | 28 |
| Figura 32 – Prodotti – Selezione Modello Offerta                                    | 29 |
| Figura 33 – Prodotti – Elenco Prodotti                                              | 29 |
| Figura 34 – Prodotti – Compilazione tabella Elenco Prodotti a Sistema               | 30 |
| Figura 35 – Prodotti – Compilazione tabella Elenco Prodotti a Sistema – lotto/voce  | 31 |
| Figura 36 – Prodotti – Compilazione tabella Elenco Prodotti – Verifica Informazioni | 31 |
| Figura 37 – Prodotti – Messaggio verifica informazioni eseguito correttamente       | 32 |
| Figura 38 – Prodotti – Verifica Informazioni – Esito Riga positivo                  | 32 |
| Figura 39 – Prodotti – Verifica Informazioni – Messaggio presenza anomalie          | 32 |
| Figura 40 – Prodotti – Verifica informazioni – Esito Riga negativo                  | 33 |
| Figura 41 – Prodotti – Elenco Prodotti – Anomalia Vincolo                           | 33 |
| Figura 42 – Prodotti – tabella Elenco Prodotti Excel – Download foglio .xlsx        | 34 |
| Figura 43 – Prodotti – Foglio prodotti da compilare xlsx                            | 34 |
| Figura 44 – Prodotti –tabella Elenco prodotti Excel – Caricamento foglio .xlsx      | 35 |
| Figura 45 – Prodotti – Messaggio caricamento prodotti eseguito correttamente        | 35 |
| Figura 46 – Prodotti – Foglio prodotti selezionato                                  | 36 |
| Figura 47 – Lotti – Selezione Ambito                                                | 36 |
|                                                                                     |    |

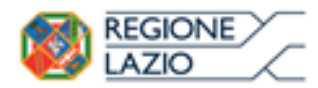

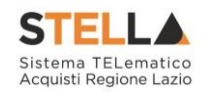

| Figura 48 – Lotti – Selezione Modello Offerta                                               | 37   |
|---------------------------------------------------------------------------------------------|------|
| Figura 49 – Lotti – Messaggio di conferma selezione modello offerta                         | 37   |
| Figura 50 – Lotti – Elenco Prodotti                                                         | 38   |
| Figura 51 – Lotti – Compilazione tabella Elenco Prodotti a Sistema                          | 39   |
| Figura 52 – Lotti – Compilazione tabella Elenco Prodotti a Sistema - Lotto                  | 40   |
| Figura 53 – Lotti – Compilazione tabella Elenco Prodotti a Sistema – Verifica Informazio    | ni   |
|                                                                                             | 40   |
| Figura 54 – Lotti – Messaggio Verifica informazioni eseguito correttamente                  | 40   |
| Figura 55 – Lotti – Verifica Informazioni – Esito Riga positivo                             | 41   |
| Figura 56 – Lotti – Verifica Informazioni – Messaggio presenza anomalie                     | 41   |
| Figura 57 – Lotti – Verifica Informazioni – Esito Riga negativo                             | 42   |
| Figura 58 – Lotti – Verifica Informazioni – Esito Riga negativo – Focus campo               | 42   |
| Figura 59 – Lotti – Elenco Prodotti – Anomalia Vincolo                                      | 42   |
| Figura 60 – Lotti – Compilazione tabella Elenco Prodotti Excel – Download foglio xlsx       | 43   |
| Figura 61 – Lotti -Foglio prodotti da compilare xlsx                                        | 43   |
| Figura 62 – Lotti -Foglio prodotti da compilare .xlsx - Lotto                               | 44   |
| Figura 63 – Lotti – Compilazione tabella Elenco Prodotti Excel xlsx – Caricamento foglio    | ,    |
| xlsx                                                                                        | 44   |
| Figura 64 – Lotti – Foglio prodotti selezionato                                             | 44   |
| Figura 65 – Elenco Lotti                                                                    | 46   |
| Figura 66 – Elenco Lotti – Busta Tecnica                                                    | 46   |
| Figura 67 – Elenco Lotti – Busta Tecnica - Dettaglio                                        | 47   |
| Figura 68 – Elenco Lotti – Busta Economica                                                  | 47   |
| Figura 69 – Elenco Lotti – Busta Economica - Dettaglio                                      | 47   |
| Figura 70 – elenco Lotti – Criteri Di Valutazione                                           | 48   |
| Figura 71 – Elenco Lotti – Criteri di Valutazione - Dettaglio                               | 49   |
| Figura 72 – Elenco Lotti – Criteri di Valutazione – Criterio Aggiudicazione Gara            | 50   |
| Figura 73 – Elenco Lotti – Criteri di Valutazione – Calcolo Anomalia                        | 50   |
| Figura 74 – Elenco Lotti – Criteri di Valutazione – Offerte Anomale                         | 51   |
| Figura 75 – Elenco Lotti – Criteri di Valutazione – Modalità di calcolo PT/PE               | 51   |
| Figura 76 – Elenco Lotti – Criteri di Valutazione – Punteggio Tecnico e Punteggio           |      |
| Economico                                                                                   | 52   |
| Figura 77 – Modalità Attribuzione Punteggio                                                 | 52   |
| Figura 78 – Elenco Lotti – Criteri di valutazione busta tecnica – Riparametrazione del      |      |
| Punteggio Tecnico                                                                           | 53   |
| Figura 79 – Elenco Lotti – Criteri di valutazione busta tecnica – Criterio di riparametrazi | one  |
|                                                                                             | 54   |
| Figura 80 – Elenco Lotti – Criteri di valutazione busta tecnica – Punteggio Tecnico         | 55   |
| Figura 81 – Elenco Lotti – Criteri di valutazione busta tecnica – Aggiungi Criterio         | 55   |
| Figura 82 – Elenco Lotti – Criteri di valutazione busta tecnica – Aggiungi Criterio Sogget  | tivo |
|                                                                                             | 56   |
| Figura 83 – Elenco Lotti – Criteri di valutazione busta tecnica – Aggiungi Criterio Oggett  | tivo |
|                                                                                             | 56   |
| Figura 84 - Elenco Lotti - Criteri di valutazione busta tecnica - Aggiungi Criterio Oggetta | ivo  |
|                                                                                             | 56   |
| Figura 85 – Elenco Lotti – Criteri di valutazione busta tecnica – Aggiungi Criterio -       |      |
| Oggettivo                                                                                   | 57   |
| Figura 86 – Riparametrazione criterio                                                       | 57   |
| Figura 87 – Elenco Lotti – Criteri di valutazione busta economica – Criterio di             |      |
| riparametrazione                                                                            | 58   |

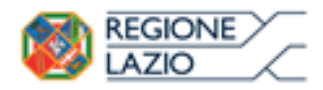

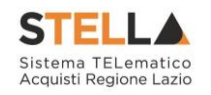

| Figura 88 – Elenco Lotti – Criteri di valutazione busta economica – Aggiungi Criterio     | . 59      |
|-------------------------------------------------------------------------------------------|-----------|
| Figura 89 – Elenco Lotti – Criteri di valutazione busta economica – Base di confronto     | . 59      |
| Figura 90 – Elenco Lotti – Criteri di valutazione busta economica – Valore Offerto        | . 60      |
| Figura 91 – Elenco Lotti – Criteri di valutazione busta economica – Formula               | . 60      |
| Figura 92 – Criteri di valutazione Prevalenti                                             | . 61      |
| Figura 93 – Elenco Lotti – Criteri di valutazione Busta tecnica – Aggiungi Criteri base   | . 62      |
| Figura 94 – Criteri di busta tecnica – Aggiungi Criteri Base – Messaggio di conferma      | . 62      |
| Figura 95 – Elenco Lotti – Criteri di valutazione busta economica – Aggiungi Criteri Base | 62        |
| Figura 96 - Criteri di valutazione busta economica – Aggiungi Criteri Base – Messaggio di | i         |
| conferma                                                                                  | . 63      |
| Figura 97 – Elenco Lotti – Criteri di valutazione – Salva                                 | . 63      |
| Figura 98 - Elenco Lotti – Criteri di valutazione – Messaggio di conferma salvataggio     | . 63      |
| Figura 99 – elenco Lotti – Criteri di Valutazione personalizzati                          | . 64      |
| Figura 100 – Elenco Lotti – Criteri di valutazione - Elimina                              | . 64      |
| Figura 101 – Elenco Lotti – Criteri di valutazione – Messaggio conferma elimina criterio  | 64        |
| Figura 102 – Busta Documentazione – DGUE Strutturato                                      | 6.5       |
| Figura 102 – Busta Documentazione – Inserisci Documento                                   | 66        |
| Figura 105 Busta Documentazione – Aggiungi documento                                      | 66        |
| Figure $105 - Busta Documentazione - Documentazione obbligatoria$                         | 67        |
| Figura 105 Busta Documentazione – Bichiesta firma                                         | 67        |
| Figura 100 Busta Documentazione – Flimina Documentazione                                  | 67        |
| Figura 107 Busta Documentazione – Conia Documentazione                                    | 68        |
| Figura 100 Busta Documentazione copia Documentazione                                      | 68        |
| Figura 109 – Busta Documentazione – Seleziona Tipo File modalità ricerca                  | 60        |
| Figura 110 – Busta Documentazione – Seleziona Tipo File - modalità selezione              | 70        |
| Figura 111 – Dusta Documentazione – Seleziona Tipo file – modulta selezione               | 70        |
| Figura 112 – Dusta Lechica                                                                | .70       |
| Figura 115 – Busia Economica                                                              | . / I     |
| Figura 114 – Criteri al valutazione                                                       | . 72      |
| Figura 115 – Modalita Attribuzione Punteggio                                              | . 72      |
| Figura 110 – Criteri al Valutazione busta tecnica – Riparametrazione dei Punteggio Tecnic | <i>co</i> |
|                                                                                           | . /3      |
| Figura 117 – Criteri di valutazione busta tecnica – Ricalcola Punteggi Dopo esclusione    | . /3      |
| Figura 118 – Criteri di Valutazione busta tecnica – criterio di riparametrazione          | . 74      |
| Figura 119 – Criteri di Valutazione busta tecnica – Punteggio Tecnico                     | . 74      |
| Figura 120 - Criterio di valutazione busta tecnica – Criterio Soggettivo                  | . 75      |
| Figura 121 - Criterio di valutazione busta tecnica – Criterio Oggettivo                   | . 75      |
| Figura 122 – Criteri di Valutazione busta tecnica – Criterio Oggettivo                    | . 76      |
| Figura 123 – Criteri di Valutazione busta tecnica – Criterio Oggettivo                    | . 76      |
| Figura 124 – Riparametrazione criterio                                                    | . 76      |
| Figura 125 – Criteri di Valutazione busta economica – Criterio di riparametrazione        | . 77      |
| Figura 126 – Criteri di valutazione busta economica – Aggiungi Criterio                   | . 78      |
| Figura 127 – Criteri di Valutazione busta economica – Valore Offerto                      | . 78      |
| Figura 128 – Criteri di Valutazione busta economica – Formula                             | . 79      |
| Figura 129 - Riferimenti                                                                  | . 80      |
| Figura 130 – Riferimenti – Elimina utente                                                 | . 80      |
| Figura 131 - Note                                                                         | . 80      |
| Figura 132 - Cronologia                                                                   | . 81      |
| Figura 133 – Cronologia – Ciclo di approvazione e Operazioni Effettuate                   | . 82      |
| Figura 134 - Documenti                                                                    | . 82      |
| Figura 135 – Documenti 2                                                                  | . 83      |

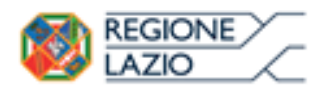

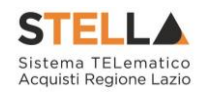

| Figura 136 – Offerte ricevute monolotto                                        | 83       |
|--------------------------------------------------------------------------------|----------|
| Figura 137 – Offerte ricevute multilotto                                       | 83       |
| Figura 138 – Offerte ricevute monolotto – Offerte inviate                      | 84       |
| Figura 139 – Offerte ricevute multilotto – Lista lotti                         | 84       |
| Figura 140 – Offerte ricevute multilotto – Lista offerte per lotto             | 84       |
| Figura 141 – Destinatari – Richiesta di Offerta                                | 85       |
| Figura 142 – Destinatari – Criteri scelta fornitori                            | 85       |
| Figura 143 – Ricerca operatori economici                                       | 86       |
| Figura 144 – Ricerca operatori economici Richiesta di Offerta – Aggiungi Riga  | 87       |
| Figura 145 – Elenco classi di Iscrizione Richiesta di Offerta                  | 87       |
| Figura 146 – Elenco classi di Iscrizione Richiesta di Offerta - Conferma       | 88       |
| Figura 147 – Criteri di Ricerca – Aggiungi Riga                                | 88       |
| Figura 148 – Criteri di Ricerca – Ricerca                                      | 89       |
| Figura 149 – Elenco Operatori economici Richiesta di Offerta.                  |          |
| Figura 150 – Elenco Operatori economici – Includi/Escludi destinatario         | 90       |
| Figura 150 – Bierca Operatori economici – Esporta OF                           | 90       |
| Figura 152 – File xlsx                                                         | 91       |
| Figura 152 – Ricerca Operatori Economici – Importa selezione OE                |          |
| Figura 155 – Mecrea Operatori Beonomier – Importa serezione OB                 |          |
| Figura 154 – Messaggio ul importazione OL eseguita correttamente               | 22       |
| Figura 155 – Ricerca Operatori Leonomici – Conjerna                            | )2<br>02 |
| Figura 150 – Lista Formiori Destinatari Richesia di Ojjeria                    | 92       |
| Figura 157 – Allegati Rettifiche Proroghe Allegati                             | 95       |
| Figura 150 – Alleguli, Kellijiche, 17070ghe Alleguli                           | 93       |
| Figure 160 Consultations PDO                                                   | 94       |
| Figura 160 – Consultazione KDO                                                 | 94       |
| Figura 161 – Dellaglio Bando, Dogumenti                                        | 95       |
| Figura 162 – Dellagli Banao - Documenti                                        | 95       |
| Figura 105 – Invio RaO                                                         | 90       |
| Figura 104 - Banao - Invio                                                     | 97       |
| Figura 105 – Messaggio al conferma invio Banao                                 | 9/       |
| Figura 100 – Documenti in Approvazione                                         | 98       |
| Figura 16/ – Dettaglio Bando                                                   | 98       |
| Figura 168 – Cronologia – Note approvatore e Allegato                          |          |
| Figura 169 – Cronologia – Ciclo di Approvazione e Operazioni Effettuate        |          |
| Figura 1/0 – Bando - Approva                                                   | 100      |
| Figura 171 – Messaggio di conferma approvazione                                | 100      |
| Figura 172 – Bando – Non Approva                                               | 101      |
| Figura 173 – Messaggio di conferma non approvazione                            | 101      |
| Figura 174 – Bando – Rifiuta e Prosegui                                        | 102      |
| Figura 175 – Messaggio di conferma rifiuto e prosegui                          | 102      |
| Figura 176 – Comunicazione Generica                                            | 104      |
| Figura 177 – Comunicazione Generica – Richiesta risposta                       | 105      |
| Figura 178 – Comunicazione Generica – Richiesta risposta – Rispondere entro il | 105      |
| Figura 179 – Comunicazione Generica – Testo della Comunicazione                | 106      |
| Figura 180 – Comunicazione Generica – Aggiungi Allegato                        | 106      |
| Figura 181 – Comunicazione Generica – Includi/Escludi Destinatari              | 107      |
| Figura 182 – Comunicazione Generica – Invio                                    | 107      |
| Figura 183 – Comunicazione Generica – Messaggio Invio eseguito correttamente   | 107      |
| Figura 184 – Comunicazioni – Elenco Comunicazioni                              | 108      |
| Figura 185 – Elenco Comunicazioni – Apri dettaglio Risposta                    | 108      |

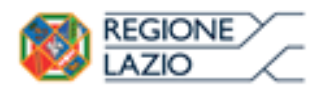

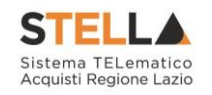

| Figura 186 – Risposta Comunicazione Generica                        | 109 |
|---------------------------------------------------------------------|-----|
| Figura 187 - Calendario                                             | 110 |
| Figura 188 – Griglia Calendario                                     | 111 |
| Figura 189 – Calendario – Sintesi scadenze del giorno               | 111 |
| Figura 190 – Codice CPV                                             | 112 |
| Figura 191 – Codice CPV                                             | 112 |
| Figura 192 – Codice CPV – modalità ricerca                          | 113 |
| Figura 193 – UM Oggetto Iniziativa – modalità inserimento testo     | 113 |
| Figura 194 – UM Oggetto Iniziativa – modalità selezione             | 114 |
| Figura 195 – UM Oggetto Iniziativa – modalità selezione - selezione | 114 |
| Figura 196 – UM Oggetto Iniziativa – modalità selezione - ricerca   | 115 |
| Figura 197 – Certificazioni                                         | 115 |
| Figura 198 – Certificazioni - selezione                             | 116 |
| Figura 199 – Criterio di Valutazione Oggettivo                      | 117 |
| Figura 200 – Criterio di Valutazione - Dominio                      | 118 |
| Figura 201 – Criterio di Valutazione – Range                        | 118 |
| Figura 202 – Criterio di Valutazione – Range - Criteri              | 119 |
| Figura 203 – Criterio di Valutazione – Range - Conferma             | 119 |
| Figura 204 – Criterio di Valutazione – Minimo                       | 120 |
| Figura 205 – Criterio di Valutazione – Minimo - Conferma            | 120 |
| Figura 206 – Criterio di Valutazione – Massimo                      | 121 |
| Figura 207 – Criterio di Valutazione – Massimo - Conferma           | 121 |
| Figura 208 – Criterio di Valutazione – Rialzo Massimo               | 122 |
| Figura 209 – Criterio di Valutazione – Rialzo Massimo - Conferma    | 122 |
| Figura 210 – Criterio di Valutazione – Ribasso Massimo              | 123 |
| Figura 211 – Criterio di Valutazione – Ribasso Massimo - Conferma   | 123 |
| - *                                                                 |     |